# EBRUIKSAANWL (

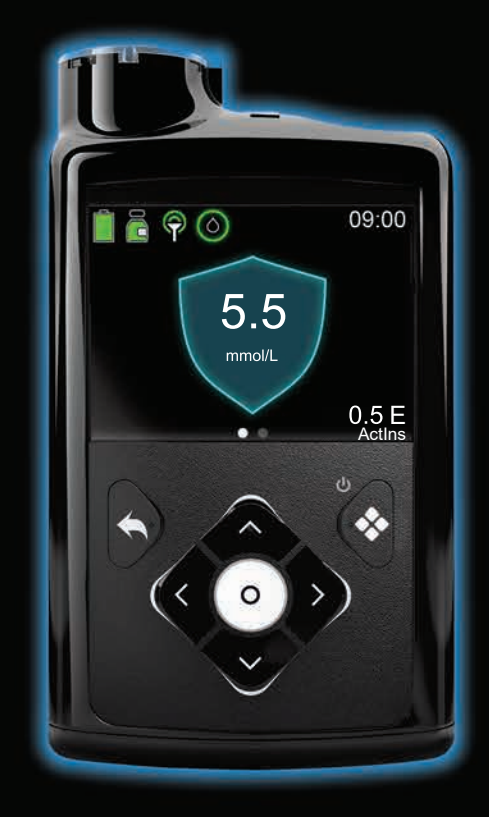

# MiniMed<sup>™</sup> 780G

Met technologie ontwikkeld door dreamed

# MiniMed<sup>™</sup> 780G SYSTEEMGEBRUIKS-AANWIJZING

# Auteursrecht en handelsmerken

© 2020 Medtronic. Alle rechten voorbehouden. Medtronic, het Medtronic-logo en Further, Together zijn handelsmerken van Medtronic. <sup>™\*</sup> Merknamen van derden zijn handelsmerken van de desbetreffende eigenaren. Alle andere merken zijn handelsmerken van (een dochteronderneming van) Medtronic.

Bolus Wizard<sup>™</sup>, CareLink<sup>™</sup>, Dual Wave<sup>™</sup>, Guardian<sup>™</sup>, MiniMed<sup>™</sup>, Mio<sup>™</sup>, Quick-set<sup>™</sup>, Silhouette<sup>™</sup>, SmartGuard<sup>™</sup>, Square Wave<sup>™</sup> en Sure-T<sup>™</sup> zijn handelsmerken van Medtronic MiniMed, Inc.

ACCU-CHEK en ACCU-CHEK GUIDE zijn handelsmerken van Roche.

DreaMed Diabetes is een handelsmerk van DreaMed Diabetes, Ltd. Het algoritme in het MiniMed<sup>™</sup> 780Gsysteem bevat technologie die is ontwikkeld door DreaMed Diabetes.

Wi-Fi™\*

Bluetooth™\*

Humalog™\*

NovoLog™\*

NovoRapid<sup>™</sup>\*

Android<sup>™\*</sup>

iOS™\*

# Medtronic

#### 444

Medtronic MiniMed 18000 Devonshire Street Northridge, CA 91325 USA 1 800 646 4633 +1 818 576 5555

#### EC REP

Medtronic B.V. Earl Bakkenstraat 10 6422 PJ Heerlen The Netherlands

M003192C101\_A RF: M994838A001

# **C € 0**459

REF MMT-1885/MMT-1895

#### Contactinformatie:

Africa: Medtronic South Africa and Southern Africa Office Reception Tel: +27(0) 11 260 9300 Diabetes: 24/7 Helpline: 0800 633 7867 Sub-Sahara 24/7 Helpline: +27(0) 11 260 9490

Albania: Net Electronics Albania Tel: +355 697070121

Argentina: Corpomedica SA. Tel: +(11) 4 814 1333 Medtronic Directo 24/7: +0800 333 0752

Armenia: Exiol LLC Tel: +374 98 92 00 11 or +374 94 38 38 52

Australia: Medtronic Australasia Pty. Ltd. Tel: 1800 668 670

Bangladesh: Sonargaon Healthcare Pvt Ltd. Mobile: (+91)-9903995417 or (+880)-1714217131

Belarus: Zarga Medica Tel: +375 29 625 07 77 or +375 44 733 30 99 Helpline: +74995830400

België/Belgique: N.V. Medtronic Belgium S.A. Tel: 0800-90805

Bosnia and Herzegovina: "Novopharm" d.o.o. Sarajevo Tel: +387 33 476 444 Helpline: 0800 222 33 Epsilon Research Intern. d.o.o. Tel: +387 51 251 037 Helpline: 0800 222 33

**Brasil:** Medtronic Comercial Ltda. Tel: +(11) 2182-9200 Medtronic Directo 24/7: +0800 773 9200

**Bulgaria:** RSR EOOD Tel: +359 888993083 Helpline: +359 884504344

**Canada:** Medtronic Canada ULC Tel: 1-800-284-4416 (toll free/sansfrais) Chile: Medtronic Chile Tel: +(9) 66 29 7126 Medtronic Directo 24/7: +1 230 020 9750 Medtronic Directo 24/7 (From Santiago): +(2) 595 2942

China: Medtronic (Shanghai) Management Co, Ltd. Landline: +86 800-820-1981 Mobile Phone: +86 400-820-1981 Calling from outside China: +86 400-820-1981

**Colombia:** Medtronic Latin America Inc. Sucursal Colombia Tel: +(1) 742 7300 Medtronic Directo 24/7 (Landline): +01 800 710 2170 Medtronic Directo 24/7 (Cellular): +1 381 4902

**Croatia:** Mediligo d.o.. Tel: +385 1 6454 295 Helpline: +385 1 4881144 Medtronic Adriatic d.o.o. Helpline: +385 1 4881120

Danmark: Medtronic Danmark A/S Tel: +45 32 48 18 00

Deutschland: Medtronic GmbH Geschäftsbereich Diabetes Telefon: +49 2159 8149-370 Telefax: +49 2159 8149-110 24-Stdn-Hotline: 0800 6464633

Eire: Accu-Science LTD. Tel: +353 45 433000

**España:** Medtronic Ibérica SA. Tel: +34 91 625 05 42 Fax: +34 91 625 03 90 24 horas: +34 900 120 330

Estonia: AB Medical Group Estonia Ltd Tel: +372 6552310 Helpline: +372 5140694

Europe: Medtronic Europe SA. Europe, Middle East and Africa HQ Tel: +41 (0) 21-802-7000

France: Medtronic France SAS. Tel: +33 (0) 1 55 38 17 00

Hellas: Medtronic Hellas SA. Tel: +30 210677-9099 Hong Kong: Medtronic International Ltd. Tel: +852 2919-1300 To order supplies: +852 2919-1322 24-hour helpline: +852 2919-6441

India: India Medtronic Pvt. Ltd. Tel: (+91)-80-22112245 / 32972359 Mobile: (+91)-9611633007 Patient Care Helpline: 1800 209 6777

Indonesia: Medtronic International Ltd. Tel: +65 6436 5090 or +65 6436 5000

Israel: Medtronic Tel. (orders): +9729972440, option 3 + option 1 Tel. (product support): +9729972440, option 2 Helpline (17:00 - 08:00 daily/weekends - Israel time): 1-800-611-888

Italia: Medtronic Italia S.p.A. Tel: +39 02 24137 261 Fax: +39 02 24138 210 Servizio assistenza tecnica: Nº verde: 800 60 11 22

Japan: Medtronic Japan Co. Ltd. Tel: +81-3-6776-0019 24 Hr. Support Line: 0120-56-32-56

**Kazakhstan:** Medtronic BV in Kazakhstan Tel: +7 727 311 05 80 (Almaty) Tel: +7 717 224 48 11 (Astana) Круглосуточная линия поддержки: 8 800 080 5001

Kosovo: Yess Pharma Tel: +377 44 999 900 Helpline: +37745888388

Latin America: Medtronic, Inc. Tel: 1(305) 500-9328 Fax: 1(786) 709-4244

Latvija: RAL SIA Tel: +371 67316372 Helpline (9am to 6pm): +371 29611419 Lithuania: Monameda UAB Tel: +370 68405322 Helpline: +370 68494254

Macedonia: Alkaloid Kons Dooel Tel: +389 23204438

Magyarország: Medtronic Hungária Kft. Tel: +36 1 889 0688

Malaysia: Medtronic International Ltd. Tel: +603 7946 9000

Middle East and North Africa: Regional Office Tel: +961-1-370 670

Montenegro: Glosarij d.o.o. Tel: +382 20642495

México: Medtronic Servicios S. de R. L. de CV. Tel (México DF): +(11) 029 058 Tel (Interior): +01 800 000 7867 Medtronic Directo 24/7 (from México DF): +(55) 36 869 787 Medtronic Directo 24/7: +01 800 681 1845

Nederland, Luxembourg: Medtronic B.V. Tel: +31 (0) 45-566-8291 Gratis: 0800-3422338

**New Zealand:** Medica Pacifica Phone: 64 9 414 0318 Free Phone: 0800 106 100

Norge: Medtronic Norge A/S Tel: +47 67 10 32 00 Fax: +47 67 10 32 10

Philippines: Medtronic International Ltd. Tel: +65 6436 5090 or +65 6436 5000

Россия: ООО «Медтроник» Tel: +7 495 580 73 77 Круглосуточная линия поддержки: 8 800 200 76 36

Polska: Medtronic Poland Sp. z o.o. Tel: +48 22 465 6934

Portugal: Medtronic Portugal Lda Tel: +351 21 7245100 Fax: +351 21 7245199

Puerto Rico: Medtronic Puerto Rico Tel: 787-753-5270 Republic of Korea: Medtronic Korea, Co, Ltd. Tel: +82.2.3404.3600

**Romania:** Medtronic Romania SRL Tel: +40372188017 Helpline: +40 726677171

Schweiz: Medtronic (Schweiz) AG Tel: +41 (0)31 868 0160 24-Stunden-Hotline: 0800 633333 Fax Allgemein: +41 (0)318680199

Serbia: Epsilon Research International d.o.o. Tel: +381 113115554 Medtronic Serbia D.o.o Helpline: +381 112095900

Singapore: Medtronic International Ltd. Tel: +65 6436 5090 or +65 6436 5000

**Slovenija:** Zaloker & Zaloker d.o.o. Tel: +386 1 542 51 11 24-urna tehnična pomoč: +386 51316560

Slovenská republika: Medtronic Slovakia, sr.o. Tel: +421 26820 6942 HelpLine: +421 26820 6986

Sri Lanka: Swiss Biogenics Ltd. Mobile: (+91)-9003077499 or (+94)-777256760

Suomi: Medtronic Finland Oy Tel: +358 20 7281 200 Help line: +358 400 100 313

Sverige: Medtronic AB Tel: +46 8 568 585 20 Fax: +46 8 568 585 11

**Taiwan:** Medtronic (Taiwan) Ltd. Tel: 02-21836000 Toll free: +886-800-005285

Thailand: Medtronic (Thailand) Ltd. Tel: +662 232 7400

Türkiye: Medtronic Medikal Teknoloji Ticaret Ltd. Sirketi. Tel: +90 216 4694330

USA: Medtronic Diabetes Global Headquarters 24-Hour Technical Support: +1-800-646-4633 To order supplies: +1-800-843-6687 Ukraine: Med Ek Service TOV Tel: +380 50 3311898 ог +380 50 4344346 Лінія цілодобової підтримки: 0 800 508 300

United Kingdom: Medtronic Ltd. Tel: +44 1923-205167

Österreich: Medtronic Österreich GmbH Tel: +43 (0) 1 240 44-0 24 – Stunden – Hotline: 0820 820 190

Česká republika: Medtronic Czechia sr.o. Tel: +420 233 059 111 Non-stop helpLine (24/7): +420 233 059 059 Zákaznický servis (8:00 - 17:00): +420 233 059 950

# Inhoudsopgave

# Veiligheid en indicaties

- 3 Het gebruik van deze handleiding
- 3 Aanduidingen
- 4 Noodgevallenset
- 6 Veiligheidsinformatie voor de gebruiker
- 6 Toepassing
- 6 Contra-indicaties
- 7 Risico's en bijwerkingen
- 10 Algemene waarschuwingen
- 10 Pomp
- 14 Reservoir en infusiesets
- 15 Sensor en inbrengapparaat
- 17 Zender
- 17 Meter
- 17 Blootstelling aan magnetische velden en straling
- 18 Algemene voorzorgsmaatregelen
- 18 Waterdichtheid
- 19 Statische ontlading
- 19 Extreme temperaturen
- 19 Huidverzorgingsproducten
- 20 Infusiesets en inbrengplaatsen, sensor, zender en meter
- 20 Ongewenste voorvallen
- 20 Veiligheidsmaatregelen

- 22 Richtlijnen voor insuline
- 22 Verbruiksartikelen
- 24 Overige producten bij het MiniMed 780G-systeem
- 24 Accessoires

# Eerste kennismaking met de pomp

- 28 Gebruik van de knoppen
- 29 Slaapstand
- 30 Toedieningssysteem van de pomp
- 30 Infusieset
- 31 Reservoir
- 31 Pomp
- 31 Batterij plaatsen
- 33 Startup-instellingen
- 35 Beginscherm in de Manuele modus
- 36 Snelkoppelingen in het beginscherm
- 36 Statuspictogrammen
- 40 Menuscherm
- 41 Menuschema
- 43 Geluid en trillen-scherm
- 43 Statusscherm
- 44 Informatie over basaaltoediening bekijken
- 45 Instellingen die een periode van 24 uur bestrijken

# Insulinetoediening instellen

- 51 Basale insuline instellen
- 51 Basale snelheid
- 51 Max basaal
- 53 Basale patronen
- 55 Tijdelijke basale snelheid
- 57 Alle vormen van insulinetoediening stoppen en basale insulinetoediening hervatten

- 59 Een BG-waarde invoeren
- 60 Bolustoediening instellen
- 60 Informatie over bolustoediening
- 61 Bolustoedieningsopties
- 61 Max bolus
- 62 Bolus Wizard
- 69 Normale bolus
- 71 Toediening van een Normale bolus stoppen

# Reservoir en infusieset

- 77 Reservoir en infusieset plaatsen
- 78 Reservoir verwijderen en pomp terugdraaien
- 80 Reservoir vullen en aansluiten op de katheter van de infusieset
- 84 Reservoir in de pomp plaatsen en katheter vullen met insuline
- 88 Infusieset inbrengen in het lichaam
- 89 Canule vullen
- 90 Infusieset loskoppelen
- 90 Infusieset opnieuw aansluiten

# Gekoppelde apparaten

- 93 De Accu-Chek Guide Link-meter instellen
- 94 De pomp en meter aan elkaar koppelen
- 96 De pomp en zender aan elkaar koppelen
- 99 MiniMed Mobile-app
- 99 Apparaatgegevens uploaden naar de CareLink-software

# Continue glucosemonitoring

- 103 CGM-overzicht
- 104 Beginscherm met CGM in de Manuele modus
- 105 Instellingen voor SG-alarmen
- 105 Hoge SG-instellingen
- 106 Lage SG-instellingen

- 114 CGM instellen
- 114 Sensorfunctie inschakelen
- 114 Hoge SG-instellingen invoeren
- 118 Lage SG-instellingen invoeren
- 120 Handmatig hervatten van de basale insulinetoediening tijdens een Stop vóór Laag- of Stop bij Laag-gebeurtenis
- 121 Sensor inbrengen
- 122 Zender op de sensor aansluiten
- 122 Sensor starten
- 123 Sensor kalibreren
- 125 Zelfde sensor aansluiten
- 125 De sensorfunctie uitschakelen
- 125 CGM gebruiken
- 126 De sensorgrafiek bij het gebruik van CGM
- 127 Sensoralarmen stil zetten

# SmartGuard

- 133 Inleiding
- 135 Autobasaal
- 135 Autocorrectie
- 135 Bolus toedienen wanneer de SmartGuard-functie actief is
- 135 Klaarmaken voor instellen van de SmartGuard-functie
- 137 SmartGuard-functie instellen
- 138 Voorwaarden voor het activeren van de SmartGuard-functie
- 138 De functie Stop vóór Laag en Stop bij Laag tijdens het gebruik van de SmartGuard-functie
- 139 SmartGuard-checklist
- 141 Beginscherm met de SmartGuard-functie
- 142 De SmartGuard-functie gebruiken
- 142 De sensorgrafiek met de SmartGuard-functie
- 143 BG-waarde invoeren in de SmartGuard-functie
- 143 Bolus toedienen met de SmartGuard-functie

- 148 Tijdelijke streefwaarde instellen
- 149 In de SmartGuard-functie blijven
- 151 De SmartGuard-functie verlaten
- 152 De SmartGuard-functie hervatten
- 152 Blokkeringsmodus gebruiken in de SmartGuard-functie
- 153 Alarmstilte

# Algemene instellingen

- 157 Tijd en datum
- 157 Weergaveopties
- 158 Blokkeringsmodus
- 159 Zelftest
- 160 Instellingenbeheer
- 161 Instellingen opslaan
- 161 Instellingen herstellen
- 162 Instellingen wissen
- 162 Actieve insuline wissen
- 164 Historie pompinstellingen bekijken
- 164 AutoStop
- 164 Taal

## Historie en grafiek

- 169 Inleiding
- 169 Historie en grafiek-menu
- 169 Historie
- 169 Samenvatting-scherm
- 170 Uitleg van het Samenvatting-scherm
- 173 Daghistorie-scherm
- 174 Alarmhistorie-scherm
- 174 SG-overzicht-scherm
- 176 Grafiek-scherm
- 176 Tijd binnen bereik-scherm

# Meldingen en herinneringen

- 181 Meldingen in de MiniMed Mobile-app
- 182 Herinneringen
- 182 Persoonlijke herinneringen
- 183 BG-controle na bolus-herinnering
- 183 Gemiste maaltijdbolus-herinnering
- 184 Laag reservoir-herinnering
- 185 Vervang infusieset-herinnering
- 186 Kalibratieherinnering
- 186 Alarmen, waarschuwingen en meldingen
- 187 Alarmen
- 189 Waarschuwingen
- 189 Meldingen
- 190 Pompalarmen, -waarschuwingen en -meldingen

# Aanvullende basale functies

- 193 Voorkeuze tijdelijk basaal
- 195 Voorkeuze tijdelijk basaal starten
- 196 Annuleren van een Tijdelijk basaal of Voorkeuze tijdelijk basaal
- 196 Aanvullende basale patronen
- 196 Aanvullend basaal patroon toevoegen
- 197 Basaal patroon bewerken, kopiëren of wissen
- 198 Naar een ander basaal patroon overschakelen

# Aanvullende bolusfuncties

- 201 Bolustypen
- 202 Voorbeeld van bolustypen
- 203 Bolusinstellingen
- 203 Bolusstapgrootte
- 204 Bolussnelheid
- 204 Bolus Wizard-instellingen wijzigen

- 204 KH-ratio wijzigen
- 205 Insulinegevoeligheid wijzigen
- 205 Streef-BG wijzigen
- 206 Actieve-insulinetijd wijzigen
- 207 Square Wave-bolus
- 207 Square Wave-bolus in- of uitschakelen
- 207 Square Wave-bolus toedienen met de Bolus Wizard
- 209 Square Wave-bolus toedienen met de functie Manuele bolus
- 210 Dual Wave-bolus
- 211 Dual Wave-bolus in- of uitschakelen
- 211 Dual Wave-bolus toedienen met de Bolus Wizard
- 213 Dual Wave-bolus toedienen met de functie Manuele bolus
- 214 Easy Bolus
- 215 Easy Bolus instellen
- 216 Bolus toedienen met de functie Easy Bolus
- 217 Voorkeuze bolus
- 217 Voorkeuze bolussen instellen en beheren
- 220 Voorkeuze bolus toedienen
- 220 Toediening van een Square Wave- of Dual Wave-bolus stoppen

#### Problemen oplossen

- 227 Problemen met de pomp
- 231 Problemen met de sensor

# Onderhoud

- 235 Onderhoud van de pomp
- 235 Reinigen van de pomp
- 236 Opbergen van de pomp
- 238 Afvalverwerking van de pomp
- 238 Onderhoud van de meter
- 238 Meter ontkoppelen van de pomp
- 239 De pomp uit een meter wissen

- 240 Onderhoud van de zender en sensor
- 240 Zender ontkoppelen van de pomp
- 241 Zender loskoppelen van de sensor
- 241 Sensor verwijderen
- 241 Reinigen van de zender
- 241 Opbergen van de zender
- 241 Batterij verwijderen

# Bijlage A: Lijst met alarmen, waarschuwingen en meldingen

- 245 Pompalarmen, -waarschuwingen en -meldingen
- 266 CGM (sensor)-alarmen, -waarschuwingen en -meldingen
- 279 SmartGuard-alarmen en -meldingen
- 285 CareLink-softwarewaarschuwing en -melding

# Bijlage B: Productspecificaties

- 289 Specificaties en standaardinstellingen
- 289 Alarmen en waarschuwingen met sirene
- 290 Grenswaarden voor hoogte
- 290 Schermverlichting
- 290 Basaaltoediening
- 291 BG-meterwaarde
- 291 Bolustoediening
- 291 Standaardinstellingen Bolus Wizard
- 292 Specificaties Bolus Wizard
- 295 KH-ratio
- 295 Afgiftenauwkeurigheid
- 297 Easy Bolus
- 297 Omgevingscondities
- 297 Essentiële werking
- 298 Infusieset en canule vullen
- 298 Infusiedruk
- 298 Standaardinstellingen insulinetoediening

- 300 Laag reservoir-herinnering
- 300 Max bolus
- 300 Normale bolus
- 300 Detectie van verstoppingen
- 301 Procentuele tijdelijke basale snelheid
- 301 Veiligheidscontroles
- 301 Afmetingen pomp
- 302 Pompgeheugen
- 302 Gewicht pomp
- 302 Sensor standaardinstellingen
- 303 Geluidsfrequentie
- 305 Mededeling IEC60601-1-2:4e editie
- 305 IEC60601-1-2:4e editie; Bijzondere voorzorgsmaatregelen ten aanzien van EMC voor medische elektrische apparatuur
- 305 IEC60601-1-2:4e editie; 5.2.1.1
- 305 Conformiteitsverklaring fabrikant
- 310 Draadloze communicatie
- 310 Bekendmaking opensourcesoftware
- 311 Symbolentabel

# Woordenlijst

Index

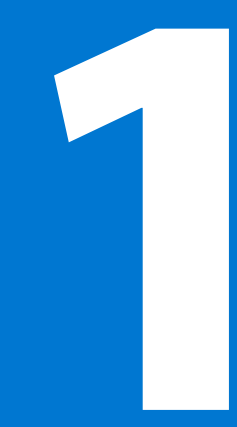

#### 1111 Π П П

Veiligheid en indicaties

# Veiligheid en indicaties

Deze gebruiksaanwijzing geeft een beschrijving van de werking van het MiniMed 780G-systeem met een smart-verbinding en SmartGuard-technologie. De SmartGuard-technologie past de insulinetoediening aan op basis van de sensorglucose-meetwaarden (SG-meetwaarden). Wanneer de SmartGuard-functie inactief is, werkt de MiniMed 780G-insulinepomp in de Manuele modus. Praat vóór het begin van de insulinepomptherapie met een zorgprofessional.

# Het gebruik van deze handleiding

U kunt gebruikmaken van de inhoudsopgave voor in de gebruiksaanwijzing en de index achter in de gebruiksaanwijzing om specifieke informatie te vinden.

Zie *blz. 315* voor de woordenlijst met definities van de gebruikte termen en afkortingen.

| Aanduiding                           | Definitie                                                                                                    |
|--------------------------------------|----------------------------------------------------------------------------------------------------|
| Selecteren                           | Druk op $\odot$ voor het activeren van een onderdeel op het scherm, accepteren van een waarde, of starten van een actie of handeling. |
| Selecteren en<br>ingedrukt<br>houden | Houd $©$ ingedrukt om een handeling uit te voeren.                                                                                    |
| Druk op<br>(knop)                    | Druk kort op een knop.                                                                                                    |

#### Aanduidingen

| Aanduiding                  | Definitie                                                                                                    |
|-----------------------------|----------------------------------------------------------------------------------------------------|
| Knop inge-<br>drukt houden. | Druk een knop in en houd deze vast.                                                                                                    |
| Vet (tekst)                 | Geeft schermonderdelen en knoppen aan, zoals "Selecteer <b>Vol-</b><br>gende om door te gaan".                                                                                                    |
| X                           | Geeft een waarde aan die op het scherm van de pomp misschien<br>anders is.                                                                                                    |
| Opmerking                   | <b>Opmerking:</b> Een "Opmerking" bevat nuttige infor-<br>matie.                                                                                                    |
| Let op                      | LET OP: "Let op" informeert over situaties waarbij<br>gevaar voor licht of minder licht letsel of voor<br>beschadiging van de apparatuur bestaat.                                                                                      |
| WAARSCHU-<br>WING           | WAARSCHUWING: Een "Waarschuwing" infor-<br>meert over veiligheidsrisico's waarbij gevaar<br>voor ernstig lichamelijk letsel of levensgevaar<br>bestaat. Ook kunnen hier mogelijke ernstige<br>ongewenste voorvallen worden beschreven. |

Raadpleeg de gebruiksaanwijzing bij het betreffende product voor instructies voor de wijze waarop u producten op het MiniMed 780G-systeem moet installeren, zoals een sensor of infusieset.

# Noodgevallenset

Houd altijd een noodgevallenset bij de hand, zodat u altijd over een reservevoorraad beschikt. Vertel familie- of gezinsleden of vrienden waar u de noodgevallenset bewaart.

Op reis moet u de bloedglucose (BG) vaker controleren zodat u kunt inspelen op veranderingen in de mate van activiteit en etenstijden.

De noodgevallenset moet het volgende bevatten:

- Snelwerkende glucosetabletten
- Middelen om uw bloedglucose te meten
- Middelen om urine of bloed op ketonen te testen
- Extra MiniMed-infusieset en MiniMed-reservoir
- Extra nieuwe AA-lithium- of alkalinebatterijen, of volledig opgeladen NiMHbatterijen
- Insuline-injectiespuit en snelwerkende E-100-insuline (met doseringsinstructies van een zorgprofessional)
- Afdekpleister
- Glucagon

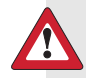

WAARSCHUWING: Maak gedurende enige tijd na het toedienen van een handmatige injectie met een insulinespuit of -pen geen gebruik van de Bolus Wizard voor het berekenen van bolussen. Handmatige injecties worden niet meegerekend in de actieveinsulinewaarde. Het gebruik van de Bolus Wizard te snel na een handmatige injectie kan tot overdosering van insuline leiden en kan hypoglykemie veroorzaken. Vraag een zorgprofessional hoelang na een handmatige insuline-injectie u de Bolus Wizard kunt gebruiken.

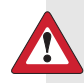

**WAARSCHUWING:** Maak gedurende enige tijd na het toedienen van een handmatige injectie met een insulinespuit of -pen geen gebruik van de SmartGuard-functie. Handmatige injecties worden niet meegerekend wanneer de SmartGuard-functie actief is. Het gebruik van de SmartGuard-functie te snel na een handmatige injectie kan tot overdosering van insuline leiden en kan hypoglykemie veroorzaken. Vraag een zorgprofessional hoelang na een handmatige insuline-injectie u de SmartGuard-functie kunt gebruiken.

# Veiligheidsinformatie voor de gebruiker

#### Toepassing

#### MiniMed 780G-systeem

De MiniMed 780G-insulinepomp is bedoeld voor gebruik door patiënten van 7 tot 80 jaar met diabetes type 1 die dagelijks in totaal 8 of meer eenheden insuline nodig hebben.

Het MiniMed 780G-systeem is bedoeld voor de constante toediening van basale insuline op selecteerbare snelheden en de toediening van insulinebolussen op selecteerbare hoeveelheden. Het systeem is ook bedoeld voor het continu monitoren van glucoseniveaus in de onderhuidse vochtlaag. Het MiniMed 780Gsysteem is uitgerust met SmartGuard-technologie, die zodanig kan worden geprogrammeerd dat de toediening van insuline automatisch wordt aangepast op basis van continue glucosemonitoring (CGM), en de toediening van insuline kan stoppen wanneer de SG-waarde lager is dan de vooraf gedefinieerde drempelwaarden of wanneer voorspeld wordt dat de waarde onder deze drempel zal komen.

### **Contra-indicaties**

Pomptherapie is niet aanbevolen voor patiënten met onvoldoende gezichtsvermogen of gehoor om de pompsignalen, waarschuwingen of alarmmeldingen te kunnen waarnemen.

Insulinepomptherapie is niet aanbevolen voor personen die niet bereid zijn tot het uitvoeren van minimaal vier vingerprikmetingen per dag.

De SmartGuard-functie kan niet worden gebruikt voor personen die dagelijks minder dan acht eenheden of meer dan 250 eenheden insuline nodig hebben.

Pomptherapie is niet aanbevolen voor patiënten die niet bereid of niet in staat zijn tot het onderhouden van contact met hun zorgprofessional.

Pomptherapie is niet aanbevolen voor patiënten met een dusdanige verstandelijke of lichamelijke beperking dat zij de pomp niet kunnen bedienen, waaronder blindheid, slecht gehoor of onvoldoende handigheid.

Pomptherapie is niet aanbevolen voor kinderen waarvan de verantwoordelijke ouder of verzorger niet in staat is de pomp op een veilige manier te bedienen voor de patiënt.

## Risico's en bijwerkingen

# Risico's in verband met de toediening van insuline en het gebruik van de pomp

Risico's in verband met de infusie van insuline en de mogelijke onderbreking van de insulinetoediening zijn onder meer:

- Hypoglykemie
- Hyperglykemie
- Diabetische ketoacidose
- Toeval
- Coma
- Overlijden

#### Risico's in verband met de insulinepomp-infusieset

Risico's in verband met het gebruik van de insulinepomp-infusieset zijn onder meer:

- Lokale infectie
- Huidirritatie of roodheid
- Blauwe plekken
- Ongemak of pijn
- Bloedingen
- Irritatie
- Uitslag
- Verstoppingen waardoor de insulinetoediening kan worden onderbroken wat tot hyperglykemie en diabetische ketoacidose kan leiden

Volg de instructies in de meegeleverde gebruiksaanwijzing op bij het inbrengen en hanteren van infusiesets. Als een infusieplaats geïrriteerd of ontstoken raakt, gooit u de infusieset weg in een afvalvak voor naalden en kiest u een andere plaats om een nieuwe infusieset in te brengen.

#### Risico's in verband met het gebruik van de sensor

Risico's in verband met het gebruik van de sensor zijn onder meer:

Huidirritatie

- Allergische reactie
- Blauwe plekken
- Ongemak
- Roodheid
- Bloedingen
- Pijn
- Uitslag
- Infectie
- Bult
- Verschijning van een klein, "sproetachtig" puntje op de inbrengplaats van de naald
- Flauwvallen vanwege angst voor het inbrengen van de naald
- Pijn of gevoeligheid
- Zwelling op de inbrengplaats
- Breuk of beschadiging van de sensor
- Vrijkomen van een minimale hoeveelheid bloed bij het verwijderen van de sensornaald
- Resterende roodheid vanwege pleisters, tape of beide
- Littekenvorming

#### Specifieke risico's in verband met het gebruik van de sensor

Door het gebruik van geneesmiddelen met paracetamol, zoals koortsverlagende middelen en middelen tegen verkoudheid, kan de sensor ten onrechte een verhoogde glucosespiegel aangeven waardoor te veel insuline kan worden afgegeven. De mate van onnauwkeurigheid is afhankelijk van de hoeveelheid paracetamol die actief is in het lichaam en kan per persoon verschillen. Staak het gebruik van paracetamol (indien van toepassing) voordat u de SG-meetwaarden gebruikt voor het nemen van behandelingsbeslissingen. Houd de glucosewaarden extra in de gaten met behulp van de BG-meter, schakel de functie Autocorrectie uit en overweeg de SmartGuard-functie uit te schakelen. Lees de bijsluiter van geneesmiddelen om na te gaan of paracetamol een van de actieve bestanddelen is. Pas de therapie niet aan op basis van SG-waarden wanneer de pomp in de Manuele modus staat. U kunt de SG-waarden alleen gebruiken voor het nemen van behandelingsbeslissingen wanneer de SmartGuard-functie actief is. Sensorglucosewaarden (SG) en bloedglucosewaarden (BG) kunnen van elkaar verschillen. Als de SG-waarde te laag of te hoog is, of als er symptomen van een lage of hoge bloedglucosespiegel optreden, moet u de SG-waarde controleren met een BG-meter voordat u eventueel de therapie aanpast. Daarmee voorkomt u hypoglykemie of hyperglykemie.

Bij personen van zeven tot en met dertien jaar oud is de sensor goedgekeurd voor gebruik in de buikstreek en de bilstreek. Breng de sensor niet in op een andere plaats.

Bij personen van veertien jaar en ouder is de sensor goedgekeurd voor gebruik in de buikstreek en de achterkant van de bovenarm. Breng de sensor niet in op een andere plaats.

#### Risico's in verband met het gebruik van de meter

Raadpleeg de gebruiksaanwijzing bij het product voor de meest gangbare risico's.

#### Risico's in verband met het gebruik van het inbrengapparaat

Het inbrengapparaat heeft kleine onderdelen die verstikkingsgevaar kunnen opleveren, wat kan leiden tot ernstig letsel of overlijden.

Bijwerkingen zijn onder andere ongemak en huidirritatie op de inbrengplaats.

#### Risico's in verband met het MiniMed 780G-systeem

- Hypoglykemie
- Hyperglykemie
- Diabetische ketoacidose
- Toeval
- Coma
- Overlijden

#### De pomp loskoppelen voor tijdelijke opslag

Als u de pomp moet of wilt loskoppelen, gaat u als volgt te werk:

- Noteer de huidige basale snelheden en gebruik de functie Instellingen opslaan. Zie *Instellingen opslaan, op blz. 161* voor meer informatie.
- Verwijder de batterij. Zie *Opbergen van de pomp, op blz. 236* voor meer informatie.
- Wanneer de pomp korter dan een uur wordt losgekoppeld, hoeft de insulinetoediening mogelijk niet te worden aangepast. Overleg met een zorgprofessional wat het meest geschikte alternatief voor insulinetoediening is wanneer de pomp langer dan een uur is losgekoppeld.

# Algemene waarschuwingen

### Pomp

- Gebruik de pomp niet in de buurt van anesthesiemengsels met oxiderende middelen zoals zuurstof of lachgas. Door blootstelling aan dergelijke middelen kan de pomp beschadigd raken, met mogelijk ernstig letsel tot gevolg.
- U moet de sensor altijd kalibreren met bloed dat u heeft afgenomen uit uw vingertop. Kalibreer de sensor niet met bloed uit de handpalm. De handpalm is niet bestudeerd voor gebruik in combinatie met de SmartGuard-functie en de werking van het systeem in combinatie met dergelijke bloedmonsters is onbekend.
- Wanneer de SmartGuard-functie actief is, worden de SG-waarden gebruikt voor de berekening van de dosis basale insuline en correctiebolussen. Pas de therapie niet aan op basis van SG-meetwaarden wanneer de pomp in de Manuele modus staat. Sensorglucosewaarden (SG) en bloedglucosewaarden (BG) kunnen van elkaar verschillen. De sensorprestaties kunnen soms per sensor variëren en kunnen anders zijn in verschillende situaties voor een sensor, zoals op de eerste dag van gebruik.

In de volgende situaties is een BG-meterwaarde vereist:

- Voordat in de Manuele modus een correctiebolus wordt toegediend.
- De SG-meetwaarde is lager dan verwacht.
- De SG-meetwaarde is hoger dan verwacht.
- Vermoeden van hypoglykemie of symptomen van hypoglykemie.
- Vermoeden van hyperglykemie of symptomen van hyperglykemie.

• Vermoeden van diabetische ketoacidose of symptomen van diabetische ketoacidose.

Pas de therapie niet aan op basis van SG-meetwaarden wanneer de pomp in de Manuele modus staat.

- Vertrouw niet op de piep- of trilsignalen van de pomp om door de pompschermen of -menu's te navigeren. Als u alleen vertrouwt op de piepen trilsignalen van de pomp, kan dit leiden tot een verkeerde selectie van menu's of instellingen. Kijk altijd naar het pompscherm wanneer u menu's selecteert en gegevens invoert.
- De pomp mag alleen worden gebruikt met snelwerkende E-100-insuline (Humalog, NovoLog en NovoRapid) die door een zorgprofessional is voorgeschreven. Het gebruik van andere geneesmiddelen in het reservoir kan leiden tot ernstig letsel.
- Zorg ervoor dat de infusieset van het lichaam losgekoppeld is voordat u de pomp terugdraait of de katheter van de infusieset vult. Plaats nooit een reservoir in de pomp terwijl de katheter op het lichaam is aangesloten. Anders kan er een ongewilde insuline-infusie optreden, met hypoglykemie als mogelijk gevolg.
- Plaats het reservoir niet als u de pomp niet heeft teruggedraaid. Anders kan er een ongewilde insuline-infusie optreden, met hypoglykemie als mogelijk gevolg.
- Gebruik de MiniMed 780G-insulinepomp of aanvullende systeemonderdelen niet naast andere elektrische apparatuur. Hierdoor kan het systeem namelijk verstoord raken. Hieronder vallen ook mobiele communicatieapparaten zoals mobiele telefoons, GPS-navigatiesystemen, antidiefstalsystemen en alle elektrische apparaten met een zender met een groter uitgangsvermogen dan 1 W. De aanbevolen minimumafstand tussen de insulinepomp en gebruikelijke RF-zenders bedraagt 30 cm (12 inch). Zie *Conformiteitsverklaring fabrikant, op blz. 305* voor meer informatie over de richtlijnen voor aanbevolen minimumafstanden tussen de insulinepomp en gebruikelijke RF-zenders. Er geldt een contra-indicatie voor alle overige elektrische apparatuur die de normale werking van het systeem kan verstoren. Zie *Blootstelling aan magnetische velden en straling, op blz. 17* voor meer informatie.

- Schroef de katheterconnector op het reservoir niet los of vast terwijl de infusieset op het lichaam aangesloten is. Anders kan er een ongewilde insuline-infusie optreden, met hypoglykemie als mogelijk gevolg.
- Gebruik geen standaardsets met een lueraansluiting voor het MiniMed 780Gsysteem. Gebruik alleen MiniMed-reservoirs en -infusiesets die speciaal ontworpen zijn voor gebruik met het MiniMed 780G-systeem.
- Voer geen wijzigingen of aanpassingen door aan het MiniMed-reservoir of de MiniMed-infusieset. Wijziging van deze onderdelen kan ernstig letsel veroorzaken, de werking van het product verstoren en de garantie doen vervallen.
- Vertrouw niet uitsluitend op vooringestelde pompalarmen of -herinneringen om de bloedglucosespiegel te controleren. Stel extra herinneringen in op andere apparaten zoals een mobiele telefoon.
- Voer geen wijzigingen of aanpassingen door aan de interne RF-zender of antenne. Als u dit wel doet, kan dit de veilige werking van de apparatuur belemmeren.
- Het MiniMed 780G-systeem is uitsluitend goedgekeurd voor gebruik in combinatie met de Guardian Link (3)-zender met draadloze bluetoothtechnologie (MMT-7911WW). U kunt de Guardian Link (3)-zender herkennen aan de "GL3"-markering aan de bovenkant van het product. Door het gebruik van een zender die niet is goedgekeurd voor communicatie met de pomp, kunnen de systeemonderdelen beschadigd raken en zijn de SG-meetwaarden mogelijk onnauwkeurig.
- Als andere apparaten worden gebruikt die communiceren via radiofrequente signalen, zoals gsm's, draadloze telefoons, walkietalkies en draadloze netwerken, kunnen deze de communicatie tussen de zender en de insulinepomp verhinderen. Deze interferentie (storing) leidt niet tot het verzenden van onjuiste gegevens of tot schade aan apparaten. Door uit de buurt van deze andere apparaten te gaan of ze uit te schakelen, kan de communicatie vaak worden hersteld. Als de RF-interferentie aanhoudt, neem dan contact op met het Servicenummer van Medtronic.
- Bijzondere voorzorgsmaatregelen ten aanzien van elektromagnetische compatibiliteit (EMC): Dit op het lichaam gedragen hulpmiddel is bedoeld om te worden gebruikt in een woonomgeving, huisomgeving, openbare

omgeving of werkomgeving waar sprake is van gebruikelijke niveaus van uitgestraalde "E"-velden (V/m) of "H"-velden (A/m). Technologieën die dergelijke velden kunnen uitstralen, zijn: mobiele telefoons, draadloze technologie, elektrische blikopeners, magnetrons en inductieovens. Het MiniMed 780G-systeem kan radiofrequente energie genereren, gebruiken en uitstralen en kan het radioverkeer storen, indien het product niet volgens de instructies wordt geïnstalleerd en gebruikt.

- Draagbare en mobiele RF-communicatieapparatuur kan de werking van het MiniMed 780G-systeem beïnvloeden. Als interferentie optreedt, ga dan uit de buurt van de RF-zender.
- De MiniMed 780G-insulinepomp kan radiofrequente energie genereren, gebruiken en uitstralen en kan het radioverkeer storen, indien het product niet volgens de instructies wordt geïnstalleerd en gebruikt. Als de MiniMed 780Ginsulinepomp de radio- of televisieontvangst verstoort, kan de gebruiker de storing verhelpen door één of meer van onderstaande maatregelen te nemen:
  - Verklein de afstand tussen de zender en de insulinepomp tot 1,8 meter (6 ft) of minder.
  - Verklein de afstand tussen de meter en de insulinepomp tot 1,8 meter (6 ft) of minder.
  - Vergroot de afstand tussen de zender en het apparaat dat de storing ontvangt of uitzendt.
- Er is geen onderzoek gedaan naar de veiligheid van het MiniMed 780Gsysteem bij personen met een verstoorde nierfunctie. Personen met een nierziekte moeten met een zorgprofessional overleggen of de mogelijke voordelen van de pomptherapie opwegen tegen de risico's.
- Controleer op diabetische retinopathie. Aan het begin van insulinepomptherapie kunnen een snelle verbetering in de glucoseregulering en een vermindering in A1c tot een verslechtering van reeds aanwezige diabetische retinopathie leiden. Het gebruik van het MiniMed 780G-systeem is geassocieerd met een snelle verbetering in de glucoseregulering. Voordat u met de MiniMed 780G-insulinepomp kunt beginnen, moet uw arts u met een netvliesonderzoek op diabetische retinopathie controleren en u hier zo nodig voor behandelen.

- Er is geen onderzoek gedaan naar de veiligheid van het MiniMed 780Gsysteem bij zwangere vrouwen, bij personen met diabetes type 2 of bij personen met andere antihyperglykemische therapieën dan insuline. In deze situaties moeten personen met een zorgprofessional bespreken of de mogelijke voordelen van de pomptherapie opwegen tegen de risico's.
- Het is niet bekend of het gebruik van de functie Stop vóór Laag en Stop bij Laag veilig is bij patiënten zonder pompervaring. De functie Stop vóór Laag en Stop bij Laag mogen niet worden gebruikt als de instellingen van de insulinepomp nog niet eerder zijn vastgesteld. De instellingen van de insulinepomp omvatten basale snelheden, insuline per koolhydraat-ratio en insulinegevoeligheidsfactoren. Raadpleeg een zorgprofessional vóórdat u de functie Stop vóór Laag of Stop bij Laag gebruikt.

#### **Reservoir en infusiesets**

Raadpleeg de gebruiksaanwijzing bij het product voor de meest gangbare waarschuwingen met betrekking tot het reservoir en de infusieset.

- Indien insuline of een andere vloeistof in de binnenzijde van de katheterconnector komt, kan dat leiden tot een tijdelijke blokkering van de ventielen die nodig zijn voor een juiste vulprocedure van de infusieset. Dat kan ertoe leiden dat er te weinig of te veel insuline wordt toegediend, met hyperglykemie of hypoglykemie als mogelijk gevolg. Als dat gebeurt, moet u opnieuw beginnen met een nieuw reservoir en een nieuwe infusieset.
- Als een BG-meetwaarde tijdens de insuline-infusie onverklaarbaar hoog wordt of er een verstoppingsalarm optreedt, moet u de infusieset controleren op een mogelijke verstopping of lekkage.

Bij twijfel de infusieset altijd vervangen, voor het geval er sprake is van een loszittende, gekreukelde of gedeeltelijk verstopte canule. Raadpleeg een zorgprofessional om voor dergelijke situaties een plan op te stellen voor de snelle vervanging van insuline. Controleer BG om te bevestigen of de juiste hoeveelheid insuline is toegediend.

 Gebruik uitsluitend reservoirs en infusiesets die zijn geproduceerd of gedistribueerd door Medtronic Diabetes. De pomp is getest op de werking bij gebruik van geschikte reservoirs en infusiesets. Medtronic Diabetes kan niet garanderen dat de pomp correct werkt met reservoirs of infusiesets die worden geleverd door derden. Medtronic Diabetes aanvaardt dan ook geen aansprakelijkheid voor letsel of storingen aan de pomp die voortvloeien uit het gebruik van ongeschikte onderdelen.

De Lage SG-alarmfunctie werkt anders dan de automatische insulinedoseringsfunctie van het MiniMed 780G-systeem. Er is aangetoond dat het MiniMed 780G-systeem bij gebruik in de SmartGuard-functie veilig en effectief is voor toepassing bij deze populatie. Vertrouw bij alarmen die zijn ingesteld op 2,8 mmol/l en 3,3 mmol/l, echter niet uitsluitend op het gebruik van een lage SG-waarde voor "Alarm bij Laag" of "Alarm vóór Laag". Op deze niveaus komt het Lage SG-alarm mogelijk niet overeen met de werkelijke bloedglucosespiegel van de gebruiker of wordt er geen alarm afgegeven. Negeer de symptomen van hypoglykemie niet. Als de symptomen niet overeenkomen met de SG-meetwaarden, controleert u de SG met een BGmeter. Als er behandelingsbeslissingen worden genomen uitsluitend op basis van de SG-alarmen en -waarden, kunnen ernstige hypoglykemische voorvallen (lage BG) worden gemist.

#### Sensor en inbrengapparaat

Raadpleeg de gebruiksaanwijzing bij het product voor de meest gangbare waarschuwingen.

- Houd de sensor en het inbrengapparaat uit de buurt van kinderen. Deze producten hebben kleine onderdelen die verstikkingsgevaar kunnen opleveren, wat kan leiden tot ernstig letsel of overlijden.
- De sensor heeft een intrekbare naald, waardoor er een beetje bloed kan vrijkomen bij het inbrengen. Zorgprofessionals en verzorgers: dek de sensor af met een steriel gaasje om eventueel contact met bloed tot een minimum te beperken. Houd bij het verwijderen van de naald zoveel mogelijk afstand van de patiënt.
- Als de sensor is afgebroken, moet u niet proberen deze zelf te verwijderen. Er zijn geen aanwijzingen voor het afbreken van sensoren in het lichaam van de patiënt, maar een afgebroken sensor kan tot ernstig letsel leiden. Als de sensor breekt terwijl deze ingebracht is, neemt u contact op met een zorgprofessional voor hulp bij het verwijderen van de sensor.

- Een sensor is steriel en niet-pyrogeen, tenzij de verpakking geopend of beschadigd is. Gebruik de sensor niet als de steriele verpakking geopend of beschadigd is. Het gebruik van een niet-steriele sensor kan infectie veroorzaken.
- De instructies voor het gebruik van het One-press-inbrengapparaat (MMT-7512) wijken af van de instructies voor andere inbrengapparaten van Medtronic. Het niet naleven van deze aanwijzingen of het gebruiken van een ander inbrengapparaat kan tot onjuiste plaatsing, pijn of letsel leiden.
- Verlies de naaldbehuizing niet uit het oog om mogelijk prikletsel te voorkomen.
- Voorkom verkeerde plaatsing, pijn of letsel door vooraf te controleren of de sensor goed in het inbrengapparaat geplaatst is.
- Controleer of er geen bloeding optreedt rond de inbrengplaats (onder, rond of op de sensor). Als er een bloeding optreedt, moet u als volgt handelen:
  - a. Druk een steriel gaasje of een schoon doekje gedurende drie minuten op de sensor. Als u hiervoor een niet-steriel gaasje gebruikt, kan er een infectie op de inbrengplaats optreden.
  - b. Pas als de bloeding is gestopt, sluit u de zender op de sensor aan. Als de bloeding niet stopt, mag u de zender niet op de sensor aansluiten omdat er anders bloed in de zenderaansluiting kan komen, waardoor het instrument beschadigd kan raken.
- Als het bloeden aanhoudt of erg veel pijn of ongemak veroorzaakt of als duidelijk bloed zichtbaar is in de plastic basis van de sensor, moet u als volgt handelen:
  - a. Verwijder de sensor en blijf gelijkmatig druk uitoefenen totdat het bloeden stopt. Gooi de sensor weg in een afvalbak voor naalden.
  - b. Controleer de inbrengplaats op roodheid, bloedingen, irritatie, pijn, gevoeligheid en ontsteking. Behandel volgens de instructies van een zorgprofessional.
  - c. Breng een nieuwe sensor in op een andere plaats.
- Het is niet bekend of de sensor veilig kan worden gebruikt bij ernstig zieke patiënten. Het wordt aanbevolen de sensor niet te gebruiken bij ernstig zieke patiënten.

#### Zender

Raadpleeg de gebruiksaanwijzing bij het product voor de meest gangbare waarschuwingen met betrekking tot het gebruik van de zender.

Voorkom dat kinderen kleine onderdelen in hun mond steken. Jonge kinderen kunnen in dit product stikken.

#### Meter

Raadpleeg de gebruiksaanwijzing bij het product voor de meest gangbare waarschuwingen.

Wanneer de SmartGuard-functie actief is, moet u de sensor kalibreren met bloed dat u heeft afgenomen uit een vingertop. U mag de sensor alleen kalibreren met bloed dat u heeft afgenomen uit een vingertop. Bloed uit andere locaties (zoals de handpalm of onderarm) is niet onderzocht en daarom is het niet bekend of dit bloed nauwkeurige waarden oplevert.

#### Blootstelling aan magnetische velden en straling

Breng de pomp, zender of sensor niet in de buurt van MRI-scanners, diathermieapparaten of andere apparaten die werken met sterke magnetische velden (bv. röntgen, CT-scans of andere stralingstypen). Sterke magnetische velden kunnen de werking van het systeem aantasten, wat kan leiden tot ernstig letsel. Als de pomp wordt blootgesteld aan een sterk magnetisch veld, mag de pomp niet meer worden gebruikt. Neem in dat geval contact op met het Servicenummer van Medtronic voor verdere instructies.

Magnetische velden en direct contact met magneten kunnen de nauwkeurige werking van het systeem beïnvloeden, wat gezondheidsrisico's als hypoglykemie en hyperglykemie tot gevolg kan hebben.

Verwijder de pomp, sensor, zender en meter voordat u een ruimte met röntgen-, MRI- diathermie- of CT-scanapparatuur binnengaat. De magnetische velden en de straling in de onmiddellijke omgeving van de stralingsbronnen kunnen de apparaten uitschakelen of de insulinepomp ontregelen waardoor deze te veel insuline afgeeft, met ernstige hypoglykemie als mogelijk gevolg.

- Zorg dat de pomp niet wordt blootgesteld aan magneten, zoals bijvoorbeeld de magneten in pompetuis met een magneetklem. Blootstelling aan een magneet kan de werking van de motor binnenin de pomp verstoren. Schade aan de motor kan de werking van het apparaat aantasten, wat kan leiden tot ernstig letsel.
- Laat de pomp of zender niet door röntgenapparatuur gaan. De straling kan de insulinepomp ontregelen waardoor deze te veel insuline afgeeft, met hypoglykemie als mogelijk gevolg.

Bij gebruik van een lichaamsscanner moeten alle systeemonderdelen, waaronder de pomp, zender en sensor, eerst worden afgedaan. U kunt zo nodig ook om een alternatieve controlemethode vragen, zodat het systeem niet hoeft te worden losgekoppeld.

Neem de bij het apparaat meegeleverde Noodgevalkaart mee als u op reis gaat. Op de Noodgevalkaart staat zeer belangrijke informatie over beveiligingssystemen op vliegvelden en het gebruik van de pomp aan boord van een vliegtuig. Als de instructies op de Noodgevalkaart niet worden opgevolgd, kan dit leiden tot ernstig letsel.

# Algemene voorzorgsmaatregelen

Controleer BG-waarden minimaal om de 12 uur. Pompalarmen waarschuwen de patiënt niet bij lekkage van de infusieset of achteruitgang van de insuline. Als de bloedglucosewaarde niet in orde is, moet u de pomp en de infusieset controleren om te zien of de juiste hoeveelheid insuline wordt afgegeven.

#### Waterdichtheid

- De pomp wordt waterdicht geleverd en blijft ook waterdicht wanneer het reservoir en de katheter correct worden geplaatst. De pomp is beschermd tegen onderdompeling in water tot een diepte van maximaal 3,6 meter (12 ft) gedurende maximaal 24 uur.
- Wanneer de pomp beschadigd is, bijvoorbeeld na een val of bij aanraking met een hard oppervlak, is de pompbehuizing mogelijk niet meer waterdicht. Als de pomp gevallen is of mogelijk beschadigd is, moet u de pomp nauwkeurig onderzoeken op scheurtjes voordat de pomp aan water wordt blootgesteld.
- De classificatie van de waterdichtheid geldt alleen voor de pomp.

 Als u denkt dat er water in de pomp kan zijn gelopen of dat de pomp niet goed functioneert, moet u de bloedglucosespiegel controleren. Behandel zo nodig een te hoge bloedglucosespiegel met een andere insulinebron. Voor hulp kunt u contact opnemen met het Servicenummer van Medtronic. Praat met een zorgprofessional over hoge of lage bloedglucosespiegels, of als u vragen heeft over de therapie.

#### Statische ontlading

- Extreem hoge niveaus van statische elektriciteit kunnen ertoe leiden dat de pompsoftware wordt gereset en een alarmmelding van de pomp wordt geactiveerd. Als u het alarm heeft gewist, controleert u of de pomp nog de juiste datum en tijd aangeeft en of alle andere instellingen nog op de gewenste waarden staan. Na een pompreset is de SmartGuard-functie gedurende vijf uur niet beschikbaar, zodat de actieve insuline weer klopt.
- Zie Pompalarmen, -waarschuwingen en -meldingen, op blz. 245 voor meer informatie over pompalarmen. Neem contact op met het Servicenummer van Medtronic als er problemen zijn met het invoeren van pompinstellingen.

#### **Extreme temperaturen**

Door blootstelling aan extreme temperaturen kan het apparaat beschadigd raken. Vermijd de volgende situaties:

- Temperaturen boven 40 °C (104 °F) of onder 5 °C (41 °F).
- Insuline-oplossingen bevriezen bij 0 °C (32 °F) en werken minder goed bij temperaturen boven 37 °C (98,6 °F). Bij koud weer moet de pomp dicht op het lichaam worden gedragen en goed afgedekt worden gehouden onder de kleding. In een warme omgeving moet u maatregelen treffen om de pomp en de insuline koel te houden.
- U mag de pomp niet met stoom reinigen, steriliseren, autoclaveren of anderszins verhitten.

#### Huidverzorgingsproducten

Sommige huidverzorgingsproducten zoals lotions, zonnebrandcrème, muggenolie, enzovoort, kunnen schadelijk zijn voor het kunststof van de pompbehuizing. Was na gebruik van huidverzorgingsproducten eerst uw handen voordat u de pomp aanraakt. Komt er toch een huidverzorgingsproduct op de pomp, dan veegt u de pomp zo snel mogelijk schoon met een vochtige doek met wat milde zeep. Zie *Reinigen van de pomp, op blz. 235* voor meer informatie over het reinigen van de pomp.

#### Infusiesets en inbrengplaatsen, sensor, zender en meter

Raadpleeg de gebruiksaanwijzing bij het betreffende apparaat voor alle waarschuwingen, voorzorgsmaatregelen en instructies m.b.t. het apparaat. Als u de gebruiksaanwijzing bij het betreffende apparaat niet raadpleegt, kan dit leiden tot licht letsel of schade aan het apparaat.

#### **Ongewenste voorvallen**

Raadpleeg de gebruiksaanwijzing bij de sensor voor ongewenste voorvallen in verband met het gebruik van de sensor. Als u de gebruiksaanwijzing bij de sensor niet raadpleegt, kan dit leiden tot licht letsel of schade aan de sensor.

# Veiligheidsmaatregelen

De MiniMed 780G-insulinepomp is uitgerust met beveiligingsfuncties die het systeem en de gegevens beschermen. Deze beveiligingsfuncties in het insulinepompsysteem worden in de fabriek ingesteld en zijn bij ontvangst van de insulinepomp gereed voor gebruik. Wanneer de pomp bijvoorbeeld communiceert met andere apparaten in het systeem (bv. de BG-meter, zender of een compatibel mobiel apparaat), worden de verzonden en ontvangen gegevens door middel van cyclische redundantiecontroles versleuteld en beveiligd. Op deze manier wordt voorkomen dat andere mensen de systeemgegevens kunnen inzien of de insulinepomptherapie kunnen verstoren.

Volg deze instructies op om het systeem veilig te houden:

- Laat de insulinepomp en de gekoppelde apparaten niet onbeheerd achter.
- Deel het serienummer van de pomp, zender of BG-meter niet.
- Sluit de pomp niet aan op apparaten van andere fabrikanten die niet zijn goedgekeurd voor Medtronic.
- Gebruik geen software die niet door Medtronic is goedgekeurd om het systeem te besturen.
- Wees alert op pompmeldingen, -alarmen en -waarschuwingen, omdat deze kunnen aangeven dat iemand probeert verbinding te maken met het apparaat of de werking van het apparaat probeert te verstoren.
- Wanneer de Blue Adapter niet in gebruik is, koppelt u deze los van de computer.
- Gebruik een goede cyberbeveiliging, gebruik antivirussoftware en zorg ervoor dat de computersoftware up-to-date is.
- Raadpleeg de gebruiksaanwijzing bij de MiniMed Mobile-app voor informatie over de wijze waarop u het compatibele mobiele apparaat kunt beveiligen voor gebruik met de Medtronic-apparaten.

De pomp communiceert uitsluitend met gekoppelde apparaten. De korte periode die nodig is om de pomp aan andere apparaten te koppelen, is een gevoelig punt in de beveiliging. In deze periode is het mogelijk dat een onbedoeld apparaat aan de pomp wordt gekoppeld. Hoewel Medtronic beveiligingsfuncties in het systeem heeft ingebouwd om dit te voorkomen, moet u altijd deze instructies opvolgen om het systeem tijdens het koppelen te beveiligen:

- Zorg ervoor dat u uit de buurt van andere mensen en apparaten bent wanneer u de pomp aan de zender, BG-meter of het compatibele mobiele apparaat koppelt.
- Wanneer de zender aan de pomp gekoppeld is, stopt het groene ledlampje op de zender met knipperen. Als het groene ledlampje op de zender na de koppeling gedurende enkele minuten of langer blijft knipperen, is de zender mogelijk ongewild aan een ander apparaat gekoppeld. Zie *Zender ontkoppelen van de pomp, op blz. 240* om de zender uit de pomp te wissen en voer vervolgens de stappen uit om de koppeling opnieuw tot stand te brengen.
- Wanneer de pomp aan de BG-meter of het compatibele mobiele apparaat gekoppeld is, moet u controleren of de BG-meter of het mobiele apparaat een geslaagde koppeling aangeeft.

Neem contact op met een zorgprofessional als er symptomen optreden van ernstige hypoglykemie of diabetische ketoacidose of als u vermoedt dat de insulinepompinstellingen of de insulinetoediening onverwachts zijn veranderd.

Als u bezorgd bent dat iemand probeert verbinding te maken met het apparaat of de werking van het apparaat probeert te verstoren, dient u onmiddellijk het gebruik van het apparaat te stoppen en contact op te nemen met het Servicenummer van Medtronic.

# **Richtlijnen voor insuline**

**WAARSCHUWING:** Wanneer u met het systeem oefent, mag u geen met insuline gevuld reservoir in de pomp plaatsen of een met insuline gevulde infusieset op het lichaam aansluiten. Anders kan er een ongewilde insuline-infusie optreden, met hypoglykemie als mogelijk gevolg. Begin alleen met insuline wanneer een zorgprofessional daartoe opdracht heeft gegeven.

Het MiniMed 780G-systeem is onderzocht en bedoeld voor gebruik in combinatie met de volgende snelwerkende E-100-insuline:

- E-100 NovoLog
- E-100 Humalog
- E-100 NovoRapid

Er zijn geen tests gedaan met andere insuline in het MiniMed 780G-systeem. Andere insuline is gecontra-indiceerd voor gebruik in deze pomp.

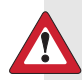

**WAARSCHUWING:** Het MiniMed 780G-systeem mag alleen worden gebruikt met snelwerkende E-100-insuline (Humalog, NovoLog and NovoRapid) die door een zorgprofessional is voorgeschreven. Als u het onjuiste type insuline gebruikt of insuline met een hogere of lagere concentratie, kan dit ertoe leiden dat er te veel of te weinig insuline wordt toegediend, met hypoglykemie of hyperglykemie als mogelijk gevolg. Raadpleeg een zorgprofessional als u vragen heeft over welk type insuline geschikt is voor de pomp.

# Verbruiksartikelen

In combinatie met de pomp worden voor het toedienen van insuline MiniMedwegwerpreservoirs en -infusiesets gebruikt (voor eenmalig gebruik). **WAARSCHUWING:** Gebruik uitsluitend reservoirs en infusiesets die zijn geproduceerd of gedistribueerd door Medtronic Diabetes. De pomp is uitgebreid getest op een juiste werking bij gebruik van geschikte reservoirs en infusiesets die worden geproduceerd of geleverd door Medtronic Diabetes. Medtronic Diabetes kan niet garanderen dat de pomp correct werkt met reservoirs of infusiesets die worden geleverd door derden. Medtronic Diabetes aanvaardt dan ook geen aansprakelijkheid voor letsel of storingen aan de pomp die uit dergelijk gebruik voortvloeien.

- Reservoirs Gebruik het MiniMed-reservoir MMT-332A van 3,0 ml
   (300 eenheden) of MiniMed-reservoir MMT-326A van 1,8 ml (180 eenheden).
- Infusiesets Vraag een zorgprofessional om advies bij het selecteren van een Medtronic Diabetes-infusieset. Vervang de infusieset om de twee tot drie dagen volgens de aanwijzingen van de fabrikant van de infusieset.

In de volgende tabel staan de compatibele infusiesets vermeld. De MMTnummers kunnen veranderen als andere compatibele infusiesets beschikbaar worden.

| Туре                                                                         | MMT-nummer <sup>a</sup>                      |  |
|------------------------------------------------------------------------------|----------------------------------------------|--|
| MiniMed Quick-set-infusieset                                                 | MMT-386, MMT-387, MMT-394, MMT-396, MMT-397, |  |
|                                                                              | MMT-398, MMT-399                             |  |
| MiniMed Silhouette-infusieset                                                | MMT-368, MMT-377, MMT-378, MMT-381, MMT-382, |  |
|                                                                              | MMT-383, MMT-384                             |  |
| MiniMed Sure-T-infusieset                                                    | MMT-862, MMT-864, MMT-866, MMT-874, MMT-876, |  |
|                                                                              | MMT-884, MMT-886                             |  |
| MiniMed Mio-infusieset                                                       | MMT-921, MMT-923, MMT-925, MMT-941, MMT-943, |  |
|                                                                              | MMT-945, MMT-961, MMT-963, MMT-965, MMT-975  |  |
| MiniMed Mio 30-infusieset                                                    | MMT-905, MMT-906                             |  |
| MiniMed Mio Advance-infusieset                                               | MMT-211, MMT-212, MMT-213, MMT-231, MMT-232, |  |
|                                                                              | MMT-233, MMT-242, MMT-243, MMT-244           |  |
| a. Alle MMT-nummers hebben een "a"-versie. Bijvoorbeeld MMT-386 en MMT-386a. |                                              |  |

# Overige producten bij het MiniMed 780G-systeem

- Accu-Chek Guide Link-meter De MiniMed 780G-pomp is compatibel met de Accu-Chek Guide Link-meter. Via een koppeling tussen de meter en de pomp kan de BG-meter meetwaarden naar de pomp verzenden. Dit apparaat is mogelijk niet beschikbaar in alle landen.
- Guardian Link (3)-zender (MMT-7911WW) De zender wordt gekoppeld aan de pomp, verzamelt de gegevens die de sensor heeft gemeten en stuurt deze draadloos door naar een monitor. Dit apparaat is nodig voor CGM.
- Guardian Sensor (3) (MMT-7020) De sensor is een wegwerpapparaat (bedoeld voor eenmalig gebruik) dat vlak onder de huid wordt ingebracht om de glucosespiegel in het onderhuidse weefselvocht te meten. Dit apparaat is nodig voor CGM. De Guardian Sensor (3) (MMT-7020)-glucosesensor is de enige sensor die geschikt is voor gebruik in combinatie met de MiniMed 780G-insulinepomp en Guardian Link (3)-zender.

#### Accessoires

U kunt de volgende accessoires gebruiken in combinatie met het MiniMed 780Gsysteem.

- **Pompclip** Wordt op een riem geklemd en kan bovendien worden gebruikt om het batterijvak van de pomp te openen.
- Activity Guard (ACC-1520) Beschermt de aansluiting van het reservoir op de pomp tijdens lichamelijke activiteiten.
- MiniMed Mobile-app (MMT-6101 voor Android of MMT-6102 voor iOS) Voorziet in een secundaire weergave van insulinepompgegevens en CGM, en wordt gebruikt voor het uploaden van systeemgegevens naar de CareLinksoftware. De app kan op meerdere mobiele apparaten geïnstalleerd worden, maar er kan slechts één apparaat tegelijkertijd aan de pomp gekoppeld zijn.
- Blue Adapter (ACC-190) Wordt gebruikt voor het uploaden van systeemgegevens naar de CareLink-software (via een USB-poort op een computer). Zie de gebruiksaanwijzing bij de CareLink-software voor meer informatie over de installatie en werking van de Blue Adapter.

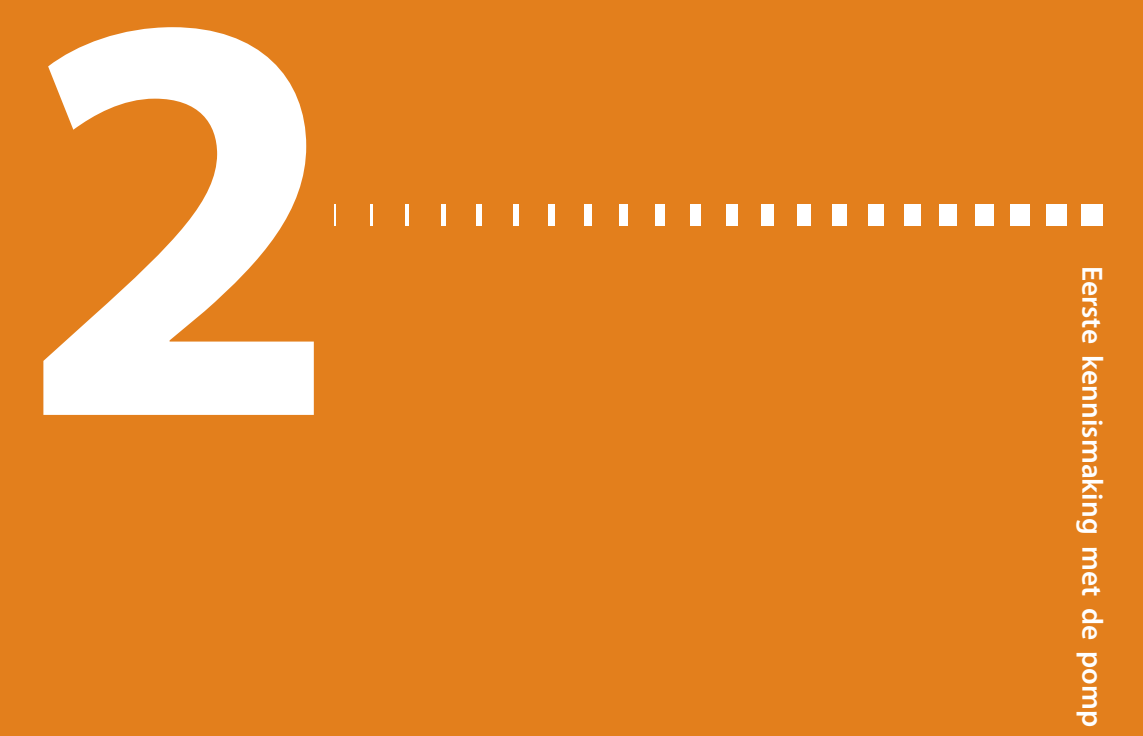

# Eerste kennismaking met de pomp

Dit hoofdstuk bevat informatie over de basisfuncties, knoppen en schermen van de MiniMed 780G-insulinepomp.

# Gebruik van de knoppen

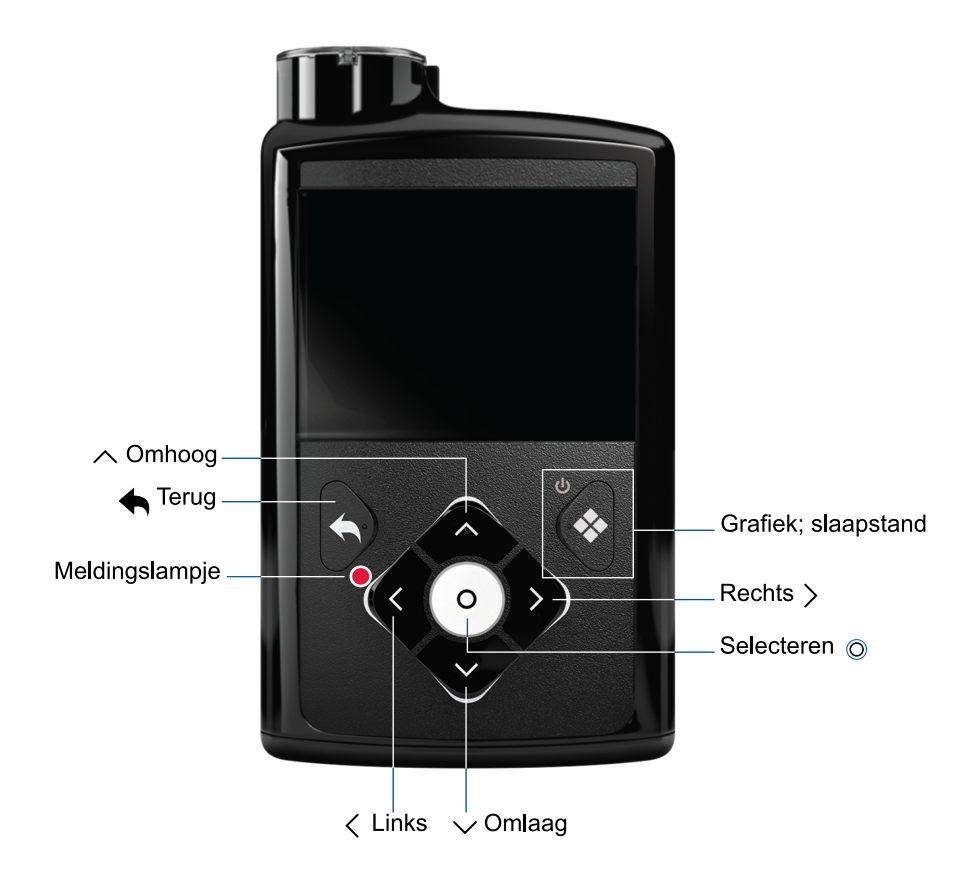

LET OP: Druk niet met een scherp voorwerp op de pompknoppen.Het gebruik van scherpe voorwerpen kan leiden tot beschadiging van de pomp.

**Opmerking:** Het meldingslampje knippert wanneer op de pomp een alarm of waarschuwing actief is. Het meldingslampje is alleen zichtbaar wanneer het knippert.

In de volgende tabel wordt het gebruik van de pompknoppen beschreven.

| Кпор            | Beschrijving                                                                                                    |
|-----------------|----------------------------------------------------------------------------------------------------|
| Ø               | Druk in het beginscherm op deze knop om het menuscherm weer te<br>geven en om de momenteel gemarkeerde menu-optie te selecteren.                                                                                               |
| ∧, ∨, <<br>of > | Druk op deze knoppen om omhoog of omlaag te scrollen, in bepaalde<br>schermen naar links of rechts te gaan, de pictogrammen in het menu-<br>scherm te selecteren of de waarde van een instelling te verhogen of verla-<br>gen. |
| •               | Druk op deze knop om terug te keren naar het vorige scherm.<br>Houd deze knop ingedrukt om naar het beginscherm terug te keren.                                                                                                |
| ***             | Druk op deze knop om het Grafiek-scherm te openen.<br>Houd deze knop ingedrukt om de pomp in de slaapstand te zetten.                                                                                                    |

# Slaapstand

Wanneer u ongeveer twee minuten geen knoppen indrukt, gaat de pomp in de slaapstand om energie te besparen. De slaapstand heeft geen invloed op de insulinetoediening. Druk op een willekeurige knop om de pomp uit de slaapstand te halen. Houd twee seconden ingedrukt om de pomp handmatig in de slaapstand te zetten.

# Toedieningssysteem van de pomp

In de volgende afbeelding worden de onderdelen van het toedieningssysteem van de pomp getoond, waaronder de infusieset\*, het reservoir en de pomp.

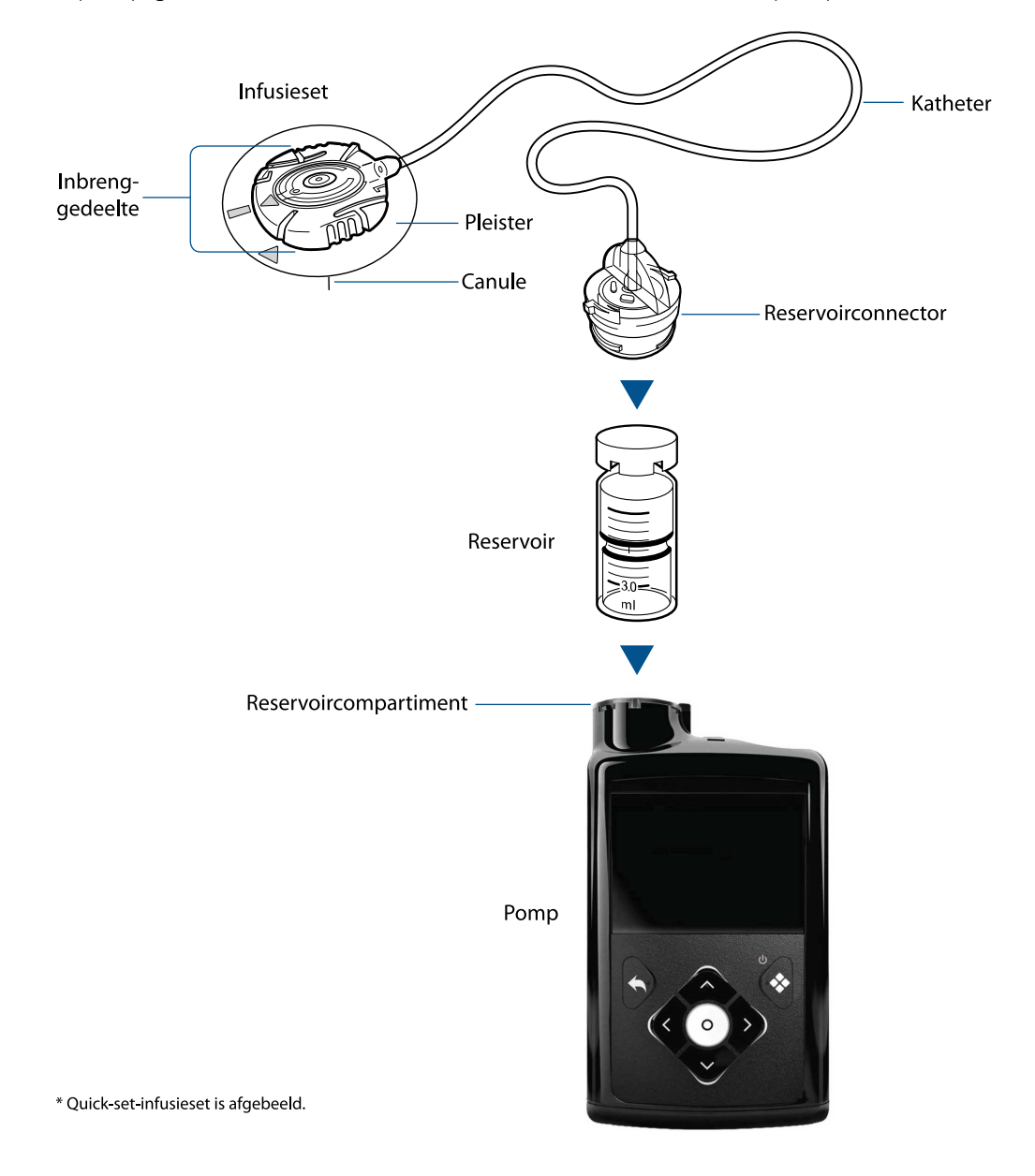

#### Infusieset

De infusieset bestaat uit de volgende onderdelen:

• De katheter brengt insuline uit het reservoir naar het lichaam.

- De katheterconnector wordt aangesloten op het reservoir.
- Het inbrengdeel wordt op het lichaam bevestigd.
- De canule is een klein, flexibel slangetje dat in het lichaam wordt ingebracht. Sommige infusiesets maken gebruik van een kleine naald in plaats van een canule.
- De infusieset wordt op zijn plaats gehouden met een pleister.

Vervang de infusieset volgens de instructies in de gebruiksaanwijzing bij de infusieset.

#### Reservoir

In het reservoir wordt de insuline bewaard totdat deze wordt toegediend. Het reservoir wordt in het reservoircompartiment van de pomp geplaatst.

#### Pomp

Een aandrijfstang die zich op de bodem van het reservoircompartiment bevindt, duwt insuline in de katheter en door de canule in het lichaam.

De pomp geeft kleine doses insuline af, te beginnen bij 0,025 eenheden. Telkens wanneer een nieuw gevuld reservoir in het reservoircompartiment van de pomp wordt geplaatst, moet de aandrijfstang in de pomp worden teruggedraaid.

#### Batterij plaatsen

De pomp werkt op één nieuwe AA-batterij (1,5 V). Gebruik voor het beste resultaat een nieuwe AA-lithiumbatterij (FR6). De pomp werkt ook op een AA-alkalinebatterij (LR6) of een volledig opgeladen AA-NiMH (nikkel-metaalhydride)-batterij (HR6).

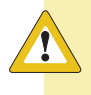

**LET OP:** Gebruik geen koolstof-/zinkbatterij in de pomp. Koolstof-/ zinkbatterijen zijn niet geschikt voor gebruik in de pomp en kunnen ertoe leiden dat de pomp het batterijniveau onnauwkeurig weergeeft.

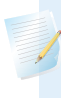

**Opmerking:** Gebruik geen koude batterijen, omdat de levensduur van de batterij dan mogelijk ten onrechte erg kort lijkt. Laat koude batterijen eerst op kamertemperatuur komen voordat u ze in de pomp plaatst.

Het batterijdopje zit in de pompverpakking bij de accessoires.

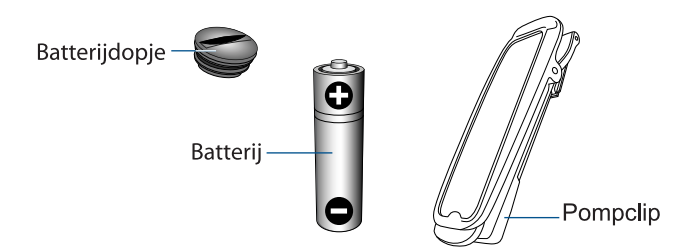

#### Batterij plaatsen:

1. Plaats een nieuwe of volledig opgeladen AA-batterij. Plaats de negatieve kant (–) eerst.

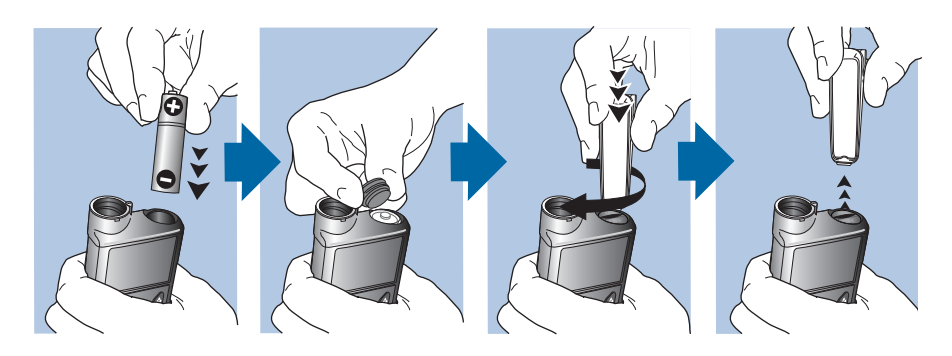

2. Plaats het batterijdopje op de pomp. Gebruik de onderkant van de pompclip of een munt om het dopje vast te draaien.

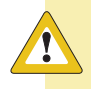

**LET OP:** Zorg dat het batterijdopje niet te los of te strak vast zit. Als u het batterijdopje te vast aandraait, kan dat leiden tot beschadiging van de pompbehuizing. Als het batterijdopje te los zit, wordt de nieuwe batterij mogelijk niet gedetecteerd. Draai het batterijdopje rechtsom tot de sleuf op het dopje horizontaal met de behuizing van de pomp zit (zie onderstaand voorbeeld).

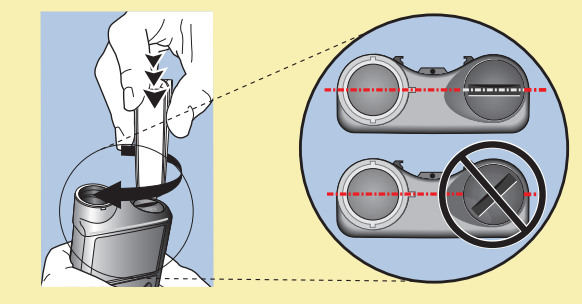

Als u voor de eerste keer een batterij in de pomp plaatst, wordt de Startup Wizard gestart. Als u daarna een batterij in de pomp plaatst, verschijnt het beginscherm en hervat de pomp de basaaltoediening.

# Startup-instellingen

De Startup Wizard wordt gestart wanneer u de batterij voor het eerst in de pomp plaatst. Gebruik de Startup Wizard om de taal, de tijdnotatie en de huidige tijd en datum in te stellen en om de pomp terug te draaien. Zie *Problemen met de pomp, op blz. 227* als u deze instellingen op een later tijdstip opnieuw wilt invoeren.

#### Startup Wizard gebruiken:

1. In het taalselectiescherm selecteert u een taal en drukt u vervolgens op ©.

| Language        |
|-----------------|
| Select Language |
| Dansk           |
| Nederlands      |
| Suomi           |
| Français        |

Het Selecteer tijdnotatie-scherm verschijnt.

2. Selecteer een tijdnotatie en druk vervolgens op  $\odot$ .

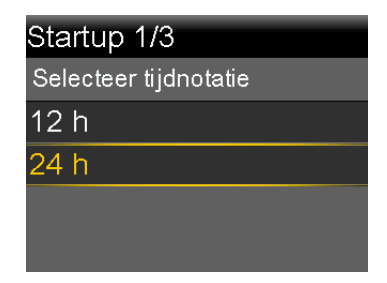

3. Voer de huidige tijd in en selecteer vervolgens Volgende.

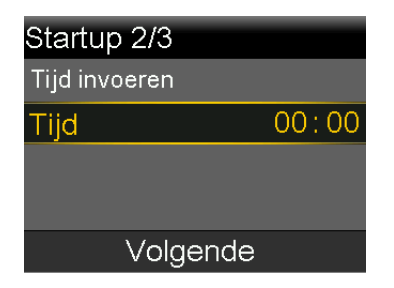

Het Datum invoeren-scherm verschijnt.

4. Voer de huidige datum in en selecteer vervolgens Volgende.

| Startup 3/3    |       |  |
|----------------|-------|--|
| Datum invoeren |       |  |
| Jaar           | 2019  |  |
| Maand          | Jan   |  |
| Dag            | 1, Di |  |
| Volgende       |       |  |

De melding "Bezig met terugdraaien" verschijnt. De aandrijfstang keert terug in de beginstand in het reservoircompartiment. Dit kan verscheidene seconden duren.

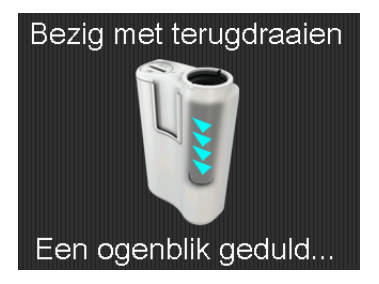

Wanneer het terugdraaien voltooid is, wordt met een melding bevestigd dat de startup voltooid is.

5. Selecteer **OK** om naar het beginscherm te gaan.

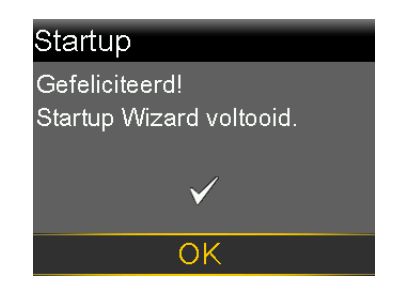

# Beginscherm in de Manuele modus

Wanneer u de batterij heeft vervangen, de pomp uit de slaapstand haalt of niet actief een ander scherm gebruikt, wordt het beginscherm weergegeven.

**Opmerking:** Dit voorbeeld toont het beginscherm in de Manuele modus wanneer de sensorfunctie is uitgeschakeld. Zie *Beginscherm met CGM in de Manuele modus, op blz. 104* voor meer informatie over het beginscherm wanneer de sensorfunctie is ingeschakeld. Zie *Beginscherm met de SmartGuard-functie, op blz. 141* voor meer informatie over het beginscherm met de SmartGuard-functie.

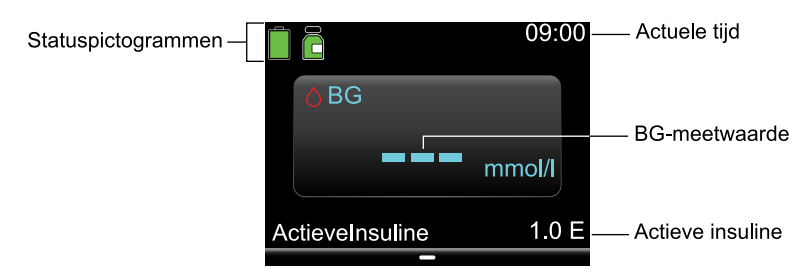

In het beginscherm worden de volgende onderdelen weergegeven:

| Onderdeel               | Beschrijving                                                                                                    |
|-------------------------|----------------------------------------------------------------------------------------------------|
| Statuspictogram-<br>men | De statuspictogrammen geven een snel overzicht van de status<br>van de pomp weer. Zie <i>Statuspictogrammen, op blz. 36</i> voor<br>meer informatie. |
| Actuele tijd            | Zie <i>Tijd en datum, op blz. 157</i> voor meer informatie over het<br>instellen van de tijd.                                                        |

| Onderdeel        | Beschrijving                                                                                                    |  |
|------------------|----------------------------------------------------------------------------------------------------|--|
| BG-meetwaarden   | De huidige bloedglucosewaarde (BG) wordt weergegeven. De<br>BG-waarde wordt handmatig ingevoerd of wordt ontvangen van<br>een gekoppelde Accu-Chek Guide Link-meter.                                       |  |
| Actieve insuline | Actieve insuline is de hoeveelheid bolusinsuline die nog actief de<br>bloedglucosespiegel verlaagt. Zie <i>Bolus Wizard-instellingen, op</i><br><i>blz. 63</i> voor meer informatie over actieve insuline. |  |

# Snelkoppelingen in het beginscherm

In de volgende tabel worden snelkoppelingen beschreven die u kunt gebruiken om snel toegang te verkrijgen tot bepaalde pompfuncties. Deze snelkoppelingen werken alleen in het beginscherm.

| Snelkop-<br>peling | Beschrijving                                                                                                    |
|--------------------|----------------------------------------------------------------------------------------------------|
|                    | Druk op deze knop om het Status-scherm te openen.                                                                                                    |
| ^                  | Wanneer de functie Easy Bolus is ingeschakeld, houdt u deze knop inge-<br>drukt om de Easy Bolus te starten. De MiniMed 780G-pomp moet eerst in<br>de Manuele modus en slaapstand worden gezet. |
| >                  | Druk op deze knop om het Tijd binnen bereik-scherm te openen wanneer<br>de sensor is ingeschakeld.                                                                                              |
| $\sim$             | Druk op deze knop om het Bolus-scherm te openen. Het Bolus-scherm dat<br>verschijnt, is afhankelijk van de momenteel actieve bolusfunctie.                                                      |

# Statuspictogrammen

De statuspictogrammen in het beginscherm geven de huidige status van de pomp weer. Zie *Statusscherm, op blz. 43* voor informatie over het bekijken van gedetailleerde statusschermen.

| Naam picto-                                                | Beschrijving                                                                                                    |  |  |
|------------------------------------------------------------|----------------------------------------------------------------------------------------------------|--|--|
| gram                                                       |                                                                                                    |  |  |
| Batterij                                                   | De kleur en het vulniveau van het pictogram geven het ladingsniveau<br>van de pompbatterij aan. Naarmate de batterij verder leegraakt, ver-<br>andert het pictogram van groen in:                                                                                                    |  |  |
| • 📄 De batterij is vol.                                    |                                                                                                    |  |  |
|                                                            | • 📋 De batterij is bijna leeg.                                                                                                    |  |  |
|                                                            | • 💼 De batterij kan minder dan 30 minuten worden gebruikt en moet worden vervangen.                                                                                                    |  |  |
| Reservoir                                                  | Het reservoirpictogram geeft het vulniveau aan voor het MiniMed-<br>reservoir MMT-332A, 3,0 ml (300 eenheden).                                                                                                    |  |  |
|                                                            | • ᡖ Het reservoir bevat nog ongeveer 85%–100% van de insuline.                                                                                                    |  |  |
|                                                            | • 💼 Het reservoir bevat nog ongeveer 71%–84% van de insuline.                                                                                                    |  |  |
|                                                            | • 뤁 Het reservoir bevat nog ongeveer 57%–70% van de insuline.                                                                                                    |  |  |
|                                                            | • 青 Het reservoir bevat nog ongeveer 43%–56% van de insuline.                                                                                                    |  |  |
|                                                            | • 📥 Het reservoir bevat nog ongeveer 29%–42% van de insuline.                                                                                                    |  |  |
|                                                            | • 뤁 Het reservoir bevat nog ongeveer 15%–28% van de insuline.                                                                                                    |  |  |
| • 💼 Het reservoir bevat nog ongeveer 1%–14% van de insulir |                                                                                                    |  |  |
|                                                            | • 着 Het is onbekend hoeveel insuline nog in het reservoir zit.                                                                                                    |  |  |
|                                                            | <b>Opmerking:</b> Het vulniveau van het pictogram is<br>gebaseerd op het reservoir van 3,0 ml. Wanneer u een<br>vol reservoir van 1,8 ml gebruikt, wordt het gele picto-<br>gram voor ongeveer 43%–56% weergegeven.                                                                                                    |  |  |
| Verbinding                                                 | Het verbindingspictogram geeft de volgende informatie:                                                                                                    |  |  |
|                                                            | • 😚 De sensorfunctie is ingeschakeld en communiceert.                                                                                                    |  |  |
|                                                            | <ul> <li>Response of the sensor of the sensor of the s</li></ul> |  |  |

| Naam picto-<br>gram                    | Beschrijving                                                                                                    |
|----------------------------------------|----------------------------------------------------------------------------------------------------|
| Tijdelijke net-<br>werkverbin-<br>ding | Het tijdelijke-netwerkverbindingspictogram geeft aan wanneer de pomp tijdelijk verbonden is met een extern uploadapparaat.                                                        |
| Kalibratie                             | Het kalibratiepictogram geeft aan hoeveel tijd er over is tot de vol-<br>gende sensorkalibratie nodig is. Deze pictogrammen verschijnen<br>alleen als de sensorfunctie aan staat. |

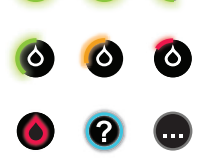

- De kleur en het rondje om het pictogram geven de status aan.
- Wanneer de sensor pasgeleden gekalibreerd is, is het pictogram voorzien van een geheel groen rondje. Naarmate het tijdstip voor de volgende sensorkalibratie naderbij komt, wordt het groene rondje om het pictogram kleiner en verandert de kleur van het pictogram.
- Wanneer het pictogram rood wordt, moet de sensor worden gekalibreerd.
- Als de tijd tot de volgende sensorkalibratie niet beschikbaar is, wordt er een vraagteken in een geheel blauw rondje weergegeven.
- Wanneer de sensor niet gereed is voor kalibratie, staan er drie puntjes in het rondje. Dit gebeurt wanneer u een nieuwe sensor heeft aangesloten of binnen 15 minuten na het Kalibratie ongeldig-alarm.

| Naam picto-           | Beschrijving                                                                                                    |  |
|-----------------------|----------------------------------------------------------------------------------------------------|--|
| gram                  |                                                                                                    |  |
| Trendpijlen           | De trendpijlen geven de relatieve snelheid aan van de recentste SG-<br>veranderingen (stijging of daling). Glucosewaarden kunnen stijgen of<br>dalen tijdens bepaalde activiteiten, zoals eten, toedienen van een<br>bolus of sporten. Deze pictogrammen verschijnen alleen als de sen-<br>sorfunctie aan staat.                                                                           |  |
|                       | • $\uparrow$ of $\downarrow$ : SG is gestegen of gedaald met een snelheid van 1,11-2,22 mmol/l in de afgelopen 20 minuten, of met 0,06-0,11 mmol/l per minuut.                                                                                                    |  |
|                       | <ul> <li>         • ↑ ↑ of ↓↓: SG is gestegen of gedaald met een snelheid van         2,22-3,33 mmol/l in de afgelopen 20 minuten, of met         0,11-0,17 mmol/l per minuut.     </li> </ul>                                                                                                    |  |
|                       | <ul> <li>         • ↑ ↑ ↑ of ↓↓↓: SG is gestegen of gedaald met een snelheid<br/>van meer dan 3,3 mmol/l in de afgelopen 20 minuten, of met meer<br/>dan 0,17 mmol/l per minuut.     </li> </ul>                                                                                                    |  |
| Sensorlevens-<br>duur | Het getal in het sensorlevensduurpictogram geeft aan hoeveel dagen<br>de sensor nog meegaat. Het pictogram verschijnt op het Status-<br>scherm, maar alleen als de sensorfunctie aan staat. Wanneer u een<br>nieuwe sensor heeft ingebracht, is het pictogram geheel groen. Wan-<br>neer de resterende levensduur van de sensor nog één dag is, wordt<br>het pictogram rood. 7 6 5 4 3 2 1 |  |
|                       | Als het aantal resterende dagen van de sensorlevensduur niet<br>beschikbaar is, worden er drie puntjes in het sensorlevensduurpicto-<br>gram weergegeven.                                                                                                    |  |
| Blokkerings-<br>modus | Het blokkeringsmoduspictogram <b>FG</b> geeft aan dat de pomp is ver-<br>grendeld. Zie <i>Blokkeringsmodus, op blz. 158</i> voor meer informatie over<br>de blokkeringsmodus.                                                                                                    |  |
|                       |                                                                                                    |  |

| Naam picto-<br>gram | Beschrijving                                                                                                    |
|---------------------|----------------------------------------------------------------------------------------------------|
| Pompstop            | Het Pompstop door sensor-pictogram Signature geeft het aan wanneer de insulinetoediening is gestopt vanwege een Stop vóór Laag- of Stop bij Laag-gebeurtenis. Zie <i>De functie Stop vóór Laag, op blz. 108</i> en <i>De functie Stop bij Laag, op blz. 110</i> voor meer informatie.   |
|                     | Het Pompstop niet beschikbaar-pictogram geeft aan dat de func-<br>tie Stop vóór Laag of Stop bij Laag niet beschikbaar is. Zie Wanneer<br>de functie Stop vóór Laag en Stop bij Laag niet beschikbaar zijn, op<br>blz. 112 voor meer informatie.                                        |
| Alarmstilte         | Het alarmstilte-pictogram i geeft aan dat de functie Alarmstilte aan<br>staat en dat sommige alarmen niet piepen of trillen. Met de functie<br>Alarmstilte kunt u sensoralarmen voor een bepaalde tijd stil zetten.<br>Zie Sensoralarmen stil zetten, op blz. 127 voor meer informatie. |
|                     |                                                                                                    |

**Opmerking:** Statuspictogrammen geven beperkte informatie. Het reservoirpictogram kan bijvoorbeeld aangeven dat het insulinereservoir bijna leeg is. Het Status-scherm geeft meer informatie over hoeveel eenheden er nog over zijn. Zie *Statusscherm, op blz. 43* voor meer informatie over de statusschermen.

# Menuscherm

Gebruik het menu om naar de schermen te gaan met de verschillende opties en functies van het systeem. Druk in het beginscherm op © om naar het menu te gaan. De geselecteerde menuoptie verschijnt in kleur. Alle andere menuopties zijn zwart en grijs.

| Insuline     |            |                |  |
|--------------|------------|----------------|--|
|              | $\bigcirc$ | $\checkmark$ » |  |
| බ්           |            | $\diamond$     |  |
| $\checkmark$ | (ແຝ        |                |  |

| Menukeuze                | Menupic-<br>togram | Beschrijving                                                                                                    |
|--------------------------|--------------------|----------------------------------------------------------------------------------------------------|
| Insuline                 | Ĝ                  | Toedienen van een bolus, instellen en afgeven van<br>basale insuline, stopzetten van de insulinetoediening,<br>en stopzetten van een bolustoediening. |
| Historie en gra-<br>fiek | <u> </u>           | Weergeven van de historie, het sensorglucose-over-<br>zicht, de grafiek en tijd binnen bereik.                                                        |
| SmartGuard               | $\bigcirc$         | Instellen van de SmartGuard-functie.                                                                                                    |
| Geluid en trillen        | <)»)               | Instellen van de opties voor geluid, trillen en volume<br>voor meldingen.                                                                             |
| Reservoir+set            | බ්                 | Instellen van een nieuw reservoir en infusieset, en vul-<br>len van een canule.                                                                       |
| Bloedglucose             | $\diamond$         | Een BG-waarde invoeren.                                                                                                    |
| Status                   | $\checkmark$       | Weergeven van de pompstatus en andere systeem-<br>functies.                                                                                           |
| Gekoppelde<br>apparaten  | ((c)               | Koppelen van apparaten of CareLink-software.                                                                                                    |
| Instellingen             | રંડેર              | Instellen van apparaatinstellingen, toedieningsinstellin-<br>gen en alarminstellingen.                                                                |

Gebruik het menu om naar de volgende schermen te gaan:

#### Menuschema

Het volgende schema biedt een overzicht van de schermen en functies die beschikbaar zijn vanuit het hoofdmenu.

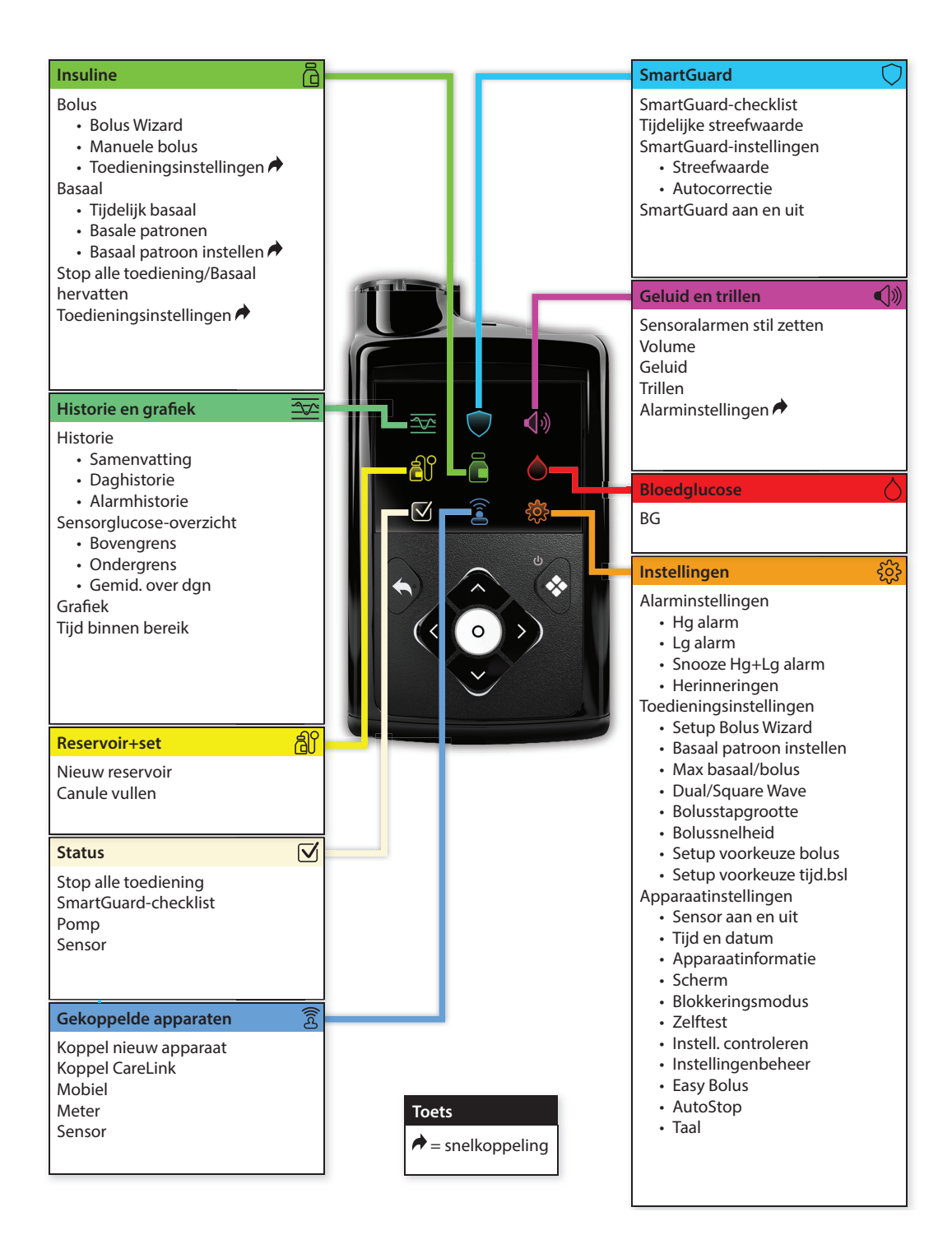

# Geluid en trillen-scherm

De opties voor geluid en trillen worden ingesteld in het Geluid en trillen-scherm. Sensoralarmen kunnen ook tijdelijk stil worden gezet. Zie *Sensoralarmen stil zetten, op blz. 127* voor meer informatie over het stilzetten van alarmen. Wanneer alarmen stil zijn gezet, wordt dit aangegeven met een statuspictogram in het beginscherm. Zie *Statuspictogrammen, op blz. 36* voor meer informatie.

#### Instellingen voor geluid en trillen aanpassen:

- 1. Druk in het beginscherm op  $\odot$  en selecteer vervolgens
- 2. Volume aanpassen:
  - a. Selecteer Volume.
  - b. Druk op ◎.
  - c. Druk op  $\land$ ,  $\checkmark$ ,  $\lt$  of  $\rbrace$  en druk vervolgens op  $\bigcirc$ .
- 3. Selecteer **Geluid** en druk vervolgens op  $\odot$  om het geluid aan of uit te zetten.
- 4. Selecteer **Trillen** en druk vervolgens op  $\odot$  om het trillen aan of uit te zetten.

# Statusscherm

Het Status-scherm geeft informatie over de pomp en over de sensor (indien van toepassing). Het Status-scherm biedt ook de optie om alle vormen van insulinetoediening te stoppen of de basale insulinetoediening te hervatten.

| Scherm of<br>opties                                   | Beschrijving                                                                                                    |
|-------------------------------------------------------|----------------------------------------------------------------------------------------------------|
| Stop bolus                                            | Deze optie verschijnt wanneer een bolus wordt toegediend. Selec-<br>teer <b>Stop bolus</b> om de actieve bolus te stoppen.                                                                                                    |
| Stop alle toe-<br>diening of<br>Basaal hervat-<br>ten | Deze optie geeft aan of de insulinetoediening momenteel is gestopt.<br>Selecteer <b>Stop alle toediening</b> om de insulinetoediening te stoppen.<br>Selecteer <b>Basaal hervatten</b> om de basale insulinetoediening te her-<br>vatten. Zie <i>Alle vormen van insulinetoediening stoppen en basale insuli-</i><br><i>netoediening hervatten, op blz. 57</i> voor meer informatie. |

Gebruik het Status-scherm voor toegang tot de volgende schermen of opties:

| Scherm of<br>opties                 | Beschrijving                                                                                                    |
|-------------------------------------|----------------------------------------------------------------------------------------------------|
| SmartGuard-<br>checklist-<br>scherm | Dit scherm toont een lijst van de voorwaarden waaraan moet wor-<br>den voldaan voordat de SmartGuard-functie kan worden gebruikt.<br>Zie <i>SmartGuard-checklist, op blz. 139</i> voor meer informatie.                                    |
| Pompscherm                          | Dit scherm geeft gedetailleerde informatie weer over de status van<br>de pomp, het reservoir en de batterij, en het serienummer, het type,<br>het modelnummer en andere specifieke details van de pomp.                                    |
| Sensorscherm                        | Dit scherm verschijnt wanneer de sensorfunctie is ingeschakeld. Het<br>sensorscherm toont eventueel stilgezette alarmen, de status van de<br>kalibratie, de batterijstatus van de zender en het serie- en versienum-<br>mer van de zender. |

#### Statusschermen bekijken:

1. Druk in het beginscherm op  $\odot$  en selecteer vervolgens  $\checkmark$ .

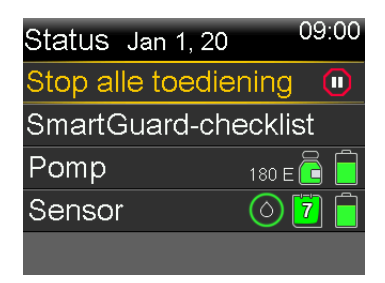

2. Druk op  $\land$  of  $\checkmark$  om een statusscherm te selecteren en druk vervolgens op ©.

# Informatie over basaaltoediening bekijken

#### Actuele basale snelheid bekijken:

- 1. Druk in het beginscherm op © en selecteer vervolgens 🖧
- 2. Selecteer Basaal.

De huidige basale snelheid wordt boven in het scherm weergegeven.

#### Basale patronen bekijken:

1. Druk in het beginscherm op © en selecteer vervolgens 局.

#### 2. Selecteer Basale patronen.

Het Basale patronen-scherm toont een lijst van geconfigureerde basale patronen en de totale hoeveelheid insuline per 24 uur voor elk basaal patroon. Er staat een vinkteken achter het actieve basale patroon.

3. Selecteer een basaal patroon om de details van het basale patroon te bekijken.

Zie Basale patronen, op blz. 53 voor meer informatie over basale patronen.

# Instellingen die een periode van 24 uur bestrijken

Met sommige pompfuncties kunt u binnen een periode van 24 uur verschillende waarden instellen.

Deze paragraaf beschrijft hoe u meerdere waarden kunt instellen voor een periode van 24 uur. Deze stappen zijn van toepassing op de volgende taken:

- Basale patronen instellen.
   Zie Nieuw basaal patroon toevoegen, op blz. 53.
- Hoge SG-instellingen invoeren.
   Zie Hoge SG-instellingen invoeren, op blz. 114.
- Lage SG-instellingen invoeren.

Zie Lage SG-instellingen invoeren, op blz. 118.

• KH-ratio's, insulinegevoeligheden en BG-streefwaarden instellen in de Bolus Wizard.

Zie Bolus Wizard instellen, op blz. 64.

Voorbeeld: In de onderstaande schermafbeelding wordt een basaal patroon ingesteld zodat de snelheid van de basale insuline verandert naargelang het tijdstip.

| Basaal 1 bewerken |       |       |
|-------------------|-------|-------|
| Start             | Eind  | E/h   |
| 00:00             | 08:00 | 0.900 |
| 08:00             | 18:00 | 0.650 |
| 18:00             | 24:00 | 0.900 |
| Gereed            |       |       |

**Opmerking:** In de volgende procedure worden de schermen voor het aanpassen van een basaal patroon gebruikt als voorbeeld.

#### Waarden instellen voor een periode van 24 uur:

 In het betreffende instellingenscherm selecteert u Eindtijd en voert u de eindtijd voor het eerste tijdvak in. In dit voorbeeld bestrijkt het eerste gewenste tijdvak 8 uur. De eerste starttijd is altijd 00:00. Als u een tijdvak van 8 uur wilt instellen, voert u als eindtijd 08:00 in.

| Basaal 1 bewerken |        |       |
|-------------------|--------|-------|
| Start             | Eind   | E/h   |
| 00:00             | 24:00  | 0.025 |
|                   |        |       |
|                   |        |       |
|                   | Gereed |       |
| -                 |        |       |

2. Voer de eenheden voor het eerste tijdvak in.

| Basaal 1 bewerken |        |       |
|-------------------|--------|-------|
| Start             | Eind   | E/h   |
| 00:00             | 08:00  | 0.900 |
|                   |        |       |
|                   |        |       |
|                   | Gereed |       |

3. Druk op ©.

De starttijd voor het volgende tijdvak verschijnt.

| Basaal 1 bewerken |        |       |
|-------------------|--------|-------|
| Start             | Eind   | E/h   |
| 00:00             | 08:00  | 0.900 |
| 08:00             | 08:30  |       |
|                   |        |       |
|                   | Gereed |       |

4. Voer de eindtijd voor het volgende tijdvak in.

| Basaal 1 bewerken |       |       |
|-------------------|-------|-------|
| Start             | Eind  | E/h   |
| 00:00             | 08:00 | 0.900 |
| 08:00             | 18:00 |       |
|                   |       |       |
| Gereed            |       |       |

5. Voer de eenheden voor het volgende tijdvak in.

| Basaal 1 bewerken |        |       |
|-------------------|--------|-------|
| Start             | Eind   | E/h   |
| 00:00             | 08:00  | 0.900 |
| 08:00             | 18:00  | 0.650 |
|                   |        |       |
|                   | Gereed |       |

6. Druk op ©.

De starttijd voor het volgende tijdvak verschijnt.

| Basaal 1 bewerken |        |       |
|-------------------|--------|-------|
| Start             | Eind   | E/h   |
| 00:00             | 08:00  | 0.900 |
| 08:00             | 18:00  | 0.650 |
| 18:00             | 24:00  |       |
|                   | Gereed |       |

7. Herhaal stap 3-5 voor elk gewenst tijdvak totdat de eindtijd 24:00 bereikt. Op deze manier is de periode van 24 uur voltooid.

| Basaal 1 bewerken |        |       |
|-------------------|--------|-------|
| Start             | Eind   | E/h   |
| 00:00             | 08:00  | 0.900 |
| 08:00             | 18:00  | 0.650 |
| 18:00             | 24:00  | 0.900 |
|                   | Gereed | I     |

#### Π Π Π Π Π Π Π Γ Insulinetoediening instellen

# **Insulinetoediening instellen**

In dit hoofdstuk wordt uitgelegd hoe u de verschillende typen insulinetoediening moet gebruiken.

# **Basale insuline instellen**

Basale insuline ('achtergrondinsuline') is nodig om de normale bloedglucosewaarden (BG-streefwaarden) van het lichaam door de dag en de nacht heen te handhaven wanneer iemand niet eet. De basale insulinetoediening voorziet in ongeveer de helft van de totale dagelijkse insulinebehoefte. De MiniMed 780G-pomp bootst de functie van de alvleesklier (pancreas) na door verspreid over 24 uur continu insuline toe te dienen.

De basale insuline wordt toegediend volgens een basaal patroon.

#### **Basale snelheid**

De basale snelheid is de specifieke hoeveelheid basale insuline die de pomp continu per uur afgeeft. Sommige mensen hebben aan één basale snelheid per dag genoeg, terwijl anderen verschillende snelheden op verschillende momenten van de dag nodig hebben.

De basale snelheden worden ingesteld in één of meer basale patronen. Elk basaal patroon beslaat 24 uur. Zie *Basale patronen, op blz. 53* voor meer informatie over basale patronen.

#### Max basaal

Max basaal is de maximale hoeveelheid basale insuline die de pomp per uur kan toedienen. Stel de Max basaal in op de door een zorgprofessional aangegeven waarde. Het is niet mogelijk om basale snelheden, tijdelijke basale snelheden of voorkeuzewaarden voor tijdelijke basale snelheden in te stellen die de Max basaalinstelling overschrijden. Wanneer de basale patronen of voorkeuzes tijdelijk basaal zijn ingesteld, kan de maximale basale snelheid niet worden ingesteld op een waarde lager dan de bestaande basale snelheden. De maximale basale snelheid kan worden ingesteld op een waarde tussen 0 en 35 eenheden per uur.

#### Max basaal instellen:

- 1. Druk in het beginscherm op  $\bigcirc$  en selecteer vervolgens  $\xi_{2}^{\circ}$ .
- 2. Selecteer Toedieningsinstellingen > Max basaal/bolus.

Het Max basaal/bolus-scherm verschijnt.

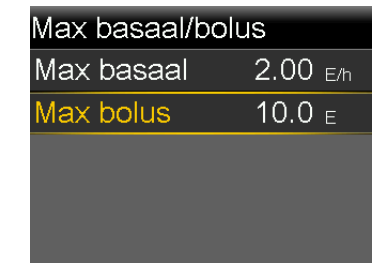

3. Selecteer Max basaal.

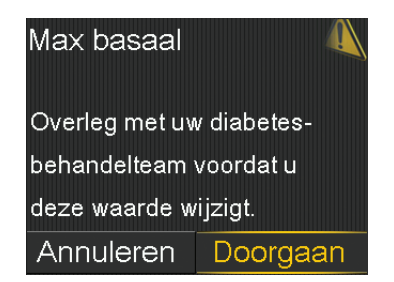

- 4. Selecteer **Doorgaan** als u door wilt gaan naar het Max basaal-scherm.
- 5. Selecteer **Max basaal** en stel vervolgens het maximale aantal eenheden basale insuline per uur in.

| Max basaal |          |
|------------|----------|
| Max basaal | 2.00 E/h |
|            |          |
|            |          |
|            |          |
| Opslaan    |          |

6. Selecteer Opslaan.

#### **Basale patronen**

Het basale patroon bepaalt de hoeveelheid basale insuline die door de dag en de nacht heen wordt toegediend. Een basaal patroon bestaat uit één tot 48 instelbare basale snelheden die een periode van 24 uur bestrijken. Omdat de basale insulinebehoefte kan variëren, kunt u acht verschillende basale patronen instellen. In het voorbeeld hieronder wordt één basaal patroon weergegeven, met drie ingestelde basale snelheden voor drie verschillende perioden.

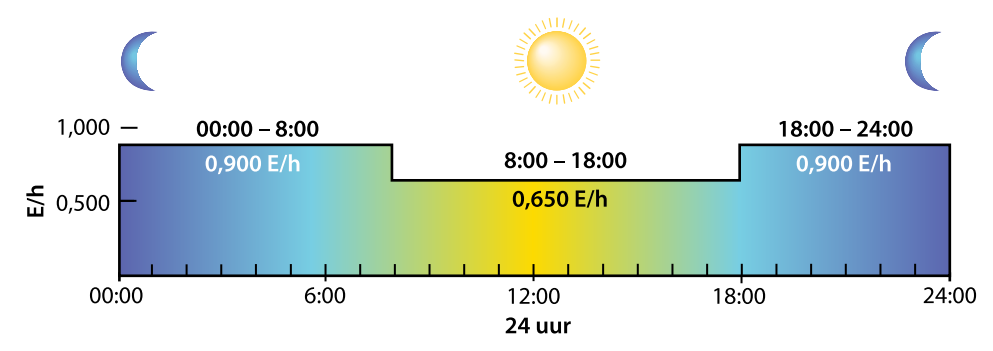

Een zorgprofessional bepaalt de optimale basale snelheid.

#### Nieuw basaal patroon toevoegen

Deze procedure beschrijft hoe u voor het eerst een nieuw basaal patroon toevoegt. Zie *Aanvullend basaal patroon toevoegen, op blz. 196* voor het toevoegen van een aanvullend basaal patroon.

#### Nieuw basaal patroon toevoegen:

1. Druk in het beginscherm op  $\bigcirc$  en selecteer vervolgens  $\bigotimes$ 

2. Selecteer Toedieningsinstellingen > Basaal patroon instellen.

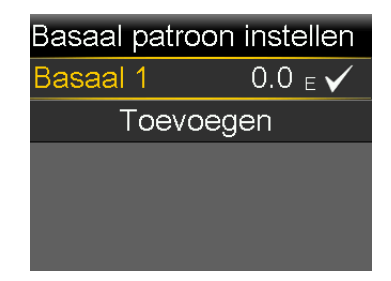

- 3. Selecteer Basaal 1.
- 4. Selecteer Opties en selecteer vervolgens Bewerken.

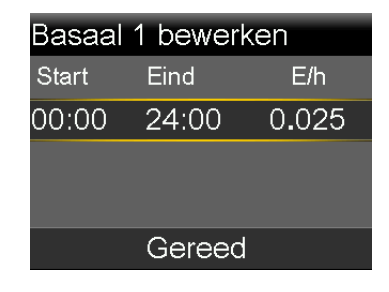

5. Bij één basale snelheid hoeft de eindtijd niet te worden gewijzigd. Druk op © bij 24:00.

**Opmerking:** Zie *Instellingen die een periode van 24 uur bestrijken, op blz. 45* voor instructies voor het instellen van meerdere basale snelheden in een periode van 24 uur.

6. Selecteer Gereed.

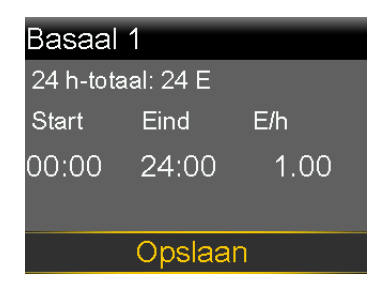

Controleer het basale patroon. Druk op **(** om terug te keren naar het vorige scherm om wijzigingen aan te brengen.

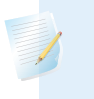

**Opmerking:** Wanneer op  $\blacklozenge$  maar niet op **Gereed** wordt gedrukt, worden de veranderingen niet opgeslagen.

7. Selecteer Opslaan.

#### Tijdelijke basale snelheid

Met de functie Tijdelijk basaal kunt u een tijdelijke basale snelheid instellen waarmee u de bloedglucosespiegel kunt reguleren tijdens kortdurende omstandigheden.

Met de functie Voorkeuze tijdelijk basaal kunt u basale snelheden instellen voor vaker voorkomende, kortdurende situaties. Zie *Voorkeuze tijdelijk basaal, op blz. 193* voor meer informatie over Voorkeuze tijdelijk basaal. De tijdsduur van de tijdelijke basale snelheid kan variëren van 30 minuten tot 24 uur. Het geprogrammeerde basale patroon wordt hervat zodra de tijdelijke basale snelheid voltooid is of wordt geannuleerd. De snelheden voor Tijdelijk basaal en Voorkeuze tijdelijk basaal kunnen worden bepaald óf als een percentage van het huidige basale patroon, óf door het instellen van een specifieke snelheid. Zie de volgende tabel:

| Tijdelijk basaaltype | Beschrijving                                                                                                    |
|----------------------|----------------------------------------------------------------------------------------------------|
| Procent              | Procent dient voor de duur van de tijdelijk basaal een<br>percentage toe van de basale snelheden die zijn<br>geprogrammeerd in het actieve basale patroon. De<br>hoeveelheid van de tijdelijk basaal wordt naar beneden<br>afgerond op de eerstvolgende stap van 0,025 eenhe-<br>den als de basale snelheid is ingesteld op minder dan<br>1 eenheid per uur, of naar de eerstvolgende stap van<br>0,05 eenheden als de basale snelheid is ingesteld op<br>meer dan 1 eenheid per uur. |
|                      | Tijdelijke basale snelheden kunnen worden ingesteld<br>op toediening van 0% tot 200% van de ingestelde<br>basale snelheid. Het percentage wordt gebaseerd op<br>de hoogste basale snelheid die is ingesteld voor de<br>duur van de tijdelijk basaal, met de Max basaal-waarde<br>als bovengrens.                                                                                                    |

| Tijdelijk basaaltype | Beschrijving                                         |
|----------------------|------------------------------------------------------|
| Snelheid             | Snelheid dient voor de duur van de tijdelijke basale |
|                      | snelheid een vaste basale snelheid in eenheden insu- |
|                      | line per uur toe. De ingestelde hoeveelheid wordt    |
|                      | beperkt door de Max basaal-instelling.               |

#### Tijdelijke basale snelheid starten

Wanneer een Tijdelijk basaal start, schakelt de basaaltoediening voor de ingestelde tijdsduur over naar de tijdelijke basale snelheid. Zodra de tijdsduur verstreken is, keert de basaaltoediening automatisch terug naar het actieve basale patroon.

#### Tijdelijke basale snelheid starten:

- 1. Druk in het beginscherm op ◎ en selecteer vervolgens –
- 2. Selecteer Basaal > Tijdelijk basaal.
- 3. Stel de tijdsduur in.

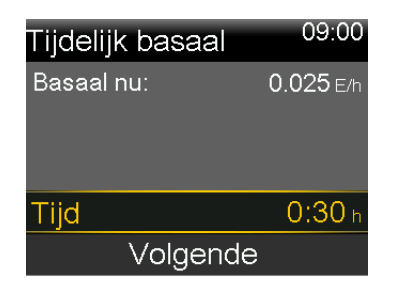

- 4. Selecteer Volgende.
- 5. Selecteer **Type** en kies Snelheid of Procent.

| Tijdelijk basa | al <sup>09:00</sup> |
|----------------|---------------------|
| Basaal nu:     | <b>0.050</b> E/h    |
| Туре           | Snelheid 💳          |
|                | Procent 💳           |
| Procent        | 100 %               |
| Controleren    | Start               |

- 6. Voer een van de volgende handelingen uit, afhankelijk van het geselecteerde type:
  - Voer een percentage in.
• Voer een basale snelheid in.

Selecteer **Controleren** om de instelling voor Tijdelijk basaal te bekijken.

7. Selecteer Start om de tijdelijke basale snelheid te starten.

Voor de duur van de toediening wordt in het beginscherm het Tijdelijk basaal-balkje weergegeven.

|                  | 09:00  |
|------------------|--------|
| ов<br>ВG<br>8.3  | mmol/l |
| Actievelnsuline  | 0.0 E  |
| Tijdelijk basaal | 0:28 h |
|                  |        |

# Alle vormen van insulinetoediening stoppen en basale insulinetoediening hervatten

Gebruik deze functie om alle actieve toedieningsvormen van basale en bolusinsuline stop te zetten. Een herinnering treedt om de 15 minuten op om u eraan te herinneren dat er geen insuline wordt toegediend. Afhankelijk van de instellingen voor geluid en trillen zal de pomp piepen, trillen of allebei.

**Opmerking:** De eerste herinnering treedt op 15 minuten nadat het pompscherm donker is geworden. Als u een knop indrukt en de pomp uit de slaapstand haalt, treedt de herinnering pas weer op 15 minuten nadat het pompscherm opnieuw donker is geworden. Zie *Weergaveopties, op blz. 157* om de time-out (de tijd waarna het scherm donker wordt) te wijzigen.

Om door te gaan met de basale insulinetoediening, gebruikt u de functie Basaal hervatten. De pomp start wel het geprogrammeerde basale patroon op, maar niet een eventueel eerder geprogrammeerde bolustoediening.

**Opmerking:** Zie *Toediening van een Normale bolus stoppen, op blz. 71* als u de bolustoediening wilt stoppen zonder de basaaltoediening te stoppen.

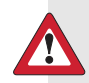

WAARSCHUWING: Controleer altijd de Daghistorie van de pomp na het stopzetten van de insulinetoediening tijdens een bolus om na te gaan welke hoeveelheid insuline al is toegediend, voordat u de insulinetoediening hervat. De bolustoediening en canulevulling worden bij het hervatten van de insulinetoediening niet opnieuw gestart. Zo nodig programmeert u een nieuwe bolus of vult u de canule. Als u de basale insulinetoediening niet hervat, kan dit leiden tot hyperglykemie en diabetische ketoacidose.

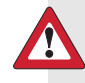

WAARSCHUWING: Vertrouw niet uitsluitend op de geluids- of trilsignalen als u de optie Geluid of Trillen gebruikt. Als de luidspreker of het trilmechanisme in de pomp defect is, kunt u meldingen missen. Als u een melding mist, kan dit leiden tot de toediening van te veel of te weinig insuline. Dit kan zich met name voordoen als u de functie Easy Bolus gebruikt of de pomp handmatig stopzet. Neem bij vragen contact op met het Servicenummer van Medtronic.

#### Alle vormen van insulinetoediening stopzetten:

- 1. Druk in het beginscherm op © en selecteer vervolgens –
- 2. Selecteer Stop alle toediening.

Op het scherm verschijnt een bevestigingsmelding.

3. Selecteer Ja als u alle vormen van insulinetoediening wilt stopzetten.

De pompfuncties zijn beperkt zolang de insulinetoediening niet wordt hervat.

Zo lang er geen insulinetoediening plaatsvindt, wordt in het beginscherm het Toediening gestopt-balkje weergegeven.

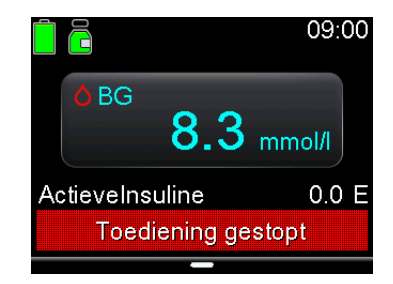

#### Basale insulinetoediening hervatten:

- 1. Als de insulinetoediening is stopgezet, drukt u in het beginscherm op ◎ en selecteert u vervolgens 🖧.
- 2. Selecteer Basaal hervatten.

Op het scherm verschijnt een bevestigingsmelding.

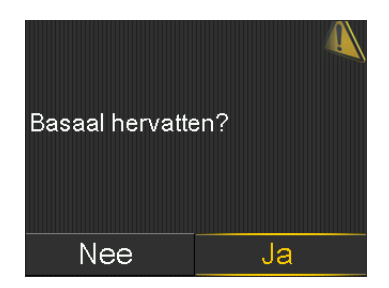

3. Selecteer Ja als u de basale insulinetoediening wilt hervatten.

Als de pomp werd stopgezet terwijl een tijdelijk basaal actief was, wordt deze hervat indien de ingestelde tijdsduur ervan nog niet verstreken is.

**Opmerking:** Als alsnog de bolus nodig is die werd toegediend toen de toediening werd stopgezet, gaat u naar het Daghistorie-scherm. Controleer de oorspronkelijk gewenste bolusdosis en het aantal boluseenheden dat daadwerkelijk is toegediend. Vervolgens kunt u een nieuwe bolusdosis naar behoefte instellen. Zie *Daghistoriescherm, op blz. 173* voor meer informatie over het gebruik van het Daghistorie-scherm.

# Een BG-waarde invoeren

In het BG-scherm kunt u handmatig een BG-meetwaarde invoeren. Op het BGscherm worden er geen eerdere handmatig ingevoerde BG-meetwaarden of BGmeetwaarden van een meter weergegeven. Een waarde die ontvangen wordt van een gekoppelde meter, verschijnt in een apart BG-meter-scherm en u wordt gevraagd de BG-meetwaarde te bevestigen.

#### Handmatig bloedglucosewaarden invoeren:

1. Druk in het beginscherm op  $\bigcirc$  en selecteer vervolgens  $\triangle$ .

- 2. Voer een BG-waarde in.
- 3. Selecteer Opslaan.

Als u een BG-waarde tussen 2,2 mmol/l en 22,2 mmol/l invoert, wordt de sensor gekalibreerd met de ingevoerde waarde.

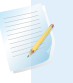

**Opmerking:** Als u een BG-waarde buiten dat bereik invoert, wordt de sensor niet gekalibreerd.

### Een BG-meetwaarde van een BG-meter bevestigen:

1. Wanneer op het BG-meter-scherm de melding BG bevestigen? verschijnt, bevestigt u de BG-meterwaarde met **Ja**.

De melding BG ontvangen wordt weergegeven.

# **Bolustoediening instellen**

Een bolus wordt om twee redenen toegediend: ter compensatie van voedsel of drinken dat koolhydraten bevat of om bloedglucosewaarden te corrigeren die boven het streefbereik liggen.

# Informatie over bolustoediening

U kunt een bolus toedienen met de functie Manuele bolus of de Bolus Wizard. Er zijn ook meerdere typen bolustoediening beschikbaar, zoals Normale bolus, Square Wave-bolus en Dual Wave-bolus. Het bolustype hangt af van de individuele insulinebehoefte. Bespreek met een zorgprofessional wat de beste opties zijn. Zie *Bolustypen, op blz. 201* voor meer informatie over de verschillende typen bolustoedieningen.

# Bolustoedieningsopties

In de volgende tabel wordt beschreven hoe u een bolus toedient met de functie Manuele bolus of de Bolus Wizard.

| Toedieningswijze | Beschrijving                                                                                                    |
|------------------|----------------------------------------------------------------------------------------------------|
| Bolus Wizard     | Voer de BG-meterwaarde in, het verwachte aantal kool-<br>hydraten van de maaltijd of beide. De Bolus Wizard<br>berekent vervolgens een geschatte bolusdosis op basis<br>van de individuele instellingen. |
|                  | De Bolus Wizard is alleen beschikbaar in de Manuele<br>modus.                                                                                                    |
|                  | Zie <i>Bolus Wizard, op blz. 62</i> voor meer informatie over<br>het gebruik van de Bolus Wizard.                                                                                                    |
| Manuele bolus    | Bereken de bolusdosis en voer deze handmatig in.                                                                                                    |
|                  | Zie <i>Normale bolus toedienen met de functie Manuele<br/>bolus, op blz. 71</i> voor meer informatie over het<br>gebruik van de functie Manuele bolus.                                                   |

### Max bolus

De Max bolus-instelling beperkt de hoeveelheid insuline die in één enkele bolus kan worden toegediend. De pomp voorkomt de toediening van een enkele insulinedosis die de ingestelde maximale bolusgrootte overschrijdt. U kunt de maximale bolus instellen op 0 tot 25 eenheden. Stel de Max bolus in op de door een zorgprofessional aangegeven waarde.

Als Max bolus wordt ingesteld nadat Voorkeuze bolus is ingesteld, kunt u Max bolus niet instellen op een waarde lager dan die voor Voorkeuze bolus.

De Max bolus-instelling is van toepassing op de bolussen die worden toegediend in de Manuele modus en door middel van de SmartGuard-functie.

#### Max bolus instellen:

- 1. Druk in het beginscherm op  $\bigcirc$  en selecteer vervolgens  $\bigotimes$ .
- 2. Selecteer Toedieningsinstellingen > Max basaal/bolus.

Het Max basaal/bolus-scherm verschijnt.

| Max basaal/bolus               |        |  |  |
|--------------------------------|--------|--|--|
| Max basaal 2.00 <sub>E/h</sub> |        |  |  |
| Max bolus                      | 10.0 E |  |  |
|                                |        |  |  |
|                                |        |  |  |
|                                |        |  |  |

3. Selecteer Max bolus.

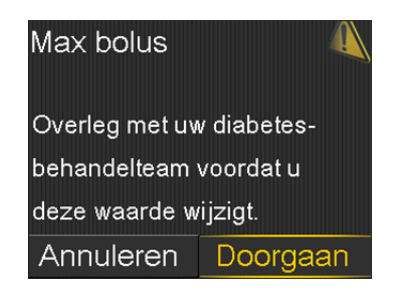

- 4. Selecteer **Doorgaan** als u door wilt gaan naar het Max bolus-scherm.
- 5. Selecteer **Max bolus** en stel vervolgens het maximale aantal insulineeenheden in dat de pomp in één bolus mag toedienen.

| Max bolus |                 |
|-----------|-----------------|
| Max bolus | 10 <b>.</b> 0 E |
|           |                 |
|           |                 |
|           |                 |
| Opslaan   |                 |

6. Selecteer Opslaan.

# **Bolus Wizard**

De Bolus Wizard gebruikt de Bolus Wizard-instellingen voor het berekenen van een geschatte bolusdosis op basis van de BG-meetwaarden en het aantal koolhydraten dat is ingevoerd.

Wanneer de Bolus Wizard is ingesteld, gebruikt u een Normale bolus voor het toedienen van een KH-bolus, correctiebolus of gecombineerde KH-/correctiebolus. Zie *Normale bolus toedienen met de Bolus Wizard, op blz. 69* voor meer informatie.

U kunt de Bolus Wizard ook gebruiken om een Dual Wave-bolus of Square Wavebolus toe te dienen. Zie *Bolustypen, op blz. 201* voor meer informatie.

#### **Bolus Wizard-instellingen**

Wanneer u de Bolus Wizard gebruikt, bespreekt u met een zorgprofessional welke individuele instellingen moeten worden gebruikt. Voor het instellen zijn de KH-ratio, Insulinegevoeligheid, Streef-BG, Actieve-insulinetijd nodig. Praat met een zorgprofessional voordat u de Bolus Wizard-instellingen aanpast. De instelprocedure begint op *blz. 64*.

| Instelling           | Beschrijving                                                                                                    |
|----------------------|----------------------------------------------------------------------------------------------------|
| KH-ratio             | De koolhydraatratio-instelling wordt gebruikt voor het<br>berekenen van KH-bolussen.                                                                                                    |
|                      | Het aantal grammen koolhydraten dat wordt gecompen-<br>seerd door 1 eenheid insuline.                                                                                                    |
| Insulinegevoeligheid | De insulinegevoeligheidsinstelling wordt gebruikt voor het berekenen van correctiebolussen.                                                                                                    |
|                      | De insulinegevoeligheid is de mate waarmee 1 eenheid<br>insuline de bloedglucosewaarde (BG-waarde) verlaagt.                                                                                                    |
| Streef-BG            | De Bolus Wizard berekent de geschatte bolusdosis op<br>basis van het bloedglucose-streefbereik (streef-BG). De<br>waarden die u voor Hoog en Laag invoert, begrenzen het<br>bereik waarnaar de bloedglucosespiegel wordt gecorri-<br>geerd. Wanneer u liever een enkele waarde dan een<br>bereik gebruikt, voert u voor de streef-BG bij Hoog en<br>Laag dezelfde waarde in. |
|                      | Als de BG-meetwaarde boven de bovengrens voor het<br>streefbereik ligt, wordt een correctiedosis berekend. Ligt<br>de BG-meetwaarde onder de ondergrens voor het streef-<br>bereik, dan wordt een negatieve correctiedosis berekend.<br>Deze wordt van de KH-bolus afgetrokken.                                                                                              |

| Instelling                                                                                                 | Beschrijving                                                                                                    |
|----------------------------------------------------------------------------------------------------|----------------------------------------------------------------------------------------------------|
| Actieve-insulinetijd                                                                                       | Actieve insuline is de bolusinsuline die door de pomp is<br>toegediend en die nog steeds een verlagende werking op<br>de glucoseniveaus heeft. De pomp bepaalt op basis van<br>de ingestelde actieve-insulinetijd of er nog actieve insu-<br>line (afkomstig van eerdere bolussen) in het lichaam aan-<br>wezig is. Op deze wijze kan hypoglykemie ten gevolge<br>van overcorrectie van een hoge bloedglucosespiegel wor-<br>den voorkomen. |
| De huidige actieve-insulinewaarde wordt we<br>het beginscherm, en omvat alleen de bolusi<br>is toegediend. | De huidige actieve-insulinewaarde wordt weergegeven in<br>het beginscherm, en omvat alleen de bolusinsuline die al<br>is toegediend.                                                                                                    |
|                                                                                                    | Bepaal samen met een zorgprofessional welke actieve-<br>insulinetijd het beste past bij het type insuline dat wordt<br>gebruikt en de snelheid waarmee het lichaam insuline<br>opneemt.                                                                                                    |

#### **Bolus Wizard instellen**

Om de Bolus Wizard te kunnen gebruiken voor het berekenen van een bolus, moet u eerst de Bolus Wizard inschakelen en de Bolus Wizard-instellingen invoeren.

### **Bolus Wizard instellen:**

- 1. Druk in het beginscherm op O en selecteer vervolgens 👸.
- 2. Selecteer Toedieningsinstellingen > Setup Bolus Wizard.

Het Setup Bolus Wizard-scherm verschijnt.

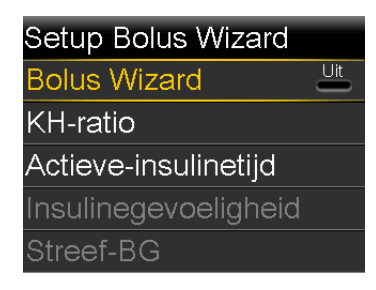

3. Selecteer **Bolus Wizard** om de functie in te schakelen.

Als u de Bolus Wizard voor het eerst inschakelt, verschijnt het volgende scherm.

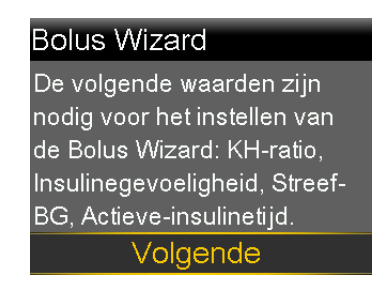

4. Controleer of u alle benodigde waarden bij de hand heeft en selecteer dan **Volgende**.

Het Koolhydraat-ratio 1/4-scherm verschijnt.

| 1 eenheid insuline.<br>Volgende                    |
|----------------------------------------------------|
| gecompenseerd door                                 |
| koolhydraten wordt                                 |
| De Koolhydraat-ratio<br>(KH-ratio) is hoeveel gram |
| Koolhydraat-ratio 1/4                              |

5. Selecteer Volgende.

Het KH-ratio bewerken 1/4-scherm verschijnt.

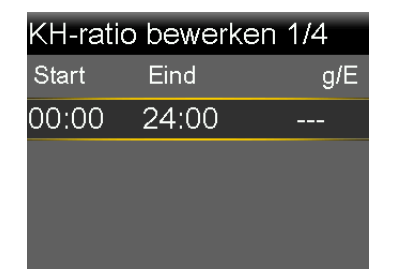

 Als u één KH-ratio wilt invoeren, voert u de g/E in en drukt u vervolgens op

**Opmerking:** Zie *Instellingen die een periode van 24 uur bestrijken, op blz. 45* voor instructies voor het instellen van meerdere KH-ratio's in een periode van 24 uur.

65

#### 7. Selecteer Volgende.

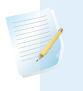

**Opmerking:** Als de waarden buiten het waardebereik vallen, wordt u gevraagd de instellingen te bevestigen.

Het Gevoeligheid 2/4-scherm verschijnt.

| Gevoeligheid 2/4              |
|-------------------------------|
| De Insulinegevoeligheid is de |
| mate waarmee 1 eenheid        |
| insuline de bloedglucose      |
| verlaagt.                     |
|                               |
| Volgende                      |

8. Selecteer Volgende.

Het Gevoelighd bewerken 2/4-scherm verschijnt.

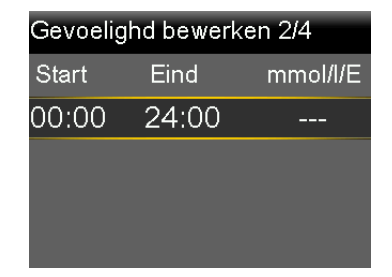

 Bij één gevoeligheidsfactor voert u de mmol/l/E in en drukt u vervolgens op

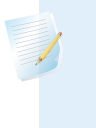

**Opmerking:** Zie Instellingen die een periode van 24 uur bestrijken, op blz. 45 voor instructies voor het instellen van meerdere gevoeligheidsfactoren in een periode van 24 uur.

10. Selecteer Volgende.

Het Streef-BG 3/4-scherm verschijnt.

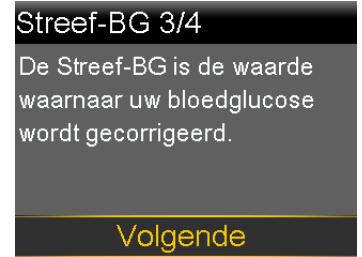

11. Selecteer Volgende.

Het Streef-BG bewerken 3/4-scherm verschijnt.

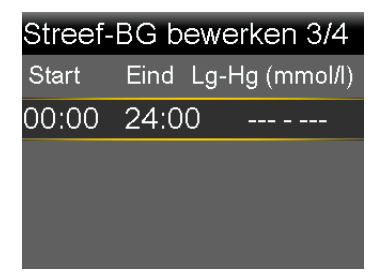

12. Bij één BG-streefbereik voert u de Lg- en Hg-streefwaarden in en drukt u vervolgens op ©.

**Opmerking:** Zie Instellingen die een periode van 24 uur bestrijken, op blz. 45 voor instructies voor het instellen van meerdere BGstreefbereiken in een periode van 24 uur.

#### 13. Selecteer Volgende.

Het Actieve-insulinetijd 4/4-scherm verschijnt.

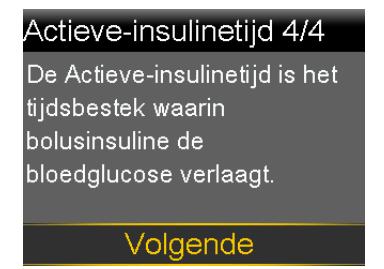

14. Selecteer Volgende.

Het Actieve-insulinetijd 4/4-scherm verschijnt.

67

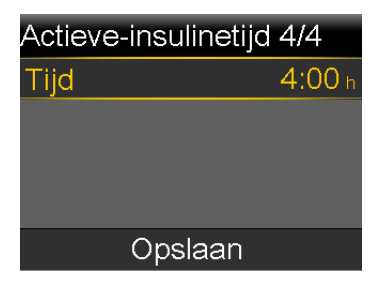

- 15. Voer de tijdsduur van de actieve-insulinetijd in en druk vervolgens op ©.
- 16. Selecteer Opslaan.

Het instellen van de Bolus Wizard is nu voltooid.

### **Bolus Wizard uitschakelen**

U kunt de Bolus Wizard op elk gewenst moment uitschakelen. De Bolus Wizardinstellingen blijven in de pomp bewaard. Als de Bolus Wizard uitgeschakeld is, verschijnt de Bolus Wizard-menukeuze niet in het Bolus-scherm. Ook kunt u de instellingen voor Insulinegevoeligheid en Streef-BG niet bewerken in het Setup Bolus Wizard-scherm.

#### Bolus Wizard uitschakelen:

- 1. Druk in het beginscherm op <sup>©</sup> en selecteer vervolgens ₹.
- 2. Selecteer Toedieningsinstellingen > Setup Bolus Wizard.
- 3. Selecteer Bolus Wizard om de functie uit te schakelen.

WAARSCHUWING: Maak gedurende enige tijd na het toedienen van een handmatige injectie met een insulinespuit of -pen geen gebruik van de Bolus Wizard voor het berekenen van bolussen. Handmatige injecties worden niet meegerekend in de actieveinsulinewaarde. Als gevolg hiervan kan de Bolus Wizard u vragen meer insuline toe te dienen dan nodig is. Te veel insuline kan hypoglykemie veroorzaken. Vraag een zorgprofessional hoelang na een handmatige insuline-injectie u weer kunt vertrouwen op de berekening van de actieve insuline door de Bolus Wizard.

# Normale bolus

Een Normale bolus dient onmiddellijk een enkele dosis insuline toe. Gebruik een Normale bolus om voedselinname te compenseren of om een hoge BGmeterwaarde te corrigeren.

**Opmerking:** De pomp kan een Normale bolus toedienen terwijl een Square Wave-bolus of het Square-gedeelte van een Dual Wave-bolus wordt toegediend.

#### Normale bolus toedienen met de Bolus Wizard

Het Bolus Wizard-scherm geeft de recentste glucosemeetwaarde weer (indien beschikbaar). In de tabel staan de verschillende manieren waarop de glucosemeetwaarde in het Bolus Wizard-scherm wordt weergegeven.

| Bolus Wizard-scherm                                                        |                                         | Informatie over de glucosemeetwaarde                                                                                                    |
|----------------------------------------------------------------------------|-----------------------------------------|----------------------------------------------------------------------------------------------------|
| Bolus Wizard<br>BG 8.3 mmot/<br>KH 10<br>Correctie<br>Bolus<br>Bolus geven | 09:00<br>1.0 E<br>0.6 E<br>0.0 E        | Het 👌-pictogram geeft aan dat de Bolus Wizard een<br>recente BG-meterwaarde gebruikt om een correctie-<br>bolus te berekenen.                                          |
| Bolus Wizard<br>BG mmol/<br>KH 10<br>Correctie<br>Bolus                    | 09:00<br>0.6 e<br>0.0 e<br><b>0.6</b> e | Wanneer er geen BG beschikbaar is voor de bereke-<br>ning van een correctiebolus door de Bolus Wizard,<br>worden streepjes weergegeven in plaats van de BG-<br>waarde. |
| Bolus deven                                                                |                                         |                                                                                                    |

#### Normale bolus toedienen met de Bolus Wizard:

1. Voor een correctiebolus of een KH-bolus met correctiebolus: controleer de bloedglucosespiegel met een BG-meter.

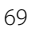

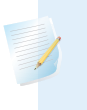

**Opmerking:** Zie *Een BG-waarde invoeren, op blz. 59* voor meer informatie over het handmatig invoeren van BG-meterwaarden.

- 2. Druk in het beginscherm op © en selecteer vervolgens .
- 3. Selecteer Bolus > Bolus Wizard.

Het Bolus Wizard-scherm verschijnt.

| Bolus Wizard            | 09:00        |
|-------------------------|--------------|
| 👌 BG 8.3 mmol/l         | 1.0E         |
| <b>I)</b> KH <b>O</b> g | 0.0E         |
| Correctie               | 0.0E         |
| Bolus                   | <b>1.0</b> E |
| Bolus geven             |              |

- 4. Voor een KH-bolus: selecteer **KH** om het aantal koolhydraten van de maaltijd in te voeren. Voor een correctiebolus waarbij geen voedsel is genuttigd: laat de KH-waarde op 0 staan.
- 5. De berekende bolus wordt weergegeven in het Bolus-veld.

| Bolus Wizard            | 09:00         |
|-------------------------|---------------|
| 👌 BG 8.3 mmol/I         | <b>1.</b> 0 E |
| <b>I</b> KH <b>30</b> g | 1 <b>.</b> 5⊧ |
| Correctie               | 0.0E          |
| Bolus                   | <b>2.5</b> ∈  |
| Bolus geven             |               |

Selecteer **Bolus** als u de bolusdosis moet aanpassen en pas de bolusdosis aan.

| Bolus Wizard     | 09:00          |
|------------------|----------------|
| 👌 BG 8.3 mmol/1  |                |
| 🔥 КН <b>30</b> 9 | 1 <b>.</b> 5 E |
| Correctie        | 0.0E           |
| Bolus Aangepast  | <b>3.9</b> E   |
| Bolus geven      |                |

6. Selecteer Bolus geven om de bolus te starten.

De pomp piept of trilt en activeert een melding wanneer de bolus start. In het beginscherm wordt de voortgang plus de toegediende bolusdosis weergegeven. De pomp piept of trilt wanneer de bolustoediening voltooid is.

### Normale bolus toedienen met de functie Manuele bolus

**Opmerking:** Als u een Normale bolus wilt weergeven, moet de functie Dual Wave-bolus of Square Wave-bolus ingeschakeld zijn (zie *Bolustypen*, *op blz. 201*).

In de volgende procedure wordt beschreven hoe u een Normale bolus toedient met de functie Manuele bolus.

#### Normale bolus toedienen met de functie Manuele bolus:

- 1. Druk in het beginscherm op © en selecteer vervolgens 🖧
- 2. Voer één van onderstaande handelingen uit:
  - Als de Bolus Wizard is uitgeschakeld, selecteert u Bolus.
  - Als de Bolus Wizard is ingeschakeld, selecteert u Bolus > Manuele bolus.

Het Manuele bolus-scherm verschijnt.

| Manuele bolus   | 09:00          |
|-----------------|----------------|
| BG              | mmol/l         |
| Actievelnsuline | 0.700 E        |
|                 |                |
| Bolus           | <b>0.000</b> E |
| Bolus gev       | /en            |

- 3. Selecteer **Bolus** om de bolusdosis in te stellen (in eenheden).
- 4. Selecteer Bolus geven om de bolus te starten.

#### Toediening van een Normale bolus stoppen

In deze procedures wordt beschreven hoe u een Normale bolus stopzet.

**Opmerking:** Deze procedure beschrijft hoe u een bolus moet stoppen die op dat moment wordt toegediend. De basale insulinetoediening wordt niet stopgezet. Als u alle vormen van insulinetoediening wilt stopzetten, moet u de functie Stop alle toediening gebruiken (druk op ©, selecteer an kies **Stop alle toediening**).

#### Toediening van een Normale bolus stoppen:

1. Terwijl de pomp een Normale bolus toedient, drukt u op © en selecteert u vervolgens —.

Het Insuline-menu verschijnt.

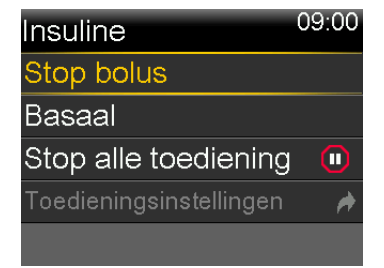

2. Selecteer **Stop bolus**.

Er verschijnt een melding waarin u moet bevestigen dat u de bolustoediening wilt stoppen.

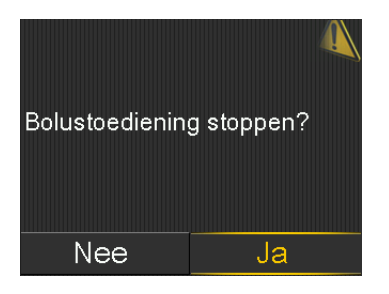

3. Selecteer Ja om te bevestigen.

Het Bolus gestopt-scherm verschijnt en geeft de toegediende bolusdosis weer, naast de oorspronkelijk ingestelde bolusdosis.

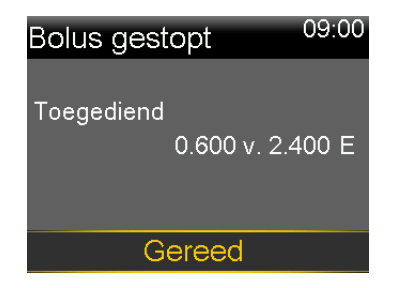

4. Selecteer Gereed.

**Opmerking:** Wanneer de procedure is voltooid, kan de toegediende dosis in de insulinetoedieningshistorie worden bekeken. Zie *Daghistorie-scherm, op blz. 173* voor meer informatie.

#### Π Π Π Π Г Π Г

Reservoir en infusieset

# **Reservoir en infusieset**

Dit hoofdstuk geeft informatie over het plaatsen van het reservoir en de infusieset.

# Reservoir en infusieset plaatsen

Controleer of de tijd en datum van de pomp kloppen voordat u de pomp voor het eerst met insuline gaat gebruiken. Zie *Tijd en datum, op blz. 157* voor meer informatie over het aanpassen van de tijd en datum op de pomp. Bespreek met een zorgprofessional wat de juiste pompinstellingen zijn voordat de pomp wordt gebruikt met insuline.

Benodigdheden:

- MiniMed 780G-insulinepomp
- Ampul met snelwerkende E-100-insuline
- MiniMed-reservoir
- MiniMed-geschikte infusieset met gebruiksaanwijzing

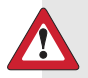

**WAARSCHUWING:** Voordat voor het eerst insuline wordt toegediend met de pomp, moet de actieve-insulinewaarde worden gewist. Als u heeft geoefend om met de pomp bolussen toe te dienen voordat u insuline gebruikt, is de actieve-insulinewaarde mogelijk onnauwkeurig. Dit zou kunnen leiden tot een onnauwkeurige insulinetoediening en ernstig letsel. Zie *Actieve insuline wissen, op blz. 162* voor meer informatie.

77

**Opmerking:** Er zijn voor verschillende infusiesets mogelijk verschillende inbrenginstructies. Voor het vervangen van het reservoir en de infusieset moeten alle procedures in de paragrafen van dit hoofdstuk worden gevolgd.

### Reservoir verwijderen en pomp terugdraaien

Als dit de eerste keer is dat u een reservoir in de pomp plaatst, raadpleegt u de instructies voor het terugdraaien van de pomp. Zie de gebruiksaanwijzing bij het reservoir voor meer informatie over het reservoir.

WAARSCHUWING: Zorg er altijd voor dat de infusieset van het lichaam losgekoppeld is voordat u de pomp terugdraait of de katheter van de infusieset vult. Plaats nooit een reservoir in de pomp terwijl de katheter op het lichaam is aangesloten. Anders kan er een ongewilde insuline-infusie optreden, met hypoglykemie als mogelijk gevolg.

Wanneer u de pomp terugdraait, keert de aandrijfstang in het reservoircompartiment terug in de beginstand. Er kan dan een nieuw reservoir in de pomp geplaatst worden.

De aandrijfstang bevindt zich in het reservoircompartiment van de pomp. Dit onderdeel duwt tegen het reservoir en stuwt de insuline door de katheter.

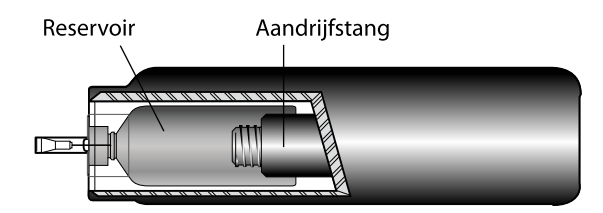

#### Reservoir verwijderen:

- 1. Was uw handen met water en zeep.
- 2. Trek de pleister eraf en verwijder de infusieset.

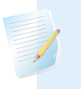

**Opmerking:** Raadpleeg de gebruiksaanwijzing bij de infusieset voor instructies voor het verwijderen van de infusieset uit het lichaam.

- 3. Als de optionele Activity Guard op het reservoircompartiment van de pomp aangebracht is, verwijdert u deze nu.
- 4. Draai de katheterconnector een halve slag linksom en verwijder het reservoir plus katheterconnector vervolgens van de pomp.

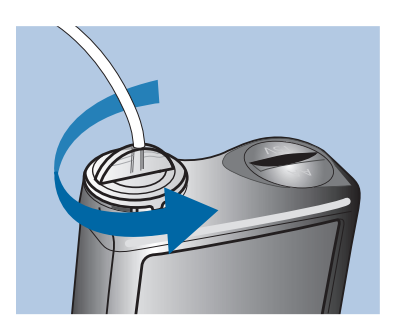

5. Gooi het gebruikte reservoir en de gebruikte infusieset weg in overeenstemming met de afvalverwerkingsregels, of neem contact op met een zorgprofessional voor afvalverwerkingsinstructies.

#### Pomp terugdraaien:

- 1. Druk in het beginscherm op  $\odot$  en selecteer vervolgens  $\Re$ ?
- 2. Selecteer Nieuw reservoir.

Het Nieuw reservoir-scherm verschijnt.

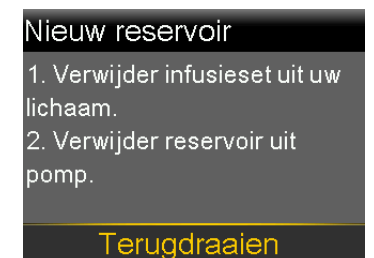

Als er nog een infusieset op het lichaam is aangesloten, moet u deze nu verwijderen. Raadpleeg de gebruiksaanwijzing bij de infusieset voor instructies voor het verwijderen van de infusieset uit het lichaam.

Als het reservoir nog in de pomp zit, haalt u het er nu uit. Zie *Reservoir verwijderen en pomp terugdraaien, op blz. 78* voor instructies voor het verwijderen van het reservoir.

#### 3. Selecteer Terugdraaien.

De melding "Bezig met terugdraaien" verschijnt wanneer de aandrijfstang in het reservoircompartiment terugkeert in de beginstand.

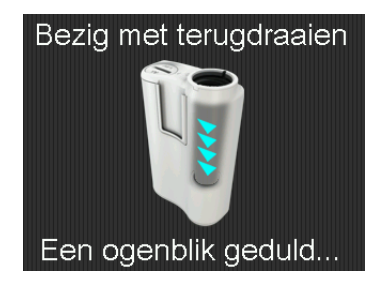

Er verschijnt vervolgens een melding wanneer de pomp het terugdraaien voltooid heeft, waarna het Nieuw reservoir-scherm verschijnt.

| Nieuw reservoir                       |
|---------------------------------------|
| 1. Vul reservoir.                     |
| 2. Sluit katheter aan op<br>reservoir |
| NOG NIET OP UW LICHAAM                |
| AANSLUITEN!                           |
| Volgende                              |

U kunt het reservoir nu vullen en aansluiten op de katheterconnector van de infusieset. Voltooi de stappen in de volgende paragraaf om deze handelingen af te ronden vóórdat u op het pompscherm **Volgende** selecteert.

# Reservoir vullen en aansluiten op de katheter van de infusieset

**WAARSCHUWING:** Laat de insuline vóór gebruik altijd eerst op kamertemperatuur komen. Koude insuline kan leiden tot de vorming van luchtbellen in reservoir en katheter, waardoor de insulinetoediening onnauwkeurig kan worden.

Voer de volgende procedures uit in de volgorde waarin ze worden gepresenteerd.

#### Reservoir vullen en aansluiten op de katheter van de infusieset:

1. Haal het reservoir uit de verpakking en trek de zuiger helemaal terug.

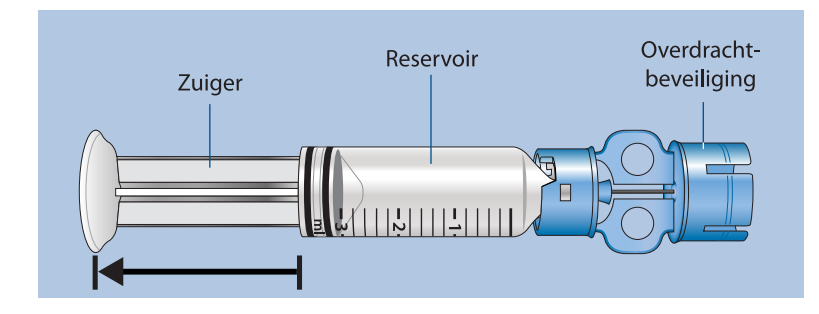

- 2. Wrijf de bovenkant van de insulineampul schoon met alcohol (niet afgebeeld).
- 3. Druk de blauwe overdrachtbeveiliging op de ampul. Let op dat u hierbij niet op de zuiger drukt.

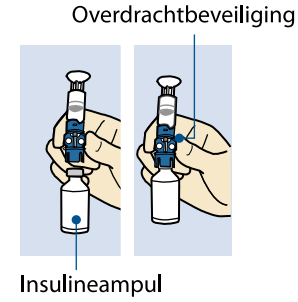

4. Druk de zuiger in en houd deze ingedrukt. Dit zet de ampul onder druk. Houd de zuiger in die stand vast en draai het geheel om, zodat de ampul nu boven zit. Houd het geheel goed verticaal. Laat de zuiger los en trek de zuiger naar beneden om het reservoir met insuline te vullen.

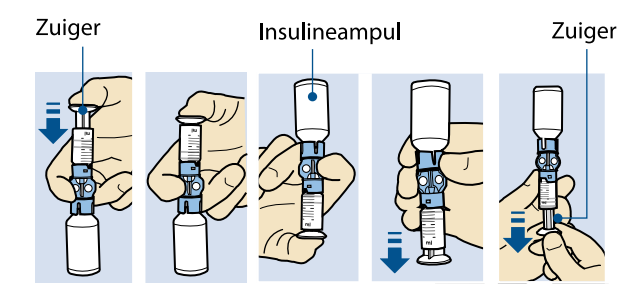

5. Tik een paar keer zachtjes tegen de zijkant van het reservoir, zodat eventuele luchtbellen naar de bovenzijde van het reservoir stijgen. Duw de zuiger omhoog om de lucht naar de ampul te verplaatsen.

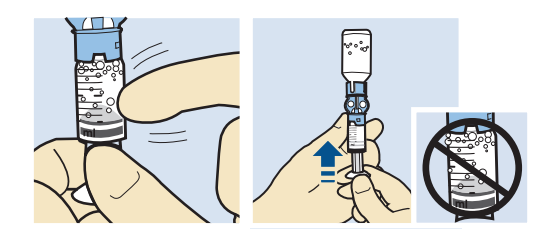

- 6. Trek de zuiger zo nodig langzaam naar beneden tot de gewenste hoeveelheid insuline bereikt is.
- Zorg dat er geen vloeistof boven op het reservoir komt door het geheel weer om te draaien en goed rechtop te houden, met de ampul onder. Draai het reservoir linksom en verwijder het reservoir recht omhoog van de overdrachtbeveiliging.

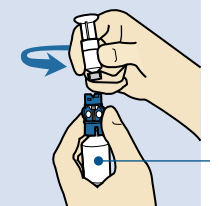

Insulineampul rechtop houden

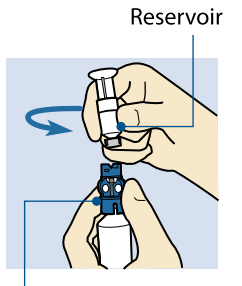

Overdrachtbeveiliging

WAARSCHUWING: Gebruik het reservoir of de infusieset niet als er vloeistof op de bovenzijde van het reservoir of in de katheterconnector is gekomen (zie de afbeelding). Door vloeistof kunnen de ventielen tijdelijk geblokkeerd raken. Dat kan ertoe leiden dat er te weinig of te veel insuline wordt toegediend, met hyperglykemie of hypoglykemie als mogelijk gevolg. Als er toch vloeistof op de bovenzijde van het reservoir of in de katheterconnector is gekomen, moet u opnieuw beginnen met een nieuw reservoir en een nieuwe infusieset.

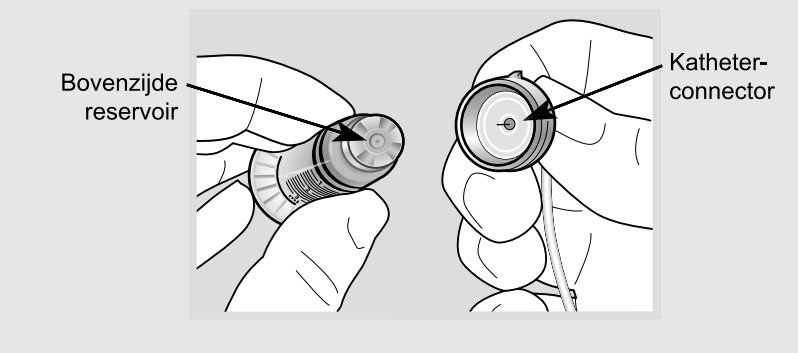

U kunt het reservoir nu aansluiten op de katheter van de infusieset.

- 8. Volg de instructies in de gebruiksaanwijzing bij de infusieset op voor toegang tot de katheter van de infusieset.
- 9. Plaats de katheterconnector van de infusieset op het reservoir. Draai de connector rechtsom en oefen lichte druk uit op het reservoir tot de onderdelen in elkaar glijden. Druk de connector met een draaiende beweging in het reservoir tot de onderdelen hoorbaar in elkaar vastklikken.

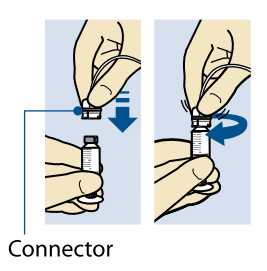

- 10. Als er luchtbellen aanwezig zijn, tik dan een paar keer tegen de zijkant van het reservoir, zodat de luchtbellen naar de bovenzijde van het reservoir stijgen. Vervolgens drukt u de zuiger omhoog tot er insuline in de katheter zichtbaar is om de luchtbellen te verwijderen.
- 11. Verwijder de zuiger uit het reservoir door deze zonder eraan te trekken linksom te draaien.
- 12. Selecteer Volgende in het Nieuw reservoir-scherm op het pompscherm.

**Opmerking:** De schermverlichting is mogelijk uitgegaan. Druk op een willekeurige knop om het scherm weer aan te zetten.

Het Nieuw reservoir-scherm verschijnt en geeft aan dat u het reservoir nu in de pomp kunt plaatsen.

| Nieuw reservoir               |
|-------------------------------|
| 3. Bevestig reservoir in pomp |
| en klik goed vast.            |
| NOG NIET OP UW LICHAAM        |
| AANSLUITEN!                   |
|                               |
| Volgende                      |

Voltooi de stappen in de volgende paragraaf om deze handeling af te ronden vóórdat u op het pompscherm Volgende selecteert.

# Reservoir in de pomp plaatsen en katheter vullen met insuline

Plaats niet zonder voorafgaande training een reservoir in de pomp.

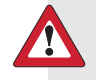

**WAARSCHUWING:** U moet de pomp altijd terugdraaien voordat u een nieuw reservoir plaatst. Als u de pomp niet terugdraait, kan er een ongewilde insuline-infusie plaatsvinden, met hypoglykemie als mogelijk gevolg. WAARSCHUWING: Zorg er altijd voor dat de infusieset van het lichaam losgekoppeld is voordat u de pomp terugdraait of de katheter van de infusieset vult. Plaats nooit een reservoir in de pomp terwijl de katheter op het lichaam is aangesloten. Anders kan er een ongewilde insuline-infusie optreden, met hypoglykemie als mogelijk gevolg.

#### Het reservoir in de pomp plaatsen en de katheter vullen met insuline:

- 1. Controleer of de pomp is teruggedraaid. Zie *Reservoir verwijderen en pomp terugdraaien, op blz. 78* voor meer informatie.
- 2. Plaats het gevulde reservoir in het reservoircompartiment van de pomp.

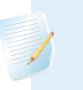

**Opmerking:** Als de pomp voor het eerst wordt gebruikt, verwijdert u het rode transportdopje uit het reservoircompartiment.

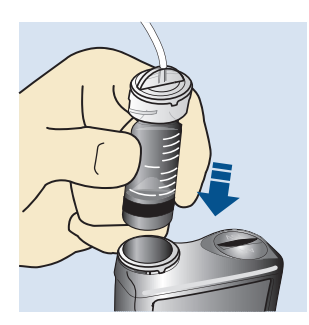

3. Draai de katheterconnector rechtsom vast. De vleugel op de katheterconnector moet horizontaal met de bovenkant van de pomp zijn.

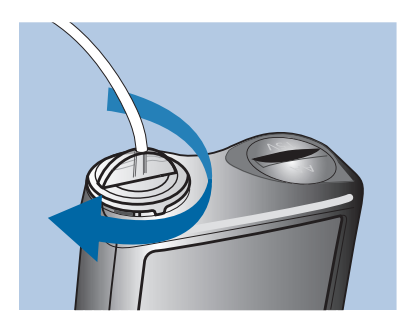

4. Selecteer Volgende in het Nieuw reservoir-scherm.

Het Reservoir plaatsen-scherm verschijnt.

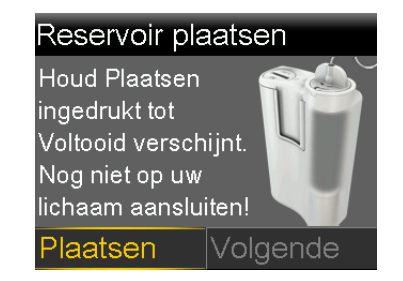

5. Selecteer **Plaatsen**. Houd de knop ingedrukt totdat er een vinkteken op het scherm verschijnt en de pomp piept of trilt.

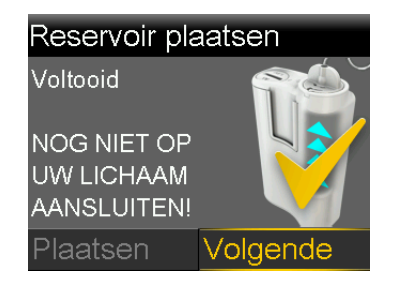

**Opmerking:** Als u na de start van het plaatsingsproces op drukt, wordt een Plaatsen mislukt-alarm geactiveerd.

6. Selecteer Volgende.

Het Katheter vullen-scherm verschijnt.

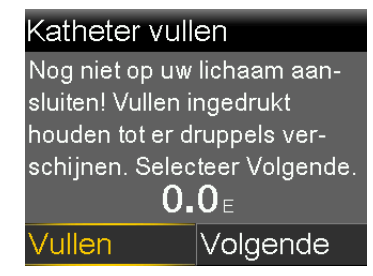

7. Houd Vullen in het Katheter vullen-scherm ingedrukt. De pomp piept 6 keer.

De pomp blijft piepen terwijl de katheter wordt gevuld. Op het scherm wordt de hoeveelheid insuline weergegeven die voor het vullen wordt gebruikt.

WAARSCHUWING: Controleer altijd of er geen luchtbellen in de katheter zitten. Houd Vullen ingedrukt tot er geen luchtbellen meer in de katheter zitten. Luchtbellen kunnen leiden tot een onnauwkeurige insulinetoediening.

8. Laat **Vullen** los wanneer er insulinedruppels bij de punt van de infusiesetnaald tevoorschijn komen.

**Opmerking:** De locatie van de naald van de infusieset is afhankelijk van het type infusieset dat wordt gebruikt.

**Opmerking:** Als het Max vulvolume bereikt-alarm gaat, betekent dit dat er meer dan 30 eenheden insuline zijn gebruikt voor het vullen van de katheter. Zie *Pompalarmen, -waarschuwingen en -meldingen, op blz. 245* voor meer informatie over het Max vulvolume bereikt-alarm.

9. Selecteer Volgende in het Katheter vullen-scherm.

Het Canule vullen?-scherm verschijnt.

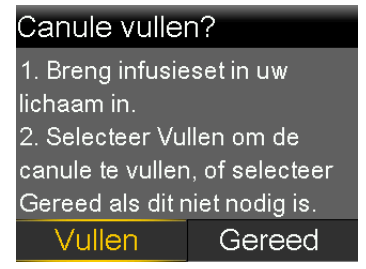

Vul de canule pas wanneer de infusieset is ingebracht. Voltooi de stappen in de volgende paragraaf om de infusieset in het lichaam in te brengen vóórdat u doorgaat met de stappen op het pompscherm.

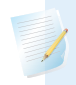

**Opmerking:** Als u een infusieset met een stalen canule gebruikt, hoeft u de canule niet te vullen en kiest u **Gereed**.

87

# Infusieset inbrengen in het lichaam

Raadpleeg zo nodig altijd de gebruiksaanwijzingen bij de infusieset en het inbrengapparaat voor instructies voor het inbrengen van de infusieset in het lichaam.

**WAARSCHUWING:** Verwijder het reservoir niet uit de pomp terwijl de infusieset op het lichaam aangesloten is. Dat kan ertoe leiden dat er te weinig of te veel insuline wordt toegediend, met hyperglykemie of hypoglykemie als mogelijk gevolg.

De goedgekeurde inbrengplaatsen voor de infusieset worden in het volgende voorbeeld gearceerd weergegeven. Voor meer comfort en een betere hechting een gebied van 5,0 cm (2 inch) rond de navel niet als infusieplaats gebruiken.

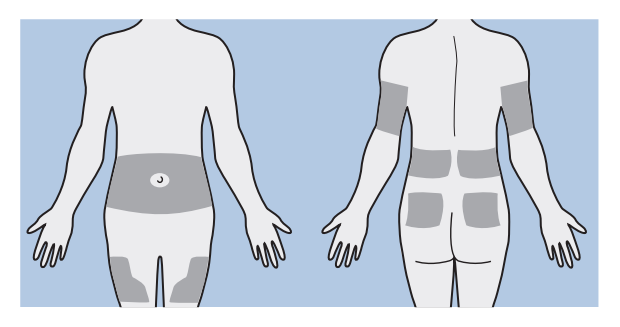

**LET OP:** Gebruik niet voor langere tijd dezelfde inbrengplaats voor infusiesets. Anders kan die plaats overmatig gebruikt raken. Wijzig regelmatig de plaats waar u de infusieset inbrengt.

**LET OP:** Vervang de infusieset altijd volgens de aanwijzingen in de gebruiksaanwijzing bij de infusieset. Als u voor langere tijd dezelfde infusieset gebruikt, kan dit leiden tot verstopping van de infusieset of infectie van de inbrengplaats.

Wanneer de infusieset in het lichaam is ingebracht, voltooit u de stappen in de volgende paragraaf om de canule te vullen.

# **Canule vullen**

De zachte canule moet met insuline worden gevuld. Dat moet gebeuren nadat de infusieset in het lichaam is ingebracht en de inbrengnaald is verwijderd. De hoeveelheid insuline voor het vullen van de canule is afhankelijk van het type infusieset dat wordt gebruikt. Raadpleeg de gebruiksaanwijzing bij de infusieset voor meer informatie.

WAARSCHUWING: Laat de pomp nooit in het Canule vullen?scherm staan. Wanneer de pomp in het Canule vullen?-scherm staat, wordt er geen insuline toegediend. Voltooi eerst het vullen van de canule of keer terug naar het beginscherm om een langdurige onderbreking in de insulinetoediening te voorkomen. Langdurige stopzetting van de insulinetoediening kan tot hyperglykemie leiden.

#### Canule vullen:

1. Selecteer Vullen in het Katheter vullen?-scherm.

Het Canule vullen-scherm verschijnt.

Canule vullen 1. Controleer vulvolume. 2. Selecteer Nu vullen (of pijl-terug om te annuleren). Vulvolume ---- E

Nu vullen

- 2. Controleer of het Vulvolume klopt voor de gebruikte infusieset en ga vervolgens als volgt te werk:
  - Als het Vulvolume klopt, drukt u op ∨ om Nu vullen te selecteren en drukt u daarna op <sup>©</sup>.

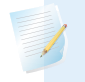

**Opmerking:** De pomp onthoudt het laatst gebruikte Vulvolume. Controleer altijd of het Vulvolume klopt. Tijdens het vullen van de canule geeft het scherm de insuline-eenheden weer. De pomp piept of trilt wanneer de toediening voltooid is. Na het vullen van de canule verschijnt het beginscherm.

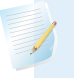

**Opmerking:** Gebruik de volgende procedure alleen wanneer het noodzakelijk is om het vullen van de canule stop te zetten.

#### Vullen van de canule stopzetten:

1. Selecteer Vullen stoppen om het vullen van de canule stop te zetten.

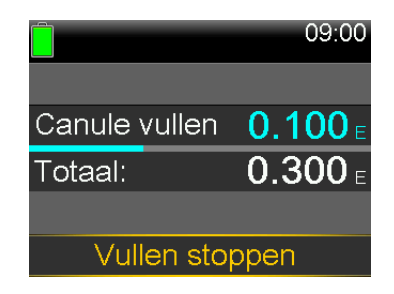

2. Selecteer Ja.

Het Vullen gestopt-scherm verschijnt.

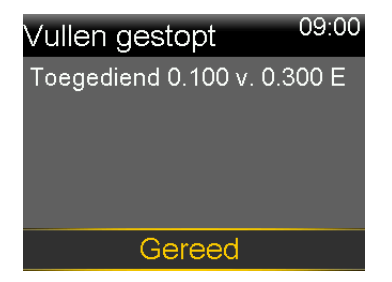

3. Selecteer Gereed.

# Infusieset loskoppelen

Raadpleeg de gebruiksaanwijzing bij de infusieset voor instructies voor het loskoppelen van de infusieset.

### Infusieset opnieuw aansluiten

Raadpleeg de gebruiksaanwijzing bij de infusieset voor instructies voor het opnieuw aansluiten van de infusieset.

#### П Gekoppelde apparaten
# Gekoppelde apparaten

In dit hoofdstuk wordt uitgelegd hoe u de MiniMed 780G-insulinepomp aan geschikte apparaten kunt koppelen.

# De Accu-Chek Guide Link-meter instellen

De MiniMed 780G-insulinepomp met een smart-verbinding kan voor de automatische ontvangst van bloedglucosewaarden (BG-waarden) alleen worden gekoppeld aan een Accu-Chek Guide Link-meter. Als de Accu-Chek Guide Linkmeter niet aan de pomp gekoppeld is, moet u de BG-meetwaarden handmatig invoeren. De pomp piept, trilt, of piept en trilt tegelijkertijd wanneer hij een BGmeetwaarde ontvangt. Controleer de BG-meetwaarde en dien zo nodig een bolus toe. Als een BG-meetwaarde niet binnen 12 minuten bevestigd wordt, wordt deze niet opgeslagen. Als de BG-meetwaarde buiten het bereik van 3,9 mmol/l tot 13,9 mmol/l ligt, verschijnt er een waarschuwing. Behandel een lage of hoge bloedglucosespiegel volgens de instructies van een zorgprofessional.

Om de pomp en meter te koppelen, gebruikt u het volgende:

- MiniMed 780G-insulinepomp met een smart-verbinding
- Accu-Chek Guide Link-meter

**Opmerking:** De Accu-Chek Guide Link-meter is mogelijk niet beschikbaar in alle landen. Het wordt aanbevolen om een bloedglucosemeter te gebruiken die voldoet aan ISO 15197, wanneer deze beschikbaar is. Bespreek de opties met een zorgprofessional.

93

# De pomp en meter aan elkaar koppelen

De MiniMed 780G-insulinepomp met een smart-verbinding kan worden gekoppeld aan maximaal vier Accu-Chek Guide Link-meters.

#### De meter klaarmaken voor koppeling aan de pomp:

- 1. Zet de meter aan met de OK-knop.
- 2. Selecteer Instellingen.

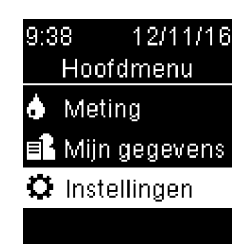

3. Selecteer Draadloos.

| Instellingen |
|--------------|
| Tijd/datum   |
| Pieptoon     |
| Draadloos    |
| Meer opties  |
|              |

 Selecteer Ja als de bevestigingsmelding op het scherm van de meter verschijnt. Of selecteer Koppelen als de bevestigingsmelding niet verschijnt.

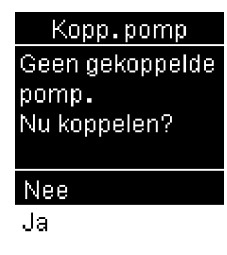

Het serienummer van de meter wordt weergegeven op het scherm van de meter. De meter kan nu aan de pomp worden gekoppeld.

#### De pomp klaarmaken voor koppeling aan de meter:

- 1. Druk in het beginscherm op  $\bigcirc$  en selecteer vervolgens  $\widehat{\mathfrak{F}}$ .
- 2. Selecteer Koppel nieuw apparaat.

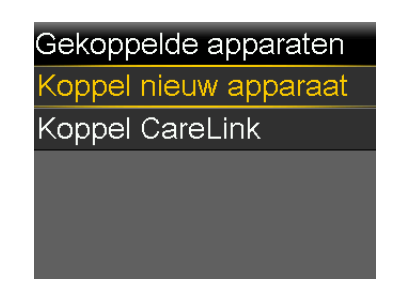

Het Zoeken...-scherm verschijnt. Wanneer de pomp klaar is met zoeken, verschijnt het Selecteer apparaat-scherm.

3. Selecteer de meter die overeenkomt met het serienummer op het scherm van de meter.

Als het correcte serienummer niet verschijnt, selecteert u Opnieuw zoeken.

| Selecteer apparaat |
|--------------------|
| Meter XXXXXXXX     |
| Meter XXXXXXXXX    |
| CGM XXXXXXXX       |
| Mobile XXXXXX      |
| Opnieuw zoeken     |

4. Als de serienummers op de schermen van de pomp en meter overeenkomen, selecteer dan **Bevestigen**.

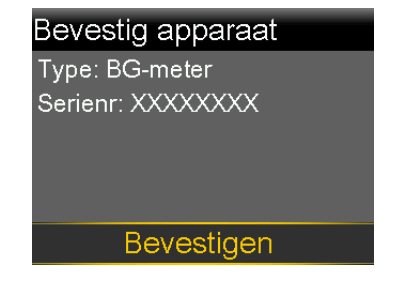

Als het serienummer niet klopt, drukt u op ヘ.

Bij een geslaagde verbinding wordt de melding "Koppelen geslaagd!" op de pomp weergegeven. Op het scherm van de meter verschijnt de melding "Gekoppeld met pomp" met het serienummer van de pomp. Als een Apparaat niet gevonden-alarm verschijnt, raadpleegt u *Pompalarmen, -waarschuwingen en -meldingen, op blz. 245* voor meer informatie.

# De pomp en zender aan elkaar koppelen

Pas als de pomp en de zender aan elkaar gekoppeld zijn, kan de sensor worden gebruikt. Wanneer de pomp en zender aan elkaar gekoppeld zijn, kunnen ze met elkaar communiceren via een draadloze verbinding. U kunt maar één zender aan de pomp koppelen. Als de pomp al gekoppeld is aan een zender, wist u de zender en gaat u verder. Zie *Zender ontkoppelen van de pomp, op blz. 240* voor meer informatie over het wissen van een zender uit de pomp.

#### De pomp en zender aan elkaar koppelen:

1. Sluit de zender aan op de oplader. Laad de zender volledig op. Laat de zender op de oplader aangesloten.

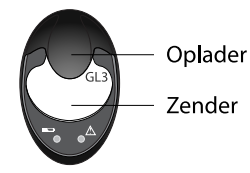

**Opmerking:** Als de zender volledig opgeladen is, gaan beide lampjes op de oplader uit. Zie de gebruiksaanwijzing bij de zender voor meer informatie.

- 2. Druk in het beginscherm op  $\bigcirc$  en selecteer vervolgens  $\widehat{\mathfrak{F}}$ .
- 3. Houd de zender (die nog steeds op de oplader aangesloten is) naast de pomp.

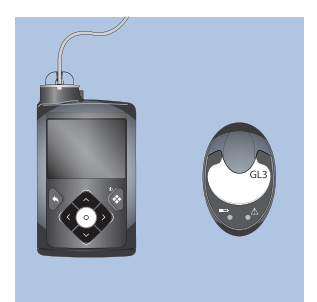

4. Selecteer Koppel nieuw apparaat.

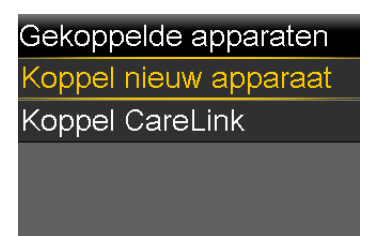

Het Zoeken...-scherm verschijnt.

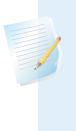

**Opmerking:** Het zoekproces kan tot twee minuten duren. Tijdens het zoekproces zijn de pompschermen niet beschikbaar en kunt u de pomp niet stopzetten.

5. Haal de zender uit de oplader. Het lampje op de zender knippert 10 keer en gaat uit.

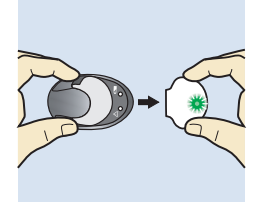

Het Selecteer apparaat-scherm verschijnt en toont een lijst met beschikbare apparaten.

6. Selecteer het CGM-apparaat dat overeenkomt met het serienummer dat achter op de zender staat.

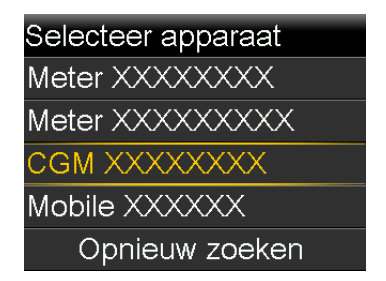

 Controleer of het serienummer van de zender op het pompscherm overeenkomt met het serienummer achter op de zender. Selecteer Bevestigen.

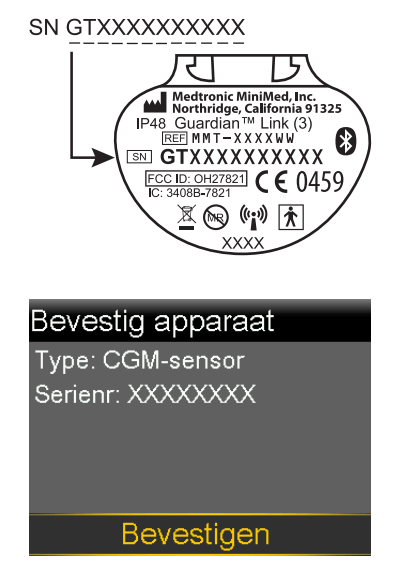

Als het serienummer niet klopt, drukt u op 🦡.

Bij een geslaagde verbinding wordt de melding "Koppelen geslaagd!" op de pomp weergegeven. Wanneer de zender met de pomp communiceert, wordt de sensorfunctie ingeschakeld en verschijnt **?** in het beginscherm. Zie *Zender op de sensor aansluiten, op blz. 122* voor informatie over het gebruik van de sensor in combinatie met de zender. Als een Apparaat niet gevonden-alarm verschijnt, raadpleegt u *Pompalarmen, -waarschuwingen en -meldingen, op blz. 245* voor meer informatie.

# MiniMed Mobile-app

De MiniMed Mobile-app is een optioneel accessoire dat compatibel is met het MiniMed 780G-systeem. De app voorziet in een secundaire weergave waarmee de gebruiker CGM- en pompgegevens kan bekijken. Voor de app is een compatibele smartphone nodig. De app is beschikbaar voor zowel iOS- als Android-platforms. Raadpleeg de gebruiksaanwijzing bij de MiniMed Mobile-app voor installatieinstructies.

# Apparaatgegevens uploaden naar de CareLink-software

Gebruik de MiniMed Mobile-app of de Blue Adapter (ACC-190) om systeemgegevens te uploaden naar de CareLink-software. Volg de instructies in de CareLink-software om systeemgegevens te uploaden met de Blue Adapter. Raadpleeg de gebruiksaanwijzing bij de MiniMed Mobile-app voor instructies voor het uploaden van MiniMed 780G-systeemgegevens naar de CareLink-software met behulp van de app.

# De pomp voorbereiden om gegevens naar de CareLink-software te uploaden:

- 1. Druk in het beginscherm op  $\bigcirc$  en selecteer vervolgens  $\widehat{\mathfrak{R}}$ .
- 2. Selecteer Koppel CareLink.

Volg de instructies op de CareLink-uploader om de stappen te voltooien.

# Continue glucosemonitoring

# **Continue glucosemonitoring**

In dit hoofdstuk wordt uitgelegd hoe u de sensor moet instellen voor het gebruik van continue glucosemonitoring (CGM). Benodigdheden voor CGM:

- MiniMed 780G-insulinepomp
- SG-instellingen volgens aanwijzingen van een zorgprofessional
- Guardian Sensor (3)

# **CGM-overzicht**

CGM is een sensorglucose-registratiesysteem waarbij een glucosesensor continu de hoeveelheid glucose in het onderhuidse weefselvocht meet. CGM kan de glucoseregulering op de volgende manieren verbeteren:

- Het houdt dag en nacht de SG-meetwaarden bij en geeft deze weer.
- U ziet welk effect voeding, lichaamsbeweging en medicatie op de glucosespiegel hebben.
- Het biedt extra hulpmiddelen (zoals waarschuwingen) om hoge en lage glucoseniveaus tegen te gaan.
- Het meet de glucose in het onderhuidse weefselvocht, terwijl een meter de glucose in het bloed meet. SG-meetwaarden kunnen afwijken van de meetwaarden van een bloedglucosemeter.

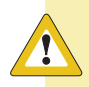

**WAARSCHUWING:** Pas de therapie niet aan op basis van SG-waarden wanneer de pomp in de Manuele modus staat. U kunt de SG-waarden alleen gebruiken voor het nemen van behandelingsbeslissingen wanneer de SmartGuard-functie actief is. Sensorglucosewaarden (SG) en bloedglucosewaarden (BG) kunnen van elkaar verschillen. Als de SG-waarde te laag of te hoog is, of als er symptomen van een lage of hoge bloedglucosespiegel optreden, moet u de SG-waarde controleren met een BG-meter voordat u eventueel de therapie aanpast. Daarmee voorkomt u hypoglykemie of hyperglykemie.

#### Beginscherm met CGM in de Manuele modus

Wanneer de sensorfunctie actief is, worden de actuele SG-gegevens 'realtime' weergegeven in een grafiek in het beginscherm.

**Opmerking:** Zie *Beginscherm met de SmartGuard-functie, op blz. 141* voor het beginscherm wanneer de SmartGuard-functie actief is.

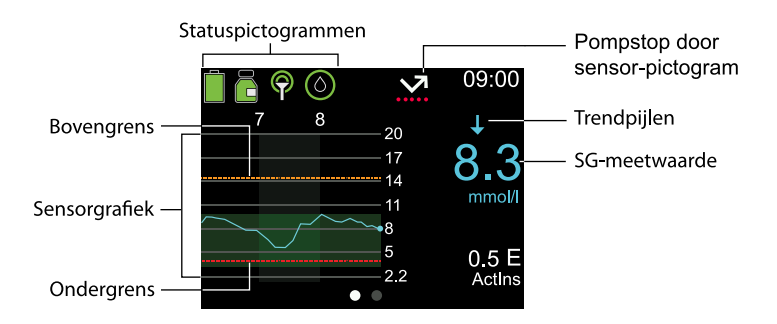

Er zijn verschillende redenen waarom een SG-meetwaarde niet in de grafiek verschijnt:

- Er is een fout of een sensoralarm opgetreden.
- Een zojuist ingebrachte sensor wordt nog geïnitialiseerd.
- Een zojuist geïnitialiseerde sensor wordt nog gekalibreerd.
- Een zojuist opnieuw aangesloten sensor is nog niet klaar.
- Er is meer dan zes uur verstreken sinds de eerste sensorkalibratie.
- Er is meer dan 12 uur verstreken sinds de laatste sensorkalibratie.

Zie *Statuspictogrammen, op blz. 36* voor meer informatie over de pictogrammen die in het beginscherm verschijnen bij CGM in de Manuele modus.

#### Instellingen voor SG-alarmen

Er treedt een SG-alarm op wanneer een SG-meetwaarde met een bepaalde snelheid verandert, een gespecificeerde boven- of ondergrens bereikt, of een boven- of ondergrens nadert. De pomp kan ook zodanig worden ingesteld dat de insulinetoediening stopt als een ondergrens wordt genaderd of bereikt.

#### Hoge SG-instellingen

In de volgende situaties geven Hoge SG-instellingen een alarm af:

- Wanneer de SG snel stijgt (Stijgalarm).
- Wanneer de SG bijna op de bovengrens is (Alarm vóór Hoog).
- Wanneer de SG de bovengrens bereikt (Alarm bij Hoog).

De volgende grafiek toont de typen Hoge SG-instellingen.

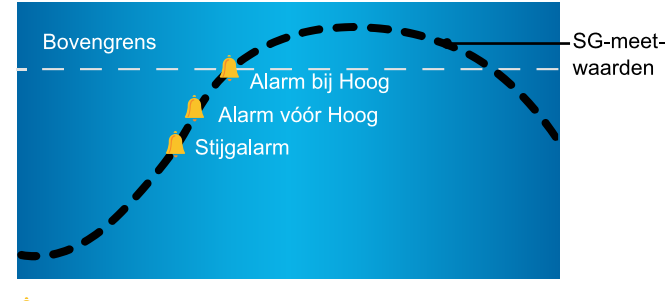

Instellingen voor Hoge SG-alarmen

| Hoge SG-<br>instelling | Beschrijving                                                                                                    |
|------------------------|----------------------------------------------------------------------------------------------------|
| Bovengrens             | De bovengrens wordt gebruikt als basis voor sommige Hoge SG-instel-<br>lingen. U kunt de bovengrens instellen tussen 5,6 en 22,2 mmol/l, voor<br>maximaal acht verschillende tijdvakken. |
| Alarm vóór<br>Hoog     | Deze instelling geeft een waarschuwing als de sensorglucosespiegel<br>naar verwachting de bovengrens gaat bereiken, om u op de hoogte te<br>brengen van een mogelijk hoge SG-waarde.     |

| Hoge SG-<br>instelling | Beschrijving                                                                                                    |
|------------------------|----------------------------------------------------------------------------------------------------|
| Tijdsduur tot<br>Hoog  | Deze instelling bepaalt wanneer een Alarm vóór Hoog optreedt voor-<br>dat de bovengrens mogelijk wordt bereikt. U kunt een tijd instellen<br>tussen 5 en 30 minuten.                                                                                             |
| Alarm bij<br>Hoog      | Deze instelling waarschuwt wanneer de SG de bovengrens bereikt of overschrijdt.                                                                                                    |
| Hoge SG-<br>alarm      | Deze instelling waarschuwt wanneer de SG gedurende 3 uur<br>13,9 mmol/l of hoger is. Dit is een vaste instelling, die niet kan worden<br>gewijzigd.                                                                                                    |
| Stijgalarm             | Deze instelling geeft een waarschuwing wanneer de glucosespiegel<br>snel stijgt, zoals na een maaltijd of bij een gemiste bolus. Stel de stijg-<br>snelheid in zodat deze overeenkomt met de trendpijlen (zie hieronder)<br>of stel een andere stijgsnelheid in. |
|                        | • $igcap$ - SG stijgt met een snelheid van 0,06 mmol/l per minuut of meer.                                                                                                    |
|                        | <ul> <li>         • SG stijgt met een snelheid van 0,11 mmol/l per minuut of<br/>meer.     </li> </ul>                                                                                                    |
|                        | • • • • • • • • • • • • • • • • • • •                                                                                                    |
|                        | • Anders - SG stijgt met een aangepaste snelheid die is ingesteld tus-<br>sen 0,06 mmol/l en 0,28 mmol/l per minuut.                                                                                                    |
| Stijggrens             | Deze instelling bepaalt wanneer een Stijgalarm wordt afgegeven.                                                                                                    |

Zet de sensor aan en zie daarna *Hoge SG-instellingen invoeren, op blz. 114* voor het invoeren van de Hoge SG-instellingen.

#### Lage SG-instellingen

Op basis van de Lage SG-instellingen wordt u gewaarschuwd of wordt de insulinetoediening gestopt als de glucosespiegel de ondergrens nadert of bereikt. **Opmerking:** De MiniMed Mobile-app kan worden gebruikt om de sensorgrafiek op een mobiel apparaat te bekijken. Lees en bevestig altijd alle alarmen en waarschuwingen op de pomp. Als de pomp meerdere alarmen of waarschuwingen tegelijkertijd activeert, verschijnt slechts één van deze alarmen of waarschuwingen op het mobiele apparaat.

De volgende grafiek toont de beschikbare Lage SG-instellingen.

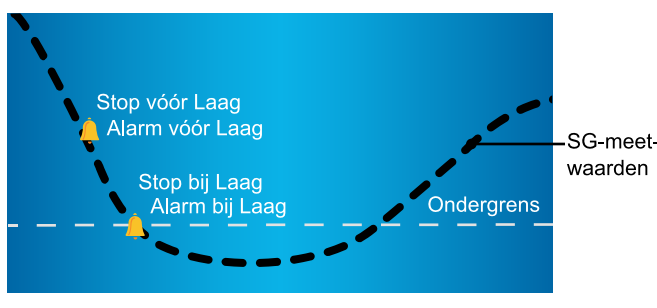

🚊 Instellingen voor Lage SG-alarmen en pompstop

**WAARSCHUWING:** De functie Stop vóór Laag en Stop bij Laag zijn niet bedoeld als behandeling voor een lage bloedglucosespiegel. Wanneer de insulinetoediening wordt stopgezet vanwege een lage SG-waarde, kan het nog verscheidene uren duren voordat de bloedglucosespiegel weer binnen het streefbereik komt. Dit kan hypoglykemie veroorzaken. Controleer SG-meetwaarden met een BG-meter en overleg met een zorgprofessional.

Zie *Lage SG-instellingen invoeren, op blz. 118* voor meer informatie over het programmeren van Lage SG-instellingen in de Manuele modus. U moet de sensor inschakelen voordat u Lage SG-instellingen kunt programmeren.

#### Ondergrens

De ondergrens wordt gebruikt als basis voor sommige Lage SG-instellingen. U kunt de ondergrens instellen tussen 2,8 mmol/l en 5,0 mmol/l, voor maximaal acht verschillende tijdvakken. Het Lage SG-alarm verschijnt wanneer de SG-meetwaarden 3,0 mmol/l bereiken of eronder zakken. Dit is een vaste instelling, die niet kan worden gewijzigd. Wanneer het alarm optreedt, wordt de SG-meetwaarde naast het Lage SG-alarm weergegeven.

#### De functie Stop vóór Laag

De functie Stop vóór Laag zet de insulinetoediening stop wanneer de sensorglucosespiegel de ondergrens nadert. Deze functie kan helpen de periode met een te lage glucosespiegel zoveel mogelijk te beperken.

WAARSCHUWING: Gebruik de functie Stop vóór Laag pas nadat u de informatie in deze gebruiksaanwijzing heeft gelezen en training heeft gekregen van een zorgprofessional. De functie Stop vóór Laag stopt de insulinetoediening door de pomp tijdelijk (maximaal twee uur). In bepaalde gebruikssituaties kan de pomp de toediening opnieuw stopzetten, wat tot een onderdosering kan leiden. Langdurige onderdosering van insuline vergroot het risico op ernstige hyperglykemie en diabetische ketoacidose. Let altijd op symptomen. Als de symptomen niet overeenkomen met de SGmeetwaarden, controleert u de SG met een BG-meter.

De functie Stop vóór Laag is standaard uitgeschakeld. Raadpleeg een zorgprofessional vóórdat u de functie Stop vóór Laag gebruikt.

Als u de functie Stop vóór Laag inschakelt, wordt Alarm bij Laag automatisch ook ingeschakeld. Het inschakelen van Alarm vóór Laag is optioneel.

- Als Alarm vóór Laag uit staat, wordt op het scherm wel Stop vóór Laag weergegeven als de insulinetoediening wordt gestopt, maar de pomp piept of trilt niet.
- De functie Stop vóór Laag en Stop bij Laag kunnen niet tegelijkertijd ingeschakeld zijn. Wanneer een van de functies is ingeschakeld, kan het Hervat basaal-alarm worden geactiveerd.

#### Stop vóór Laag-voorwaarden

Als een Stop vóór Laag-gebeurtenis optreedt, wordt de insulinetoediening stopgezet. Wanneer aan deze twee voorwaarden wordt voldaan, treedt een Stop vóór Laag-gebeurtenis op:

- SG-meetwaarde is gelijk aan de ondergrens of is 3,9 mmol/l of minder boven de ondergrens.
- SG ligt naar verwachting binnen ongeveer 30 minuten op of onder een waarde van 1,1 mmol/l boven de ondergrens.

De volgende afbeelding is een voorbeeld van wat er kan gebeuren tijdens een Stop vóór Laag-gebeurtenis.

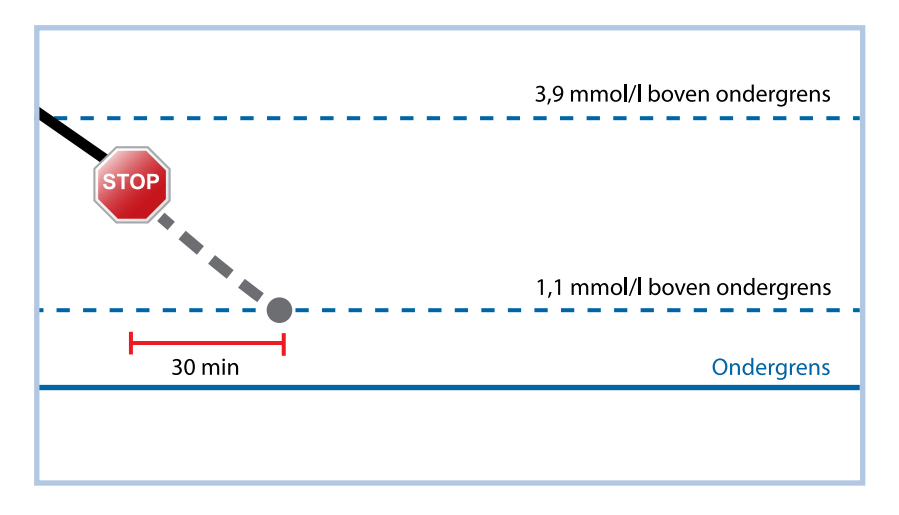

#### Reageren op een Stop vóór Laag-gebeurtenis

Wanneer u het Stop vóór Laag-alarm wist, knippert het Pompstop door sensorpictogram **M** en wordt "Gestopt vóór Laag" weergegeven in het beginscherm. Als de SG de ondergrens bereikt, treedt een Alarm bij Laag op.

Als een Stop vóór Laag-gebeurtenis optreedt, kan de insulinetoediening minimaal 30 minuten of maximaal twee uur worden stopgezet. U kunt de basale insulinetoediening op elk gewenst moment handmatig hervatten. Zie *Handmatig hervatten van de basale insulinetoediening tijdens een Stop vóór Laag- of Stop bij Laag-gebeurtenis, op blz. 120* voor meer informatie. Na 30 minuten wordt de basale insulinetoediening hervat als aan deze twee voorwaarden wordt voldaan:

- SG ligt ten minste 1,1 mmol/l boven de ondergrens.
- SG ligt naar verwachting binnen 30 minuten meer dan 2,2 mmol/l boven de ondergrens.

Als het Stop vóór Laag-alarm niet binnen twee uur wordt gewist, hervat de pomp de insulinetoediening en wordt een Basaal hervat-alarm geactiveerd.

#### Alarm vóór Laag

Alarm vóór Laag geeft een waarschuwing als de sensorglucosespiegel naar verwachting de ondergrens gaat bereiken, om u op de hoogte te brengen van een mogelijk lage SG-waarde.

De functie Alarm vóór Laag werkt als volgt:

- Als Alarm vóór Laag aan staat, en beide Pompstop-functies staan uit, dan treedt 30 minuten voordat de SG de ondergrens bereikt een Alarm vóór Laag op.
- Als de functie Stop bij Laag aan staat, en de functie Alarm vóór Laag staat aan, dan treedt 30 minuten voordat de SG de ondergrens bereikt een Alarm vóór Laag op.
- Als de functie Stop vóór Laag aan staat en Alarm vóór Laag staat aan, dan treedt een Stop vóór Laag-alarm op wanneer de insulinetoediening wordt stopgezet. Zie *De functie Stop vóór Laag, op blz. 108* voor meer informatie.

#### De functie Stop bij Laag

De functie Stop bij Laag zet de insulinetoediening stop wanneer de SGmeetwaarden de ondergrens bereiken of eronder zakken. Als een Stop bij Laaggebeurtenis optreedt, wordt de insulinetoediening stopgezet. Deze functie is bedoeld voor situaties waarin een persoon niet kan reageren op een lage glucosespiegel en kan helpen de periode met een te lage glucosespiegel zoveel mogelijk te beperken.

WAARSCHUWING: Gebruik de functie Stop bij Laag pas nadat u de informatie in deze gebruiksaanwijzing heeft gelezen en training heeft gekregen van een zorgprofessional. De functie Stop bij Laag stopt de insulinetoediening door de pomp tijdelijk (maximaal twee uur). In bepaalde gebruikssituaties kan de pomp de toediening opnieuw stopzetten, wat tot een onderdosering kan leiden. Langdurige stopzetting van de insulinetoediening vergroot het risico op ernstige hyperglykemie, ketose en ketoacidose.

De functie Stop bij Laag is standaard uitgeschakeld. Vraag een zorgprofessional om hulp vóórdat u de functie Stop bij Laag gebruikt.

Wanneer de functie Stop bij Laag is ingeschakeld, wordt de functie Alarm bij Laag automatisch ook ingeschakeld. Zie *Alarm bij Laag, op blz. 113* voor meer informatie. De volgende afbeelding is een voorbeeld van wat er kan gebeuren tijdens een

De volgende afbeelding is een voorbeeld van wat er kan gebeuren tijdens een Stop bij Laag-gebeurtenis.

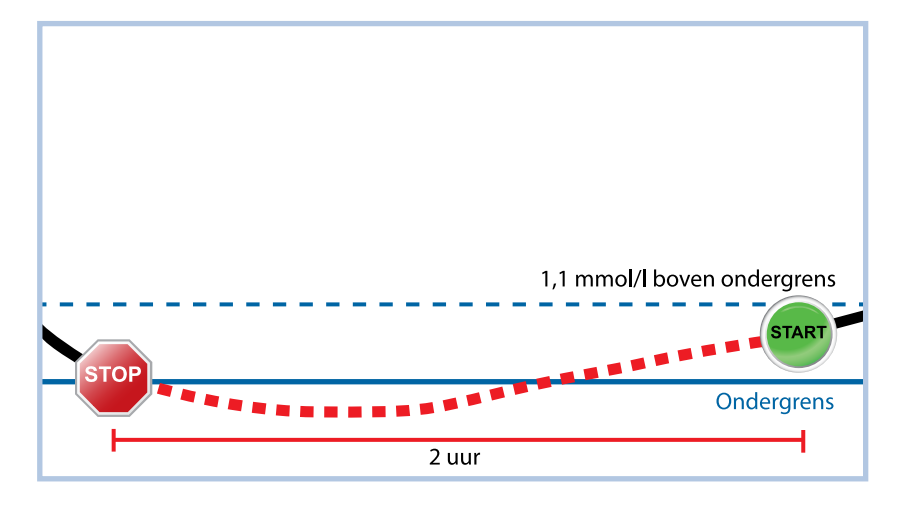

#### Reageren op een Stop bij Laag-gebeurtenis

Wanneer u het Stop bij Laag-alarm wist, knippert het Pompstop door sensorpictogram Y en wordt "Gestopt bij Laag" weergegeven in het beginscherm.

Als een Stop bij Laag-gebeurtenis optreedt, treedt er een pompalarm op en wordt de insulinetoediening gedurende minimaal 30 minuten en maximaal twee uur stopgezet. U kunt de insulinetoediening op elk gewenst moment handmatig hervatten. Zie *Handmatig hervatten van de basale insulinetoediening tijdens een Stop vóór Laag- of Stop bij Laag-gebeurtenis, op blz. 120* voor meer informatie. Na 30 minuten wordt de basale insulinetoediening hervat onder de volgende voorwaarden:

- SG ligt ten minste 1,1 mmol/l boven de ondergrens.
- SG ligt naar verwachting binnen 30 minuten meer dan 2,2 mmol/l boven de ondergrens.

Als het Stop bij Laag-alarm niet binnen twee uur wordt gewist, hervat de pomp de insulinetoediening en wordt een noodmelding weergegeven.

#### Wanneer de functie Stop vóór Laag en Stop bij Laag niet beschikbaar zijn

Na een Stop vóór Laag- of Stop bij Laag-gebeurtenis zijn beide functies gedurende enige tijd inactief om een langdurige onderbreking in de insulinetoediening te voorkomen. De insulinetoediening wordt maximaal twee uur stopgezet. U kunt de insulinetoediening op elk gewenst moment handmatig stopzetten. Zie *Alle vormen van insulinetoediening stoppen en basale insulinetoediening hervatten, op blz. 57* voor meer informatie.

Wanneer de functie Stop vóór Laag en Stop bij Laag niet beschikbaar zijn, heeft het Pompstop door sensor-pictogram in het beginscherm een rode X 🔽.

| Reageren op een Stop vóór Laag- of                                                                                                   | Periode waarin de functie Stop vóór Laag                                                                                          |
|----------------------------------------------------------------------------------------------------|----------------------------------------------------------------------------------------------------|
| Stop bij Laag-gebeurtenis                                                                                                    | of Stop bij Laag niet beschikbaar is                                                                                              |
| Het alarm wordt binnen twee uur                                                                                                    | De functie is niet beschikbaar gedurende                                                                                          |
| gewist en de pomp blijft de volle maxi-                                                                                              | 30 minuten na het hervatten van de basale                                                                                         |
| male stoptijd van twee uur gestopt.                                                                                                  | insulinetoediening.                                                                                                    |
| Het alarm wordt binnen twee uur<br>gewist en de insulinetoediening wordt<br>automatisch hervat vanwege de stij-<br>gende SG-waarden. | De functie is niet beschikbaar gedurende<br>30 minuten na het hervatten van de basale<br>insulinetoediening.                      |
| Het alarm wordt binnen twee uur                                                                                                    | De functie is niet beschikbaar gedurende                                                                                          |
| gewist en de basale insulinetoediening                                                                                               | 30 minuten na het hervatten van de basale                                                                                         |
| wordt handmatig hervat.                                                                                                    | insulinetoediening.                                                                                                    |
| Het alarm wordt niet binnen 2 uur                                                                                                    | De basale insulinetoediening wordt automa-                                                                                        |
| gewist.                                                                                                    | tisch hervat en de functie is beschikbaar.                                                                                        |
| Het alarm wordt gewist binnen                                                                                                    | De functie is niet beschikbaar gedurende de                                                                                       |
| 30 minuten nadat de basale insulinetoe-                                                                                              | resterende tijd binnen de 30 minuten na het                                                                                       |
| diening automatisch werd hervat.                                                                                                    | hervatten van de basale insulinetoediening.                                                                                       |
| Het alarm wordt gewist binnen<br>30 minuten en vier uur nadat de basale<br>insulinetoediening werd hervat.                           | De functie is beschikbaar.                                                                                                    |
| Het alarm wordt niet gewist.                                                                                                    | De functie is niet beschikbaar gedurende<br>maximaal vier uur na het automatisch her-<br>vatten van de basale insulinetoediening. |

#### Alarm bij Laag

De functie Stop vóór Laag en Stop bij Laag activeren Alarm bij Laag automatisch. Als Alarm bij Laag aan staat, verschijnt op de pomp een alarm wanneer de SG de ondergrens bereikt of eronder zakt. Als de insulinetoediening is gestopt en het alarm niet wordt gewist, wordt een noodmelding weergegeven.

# Automatisch hervatten van de basale insulinetoediening na een Stop vóór Laag- of Stop bij Laag-gebeurtenis

Als de insulinetoediening is gestopt door de functie Stop vóór Laag of Stop bij Laag, wordt de basale insulinetoediening automatisch hervat onder een van de volgende voorwaarden:

- Als de insulinetoediening gedurende minimaal 30 minuten is gestopt en de SG-meetwaarden ten minste 1,1 mmol/l boven de ondergrens liggen en naar verwachting binnen 30 minuten meer dan 2,2 mmol/l boven de ondergrens liggen
- Na maximaal twee uur

#### Hervat basaal-alarm

Het Hervat basaal-alarm geeft aan wanneer de basale insuline automatisch wordt hervat. Wanneer de basale insulinetoediening wordt hervat en het Hervat basaalalarm is uitgeschakeld, verschijnt er een melding om aan te geven dat de basale insulinetoediening hervat is.

Als de basale insulinetoediening na de maximale stoptijd van twee uur wordt hervat, wordt u wél gewaarschuwd, ook als het Hervat basaal-alarm uitgeschakeld is.

Zie *Lage SG-instellingen invoeren, op blz. 118* voor meer informatie over het instellen van het Hervat basaal-alarm.

# **CGM** instellen

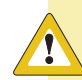

**WAARSCHUWING:** Pas de therapie niet aan op basis van SG-waarden wanneer de pomp in de Manuele modus staat. U kunt de SG-waarden alleen gebruiken voor het nemen van behandelingsbeslissingen wanneer de SmartGuard-functie actief is. Sensorglucosewaarden (SG) en bloedglucosewaarden (BG) kunnen van elkaar verschillen. Als de SG-waarde te laag of te hoog is, of als er symptomen van een lage of hoge bloedglucosespiegel optreden, moet u de SG-waarde controleren met een BG-meter voordat u eventueel de therapie aanpast. Daarmee voorkomt u hypoglykemie of hyperglykemie.

#### Sensorfunctie inschakelen

De sensorfunctie moet ingeschakeld zijn voordat u SG-alarmen kunt instellen en SG-niveaus kunt registreren.

#### Sensorfunctie inschakelen:

- 1. Druk in het beginscherm op  $\bigcirc$  en selecteer vervolgens  $\xi_{2}^{\infty}$ .
- 2. Selecteer Apparaatinstellingen > Sensor.
- 3. Selecteer Sensor om de functie in of uit te schakelen.

#### Hoge SG-instellingen invoeren

Zie *Hoge SG-instellingen, op blz. 105* voor meer informatie over de Hoge SG-instellingen.

#### Hoge SG-instellingen invoeren:

- 1. Druk in het beginscherm op  $\bigcirc$  en selecteer vervolgens  $\bigotimes$ .
- 2. Selecteer Alarminstellingen > Hg alarm.

Het Hoog-setup-scherm verschijnt.

| Hoog-setup |       |             |  |
|------------|-------|-------------|--|
| Start      | Eind  | Hg (mmol/l) |  |
| 00:00      | 24:00 | 🕨           |  |
|            |       |             |  |
|            |       |             |  |
|            |       |             |  |

3. Selecteer het gewenste tijdvak. De eindtijd knippert.

De starttijd van het eerste tijdvak is altijd 00:00. U kunt maximaal acht tijdvakken instellen, elk met een andere bovengrens. De tijdvakken moeten samen een periode van 24 uur bestrijken.

- 4. Stel de gewenste eindtijd in.
- 5. Stel de bovengrens in tussen 5,6 mmol/l en 22,2 mmol/l, met een stapgrootte van 0,28 mmol/l.
- Selecteer de pijl rechts van de eindtijd voor het selecteren van de Hoogalarmen voor het tijdvak.

Er verschijnt een scherm dat de Hoog-alarmen voor het geselecteerde tijdvak weergeeft.

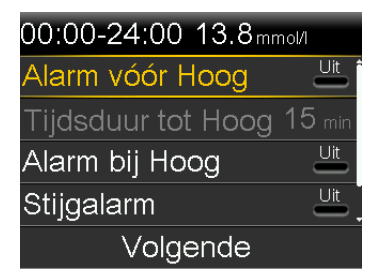

- 7. Stel desgewenst de volgende alarmen in:
  - a. Selecteer Alarm vóór Hoog als u gewaarschuwd wilt worden vóórdat de bovengrens wordt bereikt.
  - b. Stel de **Tijdsduur tot Hoog** in zodat u 5 tot 30 minuten vóórdat de bovengrens wordt bereikt, gewaarschuwd wordt.
  - c. Selecteer **Alarm bij Hoog** als u gewaarschuwd wilt worden op het moment dat de bovengrens wordt bereikt.

- d. Selecteer **Stijgalarm** als u gewaarschuwd wilt worden wanneer de SG snel stijgt.
- 8. Als Stijgalarm is ingeschakeld, voert u de volgende stappen uit om de Stijggrens in te stellen. Ga anders door naar stap 9.
  - a. Scroll omlaag en selecteer Stijggrens.

Het Stijggrens-scherm verschijnt.

| Stijggrei                  | าร    |            |              |
|----------------------------|-------|------------|--------------|
| 1                          |       |            |              |
| $\uparrow\uparrow$         |       |            | $\checkmark$ |
| $\uparrow\uparrow\uparrow$ |       |            |              |
| Anders                     | 0.220 | mmol/l/min |              |
|                            | OK    |            |              |

b. Selecteer één, twee of drie pijlen voor de stijgsnelheid of voer een aangepaste snelheid in.

| Pijlkeuze  | Minimale snelheid waarmee SG stijgt wanneer een alarm optreedt.  |
|------------|------------------------------------------------------------------|
| ↑          | - SG stijgt met een snelheid van 0,06 mmol/l per minuut of meer. |
| <b>↑</b> ↑ | - SG stijgt met een snelheid van 0,11 mmol/l per minuut of meer. |
| <b>†††</b> | - SG stijgt met een snelheid van 0,17 mmol/l per minuut of meer. |

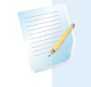

**Opmerking:** Deze pijlen worden weergegeven in het beginscherm en geven de snelheid aan waarmee de SG stijgt.

- c. Als u een aangepaste snelheid wilt invoeren, selecteert u Anders, voert u de Stijggrens in het Aangepaste grens-scherm in en kiest u vervolgens OK.
- d. Selecteer nogmaals **OK** om de Stijggrens-instellingen te bevestigen.
- 9. Selecteer Volgende.
- 10. Voer zo nodig de resterende tijdvakken in om de periode van 24 uur te vervolledigen.

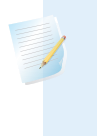

**Opmerking:** Zie Instellingen die een periode van 24 uur bestrijken, op blz. 45 voor instructies voor het instellen van meerdere bovengrenzen in een periode van 24 uur.

- 11. Selecteer Gereed.
- 12. Controleer de Hoge SG-instellingen en selecteer Opslaan.

#### Hoge SG-instellingen wijzigen:

- 1. Druk in het beginscherm op <sup>©</sup> en selecteer vervolgens ξ<sub>3</sub>.
- 2. Selecteer Alarminstellingen > Hg alarm.

Het Hoog-setup-scherm verschijnt.

- 3. Selecteer Bewerken.
- 4. Selecteer het tijdvak en pas het aan.
- 5. Selecteer de alarminstelling om wijzigingen aan te brengen of om de instelling in of uit te schakelen.
- 6. Selecteer Volgende.
- 7. Selecteer Gereed.
- 8. Controleer de Hoge SG-instellingen en selecteer **Opslaan**.

#### Hoog-alarmsnooze

Met de functie Hoog-alarmsnooze kunt u instellen om de hoeveel tijd het Hoogalarm wordt herhaald. De pomp toont nogmaals een Hg alarm als de alarmsituatie nog bestaat nadat de gespecificeerde snoozetijd is verstreken.

#### Hoog-alarmsnooze instellen:

- 1. Druk in het beginscherm op <sup>©</sup> en selecteer vervolgens ξ<sub>3</sub>.
- 2. Selecteer Alarminstellingen > Snooze Hg+Lg alarm.

Het Snooze-scherm verschijnt.

- 3. Selecteer **Hg-alrmsnooze** en voer een tijd in van 5 minuten tot 3 uur, met een stapgrootte van 5 minuten.
- 4. Selecteer Opslaan.

#### Lage SG-instellingen invoeren

Zie *Lage SG-instellingen, op blz. 106* voor meer informatie over de Lage SG-instellingen.

#### Lage SG-instellingen invoeren:

1. Druk in het beginscherm op O en selecteer vervolgens 🖧.

#### 2. Selecteer Alarminstellingen > Lg alarm.

Het Laag-setup-scherm verschijnt.

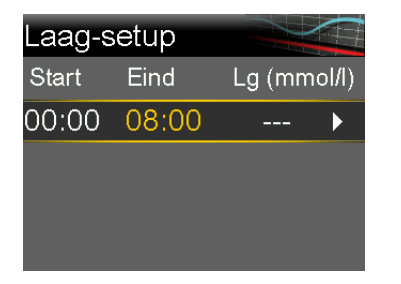

3. Selecteer het gewenste tijdvak. De eindtijd knippert.

De starttijd van het eerste tijdvak is altijd 00:00. U kunt maximaal acht tijdvakken instellen, elk met een andere ondergrens. De tijdvakken moeten samen een periode van 24 uur bestrijken.

- 4. Stel de gewenste eindtijd in.
- 5. Stel de ondergrens in tussen 2,8 mmol/l en 5,0 mmol/l, met een stapgrootte van 0,28 mmol/l.
- 6. Selecteer de pijl rechts van de eindtijd voor het selecteren van de Lage SGinstellingen voor het tijdvak.

Er verschijnt een scherm dat de beschikbare instellingen voor de geselecteerde periode weergeeft.

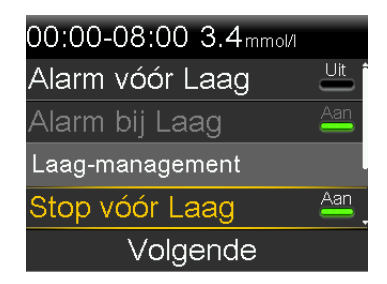

- 7. Stel desgewenst de volgende alarmen in:
  - a. Selecteer **Stop vóór Laag** om de pomp zodanig in te stellen dat de insulinetoediening stopt als een ondergrens wordt genaderd.
  - b. Selecteer Alarm vóór Laag als u gewaarschuwd wilt worden vóórdat de ondergrens wordt bereikt.
  - c. Selecteer **Stop bij Laag** om de pomp zodanig in te stellen dat de insulinetoediening stopt wanneer de SG de ondergrens bereikt of eronder zakt.
  - d. Selecteer Alarm bij Laag als u gewaarschuwd wilt worden op het moment dat de SG de ondergrens bereikt of eronder zakt.
  - Selecteer Hervat basaal-alarm als u gewaarschuwd wilt worden wanneer de pomp de basaaltoediening hervat tijdens een Pompstop-gebeurtenis. Wanneer dit alarm is uitgeschakeld, wordt de Basaal hervat-melding toch op de pomp weergegeven.

**Opmerking:** U kunt niet in hetzelfde tijdvak zowel de functie Stop vóór Laag als de functie Stop bij Laag gebruiken.

- 8. Selecteer Volgende.
- 9. Voer zo nodig de resterende tijdvakken in om de periode van 24 uur te vervolledigen.

**Opmerking:** Zie *Instellingen die een periode van 24 uur bestrijken, op blz. 45* voor instructies voor het instellen van meerdere ondergrenzen in een periode van 24 uur.

- 10. Selecteer Gereed.
- 11. Controleer de Lage SG-instellingen en selecteer Opslaan.

#### Lage SG-instellingen wijzigen:

- 1. Druk in het beginscherm op  $\bigcirc$  en selecteer vervolgens  $\xi_{0,2}^{\infty}$ .
- 2. Selecteer Alarminstellingen > Lg alarm.

Het Laag-setup-scherm verschijnt.

- 3. Selecteer Bewerken.
- 4. Selecteer het tijdvak en pas het aan.
- 5. Selecteer de alarminstelling om wijzigingen aan te brengen of om de instelling in of uit te schakelen.
- 6. Selecteer Volgende.
- 7. Selecteer Gereed.
- 8. Controleer de Lage SG-instellingen en selecteer **Opslaan**.

# Laag-alarmsnooze

Met de functie Laag-alarmsnooze kunt u instellen om de hoeveel tijd een Laagalarm wordt herhaald. De pomp toont nogmaals een Lg alarm als de alarmsituatie nog bestaat nadat de gespecificeerde snoozetijd is verstreken.

#### Laag-alarmsnooze instellen:

- 1. Druk in het beginscherm op  $\bigcirc$  en selecteer vervolgens  $\bigotimes$ .
- 2. Selecteer Alarminstellingen > Snooze Hg+Lg alarm.

Het Snooze-scherm verschijnt.

- 3. Selecteer Lg-alrmsnooze en voer een tijd in van 5 minuten tot 1 uur, met een stapgrootte van 5 minuten.
- 4. Selecteer Opslaan.

# Handmatig hervatten van de basale insulinetoediening tijdens een Stop vóór Laag- of Stop bij Laag-gebeurtenis

Als de pomp de insulinetoediening stopzet vanwege een Stop vóór Laag- of Stop bij Laag-gebeurtenis, wordt in het beginscherm aangegeven welke functie actief is.

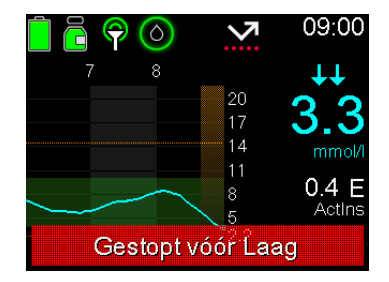

De basale insulinetoediening wordt automatisch hervat als aan bepaalde voorwaarden wordt voldaan. U kunt de basaaltoediening op elk gewenst moment handmatig hervatten.

#### Handmatig hervatten van de basaaltoediening:

- 1. Druk in het beginscherm op © en selecteer vervolgens 🖧
- 2. Selecteer Basaal hervatten.
- 3. Selecteer Ja om de basale insulinetoediening te hervatten.

# Sensor inbrengen

Kies voor het inbrengen van de sensor een plaats met voldoende onderhuids vet. De Guardian Sensor (3) is onderzocht en is goedgekeurd voor gebruik in combinatie met de volgende inbrengplaatsen voor de sensor bij personen in de volgende leeftijdsgroepen:

Raadpleeg de gebruiksaanwijzing bij de sensor voor instructies voor het inbrengen van de sensor.

| Goedgekeurde leeftijd | Inbrengplaats voor de sensor |
|-----------------------|------------------------------|
| 7-13                  | Buikstreek en bilstreek      |
| 14 jaar en ouder      | Buikstreek en arm            |

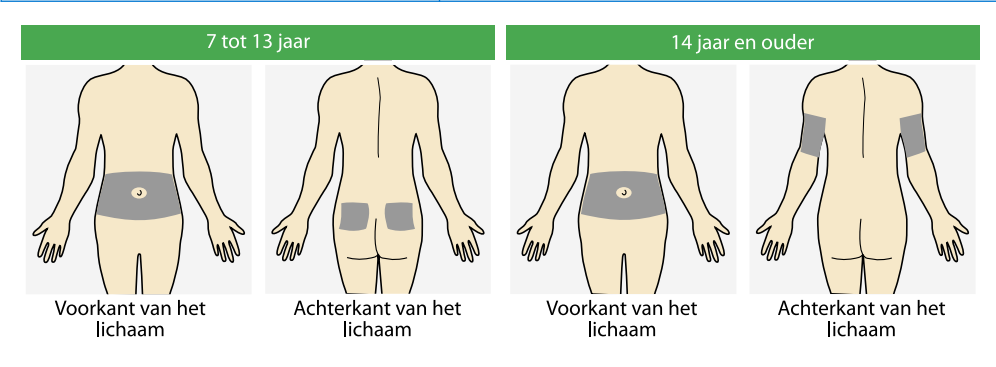

**Opmerking:** Er is waarschijnlijk hulp nodig bij het inbrengen van de sensor aan de achterkant van de bovenarm en in de bilstreek. Sommige gebruikers vinden het lastig om zelf de sensor in hun arm of bilstreek in te brengen.

#### Zender op de sensor aansluiten

Raadpleeg de gebruiksaanwijzing bij de zender voor instructies voor het aansluiten van de zender op de sensor.

#### Sensor starten

Wanneer de sensor is ingebracht en aan de zender is gekoppeld, geeft de pomp het Nieuwe sensor starten-scherm weer.

#### Nieuwe sensor starten:

1. Selecteer **Nieuwe sensor starten** zodra de optie op het pompscherm verschijnt.

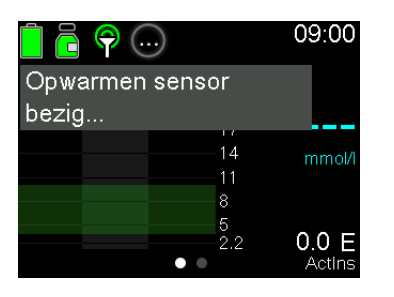

De melding "Opwarmen sensor bezig..." verschijnt.

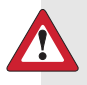

WAARSCHUWING: Sensorglucosewaarden en bloedglucosewaarden kunnen van elkaar verschillen. Als de sensorglucosewaarde te laag of te hoog is, of als er symptomen van een lage of hoge bloedglucosespiegel optreden, moet u de bloedglucosewaarde controleren met een BG-meter voordat u eventueel de therapie aanpast. Als u niet controleert of de bloedglucosespiegel overeenkomt met de symptomen alvorens de therapie aan te passen, kan er te veel of te weinig insuline worden toegediend, met hyperglykemie of hypoglykemie tot gevolg. Als er een verschil blijft bestaan tussen de SGmeetwaarden en de symptomen, bespreekt u met een zorgprofessional hoe u de SG-meetwaarden kunt gebruiken bij de diabetestherapie.

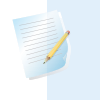

**Opmerking:** Het kan maximaal vijf minuten duren voordat de melding "Opwarmen sensor bezig..." verschijnt.

2. Selecteer OK.

In het beginscherm wordt "Opwarmen sensor bezig..." weergegeven tot de sensor klaar is voor de eerste kalibratie.

#### Sensor kalibreren

Er is een BG-meterwaarde vereist voor kalibratie van de sensor en voor optimale sensorprestaties. De kalibratie moet regelmatig worden uitgevoerd om ervoor te zorgen dat de SG-gegevens nauwkeurig blijven. Zie *Een BG-meetwaarde voor kalibratie invoeren, op blz. 124* voor meer informatie.

**Opmerking:** U kunt uitsluitend een BG-waarde tussen 2,2 mmol/l en 22,2 mmol/l gebruiken om de sensor te kalibreren. Voor een optimaal resultaat moet de kalibratie ten minste elke 12 uur worden uitgevoerd.

#### Wanneer een BG-meetwaarde voor kalibratie invoeren

In de volgende tabel wordt beschreven wanneer u een BG-meetwaarde moet invoeren om de sensor te kalibreren.

| Kalibreren                                      | Beschrijving                                                                                                    |
|-------------------------------------------------|----------------------------------------------------------------------------------------------------|
| Nadat het opwar-<br>men voltooid is.            | Binnen twee uur na het starten van een nieuwe sensor activeert de<br>pomp een BG nu invoeren-alarm. De eerste SG-meetwaarde ver-<br>schijnt uiterlijk vijf minuten na de kalibratie.                                                  |
| Binnen zes uur<br>na de eerste kali-<br>bratie. | Zes uur na de eerste kalibratie verschijnt een BG nu invoeren-alarm,<br>en stopt de pomp met het berekenen van SG-meetwaarden. Het<br>duurt na het kalibreren nog uiterlijk vijf minuten voor er weer SG-<br>meetwaarden verschijnen. |

| Kalibreren                                                                             | Beschrijving                                                                                                    |
|----------------------------------------------------------------------------------------|----------------------------------------------------------------------------------------------------|
| Binnen 12 uur na<br>de tweede kali-<br>bratie, en ten<br>minste elke<br>12 uur daarna. | Na de tweede kalibratie moet u de sensor elke 12 uur kalibreren.<br>Voor betere sensorprestaties kalibreert u de sensor drie tot vier keer<br>per dag.<br>Als er langer dan 12 uur geen sensorkalibratie is uitgevoerd, ver-<br>schijnt het BG nu invoeren-alarm. Het duurt na het kalibreren nog<br>uiterlijk vijf minuten voor er weer SG-meetwaarden verschijnen. |
| Wanneer het BG<br>nu invoeren-<br>alarm verschijnt.                                    | Er kunnen ook aanvullende BG nu invoeren-alarmen verschijnen<br>om u erop te wijzen dat een extra kalibratie nodig is voor meer<br>sensornauwkeurigheid. Het duurt na het kalibreren nog uiterlijk<br>vijf minuten voor er weer SG-meetwaarden verschijnen.                                                                                                    |

**Opmerking:** Wanneer een BG-waarde voor kalibratie wordt ingevoerd, wordt de BG-meetwaarde in plaats van de SG-meetwaarde weergegeven in het beginscherm. Deze BG-meetwaarde wordt vervangen door de volgende SG-meetwaarde die wordt ontvangen. Als er binnen 12 minuten geen SG-meetwaarde wordt ontvangen, verschijnen er streepjes in het beginscherm.

#### Een BG-meetwaarde voor kalibratie invoeren

De sensor wordt gekalibreerd wanneer een BG-waarde wordt ingevoerd of van een meter wordt ontvangen.

Volg onderstaande sensorkalibratieprocedure voor het beste resultaat:

- Voer ten minste elke 12 uur een BG-meetwaarde in.
- Voer de BG-meterwaarden direct na het meten in. Voer geen kalibratie uit met een BG-meterwaarde die ouder is dan 12 minuten, omdat de BG-meetwaarde niet langer geldig is. Als de BG-meterwaarden aanzienlijk afwijken van de SGmeetwaarden, moeten u uw handen wassen en opnieuw kalibreren.
- Zorg ervoor dat uw vingers schoon en droog zijn wanneer u de bloedglucosespiegel controleert.
- Gebruik alleen de vingertoppen om bloed te prikken voor kalibratie.

Zie *Een BG-waarde invoeren, op blz. 59* voor meer informatie over het invoeren van een BG-waarde voor de kalibratie van de sensor.

#### Zelfde sensor aansluiten

Als de zender wordt losgekoppeld van een in het lichaam ingebrachte sensor, neemt de pomp waar wanneer de zender opnieuw op de sensor wordt aangesloten en wordt de melding "Sensor aangesloten" weergegeven.

#### Een sensor opnieuw aansluiten:

1. Selecteer Zelfde sensor aansluiten.

De melding "Opwarmen sensor bezig..." verschijnt.

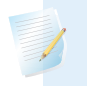

**Opmerking:** Het kan maximaal vijf minuten duren voordat de melding "Opwarmen sensor bezig..." verschijnt.

2. Selecteer OK.

In het beginscherm wordt "Opwarmen sensor bezig..." weergegeven tot de sensor klaar is voor de eerste kalibratie.

#### De sensorfunctie uitschakelen

U kunt de sensorfunctie op elk gewenst moment uitschakelen. Wanneer de zender is losgekoppeld van de sensor, moet u de sensorfunctie uitschakelen om geen sensoralarmen te ontvangen. U moet de sensorfunctie weer inschakelen voordat u instellingen kunt aanpassen.

#### Sensorfunctie uitschakelen:

- 1. Druk in het beginscherm op <sup>©</sup> en selecteer vervolgens ¿♂3.
- 2. Selecteer Apparaatinstellingen > Sensor.
- 3. Selecteer Sensor.
- 4. Selecteer Ja om de sensorfunctie uit te schakelen.

# CGM gebruiken

CGM helpt bij het herkennen van SG-trends en geeft meldingen wanneer de SGwaarde snel stijgt of daalt. Gebruik de volgende informatie om historische SGmeetwaarden te begrijpen en sensoralarmen zo nodig stil te zetten.

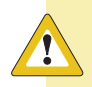

**WAARSCHUWING:** Pas de therapie niet aan op basis van SG-waarden wanneer de pomp in de Manuele modus staat. U kunt de SG-waarden alleen gebruiken voor het nemen van behandelingsbeslissingen wanneer de SmartGuard-functie actief is. Sensorglucosewaarden (SG) en bloedglucosewaarden (BG) kunnen van elkaar verschillen. Als de SG-waarde te laag of te hoog is, of als er symptomen van een lage of hoge bloedglucosespiegel optreden, moet u de SG-waarde controleren met een BG-meter voordat u eventueel de therapie aanpast. Daarmee voorkomt u hypoglykemie of hyperglykemie.

# De sensorgrafiek bij het gebruik van CGM

De sensorgrafiek geeft informatie over de huidige SG-meetwaarde weer, die naar de pomp is gestuurd. Als u de MiniMed Mobile-app gebruikt, kunt u de sensorgrafiek op een mobiel apparaat bekijken.

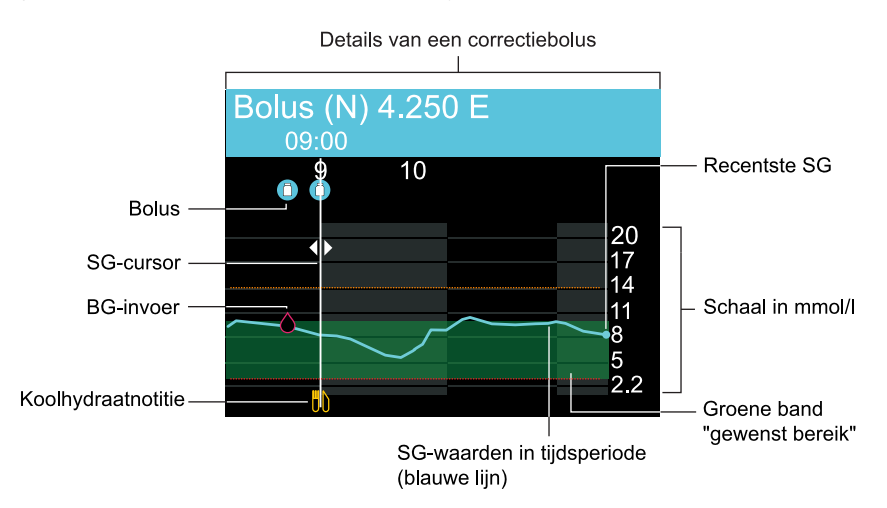

De sensorgrafiek bevat onder meer de volgende informatie:

- De recentste SG-waarde.
- Historische SG-meetwaarden over de voorafgaande perioden van 3, 6, 12 of 24 uur.
- Boven- en ondergrenzen van het SG-bereik.
- Koolhydraatnotities.
- Bolussen die zijn toegediend in de periode die in de grafiek wordt weergegeven.

- Pompstopgebeurtenissen veroorzaakt door Stop vóór Laag of Stop bij Laag.
- BG-invoer.

Als er geen SG-meetwaarde in de grafiek verschijnt, kan dat onder meer de volgende oorzaken hebben:

- Er is een fout of een sensoralarm opgetreden.
- Een nieuwe sensor wordt nog geïnitialiseerd.
- Een nieuwe sensor is geïnitialiseerd maar wordt nog gekalibreerd.
- Een bestaande, zojuist opnieuw aangesloten sensor is nog niet klaar.
- Er is meer dan zes uur verstreken sinds de eerste sensorkalibratie.
- Er is meer dan 12 uur verstreken sinds de laatste sensorkalibratie.

# Sensorgrafiek bekijken:

1. Druk in het beginscherm op 🚸.

De 3-uurs grafiek wordt in een volledig scherm weergegeven.

- 2. Druk op  $\land$  om naar de 6-uurs, 12-uurs of 24-uurs grafiek te navigeren.
- 3. Druk op  $\boldsymbol{\zeta}$  om SG-meetwaarden en -gebeurtenissen in detail te bekijken.
- 4. Druk op 🥎 of druk nogmaals op 💸 als u het volledige scherm wilt afsluiten.

# Sensoralarmen stil zetten

Met de functie Alarmstilte kunt u sensoralarmen voor een bepaalde tijd stil zetten. Wanneer u deze optie gebruikt, verschijnt het alarmstilte-pictogram A in het beginscherm. Als er alarmen optreden wanneer Alarmstilte aan staat, geeft het systeem ze nog steeds weer maar zijn er geen piepjes of trillingen. U kunt deze informatie bekijken in het Alarmhistorie-scherm.

**Opmerking:** De functie Alarmstilte dempt niet het geluid van de alarmen SmartGuard uit, Hoge SG en Lage SG wanneer de SG 3,0 mmol/l bereikt of eronder zakt. Deze meldingen zijn gebaseerd op vaste SG-drempelwaarden en kunnen niet worden stil gezet.

In de volgende tabel worden de sensoralarmen beschreven met de bijbehorende Alarmstilte-optie.

| Optie                 | Zet deze alarmen stil                                                                                                    |
|-----------------------|----------------------------------------------------------------------------------------------------|
| Alleen Hg<br>alarm    | Alarm bij Hoog, Alarm vóór Hoog en Stijgalarm                                                                                                    |
| Hg+Lg<br>alarm        | Alarm bij Hoog, Alarm vóór Hoog, Stijgalarm, Alarm bij Laag, Alarm vóór<br>Laag, Stop vóór Laag en Hervat basaal-alarm                                                                                                    |
|                       | <b>Opmerking:</b> Alarm bij Laag kan niet worden stil gezet als de functie Stop vóór Laag of Stop bij Laag is ingeschakeld.                                                                                                    |
| Alle sen-<br>soralar- | Alle hiervoor bij Hg+Lg alarm opgesomde alarmen, evenals de volgende<br>meldingen:                                                                                                    |
|                       | <ul> <li>Alle kalibratiealarmen, -herinneringen en -toutmeldingen</li> <li>Alle alarmen met betrekking tot het inbrengen van de sensor, inclusief<br/>alarmen voor het opwarmen van de sensor, het vervangen van de sen-<br/>sor, het einde van de sensorlevensduur, sensorfouten en verbindings-<br/>problemen</li> <li>Alle alarmen met betrekking tot de zender, inclusief de alarmen voor de<br/>zenderbatterij en verbindingsproblemen</li> </ul> |

#### Sensoralarmen stil zetten:

- 1. Druk in het beginscherm op 🔘 en selecteer vervolgens 🌒.
- 2. Selecteer Sensoralarmen stil zetten.

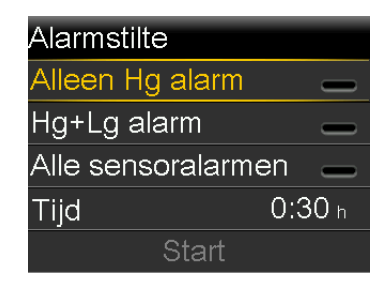

3. Selecteer Alleen Hg alarm, Hg+Lg alarm of Alle sensoralarmen. Zie de tabel hierboven voor meer informatie over de alarmen die met elke optie worden stil gezet.
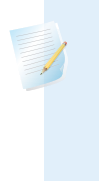

**Opmerking:** Als u **Alle sensoralarmen** stil zet, piepen en trillen de meeste alarmen niet meer met betrekking tot de SG-meetwaarden, sensor, vereiste kalibratie en zender. De alarmen Lage SG (voor wanneer de SG 3,0 mmol/l bereikt of eronder zakt), SmartGuard uit en Hoge SG kunnen niet worden stil gezet.

- Stel de tijdsduur in. U kunt de tijdsduur instellen op een waarde van 30 minuten tot 24 uur, met een stapgrootte van 15 minuten.
- 5. Selecteer Start.

## Alarmstilte annuleren:

- 1. Druk in het beginscherm op  $\odot$  en selecteer vervolgens  $\checkmark$
- 2. Selecteer Alarmstilte.

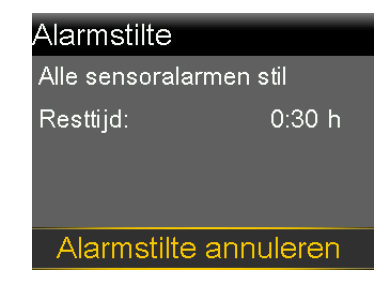

3. Selecteer Alarmstilte annuleren.

### / Π Π Π Π SmartGuard

## SmartGuard

Dit hoofdstuk geeft informatie over het instellen van de SmartGuard-functie en het gaan gebruiken hiervan.

## Inleiding

De SmartGuard-functie maakt gebruik van maaltijdgegevens, sensorglucosewaarden (SG-waarden) en SmartGuard-streefwaarden voor de regulering van de basale insulinetoediening. De functie kan ook automatisch een correctiebolus toedienen in een poging een hoge SG-meetwaarde te corrigeren. In de SmartGuard-functie vereist de MiniMed 780G-insulinepomp minimaal acht eenheden en maximaal 250 eenheden per dag.

**Opmerking:** De functie Autocorrectie maakt gebruik van SGmeetwaarden om de doses bolusinsuline te bepalen. Automatische correctiebolussen worden toegediend zonder bevestiging door de gebruiker. SG-meetwaarden zijn mogelijk minder nauwkeurig dan BGmeetwaarden die zijn gecontroleerd met een BG-meter. Als er bij de toediening van een bolus in de SmartGuard-functie geen BG-meetwaarde beschikbaar is, wordt een SG-waarde gebruikt.

De SmartGuard-functie is bedoeld om ervoor te zorgen dat de glucosespiegel zo lang mogelijk binnen het streefbereik van 3,9 mmol/l tot 10,0 mmol/l blijft. In de volgende tabel wordt een beschrijving gegeven van de functies die door het systeem worden gebruikt om de tijd binnen het streefbereik te maximaliseren.

| Naam functie                                                             | Beschrijving                                                                                                    |
|--------------------------------------------------------------------------|----------------------------------------------------------------------------------------------------|
| SmartGuard-streef-<br>waarde: 5,5 mmol/l,<br>6,1 mmol/l of 6,7<br>mmol/l | Bespreek met een zorgprofessional welke SmartGuard-streef-<br>waarde moet worden gebruikt om de tijd binnen het streefbe-<br>reik te maximaliseren. De standaardinstelling is 5,5 mmol/l.                                                                                                    |
| Autobasaal                                                               | Bij het gebruik van de SmartGuard-functie wordt de basale<br>insuline automatisch toegediend op basis van de SG-meet-<br>waarden en de recente insulinebehoefte.                                                                                                    |
| Automatische correc-<br>tiebolus gebaseerd<br>op SG: 6,7 mmol/l          | Als de SmartGuard-functie vaststelt dat een correctiebolus<br>nodig is, kan het MiniMed 780G-systeem automatisch een<br>bolus toedienen. Autocorrectie is standaard ingeschakeld.                                                                                                    |
| Tijdelijke streef-<br>waarde: 8,3 mmol/l                                 | Er kan een tijdelijke streefwaarde worden ingesteld voor<br>gebeurtenissen als lichaamsbeweging of andere situaties<br>waarin minder insuline nodig is. Als een tijdelijke streefwaarde<br>wordt gebruikt voor lichaamsbeweging, laat deze dan één tot<br>twee uur vóór de lichaamsbeweging starten. Wanneer een tij-<br>delijke streefwaarde actief is, worden er geen automatische<br>correctiebolussen toegediend. |

**Opmerking:** Wanneer de SmartGuard-functie gebruikt wordt, zijn KHbolussen nog altijd vereist, evenals de BG-meterwaarden om de sensor te kalibreren.

Voor de insulinetoediening bij maaltijden vereist de SmartGuard-functie nauwkeurige sensormetingen en nauwkeurige invoer van koolhydraten. Bij deze insulinetherapie zijn de volgende activiteiten vereist:

- Periodiek meten van bloedglucosewaarden met een BG-meter voor het kalibreren van de sensor. De sensor moet minstens elke 12 uur gekalibreerd worden. De pomp kan ook gedurende de dag om aanvullende BGmeetwaarden vragen.
- Gebruik van de Bolus-functie om bolussen toe te dienen voor maaltijden.

## SmartGuard

## Autobasaal

Wanneer de SmartGuard-functie actief is, worden de van de sensor ontvangen SGwaarden gebruikt voor de berekening van de dosis basale insuline. De automatische insulinetoediening wordt Autobasaal genoemd.

## Autocorrectie

Wanneer de SmartGuard-functie vaststelt dat een correctiebolus nodig is om de tijd binnen het streefbereik van 3,9 mmol/l en 10,0 mmol/l te maximaliseren, kan de pomp automatisch een bolus toedienen. Omdat dit een automatische bolus is, hoeft u niets te doen. In het beginscherm wordt aangegeven wanneer een automatische correctiebolus wordt toegediend.

## Bolus toedienen wanneer de SmartGuard-functie actief is

Wanneer de SmartGuard-functie wordt gebruikt, kan een KH-bolus worden toegediend. Zie *Bolus toedienen met de SmartGuard-functie, op blz. 143* voor meer informatie.

**WAARSCHUWING:** Pas de therapie niet aan op basis van SG-waarden wanneer de pomp in de Manuele modus staat. U kunt de SG-waarden alleen gebruiken voor het nemen van behandelingsbeslissingen wanneer de SmartGuard-functie actief is. Sensorglucosewaarden (SG) en bloedglucosewaarden (BG) kunnen van elkaar verschillen. Als de SG-waarde te laag of te hoog is, of als er symptomen van een lage of hoge bloedglucosespiegel optreden, moet u de SG-waarde controleren met een BG-meter voordat u eventueel de therapie aanpast. Daarmee voorkomt u hypoglykemie of hyperglykemie.

## Klaarmaken voor instellen van de SmartGuard-functie

De SmartGuard-functie heeft voorafgaand aan de activatie een opwarmperiode van 48 uur nodig. Het opwarmen begint om middernacht nadat de insulinetoediening van start is gegaan. Voor de opwarming is geen sensor vereist. Tijdens het opwarmen verzamelt en verwerkt de pomp gegevens die door de SmartGuard-functie worden gebruikt.

## De pomp klaarmaken voor de SmartGuard-functie:

- 1. Annuleer alle actieve tijdelijke basale snelheden. Zie Annuleren van een Tijdelijk basaal of Voorkeuze tijdelijk basaal, op blz. 196.
- 2. Controleer of de insulinetoediening niet is gestopt. Zie Alle vormen van insulinetoediening stoppen en basale insulinetoediening hervatten, op blz. 57.
- 3. Stel de koolhydraatratio in. Zie *KH-ratio wijzigen, op blz. 204*.
- 4. Controleer de boven- en ondergrenswaarden. De boven- en ondergrenswaarden worden toegepast in de Manuele modus en wanneer de SmartGuard-functie wordt gebruikt. Zie *Instellingen voor SG-alarmen, op blz. 105* voor meer informatie.
- 5. Voer een nieuwe BG-meetwaarde in. Als u een nieuwe sensor gebruikt, voert u een BG-meetwaarde in om de nieuwe sensor te kalibreren. Zie *Sensor kalibreren, op blz. 123* voor meer informatie over het kalibreren van de sensor.

WAARSCHUWING: Gebruik de SmartGuard-functie niet als de pomp in de afgelopen drie dagen is gebruikt om te oefenen of als de geprogrammeerde insuline op de pomp niet de echte insulinetoediening van de gebruiker was. Dat kan ertoe leiden dat er te weinig of te veel insuline wordt toegediend, met hyperglykemie of hypoglykemie als mogelijk gevolg. De SmartGuard-functie gebruikt de recente afgiftehistorie van de pomp om vast te stellen welke hoeveelheid Autobasaal wordt toegediend. Als de pomp is gebruikt om te oefenen, moet u de actieve insuline en de totale dagdosis (TDD) in de pomp wissen voordat u de SmartGuard-functie gebruikt. Wis de actieve insuline en de totale dagdosis (TDD) via de optie Wis actieve insuline in het Instellingenbeheer-menu.

Houd rekening met het volgende wanneer u de SG-waarden gebruikt voor het nemen van behandelingsbeslissingen in de SmartGuard-functie.

- Als het BG vereist-alarm optreedt, moet u een BG-meterwaarde invoeren.
- Kalibreer de sensor niet met een SG-meetwaarde. Kalibreer de sensor altijd met een BG-meterwaarde.

• Wanneer in de SmartGuard-functie een bolus wordt toegediend, kan de bolusdosis niet worden aangepast. Als de SG-meetwaarden niet overeenkomen met de symptomen, voert u een BG-meterwaarde in.

## SmartGuard-functie instellen

Er moet gedurende 48 uur insuline zijn toegediend voordat de SmartGuard-functie kan worden gebruikt. Het opwarmen begint om middernacht nadat de toediening van start is gegaan. Zie *Klaarmaken voor instellen van de SmartGuard-functie, op blz. 135* voor meer informatie.

## SmartGuard-functie instellen:

- 1. Druk in het beginscherm op  $\odot$  en selecteer vervolgens  $\bigcirc$ .
- 2. Selecteer SmartGuard om de functie in of uit te schakelen.

**Opmerking:** Er moet aan bepaalde voorwaarden worden voldaan voordat de SmartGuard-functie kan worden geactiveerd. Zie *SmartGuard-checklist, op blz. 139* voor meer informatie.

- 3. Selecteer SmartGuard-instellingen en voer de volgende gegevens in:
  - Selecteer de SmartGuard-streefwaarde: 5,5 mmol/l, 6,1 mmol/l of 6,7 mmol/l.
  - Controleer of **Autocorrectie** aan staat om automatische correctiebolussen te activeren.

**Opmerking:** De functie Autocorrectie is standaard ingeschakeld. Wanneer deze instelling is ingeschakeld, dient de pomp automatisch correctiebolussen toe in een poging een hoge SG-meetwaarde te corrigeren. Zie *Bolus toedienen met de SmartGuard-functie, op blz. 143* voor meer informatie.

4. Selecteer Opslaan.

## Voorwaarden voor het activeren van de SmartGuard-functie

Als de pomp gedurende meer dan twee weken was uitgeschakeld en weer wordt ingeschakeld, is een periode van 48 uur nodig voordat de SmartGuard-functie kan worden geactiveerd.

Als de pomp gedurende minder dan twee weken was uitgeschakeld en weer wordt ingeschakeld, is een opwarmperiode van vijf uur nodig voordat de SmartGuard-functie kan worden geactiveerd.

Als de SmartGuard-functie ingeschakeld maar inactief is, wordt op het SmartGuardchecklist-scherm aangegeven aan welke vereisten moet worden voldaan om de SmartGuard-functie te activeren. Zie *SmartGuard-checklist, op blz. 139*.

Het systeem heeft vijf uur nodig om de actieve-insulinewaarde in SmartGuard upto-date te brengen. In de volgende gevallen wordt deze update gestart:

- De pomp wordt voor het eerst ingeschakeld.
- Na een volledige pompreset die werd veroorzaakt door stroomuitval of een softwarefout.
- Wanneer de insulinetoediening wordt hervat nadat deze gedurende vier uur of langer handmatig was gestopt.

De informatie over de actieve-insulinewaarde in SmartGuard blijft geldig totdat een van de bovenstaande situaties optreedt, waarna de updateperiode van vijf uur opnieuw wordt gestart. Gedurende deze periode is de SmartGuard-functie niet beschikbaar.

## De functie Stop vóór Laag en Stop bij Laag tijdens het gebruik van de SmartGuard-functie

Wanneer de SmartGuard-functie actief is, zijn de functie Stop vóór Laag en Stop bij Laag niet beschikbaar. Deze worden automatisch uitgeschakeld. Als de SmartGuard-functie inactief wordt, keren de functie Stop vóór Laag en Stop bij Laag terug naar de toestand van vóór het gebruik van de SmartGuard-functie. Zie *Lage SG-instellingen, op blz. 106* voor meer informatie over het inschakelen van de functie Stop vóór Laag of Stop bij Laag.

## SmartGuard-checklist

Het SmartGuard-checklist-scherm geeft aan welke vereisten van toepassing zijn om de SmartGuard-functie te gaan of blijven gebruiken. Zie *In de SmartGuard-functie blijven, op blz. 149* voor meer informatie.

In de volgende tabel staat wat u moet doen wanneer het wachtpictogram ... of het vraagteken ?? verschijnt bij de items op het SmartGuard-checklist-scherm.

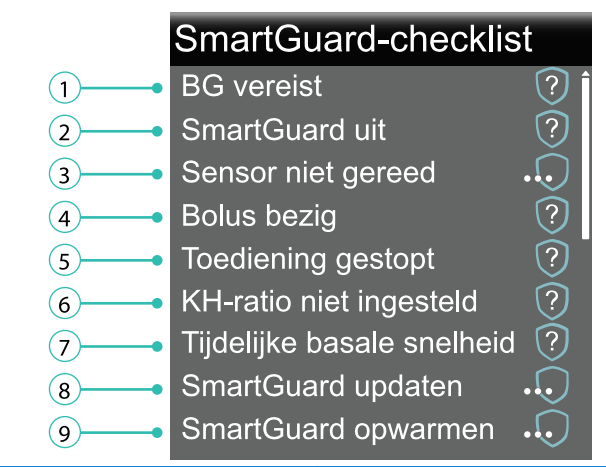

| Regel | Onderdeel             | Instructies                                                             |
|-------|-----------------------|-------------------------------------------------------------------------|
| 1     | Kalibratie vereist  ? | Voer een vingerprikmeting uit en kalibreer de<br>sensor.                |
|       | BG vereist            | Voer een vingerprikmeting uit en voer een<br>nieuwe BG-waarde in.       |
|       | Wacht met kalibreren  | Het systeem vraagt om een BG-meetwaarde<br>wanneer het dit nodig heeft. |
| 2     | SmartGuard uit (?)    | Schakel de SmartGuard-functie in.                                       |

| Regel | Onderdeel                 | Instructies                                                                                                    |
|-------|---------------------------|----------------------------------------------------------------------------------------------------|
| 3     | Sensor niet gereed        | <ul> <li>Controleer of er in de pomp een zender-ID<br/>is ingevoerd in Gekoppelde apparaten &gt;<br/>Sensor.</li> </ul>                                                                                                    |
|       |                           | Voorbeeld: GT6133333M                                                                                                    |
|       |                           | Controleer of de pomp is gekoppeld aan<br>een zender. Zie <i>De pomp en zender aan elk-<br/>aar koppelen, op blz. 96</i> voor meer informa-<br>tie.                                                                                                    |
|       |                           | <ul> <li>Controleer het beginscherm. Als u 💥 ziet,<br/>verklein dan de afstand tussen pomp en<br/>zender.</li> </ul>                                                                                                    |
|       |                           | Als er na 30 minuten nog geen communica-<br>tie tussen de pomp en zender tot stand is<br>gebracht, verschijnt het Geen sensorsignaal-<br>alarm. Controleer of de sensor nog steeds in<br>de huid is ingebracht, en of de zender en<br>sensor nog zijn aangesloten. Houd de pomp<br>dichter bij de zender. |
|       |                           | <ul> <li>Als de SG-waarde buiten het bereik van</li> <li>2,8 mmol/l tot 22,2 mmol/l ligt, is de Smart-<br/>Guard-functie niet beschikbaar.</li> </ul>                                                                                                    |
|       | Sensor uit ?              | Schakel de sensorfunctie in via Instellingen ><br>Apparaatinstellingen.                                                                                                    |
| 4     | Bolus bezig               | Wacht tot de bolus is toegediend of stop de<br>bolus voordat u de SmartGuard-functie kunt<br>gebruiken.                                                                                                    |
| 5     | Toediening gestopt ?      | Als de insulinetoediening is stopgezet, kan de<br>SmartGuard-functie niet worden gebruikt.<br>Behandel een lage bloedglucosespiegel vol-<br>gens de instructie van een zorgprofessional.                                                                                                    |
| 6     | KH-ratio niet ingesteld ? | Voer een KH-ratio in in de Bolus Wizard of het<br>Setup Bolus Wizard-scherm.                                                                                                    |

| Regel | Onderdeel                    | Instructies                                                                                                    |
|-------|------------------------------|----------------------------------------------------------------------------------------------------|
| 7     | Tijdelijke basale snelheid 🧿 | Stop de tijdelijk basaal voordat u de Smart-<br>Guard-functie kunt gebruiken of wacht tot de<br>tijdelijk basaal is toegediend.                                                                                      |
| 8     | SmartGuard updaten           | Als de actieve insuline in SmartGuard momen-<br>teel wordt geüpdatet, duurt het vijf uur voor-<br>dat dit voltooid is. Wacht tot de update is<br>uitgevoerd voordat de SmartGuard-functie kan<br>worden geactiveerd. |
| 9     | SmartGuard opwarmen .        | Wacht tot de SmartGuard-functie de insuline-<br>toedieningshistorie heeft verzameld en de<br>basale snelheid heeft bepaald.                                                                                          |

## SmartGuard-checklist bekijken:

- 1. Druk in het beginscherm op  $\bigcirc$  en selecteer vervolgens  $\bigcirc$ .
- 2. Selecteer SmartGuard-checklist.

## Beginscherm met de SmartGuard-functie

Wanneer de pomp de SmartGuard-functie gebruikt, verschijnt er in het beginscherm een schild met het actuele SG-niveau.

**Opmerking:** Wanneer de SmartGuard-functie voor het eerst wordt geactiveerd, is de waarde in het schild de ingevoerde BG-meetwaarde totdat de eerste SG-meetwaarde van de sensor wordt ontvangen.

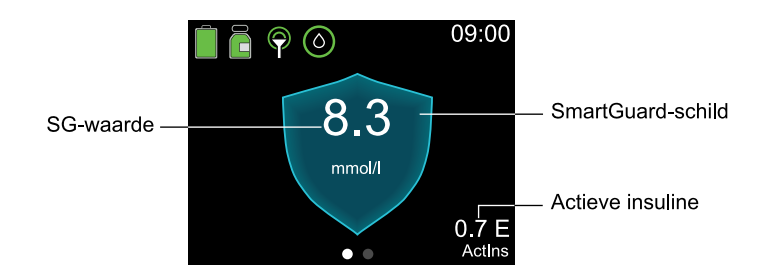

## De SmartGuard-functie gebruiken

## De sensorgrafiek met de SmartGuard-functie

In de sensorgrafiek met de SmartGuard-functie staan historische SG-meetwaarden die afkomstig zijn van de sensor.

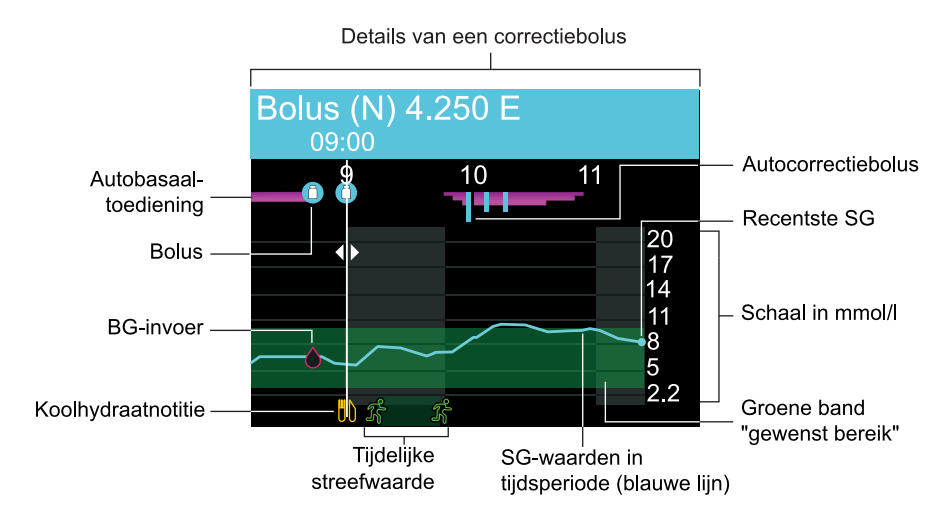

De SmartGuard-sensorgrafiek bevat onder meer de volgende informatie:

- Wanneer u een punt op de grafiek selecteert, worden de specifieke details van de SG-waarde of gebeurtenis, bv. een correctiebolus, weergegeven.
- Historische SG-waarden worden weergegeven over de voorafgaande perioden van 3, 6, 12 of 24 uur. Ze verschijnen als blauwe lijn over het scherm.
- Bolussen worden weergegeven als witte ampul in een blauw rondje.
- Koolhydraatnotities worden weergegeven als een gele mes en vork. Ze staan voor alle bolushoeveelheden met koolhydraatnotitie.
- BG-invoer wordt weergegeven als een rode druppel.
- Paarse strepen aan de bovenkant geven Autobasaal-toedieningen aan die door de SmartGuard-functie zijn afgegeven.
- Verticale blauwe balken bovenaan geven automatische correctiebolussen aan die door de SmartGuard-functie zijn toegediend.
- Een tijdverandering wordt weergegeven als een witte klok.
- Een tijdelijke streefwaarde wordt aangegeven met groene hardlopers.

## Sensorgrafiek bekijken:

- Druk in het beginscherm op som de SG-grafiek weer te geven.
   De 3-uurs grafiek wordt in een volledig scherm weergegeven.
- 2. Druk op  $\land$  om naar de 6-uurs, 12-uurs of 24-uurs grafiek te navigeren.
- 3. Druk op < om SG-meetwaarden en -gebeurtenissen in detail te bekijken.
- 4. Druk op 🔦 of druk nogmaals op 🚸 als u de sensorgafiek wilt afsluiten.

## BG-waarde invoeren in de SmartGuard-functie

Om de volgende redenen moet een BG-waarde in de pomp worden ingevoerd:

- Voer een BG-waarde in om de sensor te kalibreren.
- Voer een BG-waarde in wanneer de pomp deze nodig heeft om de SmartGuard-functie te blijven gebruiken.

Wanneer u de SmartGuard-functie gebruikt, zijn er twee manieren om een BGwaarde in te voeren. Voer handmatig een BG-waarde in of voer een BG-waarde in via de compatibele Accu-Chek Guide Link-meter. Zie *Een BG-waarde invoeren, op blz. 59* voor meer informatie over het handmatig invoeren van een BG-waarde.

## Bolus toedienen met de SmartGuard-functie

Een actuele BG- of SG-meetwaarde wordt gebruikt om de bolusdosis te bepalen. Voor een KH-bolus kunt u het aantal koolhydraten invoeren.

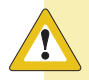

**WAARSCHUWING:** Pas de therapie niet aan op basis van SG-waarden wanneer de pomp in de Manuele modus staat. U kunt de SG-waarden alleen gebruiken voor het nemen van behandelingsbeslissingen wanneer de SmartGuard-functie actief is. Sensorglucosewaarden (SG) en bloedglucosewaarden (BG) kunnen van elkaar verschillen. Als de SG-waarde te laag of te hoog is, of als er symptomen van een lage of hoge bloedglucosespiegel optreden, moet u de SG-waarde controleren met een BG-meter voordat u eventueel de therapie aanpast. Daarmee voorkomt u hypoglykemie of hyperglykemie.

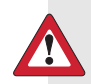

WAARSCHUWING: Maak gedurende enige tijd na het toedienen van een handmatige injectie met een insulinespuit of -pen geen gebruik van de SmartGuard-functie. Handmatige injecties worden niet meegerekend wanneer de SmartGuard-functie is ingeschakeld. Het gebruik van de SmartGuard-functie na een handmatige injectie kan tot overdosering van insuline leiden. Te veel insuline kan hypoglykemie veroorzaken. Vraag een zorgprofessional hoelang na een handmatige injectie u de SmartGuard-functie kunt hervatten.

**Opmerking:** De SmartGuard-functie ondersteunt alleen Normale bolussen. In de SmartGuard-functie zijn de bolustypen Square Wave, Dual Wave, Easy Bolus, Manuele bolus en Voorkeuze bolus niet beschikbaar.

Als de BG- of SG-waarde lager is dan 6,7 mmol/l, als de bolus na verrekening van de actieve insuline door de pomp nul is of als de SmartGuard-functie schat dat de huidige basaaltoediening toereikend is, wordt er geen correctie geadviseerd.

Een gekoppelde Accu-Chek Guide Link-meter verzendt de BG-meetwaarden rechtstreeks naar de pomp. Bevestig de BG-meetwaarde voor gebruik in de SmartGuard-functie. De bevestigde waarde blijft geldig gedurende maximaal 12 minuten na ontvangst van de meter. Als er geen Accu-Chek Guide Link-meter wordt gebruikt, moet de BG-waarde handmatig in het BG-scherm worden ingevoerd.

**Opmerking:** Gebruik een BG-meterwaarde niet in de SmartGuard-functie als er meer dan 12 minuten zijn verstreken sinds u de laatste meting heeft uitgevoerd. Die BG-meterwaarde en de bijbehorende bolusdosis zijn mogelijk niet meer nauwkeurig.

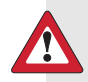

**WAARSCHUWING:** SG-meetwaarden worden gebruikt voor de berekening van maaltijdbolussen of correctiebolussen wanneer een bolus wordt toegediend in de SmartGuard-functie. Sensorglucose is niet hetzelfde als bloedglucose. De sensorprestaties kunnen soms per sensor variëren en kunnen anders zijn in verschillende situaties voor een sensor, zoals op de eerste dag van gebruik.

Wanneer SG-meetwaarden worden gebruikt voor maaltijdbolussen en correctiebolussen, bestaat de kans op zowel hypoglykemie als hyperglykemie. Als een SG-meetwaarde veel lager is dan een BGmeetwaarde op dat moment zou zijn, bestaat de kans op hyperglykemie omdat de afgegeven hoeveelheid insuline mogelijk kleiner dan noodzakelijk is. Als een SG-meetwaarde veel hoger is dan een BG-waarde en er symptomen van een lage bloedglucosespiegel optreden terwijl de SG-meetwaarde niet laag is, en als er symptomen optreden van een ernstig hypoglykemisch voorval, een ernstig hyperglykemisch voorval of diabetische ketoacidose is een BG-meterwaarde nodig.

Dit kan ook voorkomen wanneer SG-meetwaarden worden gebruikt wanneer de functie Autocorrectie is ingeschakeld. Wanneer een SGmeetwaarde bijvoorbeeld veel hoger is dan een BG-meetwaarde op dat moment, bestaat de kans op hypoglykemie omdat de afgegeven hoeveelheid insuline mogelijk groter dan noodzakelijk is.

Als er symptomen van een lage bloedglucosespiegel optreden terwijl de SG-meetwaarde niet laag is, en als er symptomen optreden van een ernstig hyperglykemisch voorval of diabetische ketoacidose is een BG-meterwaarde nodig.

## Bolus aanpassen in de SmartGuard-functie

De SmartGuard-functie berekent een bolus op basis van de actuele BG- of SGmeetwaarden en het aantal koolhydraten, en kan de bolus eventueel corrigeren.

### Boluscorrectie

## Voorbeeldschermen

Als de SmartGuard-functie een kans op hypoglykemie na de maaltijd voorspelt, wordt de bolusdosis verlaagd.

Het aantal koolhydraten wordt opgeslagen voor gebruik bij het berekenen van toekomstige boluscorrecties.

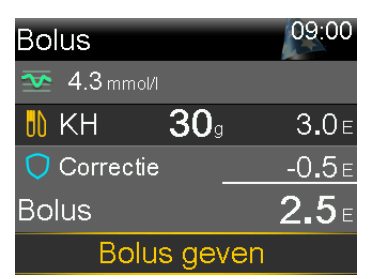

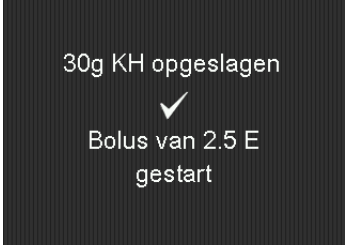

Als de bolusdosis wordt verlaagd tot 0,0 wordt er geen bolus toegediend.

Het aantal koolhydraten wordt opgeslagen voor gebruik bij het berekenen van toekomstige boluscorrecties.

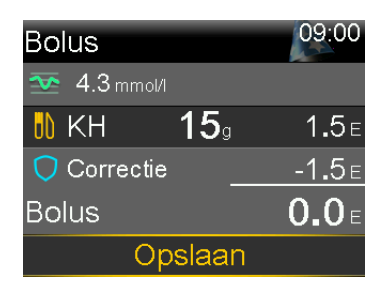

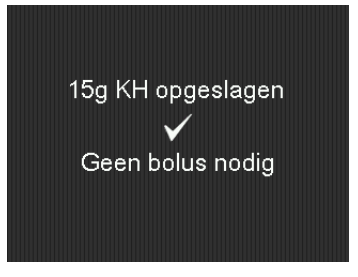

## Boluscorrectie

## Voorbeeldschermen

Als een correctiebolus wordt berekend op basis van een hoge glucosespiegel en weinig actieve insuline, wordt de bolusdosis verhoogd.

Het aantal koolhydraten wordt opgeslagen voor gebruik bij het berekenen van toekomstige boluscorrecties.

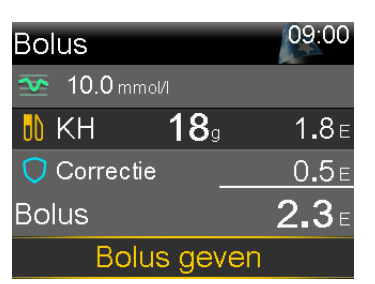

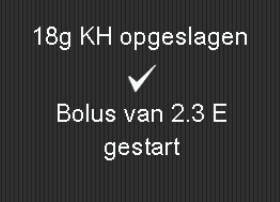

## Bolus toedienen met de SmartGuard-functie:

- 1. Druk in het beginscherm op © en selecteer vervolgens .
- 2. Selecteer Bolus.
- 3. Voer desgewenst het aantal koolhydraten in.

Op het scherm staat de dosis van de berekende bolus.

| Bolus                | 09:00          |
|----------------------|----------------|
| <u>™</u> 10.0 mmol/l |                |
| 🔥 КН 18              | <b>1.</b> 8 ∈  |
| 🔿 Correctie          | 0 <b>.</b> 5 E |
| Bolus                | <b>2.3</b> ⊧   |
| Bolus gev            | /en            |

## 4. Selecteer Bolus geven.

Er verschijnt kort een scherm waarin wordt aangegeven dat de bolustoediening is gestart. Het beginscherm verschijnt met daarop de voortgang van de bolustoediening.

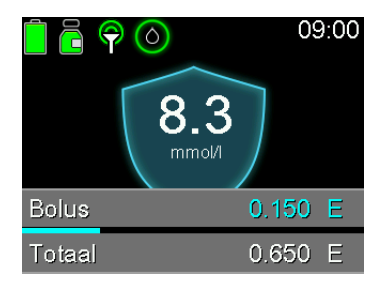

**Opmerking:** Druk in het beginscherm op ◎, selecteer and en kies vervolgens **Stop bolus** om een bolus te stoppen.

## Tijdelijke streefwaarde instellen

U kunt een tijdelijke streefwaarde (Tijdel. streefw.) van 8,3 mmol/l instellen voor situaties met hoge activiteit, bijvoorbeeld lichaamsbeweging. Overleg met een zorgprofessional voordat u een tijdelijke streefwaarde gebruikt.

**Opmerking:** Tijdens een actieve tijdelijke streefwaarde is de functie Autocorrectie inactief. De functie wordt hervat wanneer de periode voor de tijdelijke streefwaarde is verstreken.

## Tijdelijke streefwaarde instellen:

- 1. Druk in het beginscherm op  $\odot$  en selecteer vervolgens  $\bigcirc$ .
- 2. Selecteer Tijdel. streefw. om de functie in of uit te schakelen.

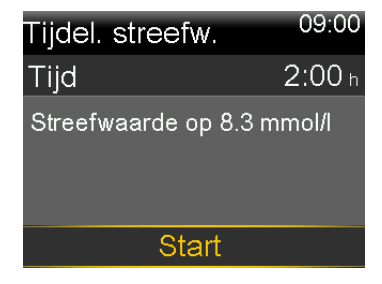

- 3. Stel de tijdsduur in op een waarde van 30 minuten tot 24 uur, met een stapgrootte van 30 minuten.
- 4. Selecteer Start.

Op het scherm verschijnt de melding Tijdel. streefwaarde gestart, waarna de pomp overschakelt naar het beginscherm waar het Tijdelijke streefwaardebalkje de resterende tijdsduur aangeeft.

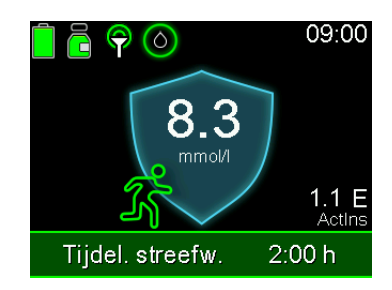

## Tijdelijke streefwaarde annuleren:

1. Druk in het beginscherm op  $\bigcirc$  en selecteer vervolgens  $\bigcirc$ .

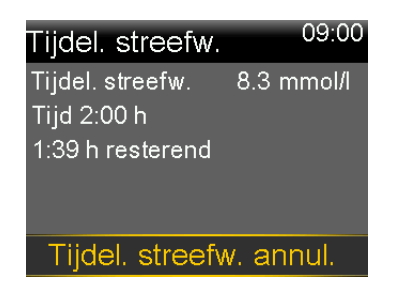

2. Selecteer Tijdel. streefw. annul.

## In de SmartGuard-functie blijven

Wanneer u actie moet ondernemen om in de SmartGuard-functie te blijven, wordt gedurende maximaal vier uur insuline toegediend met een vaste basale snelheid. "Afsluiten over X:XX h" verschijnt in het beginscherm met daarbij de resterende tijd voordat de pomp overschakelt naar de Manuele modus. De basale snelheid die tijdens deze periode wordt toegediend, wordt gebaseerd op de insulinetoedieningshistorie en zorgt voor een toedieningssnelheid die het risico van hypoglykemie tot een minimum beperkt wanneer de SG-waarde tijdelijk niet beschikbaar is. De pomp geeft een melding van eventuele acties die u moet ondernemen.

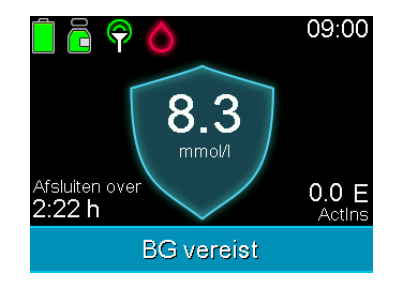

De pomp hervat het gebruik van de SG-meetwaarden voor de toediening van de basale insuline wanneer aan bepaalde voorwaarden wordt voldaan. In de volgende tabel staat een beschrijving van deze situaties, de melding en de acties die u moet nemen om het gebruik van de SG-meetwaarden voor de toediening van de basale insuline te hervatten.

| Situatie                                                                                                    | Melding en actie                                                                                                    |
|----------------------------------------------------------------------------------------------------|----------------------------------------------------------------------------------------------------|
| De SmartGuard-functie heeft<br>de tijdslimiet voor minimale<br>toediening bereikt. De mini-<br>male toediening duurt drie<br>tot zes uur. Dit is afhankelijk<br>van de oorzaak. | Er wordt een alarm over de minimale toediening in<br>SmartGuard weergegeven.<br>Voer een BG-waarde in.                                                                                                    |
| De SmartGuard-functie dient<br>al zeven uur maximale basale<br>insuline toe.                                                                                                    | Er wordt een alarm over de maximale toediening in<br>SmartGuard weergegeven. Deze situatie kan optreden<br>wanneer de insulinetoediening is gestopt. Bekijk de<br>SmartGuard-checklist om te zien welke stappen u<br>moet nemen.<br>Voer een BG-waarde in. |
| De SG-meetwaarden zijn<br>mogelijk lager dan de werke-<br>lijke glucosewaarden.                                                                                                 | Het BG vereist-alarm verschijnt.<br>Voer een BG-waarde in.                                                                                                    |

| Situatie                                                                    | Melding en actie                                                                                                    |
|-----------------------------------------------------------------------------|----------------------------------------------------------------------------------------------------|
| Er zijn gedurende meer dan<br>vijf minuten geen SG-gege-<br>vens ontvangen. | <ul> <li>Als er geen SG-gegevens beschikbaar zijn vanwege<br/>een signaalstoring, worden op het scherm drie<br/>streepjes weergegeven. Als de storing niet constant<br/>is, verschijnt het SmartGuard-schild met een witte<br/>rand en is er geen actie vereist.</li> </ul> |
|                                                                             | • Als de pomp gedurende minimaal 30 minuten geen<br>SG-gegevens heeft ontvangen, wordt het Geen sen-<br>sorsignaal-alarm afgegeven. Zie <i>CGM (sensor)-alarmen,</i><br><i>-waarschuwingen en -meldingen, op blz. 266</i> voor<br>meer informatie.                          |
|                                                                             | • Als er geen SG-gegevens beschikbaar zijn omdat u<br>de sensor moet kalibreren, verschijnt het BG nu<br>invoeren-alarm. Kalibreer de sensor. Zie <i>CGM (sensor)-</i><br><i>alarmen, -waarschuwingen en -meldingen, op blz. 266.</i>                                       |
|                                                                             |                                                                                                    |

**Opmerking:** Na vervanging van de sensor dient de pomp gedurende maximaal vier uur basale insuline toe op basis van de insulinetoedieningshistorie en niet de SG-meetwaarden. Voer een BG-meetwaarde in om de sensor te kalibreren en de SmartGuard-functie actief te houden. Zie *Een BG-waarde invoeren, op blz. 59* voor meer informatie.

## De SmartGuard-functie verlaten

In de volgende situaties kan de SmartGuard-functie worden gestopt:

- De SmartGuard-functie is uitgeschakeld.
- De pomp dient gedurende vier uur basale insuline toe op basis van de insulinetoedieningshistorie en niet de SG-meetwaarden. Zie *In de SmartGuard-functie blijven, op blz. 149.*
- Alle vormen van insulinetoediening zijn gedurende vier uur handmatig gestopt en niet hervat.
- De sensorfunctie is uitgeschakeld of de zender is losgekoppeld.

De SmartGuard-functie kan op elk gewenst moment worden uitgeschakeld. Zie *SmartGuard-functie instellen, op blz. 137* voor meer informatie.

## De SmartGuard-functie hervatten

Wanneer u de SmartGuard-functie heeft verlaten, geeft de pomp in het beginscherm aan welke acties u moet nemen. In het onderstaande voorbeeld moet een BG-waarde worden ingevoerd. Wanneer de BG-waarde is ingevoerd, hervat de pomp het gebruik van de SmartGuard-functie.

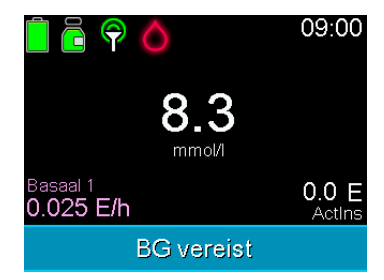

In de Manuele modus kunt u het gebruik van de SmartGuard-functie hervatten als wordt voldaan aan alle vereisten in de SmartGuard-checklist. Zie *SmartGuardchecklist, op blz. 139* voor meer informatie.

Onder de volgende voorwaarden kan de SmartGuard-functie worden hervat:

- De SmartGuard-functie is ingeschakeld.
- De sensor levert SG-meetwaarden.
- Er wordt geen bolus toegediend.
- Er is geen tijdelijke basale snelheid actief.
- De opwarmperiode van 48 uur is voltooid.
- De SmartGuard-functie is niet bezig met een opwarmperiode van vijf uur.
- Er is een nieuwe BG-meetwaarde ingevoerd.

Als niet aan al deze voorwaarden wordt voldaan, kan de SmartGuard-functie niet opnieuw worden gestart.

## Blokkeringsmodus gebruiken in de SmartGuard-functie

Met de blokkeringsmodus kunnen verzorgers de pomp vergrendelen om de toegang tot kritische pompinstellingen te beperken. Wanneer de pomp is vergrendeld, is de Autobasaal-toediening actief en kunnen automatische correctiebolussen worden toegediend als de functie is ingeschakeld. U kunt BGmeetwaarden van de Accu-Chek Guide Link-meter bevestigen. Zie *Blokkeringsmodus, op blz. 158* voor meer informatie over de blokkeringsmodus.

# SmartGuard

## Alarmstilte

Met de functie Alarmstilte kunt u SG-alarmen voor een bepaalde tijd stil zetten. Zie *Sensoralarmen stil zetten, op blz. 127* voor meer informatie.

# Algemene instellingen

## Algemene instellingen

Dit hoofdstuk geeft informatie over veel voorkomende taken voor verschillende instellingen.

## Tijd en datum

Controleer altijd of de tijd en datum op de MiniMed 780G-insulinepomp juist zijn ingesteld. Verkeerde tijd- en datuminstellingen kunnen van invloed zijn op de basale insulinetoediening en de nauwkeurigheid van de pomphistorie. Pas de tijd of datum aan aan de tijdzone of de zomer-/wintertijd. Als de tijd en de datum gewijzigd zijn, past de pomp alle instellingen automatisch aan.

## Tijd en datum wijzigen:

- 1. Druk in het beginscherm op <sup>©</sup> en selecteer vervolgens ¿♂3.
- 2. Selecteer Apparaatinstellingen > Tijd en datum.
- 3. Selecteer Tijd, Tijdnotatie of Datum en breng de gewenste wijziging aan.
- 4. Selecteer Opslaan.

## Weergaveopties

U kunt de helderheid van het pompscherm bijstellen via het Weergaveoptiesscherm. Ook de tijdsduur voor de schermverlichting is instelbaar.

## Weergaveopties aanpassen:

- 1. Druk in het beginscherm op <sup>©</sup> en selecteer vervolgens ∰.
- 2. Selecteer Apparaatinstellingen > Scherm.

- Selecteer Helderheid om de helderheid van het scherm aan te passen. U kunt niveau 1 t/m 5 instellen. Als u Auto selecteert, past de helderheid van het scherm zich automatisch aan de omgeving aan.
- Selecteer Schermlicht om de time-out voor de schermverlichting van het pompscherm aan te passen. Mogelijke selecties zijn 15 seconden, 30 seconden, 1 minuut en 3 minuten.
- 5. Selecteer Opslaan.

**Opmerking:** De helderheid en schermverlichting kunnen van invloed zijn op de levensduur van de batterij. Voor een langere batterijlevensduur gebruikt u een lagere helderheidsinstelling en stelt u de schermtime-out in op 15 of 30 seconden.

## Blokkeringsmodus

Met de blokkeringsmodus kunnen verzorgers de pomp vergrendelen om de toegang tot kritische pompinstellingen te beperken. Wanneer de pomp in de blokkeringsmodus staat, vergrendelt de pomp automatisch twee minuten nadat het scherm door inactiviteit donker is geworden.

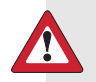

**WAARSCHUWING:** Houd gedurende de vergrendeling altijd het pompgebruik in de gaten. Wanneer de pomp is vergrendeld, kan de pomp nog wel handmatig worden stopgezet via de snelkoppeling naar het Status-menu, wat tot hyperglykemie en ketoacidose kan leiden.

Hieronder staan voorbeelden van functies die geblokkeerd zijn wanneer de pomp is vergrendeld:

- Een bolus geven
- Een nieuw basaal patroon starten
- Een nieuwe Voorkeuze tijdelijk basaal starten
- Instellingen wijzigen

Hieronder staan voorbeelden van belangrijke functies die beschikbaar blijven wanneer de pomp is vergrendeld:

• De eerder gestarte bolus- en basaaltoediening gaat normaal door

- Een bolustoediening stoppen via de snelkoppeling naar het Status-menu
- Insulinetoediening stoppen en hervatten via de snelkoppeling naar het Statusmenu
- SG- en BG-meetwaarden ontvangen
- Alarmen en waarschuwingen wissen

## Blokkeringsmodus in- of uitschakelen:

- 1. Druk in het beginscherm op  $\bigcirc$  en selecteer vervolgens  $\bigotimes$ .
- 2. Selecteer Apparaatinstellingen > Blokkeringsmodus.
- 3. Selecteer Blokkeringsmodus om de functie in of uit te schakelen.
- 4. Selecteer Opslaan.

De pomp staat in de Blokkeringsmodus maar is nog niet vergrendeld.

## Pomp vergrendelen:

Houd singedrukt om de pomp handmatig in de slaapstand te zetten.
 De pomp vergrendelt wanneer hij in de slaapstand gaat. Wanneer de pomp vergrendeld is, staat in het beginscherm.

## Pomp ontgrendelen:

- 1. Druk op een willekeurige knop om de pomp uit de slaapstand te halen.
- 2. Druk op ◎.

De melding Scherm vergrendeld verschijnt.

3. Knop 🚸 ingedrukt houden.

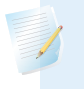

**Opmerking:** Wanneer de pomp in de slaapstand gaat, wordt hij weer vergrendeld.

## Zelftest

De **Zelftest** kan worden gebruikt als onderdeel van het standaard onderhoud van de pomp en om te controleren of de pomp naar behoren werkt. De Zelftest is een aanvulling op de automatische routinecontroles die worden uitgevoerd terwijl de pomp in werking is.

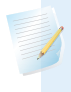

**Opmerking:** De insulinetoediening wordt stopgezet gedurende de twee minuten dat de pomp een Zelftest uitvoert.

De **Zelftest** omvat de volgende tests: Tijdens deze tests moet u de pomp in de gaten houden.

| Test           | Beschrijving                                                                                   |
|----------------|------------------------------------------------------------------------------------------------|
| Scherm         | Het scherm wordt gedurende maximaal 45 seconden aangezet.                                      |
| Meldingslampje | Het meldingslampje wordt gedurende drie seconden aangezet en vervolgens weer uitgezet.         |
| Trillen        | Er worden twee trilsignalen gegenereerd.                                                       |
| Geluidssignaal | Er worden een waarschuwingssignaal, een Easy Bolus-signaal en<br>een alarmsignaal gegenereerd. |

## Zelftest uitvoeren:

- 1. Druk in het beginscherm op  $\bigcirc$  en selecteer vervolgens  $\{\widehat{c}\}$ .
- 2. Selecteer Apparaatinstellingen > Zelftest.

Een melding bevestigt dat de Zelftest bezig is.

Een volledige Zelftest duurt maximaal twee minuten. In die tijd wordt het scherm even wit, het meldingslampje knippert, de pomp trilt even en laat dan enkele pieptonen horen.

Als de Zelftest geen problemen aantreft, verschijnt het Apparaatinstellingenscherm. Als er wel een probleem wordt aangetroffen, verschijnt er een melding met meer informatie.

Als er een foutmelding wordt weergegeven of als de pomp tijdens de test niet naar behoren werkt, neemt u contact op met het Servicenummer van Medtronic.

## Instellingenbeheer

Het Instellingenbeheer-scherm bevat de volgende opties:

- Instellingen opslaan
- Instellingen herstellen

- Alle instellingen wissen
- Wis actieve insuline
- Instell.historie

Lees de procedures in deze paragraaf voor meer informatie over het gebruik van deze opties.

## Instellingen opslaan

Met de optie Instellingen opslaan slaat u de instellingen op, zodat u ze op een later tijdstip zo nodig kunt herstellen.

## Opslaan van de huidige instellingen:

- 1. Druk in het beginscherm op  $\bigcirc$  en selecteer vervolgens  $\bigotimes$ .
- 2. Selecteer Apparaatinstellingen > Instellingenbeheer.
- 3. Houd > en 🧄 tegelijk ingedrukt tot het Instellingenbeheer-scherm verschijnt.
- 4. Selecteer Instellingen opslaan.

Als dit de eerste keer is dat de instellingen worden opgeslagen, verschijnt een bevestigingsmelding dat de instellingen opgeslagen zijn.

Als u eerder instellingen heeft opgeslagen, wordt u via een scherm gevraagd of u de eerder opgeslagen instellingen wilt vervangen door de huidige instellingen. Selecteer **Ja** om dit te accepteren. Selecteer **Nee** om te annuleren.

## Instellingen herstellen

Met de optie **Instellingen herstellen** vervangt u de huidige pompinstellingen door de laatst opgeslagen versie van de instellingen. De optie **Instellingen herstellen** is alleen beschikbaar als de instellingen eerder zijn opgeslagen.

## Vorige instellingen herstellen:

- 1. Druk in het beginscherm op O en selecteer vervolgens 🔅
- 2. Selecteer Apparaatinstellingen > Instellingenbeheer.
- 3. Houd > en 👆 tegelijk ingedrukt tot het Instellingenbeheer-scherm verschijnt.
- 4. Selecteer Instellingen herstellen.

Er verschijnt een scherm waarin u om bevestiging wordt gevraagd.

5. Selecteer Ja om dit te accepteren. Selecteer Nee om te annuleren.

## Instellingen wissen

Met de optie **Alle instellingen wissen** kunt u de huidige instellingen wissen en terugzetten op de fabrieksinstellingen. Na het wissen van de instellingen verschijnt de Startup Wizard, waarna u de pompinstellingen opnieuw kunt invoeren. Als u de pomp wilt blijven gebruiken, moet u de instellingen invoeren.

Met de optie Alle instellingen wissen, verwijdert u niet de gekoppelde apparaten, zoals de zender of meter.

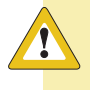

**LET OP:** Wis de pompinstellingen alleen wanneer een zorgprofessional u daartoe opdracht geeft. Als u de pompinstellingen heeft gewist, moet u ze opnieuw programmeren volgens de aanwijzingen van een zorgprofessional.

## Alle instellingen wissen:

- 1. Koppel de pomp los van het lichaam.
- 2. Druk in het beginscherm op O en selecteer vervolgens 👸.
- 3. Selecteer Apparaatinstellingen > Instellingenbeheer.
- 4. Houd > en 👆 tegelijk ingedrukt tot het Instellingenbeheer-scherm verschijnt.
- 5. Selecteer Alle instellingen wissen.

Er verschijnt een scherm waarin u om bevestiging wordt gevraagd.

6. Selecteer Ja om door te gaan. Selecteer Nee om te annuleren.

Na het wissen van de instellingen verschijnt de Startup Wizard. Zie *Startupinstellingen, op blz. 33* voor meer informatie over het invoeren van de Startup*instellingen.* 

## Actieve insuline wissen

Gebruik de optie **Wis actieve insuline** wanneer u uw pomp voor het eerst met insuline gaat gebruiken. Deze optie wist de TDD (dagdosis) en alle door de pomp bijgehouden actieve-insulinewaarden. Na het wissen van de bestaande insulinewaarden, wordt de actieve-insulinewaarde vervolgens terug op nul gezet. Als er is geoefend met het toedienen van bolussen op de pomp, moet u de actieve insuline wissen vóór de pomp met insuline wordt gebruikt. Door het wissen van de actieve insuline zorgt u ervoor dat de Bolus Wizard de juiste actieve-insulinewaarde gebruikt voor de bolusberekeningen.

U kunt de actieve insuline maar één keer wissen. Wanneer u de actieve insuline heeft gewist, is deze optie niet meer beschikbaar.

## Actieve insuline wissen:

- 1. Druk in het beginscherm op O en selecteer vervolgens 🔅
- 2. Selecteer Apparaatinstellingen > Instellingenbeheer.
- Houd > en tegelijk ingedrukt tot het Instellingenbeheer-scherm verschijnt. Het Instellingenbeheer-scherm verschijnt. Als u de actieve insuline nooit eerder gewist heeft, verschijnt nu de optie Wis actieve insuline.

Instellingenbeheer Instellingen opslaan Instellingen herstellen Alle instellingen wissen Wis actieve insuline Instell.historie

**Opmerking:** Als de optie **Wis actieve insuline** niet wordt weergegeven in het Instellingenbeheer-scherm, is de actieve insuline al gewist.

## 4. Selecteer Wis actieve insuline.

Er verschijnt een scherm waarin u om bevestiging wordt gevraagd.

5. Selecteer **Wissen** om de actieve insuline te wissen. Als u de actieve insuline niet wilt wissen, selecteert u **Annuleren**.

Een melding bevestigt dat de actieve-insulinewaarde is gewist.

## Historie pompinstellingen bekijken

De **Instellingenhistorie** geeft een overzicht weer van de activiteiten die zijn uitgevoerd via het Instellingenbeheer-scherm, zoals het opslaan, herstellen en wissen van de pompinstellingen.

## Historie pompinstellingen bekijken:

- 1. Druk in het beginscherm op O en selecteer vervolgens 👸.
- 2. Selecteer Apparaatinstellingen > Instellingenbeheer.
- 3. Houd > en 👆 tegelijk ingedrukt tot het Instellingenbeheer-scherm verschijnt.
- 4. Selecteer Instell.historie.

## **AutoStop**

AutoStop is een veiligheidsvoorziening die alle vormen van insulinetoediening stopt en een alarm activeert als er gedurende een bepaalde periode geen knop wordt ingedrukt. Bespreek met een zorgprofessional hoe u deze functie het best gebruikt.

Wanneer de SmartGuard-functie is ingeschakeld, blijft AutoStop actief.

## AutoStop instellen:

- 1. Druk in het beginscherm op O en selecteer vervolgens 👸.
- 2. Selecteer Apparaatinstellingen > AutoStop.
- 3. Selecteer Alarm.
- 4. Selecteer Tijd en voer het aantal uren in.
- 5. Selecteer Opslaan.

## Taal

De taal die de pomp gebruikt voor het weergeven van informatie, kan na de startup worden aangepast.

## Veranderen van de taal:

1. Druk in het beginscherm op  $\bigcirc$  en selecteer vervolgens  $\bigotimes$ .

Een vinkteken geeft aan welke taal actief is.
- 2. Selecteer Apparaatinstellingen > Taal.
- 3. Selecteer een taal.

Er verschijnt een scherm waarin u om bevestiging wordt gevraagd.

4. Selecteer Ja om dit te accepteren. Selecteer Nee om te annuleren.

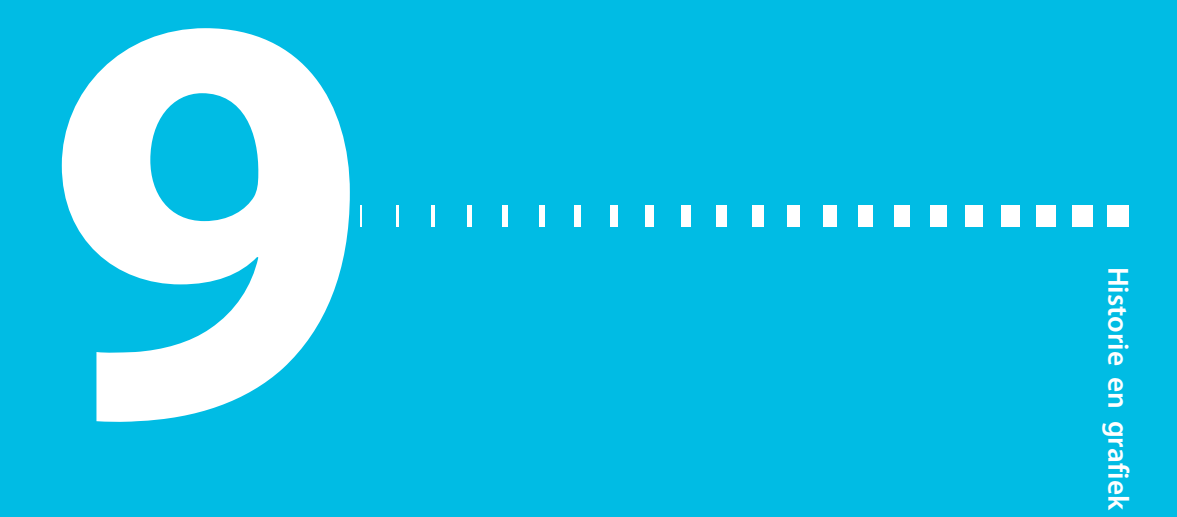

# Historie en grafiek

Dit hoofdstuk geeft informatie over het lezen van historische gegevens in het MiniMed 780G-systeem.

# Inleiding

De Historie-schermen geven de persoonlijke gegevens weer van de MiniMed 780G-insulinepomptherapie. Als de sensorfunctie is ingeschakeld, zijn de schermen SG-overzicht en Grafiek beschikbaar. Het Tijd binnen bereik-scherm geeft aan welk percentage van de tijd de glucosewaarden tussen 3,9 mmol/l en 10,0 mmol/l lagen.

# Historie en grafiek-menu

Het Historie en grafiek-menu geeft informatie over de insulinetoediening, bloedglucose (BG)- en sensorglucose (SG)-meetwaarden, en eventueel geactiveerde alarmen en waarschuwingen.

# Historie

# Samenvatting-scherm

Het Samenvatting-scherm toont informatie over de insulinetoediening, SGmeetwaarden en BG-meetwaarden in de voorafgaande tijd. U kunt de historische details van een enkele dag of meerdere dagen bekijken.

# Samenvatting-scherm bekijken:

- 1. Druk in het beginscherm op  $\odot$  en selecteer vervolgens  $\underline{ss}$ .
- 2. Selecteer Historie > Samenvatting.

| Samenvatting | 09:00 |
|--------------|-------|
| 1 dag        |       |
| 7 dagen      |       |
| 14 dagen     |       |
| 30 dagen     |       |
|              |       |

3. Selecteer het gewenste tijdvak voor het Samenvatting-scherm.

Het Samenvatting-scherm verschijnt en geeft de informatie weer voor het aantal geselecteerde dagen.

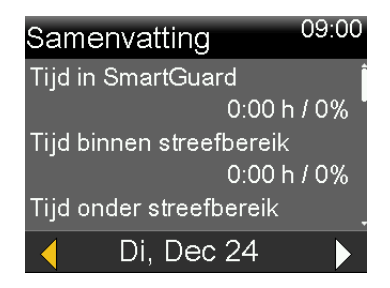

 Scrol naar beneden om het hele scherm te bekijken. Als u de 1 dag-weergave gebruikt, kunt u met de pompknoppen < en > de resultaten van een specifieke dag in de historie bekijken.

# Uitleg van het Samenvatting-scherm

Het Samenvatting-scherm onderscheidt de volgende categorieën met informatie:

- Informatie over Tijd binnen bereik
- Overzicht insulinetoediening

• Sensor

• BG

• Bolus Wizard

Laag-management

• Bolus in de SmartGuard-functie

# Samenvatting-scherm: Informatie over Tijd in SmartGuard en Tijd binnen bereik

In de volgende tabel worden de gedeelten Tijd in SmartGuard, Tijd binnen streefbereik, Tijd onder bereik en Tijd boven bereik van het Samenvatting-scherm beschreven.

| Naam                 | Beschrijving                                                     |
|----------------------|------------------------------------------------------------------|
| Tijd in SmartGuard   | Aantal uur / percentage tijd in de SmartGuard-functie            |
| Tijd binnen streef-  | Aantal uur / percentage tijd binnen streefbereik (3,9 mmol/l tot |
| bereik               | 10 mmol/l)                                                       |
| Tijd onder streefbe- | Aantal uur / percentage tijd onder streefbereik (onder           |
| reik                 | 3,9 mmol/l)                                                      |
| Tijd boven streefbe- | Aantal uur / percentage tijd boven streefbereik (boven           |
| reik                 | 10 mmol/l)                                                       |

# Samenvatting-scherm: Overzicht insulinetoediening

Als u de **1 dag**-weergave gebruikt, worden de waarden voor die dag weergegeven. Als u meerdere dagen geselecteerd heeft, wordt een gemiddelde van de waarden voor het geselecteerde aantal dagen weergegeven.

| Naam           | Beschrijving                                        |
|----------------|-----------------------------------------------------|
| TDD (dagdosis) | Totale dagelijkse dosis aan eenheden insuline.      |
| Basaal         | Eenheden insuline gebruikt voor basaaltoediening.   |
|                | Percentage insuline gebruikt voor basaaltoediening. |
| Bolus          | • Eenheden insuline gebruikt voor bolustoediening.  |
|                | Percentage insuline gebruikt voor bolustoediening.  |
| KH-totaal      | Dagelijkse hoeveelheid koolhydraten, in grammen.    |

# Samenvatting-scherm: Bolus Wizard

Als u de **1 dag**-weergave gebruikt, worden de waarden voor die dag weergegeven. Als u meerdere dagen geselecteerd heeft, wordt een gemiddelde van de waarden voor het geselecteerde aantal dagen weergegeven.

| <ul> <li>Koolhydraatnotitie</li> <li>Totaal aantal insuline-eenheden dat met de Bolus Wizard is<br/>toegediend als KH-bolus of als KH- en glucosecorrectiebolus.</li> <li>Aantal keren dat via de Bolus Wizard insuline is toegediend<br/>als KH-bolus of gecombineerde KH-/correctiebolus.</li> </ul> | Naam               | Beschrijving                                                                                                    |
|----------------------------------------------------------------------------------------------------|--------------------|----------------------------------------------------------------------------------------------------|
|                                                                                                    | Koolhydraatnotitie | <ul> <li>Totaal aantal insuline-eenheden dat met de Bolus Wizard is<br/>toegediend als KH-bolus of als KH- en glucosecorrectiebolus.</li> <li>Aantal keren dat via de Bolus Wizard insuline is toegediend<br/>als KH-bolus of gecombineerde KH-/correctiebolus.</li> </ul> |

| Naam                         | Beschrijving                                                                                                    |
|------------------------------|----------------------------------------------------------------------------------------------------|
| Alleen glucosecor-<br>rectie | <ul> <li>Totaal aantal insuline-eenheden dat met de Bolus Wizard is<br/>toegediend of een bolus als alleen BG-correctiebolus.</li> </ul> |
|                              | <ul> <li>Aantal keren dat via de Bolus Wizard een correctiebolus is<br/>toegediend.</li> </ul>                                           |

# Samenvatting-scherm: SmartGuard

Als u de **1 dag**-weergave gebruikt, worden de waarden voor die dag weergegeven. Als u meerdere dagen geselecteerd heeft, wordt een gemiddelde van de waarden voor het geselecteerde aantal dagen weergegeven.

| Naam          | Beschrijving                                                                                                    |
|---------------|----------------------------------------------------------------------------------------------------|
| Autocorrectie | Totaal aantal insuline-eenheden dat met de functie Autocorrec-<br>tie is toegediend.                                                                                                    |
| Bolus         | <ul> <li>Totaal aantal insuline-eenheden dat met de Bolus Wizard in<br/>de SmartGuard-functie is toegediend als KH-bolus.</li> <li>Aantal keren dat via de Bolus Wizard in de SmartGuard-func-<br/>tie insuline is toegediend als KH-bolus.</li> </ul> |

# Samenvatting-scherm: BG

De pomp is alleen compatibel met de Accu-Chek Guide Link-meter.

| Naam             | Beschrijving                                                                                                    |
|------------------|----------------------------------------------------------------------------------------------------|
| BG               | Totaal aantal BG-meterwaarden, inclusief de waarden van een<br>Accu-Chek Guide Link-meter en handmatig ingevoerde BG-<br>meterwaarden. |
| BG-gemiddelde    | Gemiddelde BG-meterwaarden.                                                                                                    |
| BG-standaarddev. | Standaarddeviatie van de BG-meterwaarden.                                                                                              |
| Lage BG          | Laagste BG-meterwaarde.                                                                                                    |
| Hoge BG          | Hoogste BG-meterwaarde.                                                                                                    |

# Samenvatting-scherm: Sensor

Het sensorgedeelte verschijnt als ten minste één keer een sensor gebruikt is.

| Naam          | Beschrijving                             |
|---------------|------------------------------------------|
| SG-gemiddelde | Gemiddelde SG-meetwaarde.                |
| SG-STD        | Standaarddeviatie van de SG-meetwaarden. |

# Samenvatting-scherm: Laag-management

Zie *Lage SG-instellingen, op blz. 106* voor meer informatie over de functie Stop vóór Laag en Stop bij Laag.

| Naam                                   | Beschrijving                                                                                           |
|----------------------------------------|----------------------------------------------------------------------------------------------------|
| Stop vóór Laag                         | Het gemiddelde aantal Stop vóór Laag-gebeurtenissen per dag.                                           |
| Stop bij Laag                          | Het gemiddelde aantal Stop bij Laag-gebeurtenissen per dag.                                            |
| Tijdsduur sensorge-<br>activeerde stop | De gemiddelde stoptijdsduur per dag als gevolg van Stop vóór<br>Laag- of Stop bij Laag-gebeurtenissen. |

# Daghistorie-scherm

De handelingen die op de pomp zijn uitgevoerd, kunnen worden bekeken op het Daghistorie-scherm voor de geselecteerde dag. In de lijst die op het scherm verschijnt, staan meer details. De recentste actie staat bovenaan.

| Daghistorie            | 09:00 |
|------------------------|-------|
| Tijd. streefw voltooid | 22:45 |
| Tijdel. streefw.       | 22:40 |
| SmartGuard aan         | 22:35 |
| SmartGuard uit         | 22:30 |
| 🔹 🛛 Do, Jan 22         |       |

# Daghistorie-scherm bekijken:

- 1. Druk in het beginscherm op  $\odot$  en selecteer vervolgens  $\underline{s_{\infty}}$ .
- 2. Selecteer Historie > Daghistorie.

Er verschijnt een lijst met datums.

- 3. Selecteer een specifieke datum. Er verschijnt een lijst met pompacties en gebeurtenissen voor de geselecteerde dag.
- 4. Selecteer een item in de lijst om te openen in het Details-scherm en bekijk meer informatie over de geselecteerde actie of gebeurtenis.

# Alarmhistorie-scherm

Selecteer een specifieke dag voor de weergave van de historie van alarmen en waarschuwingen die op de geselecteerde dag zijn opgetreden. In de lijst staan meer details. Het recentste alarm of de recentste waarschuwing staat bovenaan.

# Alarmhistorie-scherm bekijken:

- 1. Druk in het beginscherm op 🔘 en selecteer vervolgens 🚋.
- 2. Selecteer Historie > Alarmhistorie.

Er verschijnt een lijst met datums.

- 3. Selecteer een specifieke datum. Er verschijnt een lijst met alle alarmen en waarschuwingen voor de geselecteerde dag.
- 4. Selecteer een alarm of waarschuwing in de lijst om te openen in het Detailsscherm en bekijk meer informatie over dit alarm of deze waarschuwing.

# SG-overzicht-scherm

Koppel de pomp aan een sensor om een SG-historie op basis van de ingevoerde boven- en ondergrenswaarden te kunnen bekijken. U kunt de informatie van één dag bekijken, of een gemiddelde van de SG-gegevens over meerdere dagen.

De boven- en ondergrenswaarden die u in het scherm SG-overzicht invoert, worden uitsluitend gebruikt voor de weergave van de SG-gegevens. Deze grenswaarden zijn niet hetzelfde als de boven- en ondergrens van het glucosebereik die worden gebruikt voor de SG-waarschuwingen. Het wijzigen van de grenswaarden in het SG-overzicht-scherm is niet van invloed op de ingestelde onder- en bovengrenswaarden van het glucosebereik die worden gebruikt voor de SG-waarschuwingen.

# SG-historie weergeven:

- 1. Druk in het beginscherm op 🔍 en selecteer vervolgens 🚋.
- 2. Selecteer Sensorglucose-overzicht.

Het SG-overzicht-scherm verschijnt. De weergegeven boven- en ondergrenzen zijn ofwel de waarden die u voor het laatste SG-overzicht heeft ingevoerd, ofwel de standaardwaarden van 10 mmol/l voor de bovengrens en 3,9 mmol/l voor de ondergrens.

| SG-overzicht   | 09:00       |  |
|----------------|-------------|--|
| Bovengrens     | 10.0 mmol/l |  |
| Ondergrens     | 3.9 mmol/l  |  |
| Gemid. over de | gn 1        |  |
|                |             |  |
| Volgende       |             |  |

3. Voer de bovengrens en ondergrens in die u wilt gebruiken voor het weergeven van de SG-gegevens.

Er moet een verschil zijn van minimaal 1,1 mmol/l tussen de bovengrens en ondergrens.

4. Voer het aantal dagen uit de SG-historie in waarvan u het gemiddelde wilt zien, en selecteer **Volgende**.

Als u slechts één dag invoert, toont de grafiek details met betrekking tot de momenten waarop de SG boven, onder of binnen de opgegeven grenswaarden lag. Met behulp van de pijltoetsen kunt u de gegevens voor specifieke datums bekijken. Druk op  $\checkmark$  voor informatie over de periode dat SG boven, binnen of onder het streefbereik lag. Er verschijnt een melding waarin staat dat er geen gegevens beschikbaar zijn als er geen gegevens werden opgeslagen.

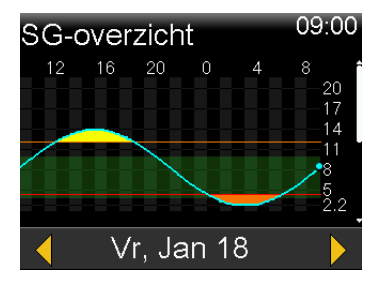

Als u meerdere dagen invoert, toont het taartdiagram het gemiddelde percentage van de tijd dat de SG over een gemiddelde van meerdere dagen boven, onder of binnen de opgegeven grenswaarden lag. Scrol naar beneden om een grafiek van de SG-gegevens te bekijken. Er verschijnt een melding waarin staat dat er geen gegevens beschikbaar zijn als er geen gegevens werden opgeslagen.

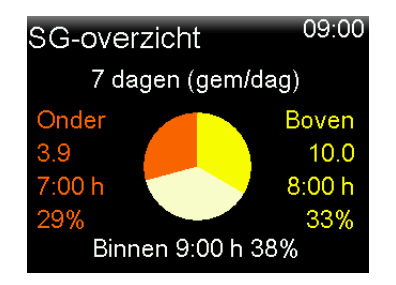

# **Grafiek-scherm**

De grafiek bevat informatie over de SG-meetwaarden en -trends, BG-invoer, toediening van automatische correctiebolussen en bolustoedieningen. Het onderstaande scherm is een voorbeeld van het grafiekscherm in de SmartGuardfunctie.

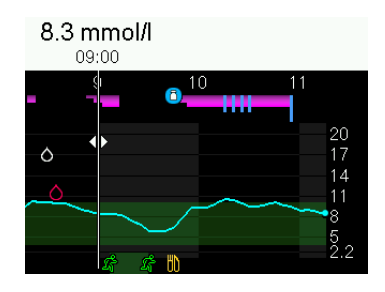

# Grafiek-scherm bekijken:

1. Druk op 🗞 of selecteer **Grafiek** in het Historie en Grafiek-scherm.

# Tijd binnen bereik-scherm

Tijd binnen bereik is het percentage van de tijd dat de SG tussen 3,9 mmol/l en 10,0 mmol/l lag. U kunt deze waarden niet aanpassen. In het Tijd binnen bereikscherm wordt aangegeven hoeveel tijd de waarden gedurende de afgelopen 24 uur onder, boven of binnen het bereik lagen.

Bij CGM wordt de volgende informatie weergegeven:

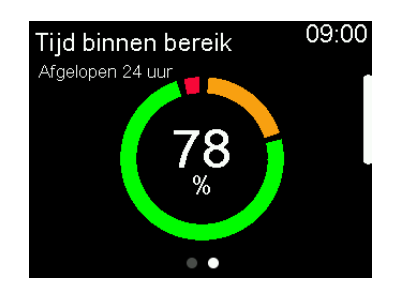

| <b>Tijd binnen bereik</b><br>Afgelopen 24 uur | 09:00 |
|-----------------------------------------------|-------|
| Boven (>10.0mmol/l)                           | 19%   |
| In bereik (3.9-10.0mmol/l)                    | 78%   |
| Onder (<3.9mmol/l)                            | 3%    |
| SmartGuard                                    | 95%   |
| • •                                           |       |

# Tijd binnen bereik-scherm bekijken:

- 1. Druk in het beginscherm op  $\odot$  en selecteer vervolgens  $\underline{\underline{ss}}$ .
- 2. Selecteer Tijd binnen bereik.

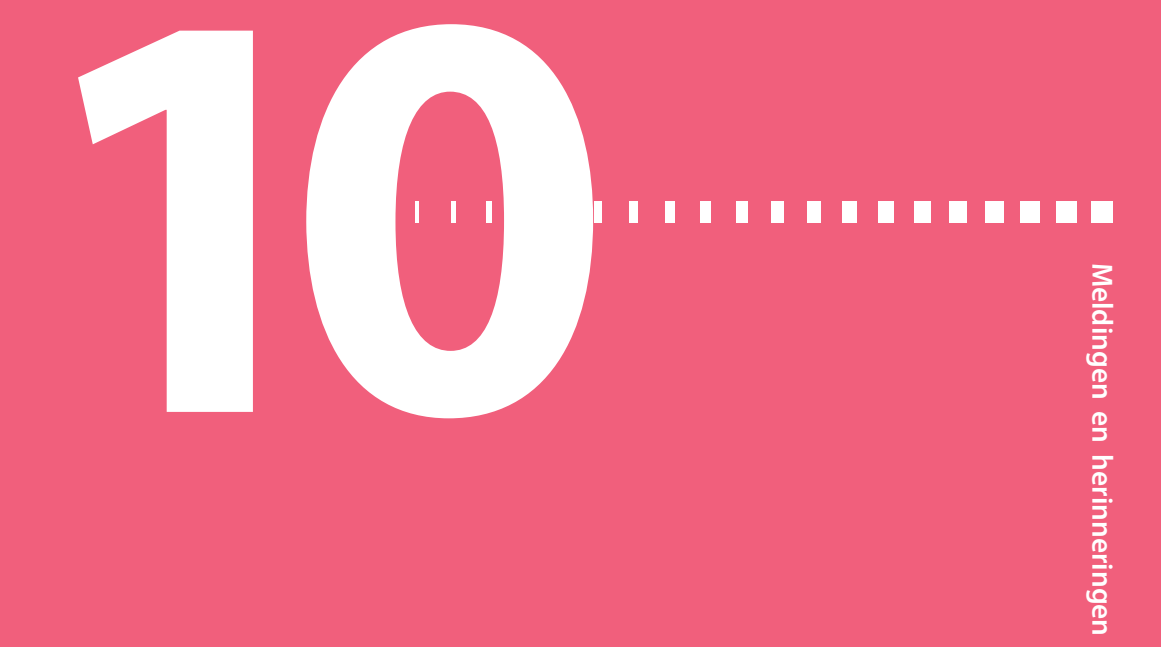

# Meldingen en herinneringen

In dit hoofdstuk wordt beschreven hoe u herinneringen kunt gebruiken. Het beschrijft ook de meest voorkomende en belangrijkste meldingen, en hoe u erop moet reageren.

# Meldingen in de MiniMed Mobile-app

Als u de MiniMed Mobile-app gebruikt, kunt u alarmen, waarschuwingen en meldingen op het gekoppelde mobiele apparaat bekijken. Raadpleeg de gebruiksaanwijzing bij de MiniMed Mobile-app voor informatie over het instellen van de meldingsvoorkeuren in de app. Zie *Pompalarmen, -waarschuwingen en -meldingen, op blz. 245* voor een tabel met beschrijvingen van de betekenis, gevolgen, oorzaken en oplossingen van de meest voorkomende en belangrijkste meldingen.

WAARSCHUWING: Vertrouw niet op de MiniMed Mobile-app voor de weergave van alle alarmen. Tijdens het plaatsen van een reservoir worden er geen alarmen weergegeven in de MiniMed Mobile-app. Sommige alarmen verschijnen alleen op de pomp. In sommige gevallen kunnen alarmen naar de MiniMed Mobile-app worden verzonden nadat ze op de pomp zijn weergegeven. Als u op de MiniMed Mobile-app vertrouwt voor de weergave van alle alarmen, kan dat ertoe leiden dat u een alarm mist, met hypoglykemie of hyperglykemie tot gevolg.

# Herinneringen

Er zijn diverse specifieke herinneringen die om een specifieke actie vragen. U kunt persoonlijke herinneringen een willekeurige bestemming geven. Als de sensorfunctie ingeschakeld is, verschijnt er een Kalibratieherinnering wanneer u de sensor moet kalibreren.

# Persoonlijke herinneringen

Er kunnen maximaal zes persoonlijke herinneringen worden ingesteld, naast de specifieke herinneringen voor BG-meterwaarden en medicatie.

# Aanmaken van een nieuwe Persoonlijke herinnering:

- 1. Druk in het beginscherm op  $\bigcirc$  en selecteer vervolgens  $\xi_{0,2}^{\infty}$ .
- 2. Selecteer Alarminstellingen > Herinneringen > Persoonlijk.
- 3. Selecteer Toevoegen.

Het Selecteer naam-scherm verschijnt en toont de beschikbare herinneringen.

4. Selecteer een herinnering.

Het Bewerken-scherm voor de geselecteerde herinnering verschijnt.

- 5. Voer het tijdstip in waarop de herinnering moet worden geactiveerd.
- 6. Selecteer Opslaan.

De Persoonlijke herinnering wordt elke dag op de ingestelde tijd geactiveerd, tenzij de herinnering wordt bewerkt of gewist.

# Bewerken, hernoemen of wissen van een bestaande Persoonlijke herinnering:

- 1. Druk in het beginscherm op  $\bigcirc$  en selecteer vervolgens  $\bigotimes$ .
- 2. Selecteer Alarminstellingen > Herinneringen > Persoonlijk.
- 3. Selecteer een herinnering.
- 4. Voer één van onderstaande handelingen uit:
  - Selecteer Herinnering om de herinnering in of uit te schakelen.
  - Selecteer **Bewerken** om het tijdstip van de herinnering te wijzigen.

- Selecteer Hernoemen als u deze herinnering een andere naam wilt geven. Het Selecteer naam-scherm verschijnt, waarna u een van de beschikbare namen in de lijst kunt selecteren.
- Selecteer **Wissen** om de herinnering te wissen.

# **BG-controle na bolus-herinnering**

De BG-controle na bolus-herinnering attendeert u erop om na een bolus de bloedglucose te controleren. Nadat u een bolus heeft gestart, verschijnt het BGcontrole-scherm waarin u kunt instellen hoeveel tijd later u herinnerd wilt worden. De timer begint af te tellen zodra de bolus start.

# BG-controle na bolus-herinnering in- of uitschakelen:

- 1. Druk in het beginscherm op O en selecteer vervolgens 🔅
- 2. Selecteer Alarminstellingen > Herinneringen > BG-controle na bolus.
- 3. Herinnering in- of uitschakelen: selecteer Herinnering.
- 4. Selecteer Opslaan.

# BG-controle na bolus-herinnering gebruiken als een bolus wordt toegediend:

1. Als de BG-controle na bolus-herinnering is ingeschakeld, verschijnt na het starten van een bolus altijd het BG-controle-scherm.

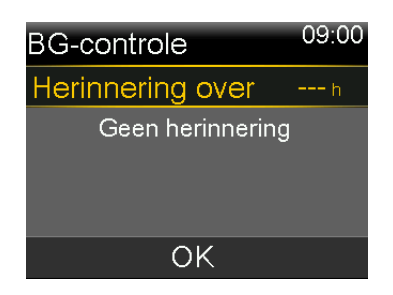

2. Voer een tijd in van 30 minuten tot 5 uur en selecteer **OK**. Als geen herinnering na de bolustoediening nodig is, selecteert u de streepjes zonder een tijd in te voeren, en selecteert u **OK**.

# Gemiste maaltijdbolus-herinnering

U kunt Gemiste maaltijdbolus-herinneringen instellen rond de normale etenstijden. U kunt maximaal 8 herinneringen instellen.

# Aanmaken van een nieuwe Gemiste maaltijdbolus-herinnering:

- 1. Druk in het beginscherm op <sup>©</sup> en selecteer vervolgens ∰.
- 2. Selecteer Alarminstellingen > Herinneringen > Gemiste maaltijdbolus.
- 3. Selecteer **Toevoegen**.
- 4. Selecteer Starttijd en voer een tijd in.
- 5. Selecteer Eindtijd en voer een tijd in.
- 6. Selecteer Opslaan.

# Bestaande Gemiste maaltijdbolus-herinneringen in- en uitschakelen, bewerken of wissen:

- 1. Druk in het beginscherm op <sup>©</sup> en selecteer vervolgens ξ<sub>2</sub>.
- 2. Selecteer Alarminstellingen > Herinneringen > Gemiste maaltijdbolus.
- 3. Selecteer een herinnering.
- 4. Maak de gewenste wijzigingen:
  - Selecteer Herinnering om deze herinnering in of uit te schakelen.
  - Selecteer Bewerken om het tijdstip van deze herinnering te wijzigen.
  - Selecteer Wissen om deze herinnering te wissen.

# Laag reservoir-herinnering

Stel een Laag reservoir-herinnering in die geactiveerd wordt wanneer het reservoir een specifiek aantal eenheden bereikt en opnieuw wanneer de helft van deze eenheden is gebruikt.

**Opmerking:** Het resterende aantal eenheden in het reservoir kunt u bekijken in het Pompstatus-scherm. Zie *Statusscherm, op blz. 43* voor meer informatie.

**WAARSCHUWING:** Als er een Laag reservoir-waarschuwing optreedt, moet u altijd de resterende hoeveelheid insuline in het reservoir controleren. Controleer of de MiniMed 780G-insulinepomp genoeg insuline bevat. Tijdens het toedienen van een bolus of canulevulling kan het niveau in het insulinereservoir laag worden. Als dit het geval is, wordt het Laag reservoir-alarm weergegeven. Als de pomp niet voldoende insuline bevat, kan dit tot onderdosering leiden met hyperglykemie als gevolg.

# Laag reservoir-herinnering instellen:

- 1. Druk in het beginscherm op  $\odot$  en selecteer vervolgens  $\xi_{0,2}^{\infty}$ .
- 2. Selecteer Alarminstellingen > Herinneringen > Laag reservoir.
- 3. Selecteer **Eenh.** om het aantal eenheden in te voeren. Stel een waarde in van 5 tot 50 eenheden.
- 4. Selecteer Opslaan.

# Vervang infusieset-herinnering

De Vervang infusieset-herinnering houdt de tijd tussen het vernieuwen van infusiesets bij en herinnert u eraan om de infusieset te vervangen.

# Vervang infusieset-herinnering in- of uitschakelen of bewerken:

- 1. Druk in het beginscherm op  $\odot$  en selecteer vervolgens  $\xi_{3}^{\circ}$ .
- 2. Selecteer Alarminstellingen > Herinneringen > Vervang infusieset.
- 3. Selecteer Herinnering om de herinnering in of uit te schakelen.
- 4. Selecteer Tijd en kies het aantal dagen voor de herinnering.
- 5. Selecteer **Opslaan**.

**WAARSCHUWING:** Stel bij het aanpassen van de Vervang infusieset-herinneringstijd geen grotere tijdsduur in dan de periode die staat aangegeven op het etiket van de infusieset. Als wordt aangegeven dat de infusieset maximaal drie dagen mag worden gebruikt, moet u de herinnering instellen op twee of drie dagen.

# Kalibratieherinnering

Bij het gebruik van een sensor geeft de Kalibratieherinnering aan wanneer de sensor moet worden gekalibreerd. Is de herinnering bijvoorbeeld ingesteld op 4 uur, dan verschijnt een Kalibreer vóór-melding 4 uur voordat de volgende BGmeterwaarde moet worden ingevoerd.

# Kalibratieherinnering in- of uitschakelen, of wijzigen:

- 1. Druk in het beginscherm op © en selecteer vervolgens ξĝ3.
- 2. Selecteer Alarminstellingen > Herinneringen > Kalibratie.

| Kalibratie  |        |
|-------------|--------|
| Herinnering | Aan    |
| Tijd        | 1:00 h |
|             |        |
|             |        |
| Opslaan     |        |

- 3. Selecteer Herinnering om de herinnering in of uit te schakelen.
- 4. Selecteer Tijd en voer een tijd tussen 5 minuten en 6 uur in.
- 5. Selecteer **Opslaan**.

# Alarmen, waarschuwingen en meldingen

De pomp is uitgerust met een zeer geavanceerd veiligheidssysteem. Als het veiligheidssysteem iets ongewoons signaleert, wordt deze informatie gecommuniceerd in de vorm van meldingen. Tot de meldingen behoren onder meer alarmen, waarschuwingen en statusmeldingen. Wanneer er meerdere meldingen zijn opgetreden, verschijnt er een wit ezelsoortje met een uitroepteken in de rechterbovenhoek van het scherm 🏊. Wanneer u de eerste melding wist,

verschijnt de eerstvolgende melding. Als er een wit driehoekje in de rechteronderhoek van het scherm wordt weergegeven, betekent dit dat u op  $\checkmark$  moet drukken om door te gaan.

**Opmerking:** Het meldingslampje knippert wanneer op de pomp een alarm of waarschuwing actief is.

**Opmerking:** Reageer onmiddellijk op alle meldingen en bevestigingen die op de pomp verschijnen. De melding blijft op het pompscherm staan totdat u de melding wist. Wanneer u op een melding reageert, kan het gebeuren dat een andere melding verschijnt.

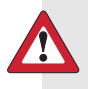

**WAARSCHUWING:** Als er een kritieke pompfout optreedt, wordt het volgende scherm weergegeven en activeert de pomp een sirene:

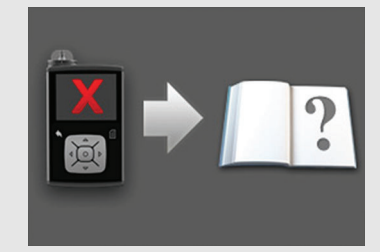

Koppel de pomp onmiddellijk los en gebruik hem niet meer. Neem contact op met het Servicenummer van Medtronic.

Wanneer de pomp is losgekoppeld, is de toediening van insuline nog steeds nodig. Overleg met een zorgprofessional wat bij verwijdering van de pomp het meest geschikte alternatief voor insulinetoediening is.

# Alarmen

Door middel van een alarm wordt gewaarschuwd over een situatie die onmiddellijk aandacht vereist. Een alarm wordt meestal veroorzaakt door een gestopte insulinetoediening en lage glucoseniveaus.

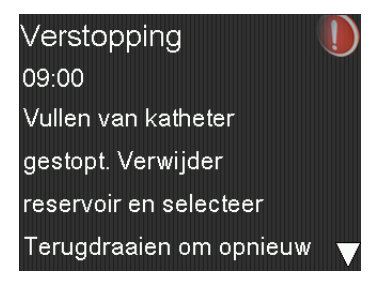

Verstopping Terugdraaien om opnieuw te beginnen.

Terugdraaien

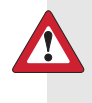

**WAARSCHUWING:** Reageer altijd onmiddellijk op een alarm. Als u een alarm negeert, kan dat tot hyperglykemie of hypoglykemie leiden.

Wanneer een alarm optreedt, gebeurt het volgende:

Scherm: De pomp geeft een melding weer met een rood pictogram en instructies.

**Meldingslampje:** Het rode meldingslampje knippert twee keer, gevolgd door een pauze. Dit patroon wordt continu herhaald.

Audio: Afhankelijk van de instellingen voor geluid en trillen, piept en/of trilt de pomp in een patroon van drie pulsen gevolgd door een pauze.

Het probleem dat tot het alarm heeft geleid, moet worden opgelost. Meestal kunt u een alarm wissen door op  $\checkmark$  te drukken en vervolgens een keuze te maken. Soms wordt het onderliggende probleem niet verholpen wanneer u het alarm wist. Het alarm wordt herhaald totdat het onderliggende probleem is verholpen. Als de alarmsituatie na 10 minuten niet is verholpen, gaat het alarmsignaal over in een luide noodsirene.

# Waarschuwingen

Alarmen wijzen op een situatie die mogelijk om aandacht vraagt. Wanneer er een alarm optreedt, moet u het pompscherm controleren om te zien of u actie moet ondernemen. Pompbatterij laag 09:00 Vervang batterij spoedig.

Wanneer een waarschuwing optreedt, gebeurt het volgende:

Scherm: De pomp geeft een melding weer met een geel pictogram en instructies.

**Meldingslampje:** Het rode meldingslampje op de pomp knippert één keer, gevolgd door een pauze, en knippert opnieuw één keer. Dit patroon wordt continu herhaald.

**Audio:** Afhankelijk van de instellingen voor geluid en trillen, piept en/of trilt de pomp in een patroon van drie pulsen gevolgd door een pauze.

U kunt een waarschuwing wissen door op  $\checkmark$  te drukken en vervolgens een keuze te maken. De pomp piept elke 5 of 15 minuten (afhankelijk van de desbetreffende waarschuwing), totdat het alarm is gewist. Sommige waarschuwingen gaan na 10 minuten ook over in een luide noodsirene.

**Opmerking:** Als er een waarschuwing optreedt terwijl de pomp in een ander scherm dan het beginscherm staat, wordt de melding mogelijk pas weergegeven nadat de pomp naar het beginscherm is teruggekeerd.

# Meldingen

Een melding informeert u over de status van de pomp, of verschijnt wanneer u een keuze moet maken.

Wanneer een melding wordt geactiveerd, gebeurt het volgende:

**Scherm:** De pomp geeft een melding weer met een blauw pictogram en instructies.

Sensor aangesloten Nieuwe sensor starten. Nieuwe sensor starten

Meldingslampje: Het rode meldingslampje op de pomp knippert niet.

**Audio:** Afhankelijk van de instellingen voor geluid en trillen, piept en/of trilt de pomp één keer. U kunt een melding wissen door op  $\checkmark$  te drukken en vervolgens een keuze te maken.

# Pompalarmen, -waarschuwingen en -meldingen

Zie *Pompalarmen, -waarschuwingen en -meldingen, op blz. 245* voor een tabel met beschrijvingen van de betekenis, gevolgen, oorzaken en oplossingen van de meest voorkomende en belangrijkste meldingen.

# Aanvullende basale functies

# 

Π 

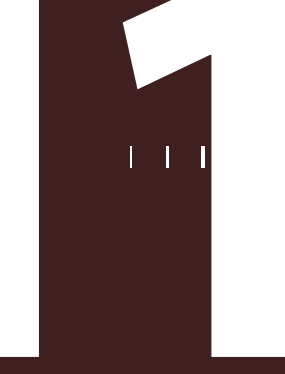

# **Aanvullende basale functies**

Dit hoofdstuk geeft informatie over het instellen van aanvullende functies voor basale insulinetoediening.

# Voorkeuze tijdelijk basaal

Stel de functie Voorkeuze tijdelijk basaal in voor basale snelheden in vaker voorkomende, kortdurende situaties. Met de functie Voorkeuze tijdelijk basaal kunt u maximaal vier basale snelheden instellen voor specifieke situaties. Er zijn ook nog vier aanvullende voorkeuzewaarden voor tijdelijke basale snelheden beschikbaar voor gebruik in andere situaties (TijdBsl 1 tot en met TijdBsl 4).

# Voorkeuze tijdelijk basaal instellen:

- 1. Druk in het beginscherm op  $\bigcirc$  en selecteer vervolgens  $\bigotimes$ .
- 2. Selecteer Toedieningsinstellingen > Setup voorkeuze tijd.bsl.
- 3. Selecteer Toevoegen.

| Selecteer naam |
|----------------|
| TijdBsl 1      |
| Hoge activit.  |
| Matige act.    |
| Lage activit.  |
| TijdBsl Ziek   |

- 4. Selecteer een naam voor de Voorkeuze tijdelijk basaal.
- 5. Selecteer **Type** en dan Procent of Snelheid en stel vervolgens het gewenste percentage of de gewenste snelheid in eenheden per uur in.

- 6. Stel de **Tijd** in gedurende welke de Voorkeuze tijdelijk basaal actief moet zijn.
- 7. Selecteer Opslaan.

# Voorkeuze tijdelijk basaal bewerken, hernoemen of wissen:

- 1. Druk in het beginscherm op <sup>©</sup> en selecteer vervolgens ξ<sub>2</sub>.
- 2. Selecteer Toedieningsinstellingen > Setup voorkeuze tijd.bsl.

Het Setup voorkeuze tijd.bsl-scherm verschijnt. Eventueel bestaande Voorkeuze tijdelijk basaal-instellingen worden weergegeven.

| Setup voorkeuze tijd.bsl |      |
|--------------------------|------|
| TijdBsl 1                | 90 % |
| Toevoegen                |      |
|                          |      |
|                          |      |
|                          |      |

3. Selecteer een Voorkeuze tijdelijk basaal.

Er verschijnt een scherm waarin informatie over de Voorkeuze tijdelijk basaal wordt weergegeven.

| TijdBsl 1 |               |
|-----------|---------------|
| Procent:  | 90 %          |
| Tijd:     | <b>0:30</b> h |
| Bewerken  |               |
| Hernoemen |               |
| Wissen    |               |

- 4. Voer één van onderstaande handelingen uit:
  - Selecteer **Bewerken** als u het type (Procent of Snelheid), het percentage of de snelheid, of de tijd wilt wijzigen.
  - Selecteer Hernoemen als u de Voorkeuze tijdelijk basaal een andere naam wilt geven. Het Selecteer naam-scherm verschijnt, waarna u een van de beschikbare namen in de lijst kunt selecteren.
  - Selecteer Wissen om de Voorkeuze tijdelijk basaal te wissen.

# Voorkeuze tijdelijk basaal starten

Volg de stappen om de Voorkeuze tijdelijk basaal voor de basale insulinetoediening te gebruiken. Zie *Voorkeuze tijdelijk basaal, op blz. 193* als er nog geen Voorkeuze tijdelijk basaal is ingesteld. De basale insulinetoediening wordt hervat op de geprogrammeerde basale snelheid zodra de Voorkeuze tijdelijk basaal voltooid is of wordt geannuleerd.

### Voorkeuze tijdelijk basaal starten:

- 1. Druk in het beginscherm op <sup>©</sup> en selecteer vervolgens <sup>™</sup>.
- 2. Selecteer Basaal > Voorkeuze tijd.bsl.

Het Voorkeuze tijd.bsl-scherm verschijnt en geeft de ingestelde voorkeuzes tijdelijk basaal weer, plus de bijbehorende waarden voor percentage of snelheid.

| Voorkeuze tijd. | bsl <sup>09:00</sup> |
|-----------------|----------------------|
| Basaal nu:      | 0.025 E/h            |
| TijdBsl 1       | 0.100 E/h            |
| Hoge activit.   | 25 %                 |
| Matige act.     | 50 %                 |
|                 |                      |

**Opmerking:** Als een procentuele Voorkeuze tijdelijk basaal zodanig is ingesteld dat de huidige maximale basale snelheid kan worden overschreden, is die snelheid in de lijst grijs weergegeven en nietselecteerbaar.

- 3. Selecteer welke Voorkeuze tijdelijk basaal u wilt starten.
- 4. Selecteer Start.

Voor de duur van de toediening wordt in het beginscherm het Tijdelijk basaal-balkje weergegeven.

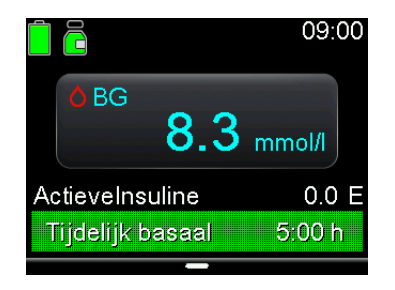

# Annuleren van een Tijdelijk basaal of Voorkeuze tijdelijk basaal

U kunt een Tijdelijke basale snelheid of een Voorkeuze tijdelijk basaal op elk gewenst moment annuleren. Na annulering wordt het ingestelde basale patroon automatisch hervat.

# Tijdelijke basale snelheid annuleren:

- 1. Druk in het beginscherm op <sup>©</sup> en selecteer vervolgens –
- 2. Selecteer Tijdel. basaal annuleren.

Het Tijdelijk basaal-scherm verschijnt.

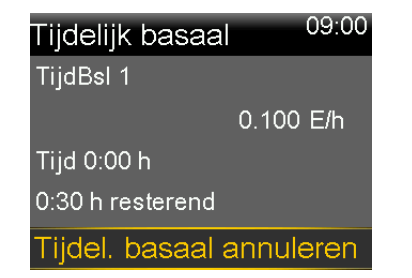

3. Selecteer Tijdel. basaal annuleren.

# Aanvullende basale patronen

# Aanvullend basaal patroon toevoegen

Deze procedure beschrijft hoe u een nieuw basaal patroon toevoegt wanneer ten minste één basaal patroon is ingesteld. Zie *Nieuw basaal patroon toevoegen, op blz. 53* als u voor het eerst een basaal patroon instelt.

U kunt de volgende basale patronen instellen:

- Basaal 1
- Basaal 2

- Werkdag
- Vrije dag
- Dag ziek

# Aanvullend basaal patroon toevoegen:

- 1. Druk in het beginscherm op  $\odot$  en selecteer vervolgens  $\overline{\square}$ .
- 2. Selecteer Basaal > Basaal patroon instellen.

Het Basaal patroon instellen-scherm verschijnt.

- Selecteer Toevoegen als u een nieuw basaal patroon wilt toevoegen. Het Selecteer naam-scherm verschijnt.
- 4. Selecteer een naam voor het basale patroon.
- 5. Stel de basale snelheid in.
- 6. Selecteer Gereed.
- 7. Selecteer Opslaan.

# Basaal patroon bewerken, kopiëren of wissen

# Basaal patroon bewerken, kopiëren of wissen:

- 1. Druk in het beginscherm op O en selecteer vervolgens 🔅
- 2. Selecteer Toedieningsinstellingen > Basaal patroon instellen.

Het Basaal patroon instellen-scherm verschijnt.

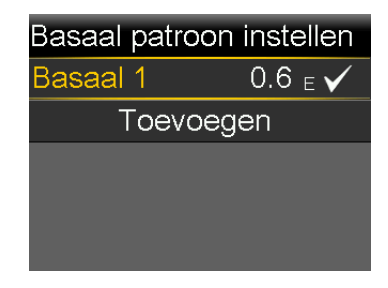

- 3. Selecteer een basaal patroon.
- 4. Selecteer Opties.
- 5. Voer één van onderstaande handelingen uit:
  - Selecteer **Bewerken** om de eindtijd of snelheid aan te passen.

- Selecteer Kopiëren als u de basale snelheid wilt kopiëren van het geselecteerde basale patroon naar een nieuw basaal patroon. Het Selecteer naam-scherm verschijnt, waarna u een van de beschikbare namen in de lijst kunt selecteren.
- Selecteer **Wissen** om het geselecteerde basale patroon te wissen. U kunt het actieve basale patroon niet wissen.

# Naar een ander basaal patroon overschakelen

Als er meerdere basale patronen zijn ingesteld, kan het basale patroon worden aangepast. De MiniMed 780G-insulinepomp dient de basale insuline toe volgens het geselecteerde basale patroon.

# Naar een ander basaal patroon overschakelen:

- 1. Druk in het beginscherm op  $\odot$  en selecteer vervolgens  $\overline{\square}$ .
- 2. Selecteer Basaal > Basale patronen.

Het Basale patronen-scherm verschijnt. Er staat een vinkteken achter het actieve basale patroon.

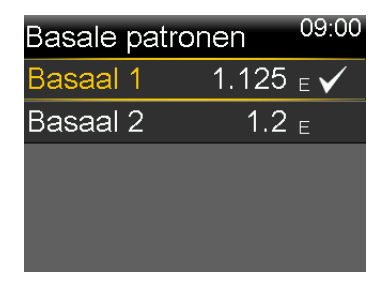

3. Selecteer een basaal patroon.

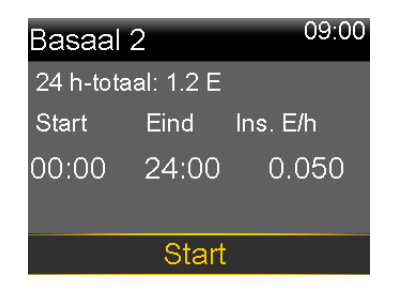

4. Selecteer Start.

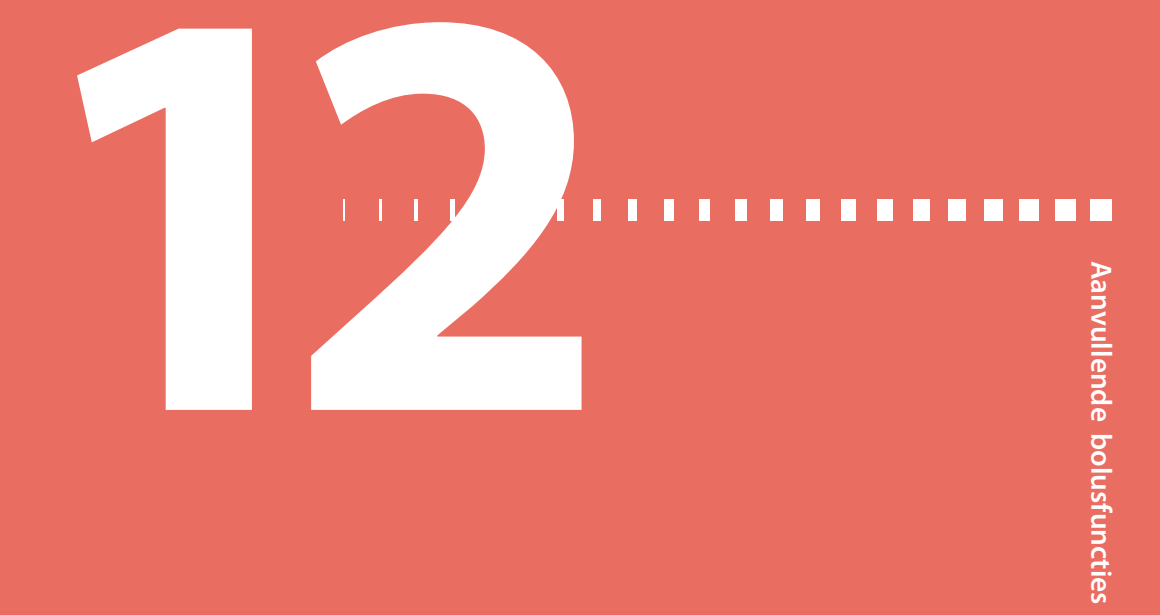
## **Aanvullende bolusfuncties**

Dit hoofdstuk geeft informatie over aanvullende functies voor bolustoediening.

### **Bolustypen**

**Opmerking:** Wanneer de SmartGuard-functie actief is, kan alleen een Normale bolus worden toegediend.

De volgende tabel bevat algemene informatie over de beschikbare bolustypen.

| Bolustype | Beschrijving                                                          | Doel                                                                                                    |
|-----------|-----------------------------------------------------------------------|----------------------------------------------------------------------------------------------------|
| Normaal   | Normale bolus dient<br>onmiddellijk een enkele<br>dosis insuline toe. | Dit is het bolustype dat normaliter wordt<br>gebruikt voor het compenseren van de voed-<br>selinname of voor het corrigeren van een te<br>hoge BG-meterwaarde. |
|           |                                                                       | Zie <i>Normale bolus, op blz. 69</i> voor meer infor-<br>matie over het toedienen van een Normale<br>bolus.                                                    |

| Bolustype                                                                                                    | Beschrijving                                                                                                    | Doel                                                                                                    |
|----------------------------------------------------------------------------------------------------|----------------------------------------------------------------------------------------------------|----------------------------------------------------------------------------------------------------|
| Square Square Wave-bolus dient<br>Wave-<br>bolus gelijkmatig wordt ver-<br>deeld over een langere<br>periode (30 minuten tot<br>8 uur). | Square Wave-bolus dient<br>een enkele bolus toe die<br>gelijkmatig wordt ver-<br>deeld over een langere<br>periode (30 minuten tot                | <ul> <li>In de volgende situaties kan een</li> <li>Square Wave-bolus worden toegediend:</li> <li>Spijsverteringsproblemen door een ver-<br/>traagde maaglediging (gastroparese) of bij<br/>vetrijke maaltijden.</li> </ul>                                                                                                    |
|                                                                                                    | <ul> <li>Bij het eten van snacks gedurende langere<br/>tijd.</li> <li>De bloedglucosewaarde daalt bij een Nor-<br/>male bolus te snel.</li> </ul> |                                                                                                    |
|                                                                                                    |                                                                                                    | Zie <i>Square Wave-bolus, op blz. 207</i> voor meer<br>informatie over het gebruik van de functie<br>Square Wave-bolus.                                                                                                    |
| Dual<br>Wave-<br>bolus                                                                                                    | Dual Wave-bolus is een<br>combinatie van een<br>onmiddellijk werkende<br>Normale bolus, gevolgd<br>door een Square Wave-<br>bolus.                | <ul> <li>In de volgende situaties kan een Dual Wavebolus worden toegediend:</li> <li>Bij maaltijden die koolhydraat- en vetrijk zijn en daarom mogelijk langzamer worden verteerd.</li> <li>Wanneer een KH-bolus wordt gecombineerd met een correctiebolus voor een verhoogde bloedglucosespiegel.</li> <li>Zie Dual Wavebolus, op blz. 210 voor meer informatie over het gebruik van de functie Dual Wavebolus.</li> </ul> |

## Voorbeeld van bolustypen

Onderstaand voorbeeld laat zien hoe de verschillende bolustypen werken.

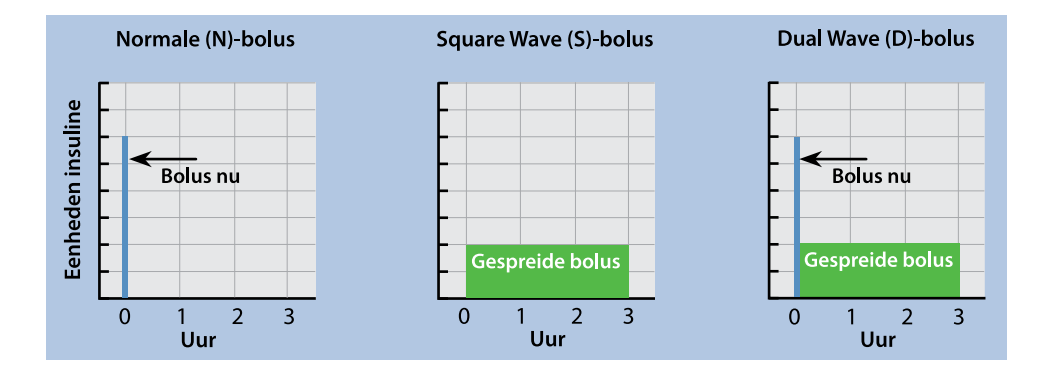

## Bolusinstellingen

Om de Bolus Wizard te gebruiken, zijn aanvullende instellingen vereist. Deze worden beschreven in de paragraaf *Bolustoedieningsopties, op blz. 61.* 

#### Bolusstapgrootte

De Bolusstapgrootte is het aantal eenheden waarmee de bolusdosis wordt verhoogd of verlaagd wanneer de dosis wordt aangepast via de schermen Bolus Wizard, Manuele bolus en Voorkeuze bolus. Afhankelijk van de gebruikelijke bolusdosis kunt u de stapgrootte instellen op 0,1 eenheden, 0,05 eenheden of 0,025 eenheden.

#### Bolusstapgrootte instellen:

- 1. Druk in het beginscherm op <sup>©</sup> en selecteer vervolgens ξ<sub>3</sub>.
- 2. Selecteer Toedieningsinstellingen > Bolusstapgrootte.
- 3. Selecteer **Stapgrootte** om de gewenste stapgrootte in te stellen.

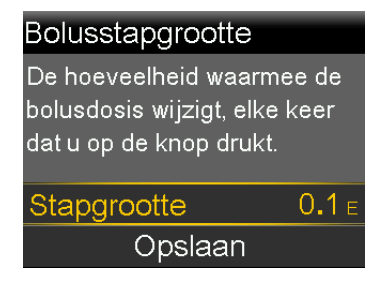

4. Selecteer Opslaan.

#### **Bolussnelheid**

Met de functie Bolussnelheid stelt u de snelheid in waarmee de pomp de bolusinsuline toedient. Stel de snelheid in op Standaard (1,5 eenheden per minuut) of op Snel (15 eenheden per minuut).

#### Bolussnelheid instellen:

- 1. Druk in het beginscherm op O en selecteer vervolgens 👸.
- 2. Selecteer Toedieningsinstellingen > Bolussnelheid.
- 3. Selecteer Standaard of Snel.

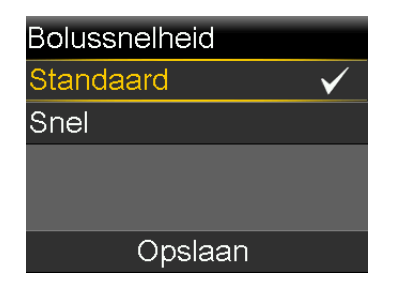

4. Selecteer Opslaan.

## Bolus Wizard-instellingen wijzigen

Deze paragraaf beschrijft hoe u de persoonlijke instellingen wijzigt nadat de eerste setup van de Bolus Wizard voltooid is. Overleg met een zorgprofessional voordat u de persoonlijke instellingen wijzigt.

#### KH-ratio wijzigen

De koolhydraatratio kan worden ingesteld, ongeacht of de Bolus Wizard is ingeschakeld.

#### KH-ratio wijzigen:

- 1. Druk in het beginscherm op  $\bigcirc$  en selecteer vervolgens  $\xi_{0,2}^{\infty}$ .
- 2. Selecteer Toedieningsinstellingen > Setup Bolus Wizard > KH-ratio.
- 3. Selecteer Bewerken.
- Selecteer de KH-ratio. Bij één KH-ratio voert u de g/E in en drukt u vervolgens op ◎.

Bij meerdere KH-ratio's voert u één KH-ratio tegelijk in en vult u de volledige 24 uur. Die periode eindigt om 24:00 uur.

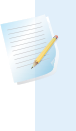

**Opmerking:** Zie Instellingen die een periode van 24 uur bestrijken, op blz. 45 voor instructies voor het instellen van meerdere KH-ratio's in een periode van 24 uur.

5. Selecteer Opslaan.

#### Insulinegevoeligheid wijzigen

De insulinegevoeligheid kan alleen worden ingesteld als de Bolus Wizard ingeschakeld is.

#### Insulinegevoeligheid wijzigen:

- 1. Druk in het beginscherm op  $\bigcirc$  en selecteer vervolgens  $\bigotimes$ .
- Selecteer Toedieningsinstellingen > Setup Bolus Wizard > Insulinegevoeligheid.
- 3. Selecteer Bewerken.
- 4. Selecteer de insulinegevoeligheid. Bij één insulinegevoeligheidsfactor drukt u op  $\wedge$  en  $\vee$  om de mmol/l/E in te voeren en drukt u vervolgens op @.

Bij meerdere insulinegevoeligheidsfactoren drukt u op  $\land$  of  $\checkmark$  om één insulinegevoeligheidsfactor tegelijk in te voeren en vult u de volledige 24 uur. Die periode eindigt om 24:00 uur.

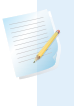

**Opmerking:** Zie Instellingen die een periode van 24 uur bestrijken, op blz. 45 voor instructies voor het instellen van meerdere insulinegevoeligheidsfactoren in een periode van 24 uur.

5. Selecteer Opslaan.

#### Streef-BG wijzigen

De BG-streefwaarde moet liggen binnen het bereik van 3,3 tot 13,9 mmol/l. U kunt de Streef-BG alleen instellen als de Bolus Wizard is ingeschakeld.

#### Streef-BG wijzigen:

- 1. Druk in het beginscherm op <sup>©</sup> en selecteer vervolgens ξ<sub>2</sub>.
- 2. Selecteer Toedieningsinstellingen > Setup Bolus Wizard > Streef-BG.
- 3. Selecteer Bewerken.
- 4. Selecteer de Streef-BG. Bij één streef-BG voert u de BG-ondergrens en BGbovengrens in en drukt u op ©.

Bij meerdere BG-streefwaarden voert u één BG-streefwaarde tegelijk in en vult u de volledige 24 uur. Die periode eindigt om 24:00 uur.

**Opmerking:** Zie Instellingen die een periode van 24 uur bestrijken, op blz. 45 voor instructies voor het instellen van meerdere streef-BG's in een periode van 24 uur.

#### 5. Selecteer Opslaan.

#### Actieve-insulinetijd wijzigen

Op basis van de ingestelde actieve-insulinetijd berekent de pomp de hoeveelheid actieve insuline. Deze hoeveelheid wordt van de geschatte bolusdosis afgetrokken. Een zorgprofessional bepaalt de persoonlijke actieve-insulinetijd.

#### Actieve-insulinetijd wijzigen:

- 1. Druk in het beginscherm op  $\bigcirc$  en selecteer vervolgens &
- Selecteer Toedieningsinstellingen > Setup Bolus Wizard > Actieveinsulinetijd.
- 3. Selecteer **Tijd** en wijzig de actieve-insulinetijd (in uren), met een stapgrootte van 15 minuten.

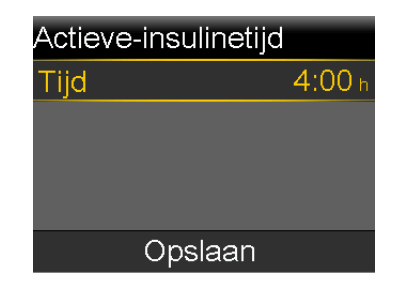

4. Selecteer Opslaan.

#### **Square Wave-bolus**

Een Square Wave-bolus is een bolus die gelijkmatig verdeeld over een bepaalde periode (30 minuten tot 8 uur) wordt toegediend.

Bij gebruik van de Bolus Wizard is een Square Wave-bolus alleen beschikbaar voor het toedienen van een KH-bolus zonder correctie voor een verhoogde bloedglucosespiegel. Een Square Wave-bolus is niet beschikbaar voor alleen een correctiebolus, of een correctiebolus plus KH-bolus. Het is, zo nodig, mogelijk om een Normale bolus toe te dienen terwijl een Square Wave-bolus wordt toegediend.

Een Square Wave-bolus kan van pas komen in de volgende situaties:

- Spijsverteringsproblemen door een vertraagde maaglediging (gastroparese) of bij vetrijke maaltijden.
- Bij het eten van snacks gedurende langere tijd.
- De bloedglucosewaarde daalt bij een Normale bolus te snel.

Omdat een Square Wave-bolus over een langere tijd wordt afgegeven, komt de insuline wellicht beter beschikbaar op het moment dat die nodig is.

#### Square Wave-bolus in- of uitschakelen

Een Square Wave-bolus kan pas worden ingesteld en toegediend wanneer de functie Square Wave-bolus ingeschakeld is.

#### Square Wave-bolus in- of uitschakelen:

- 1. Druk in het beginscherm op  $\bigcirc$  en selecteer vervolgens  $\bigotimes$ .
- 2. Selecteer Toedieningsinstellingen > Dual/Square Wave.
- 3. Selecteer Square Wave om de functie in of uit te schakelen.
- 4. Selecteer Opslaan.

#### Square Wave-bolus toedienen met de Bolus Wizard

De Bolus Wizard dient alleen een Square Wave-bolus toe wanneer de functie Square Wave-bolus ingeschakeld is en er een KH-waarde is ingevoerd. Als de Bolus Wizard op basis van een BG-meetwaarde berekent dat een correctiebolus nodig is, kan er geen Square Wave-bolus worden toegediend.

#### Square Wave-bolus toedienen met de Bolus Wizard:

- 1. Druk in het beginscherm op © en selecteer vervolgens –
- 2. Selecteer Bolus > Bolus Wizard.

Het Bolus Wizard-scherm verschijnt.

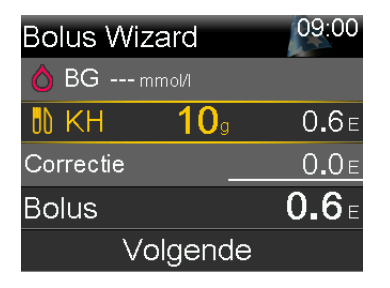

- 3. Voor een KH-bolus: selecteer KH om het aantal koolhydraten van de maaltijd in te voeren.
- 4. De berekende bolus wordt weergegeven in het Bolus-veld. Selecteer **Bolus** om de bolushoeveelheid te wijzigen.
- 5. Selecteer Volgende om de bolusinformatie te bekijken.

| Bolus Wizard | 09:00  |  |
|--------------|--------|--|
| Bolus        | 0.8 E  |  |
|              |        |  |
|              |        |  |
| Dual         | Square |  |
| Bolus geven  |        |  |

- 6. Selecteer Square.
- 7. Selecteer **Tijd** en pas de gewenste tijdsduur voor de Square Wave-bolus aan.

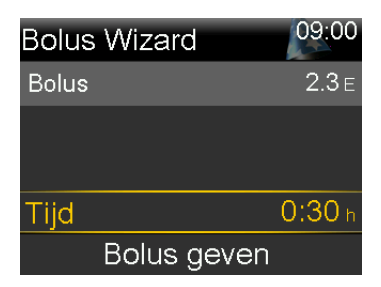

8. Selecteer Bolus geven om de bolus te starten.

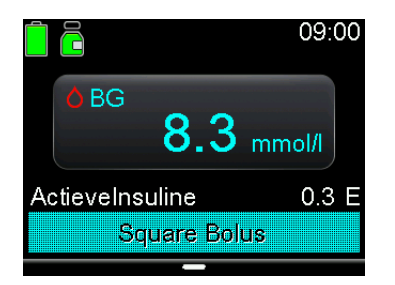

**Opmerking:** Zie *Toediening van een Square Wave- of Dual Wavebolus stoppen, op blz. 220* om de bolus te stoppen of om meer informatie over de toegediende insuline te bekijken.

#### Square Wave-bolus toedienen met de functie Manuele bolus

De optie Square Wave-bolus is pas in het Manuele bolus-scherm beschikbaar wanneer de functie Square Wave ingeschakeld is.

#### Square Wave-bolus toedienen met de functie Manuele bolus:

- 1. Druk in het beginscherm op © en selecteer vervolgens .
- 2. Voer één van onderstaande handelingen uit:
  - Als de Bolus Wizard is uitgeschakeld, selecteert u Bolus.
  - Als de Bolus Wizard is ingeschakeld, selecteert u Bolus > Manuele bolus.
     Het Manuele bolus-scherm verschijnt.

| Manuele bolus   | 09:00          |  |
|-----------------|----------------|--|
| BG              | mmol/l         |  |
| ActieveInsuline | 0.700 E        |  |
|                 |                |  |
| Bolus           | <b>0.000</b> E |  |
| Bolus geven     |                |  |

3. Stel de bolusdosis in (in eenheden) en selecteer Volgende.

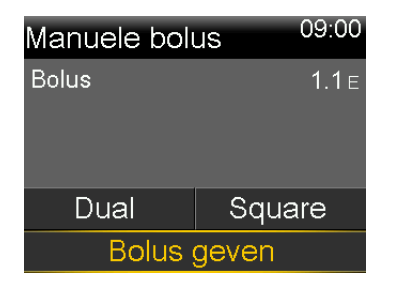

- 4. Selecteer Square.
- 5. Selecteer **Tijd** en pas de gewenste tijdsduur voor de Square Wave-bolus aan.
- 6. Selecteer Bolus geven om de bolus te starten.

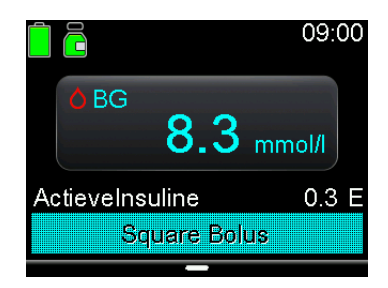

**Opmerking:** Zie Toediening van een Square Wave- of Dual Wavebolus stoppen, op blz. 220 om de bolus te stoppen of om meer informatie over de toegediende insuline te bekijken.

## **Dual Wave-bolus**

De functie Dual Wave-bolus voldoet aan de vraag naar onmiddellijke én over een langere periode toegediende insuline. De Dual Wave-bolus is een combinatie van een onmiddellijk werkende Normale bolus, gevolgd door een Square Wave-bolus. Het is, zo nodig, mogelijk om een Normale bolus toe te dienen terwijl het Squaregedeelte van een Dual Wave-bolus wordt toegediend.

Een Dual Wave-bolus kan van pas komen in de volgende situaties:

• Wanneer u voorafgaand aan een maaltijd een verhoogde bloedglucosespiegel moet corrigeren, en tegelijkertijd ook een vertraagde bolus moet toedienen voor voedsel dat langzaam verteerd wordt. • Wanneer maaltijden gegeten worden met verschillende voedingsstoffen, zoals koolhydraten, vet en eiwitten, die in verschillend tempo worden verteerd.

## Dual Wave-bolus in- of uitschakelen

Een Dual Wave-bolus kan pas worden toegediend wanneer de functie Dual Wavebolus ingeschakeld is.

### Dual Wave-bolus in- of uitschakelen:

- 1. Druk in het beginscherm op  $\bigcirc$  en selecteer vervolgens  $\bigotimes$
- 2. Selecteer Toedieningsinstellingen > Dual/Square Wave.
- 3. Selecteer **Dual Wave** om de functie in of uit te schakelen.
- 4. Selecteer Opslaan.

## Dual Wave-bolus toedienen met de Bolus Wizard

Een Dual Wave-bolus kan pas worden toegediend met de Bolus Wizard wanneer de functie Dual Wave-bolus ingeschakeld is.

## Dual Wave-bolus toedienen met de Bolus Wizard:

- 1. Voor een correctiebolus of een KH-bolus met correctiebolus: controleer de bloedglucosespiegel met een BG-meter. Voor alleen een KH-bolus: ga door naar stap 2.
- 2. Druk in het beginscherm op © en selecteer vervolgens  $\overline{\square}$ .
- 3. Selecteer Bolus > Bolus Wizard.

Het Bolus Wizard-scherm verschijnt.

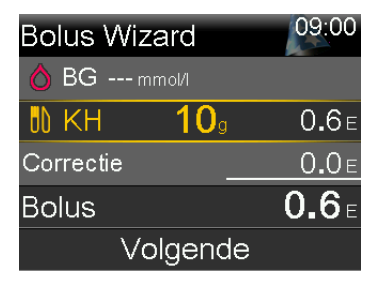

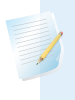

**Opmerking:** Zie *Een BG-waarde invoeren, op blz. 59* voor meer informatie over het handmatig invoeren van BG-meterwaarden.

4. Voor een KH-bolus: selecteer **KH** om het aantal koolhydraten van de maaltijd in te voeren. Voor een correctiebolus waarbij geen voedsel is genuttigd: laat de KH-waarde op 0 staan.

De berekende bolus wordt weergegeven in het Bolus-veld.

- 5. Selecteer **Bolus** om de bolushoeveelheid te wijzigen.
- 6. Selecteer Volgende om de bolusinformatie te bekijken.

| Bolus Wizarc | 09:00  |  |
|--------------|--------|--|
| Bolus        | 0.8 E  |  |
|              |        |  |
|              |        |  |
| Dual         | Square |  |
| Bolus geven  |        |  |

7. Selecteer Dual.

Het Bolus Wizard-scherm verschijnt.

8. Als u de verdeling wilt wijzigen, selecteert u het schermgebied met de Nu %en Square %-waarde en past u de **Nu** %-dosis aan.

Wanneer u de Nu-dosis aanpast, wordt de Square-dosis automatisch aangepast.

| Bolus Wizard |      | 09:00          |
|--------------|------|----------------|
| Bolus        |      | 0.8 E          |
| Nu           | 75 % | 0 <b>.</b> 6 E |
| Square       | 25 % | 0 <b>.</b> 2 E |
| Tijd         |      | 0:30 h         |
| Bolus geven  |      |                |

- 9. Pas de **Tijd** aan gedurende welke het Square Wave-gedeelte van de bolus moet worden toegediend.
- 10. Selecteer Bolus geven om de bolus te starten.

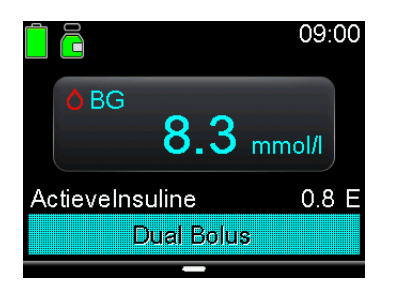

**Opmerking:** Zie *Toediening van een Square Wave- of Dual Wavebolus stoppen, op blz. 220* om de bolus te stoppen of om meer informatie over de toegediende insuline te bekijken.

#### Dual Wave-bolus toedienen met de functie Manuele bolus

De optie Dual Wave-bolus is pas in het Manuele bolus-scherm beschikbaar wanneer de functie Dual Wave ingeschakeld is.

#### Dual Wave-bolus toedienen met de functie Manuele bolus:

- 1. Druk in het beginscherm op  $\odot$  en selecteer vervolgens  $\overline{\Box}$ .
- 2. Voer één van onderstaande handelingen uit:
  - Als de Bolus Wizard is uitgeschakeld, selecteert u Bolus.
  - Als de Bolus Wizard is ingeschakeld, selecteert u Bolus > Manuele bolus.
     Het Manuele bolus-scherm verschijnt.
- 3. Stel de bolusdosis in (in eenheden) en selecteer Volgende.

Het Manuele bolus-scherm verschijnt en biedt u de optie een bolustype te selecteren.

| Manuele boli | us <sup>09:00</sup> |  |
|--------------|---------------------|--|
| Bolus        | 1.1 E               |  |
|              |                     |  |
|              |                     |  |
| Dual         | Square              |  |
| Bolus geven  |                     |  |

4. Selecteer **Dual**.

Het Manuele bolus-scherm verschijnt.

5. Als u de verdeling wilt wijzigen, selecteert u het schermgebied met de Nu %en Square %-waarde en past u de **Nu** %-waarde aan. Wanneer de Nu-dosis wordt aangepast, wordt de Square-dosis automatisch aangepast.

| Manuele bolus |      | 09:00          |
|---------------|------|----------------|
| Bolus         |      | 0.8 E          |
| Nu            | 50 % | 0 <b>.</b> 4 E |
| Square        | 50 % | 0 <b>.</b> 4 E |
| Tijd          |      | 0:30 h         |
| Bolus geven   |      |                |

- 6. Selecteer **Tijd** en pas de gewenste tijdsduur voor de Square Wave-bolus aan.
- 7. Selecteer **Bolus geven** om de bolus te starten.

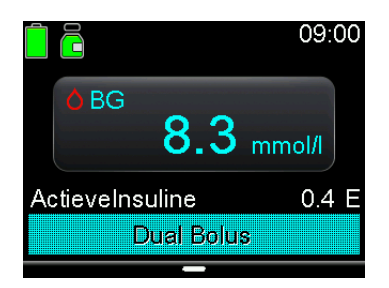

**Opmerking:** Zie *Toediening van een Square Wave- of Dual Wavebolus stoppen, op blz. 220* om de bolus te stoppen of om meer informatie over de toegediende insuline te bekijken.

## **Easy Bolus**

U kunt de functie Easy Bolus gebruiken om snel een Normale bolus toe te dienen met behulp van alleen de A-knop. De functie Easy Bolus werkt alleen wanneer de pomp in de slaapstand staat.

Wanneer de functie Easy Bolus in gebruik is en u op de A-knop drukt, wordt de bolusdosis met een bepaalde hoeveelheid verhoogd. U kunt deze hoeveelheid, of stapgrootte, instellen van 0,1 tot 2,0 eenheden insuline. Telkens wanneer u op de A-knop drukt, piept of trilt de pomp zodat u de stappen kunt tellen. **Opmerking:** U kunt de stapgrootte niet hoger instellen dan de maximale bolus. Het maximale aantal stappen is 20 per bolustoediening.

#### **Easy Bolus instellen**

In de volgende grafiek staat een voorbeeld van het instellen van een bolus van 2,0 eenheden insuline met een stapgrootte van 0,5 eenheden.

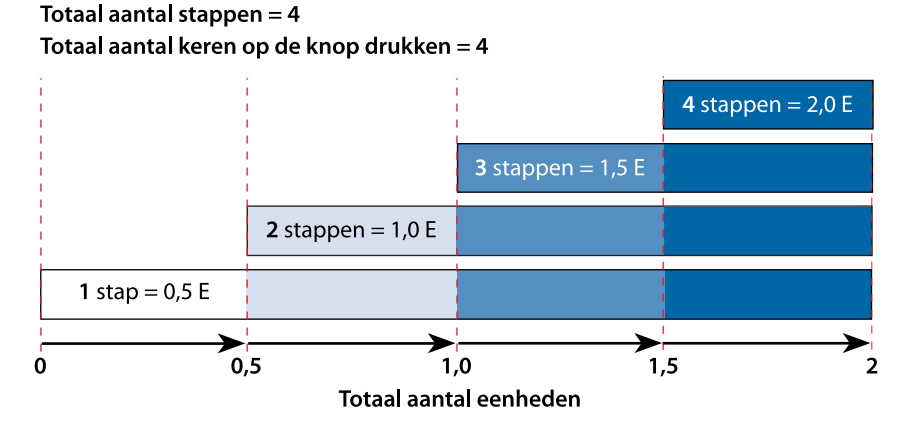

#### Easy Bolus instellen:

- 1. Druk in het beginscherm op  $\bigcirc$  en selecteer vervolgens  $\bigotimes$ .
- 2. Selecteer Apparaatinstellingen > Easy Bolus.
- 3. Selecteer Easy Bolus om de functie in te schakelen.
- 4. Stel de Stapgrootte in (in eenheden).

Stel de stapgrootte in op een getal waarmee het makkelijk is om de totale bolusdosis te berekenen.

| Easy Bolus  |                |
|-------------|----------------|
| Easy Bolus  | Aan            |
| Stapgrootte | 0 <b>.</b> 1 E |
|             |                |
|             |                |
| Opslaan     |                |

5. Selecteer Opslaan.

#### Bolus toedienen met de functie Easy Bolus

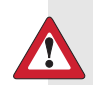

WAARSCHUWING: Vertrouw nooit alleen op de piep- of trilsignalen wanneer u de functie Easy Bolus gebruikt. Kijk altijd naar het pompscherm om de insulinetoediening te bevestigen. Wanneer u de optie Geluid en trillen gebruikt en de luidspreker of het trilmechanisme in de pomp defect is, kan het gebeuren dat de desbetreffende melding niet optreedt zoals u verwacht. Als u alleen vertrouwt op de piep- of trilsignalen van de functie Easy Bolus, kan er te veel insuline worden toegediend.

#### Bolus toedienen met de functie Easy Bolus:

 Als de pomp in de slaapstand staat, houdt u 
 nogeveer één seconde ingedrukt of totdat de pomp piept of trilt. U kunt de bolus nu programmeren.

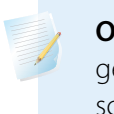

**Opmerking:** Als de pomp niet reageert wanneer er op  $\land$  wordt gedrukt, staat hij misschien niet in de slaapstand (ook al is het scherm donker). Zie *Slaapstand, op blz. 29* voor meer informatie.

2. Druk zo veel keer op als nodig is voor de gewenste bolusdosis. Tel de tonen of trillingen bij iedere keer dat u op de knop drukt ter bevestiging van de totale bolusdosis.

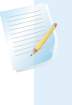

**Opmerking:** Als u te vaak op  $\land$  drukt en de bolusdosis te hoog is, drukt u op  $\checkmark$  om de Easy Bolus-toediening te annuleren. Begin daarna bij stap 1 om een nieuwe bolus in te stellen.

- 3. Zodra u de benodigde bolusdosis bereikt, houdt u 🔨 ingedrukt om de dosis te bevestigen.
- 4. Houd ongeveer één seconde ingedrukt (of totdat de pomp piept of trilt) om de bolus te geven.

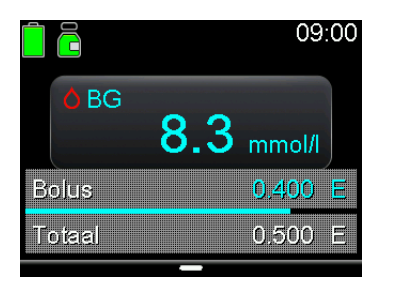

**Opmerking:** Als u niet binnen 10 seconden na bevestiging van de bolus op de ~-knop drukt, wordt de bolus geannuleerd en verschijnt er een melding dat de bolus niet is toegediend.

## Voorkeuze bolus

Met de functie Voorkeuze bolus kunt u vooraf bolustoedieningen instellen die u vaker verwacht te gebruiken. Er zijn vier Voorkeuze bolus-namen beschikbaar voor bolussen die passen bij maaltijden met een bekende hoeveelheid koolhydraten. Er zijn vier aanvullende Voorkeuze bolus-namen die kunnen worden ingesteld voor andere omstandigheden. Deze zijn genummerd van Bolus 1 tot en met Bolus 4.

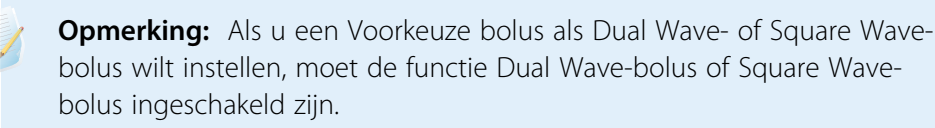

#### Voorkeuze bolussen instellen en beheren

#### Voorkeuze bolusdosis instellen:

- 1. Druk in het beginscherm op <sup>©</sup> en selecteer vervolgens ξ<sub>3</sub>.
- 2. Selecteer Toedieningsinstellingen > Setup voorkeuze bolus.

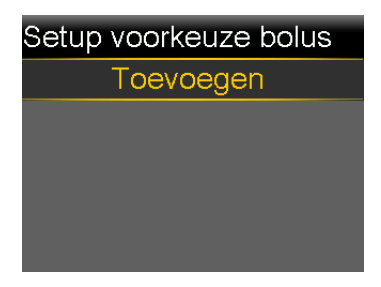

3. Selecteer Toevoegen.

| Selecteer naam |
|----------------|
| Bolus 1        |
| Ontbijt        |
| Lunch          |
| Avondeten      |
| Snack          |

4. Selecteer een Voorkeuze bolus.

Het Bewerken-scherm verschijnt.

| Bolus 4 bewerken |         |  |
|------------------|---------|--|
| Bolus            | E       |  |
| Туре             | Normaal |  |
|                  |         |  |
|                  |         |  |
| Opslaan          |         |  |

- 5. Selecteer **Bolus** om de bolusdosis in te stellen.
- 6. Selecteer **Type** als u dit wilt instellen op Normale bolus, Square Wave-bolus of Dual Wave-bolus.

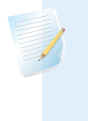

**Opmerking:** In het **Type**-veld kunt u Square Wave en Dual Wave alleen selecteren als de functie Dual Wave-bolus en Square Wave-bolus ingeschakeld zijn.

Ga als volgt te werk als het type is ingesteld op Square of Dual:

- Voor een Square Wave-bolus stelt u de **Tijd** (tijdsduur) voor de bolustoediening in.
- Bij een Dual Wave-bolus past u de Nu %-dosis aan. Wanneer de Nu-dosis wordt aangepast, wordt de Square-dosis automatisch aangepast.
   Vervolgens stelt u de Tijd (tijdsduur) in voor het Square Wave-gedeelte van de bolus.

**Opmerking:** Als de functie Dual Wave-bolus of Square Wave-bolus later wordt uitgeschakeld, blijven de bestaande Voorkeuze bolus-instellingen wel beschikbaar.

7. Selecteer Opslaan.

#### Voorkeuze bolus bewerken, hernoemen of wissen

U kunt een Dual Wave- of Square Wave-Voorkeuze bolus alleen bewerken wanneer de functie Dual Wave-bolus of Square Wave-bolus ingeschakeld is.

**Opmerking:** U kunt een Voorkeuze bolus niet bewerken, hernoemen of wissen terwijl deze wordt toegediend.

#### Voorkeuze bolus bewerken, hernoemen of wissen:

- 1. Druk in het beginscherm op  $\odot$  en selecteer vervolgens  $\xi_{0,2}^{\infty}$ .
- 2. Selecteer Toedieningsinstellingen > Setup voorkeuze bolus.
- 3. Selecteer een Voorkeuze bolus.
- 4. Selecteer Opties.
- 5. Voer één van onderstaande handelingen uit:
  - Selecteer Bewerken als u de boluswaarde en het type (indien van toepassing) wilt wijzigen. Als u het in een Square Wave-bolus wilt wijzigen, voert u de tijdsduur in. Als u het in een Dual Wave-bolus wilt wijzigen, voert u de Nu- en Square-waarden en de tijdsduur in.
  - Selecteer Hernoemen als u deze Voorkeuze bolus een andere naam wilt geven. Het Selecteer naam-scherm verschijnt, waarna u een van de beschikbare namen in de lijst kunt selecteren.

Selecteer **Wissen** om deze Voorkeuze bolus te wissen.

#### Voorkeuze bolus toedienen

U moet een waarde voor Voorkeuze bolus instellen voor de functie Voorkeuze bolus kan worden gebruikt. Zie *Voorkeuze bolussen instellen en beheren, op blz. 217* voor meer informatie.

#### Voorkeuze bolus toedienen:

- 1. Druk in het beginscherm op  $\odot$  en selecteer vervolgens  $\overline{\square}$ .
- 2. Selecteer Bolus > Voorkeuze bolus.
- 3. Selecteer de Voorkeuze bolus die u wilt toedienen.

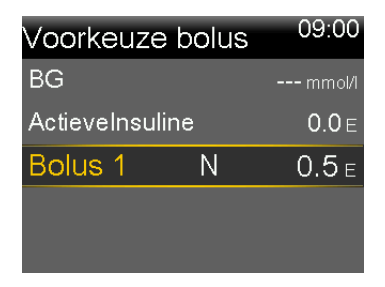

4. Controleer de bolusdosis en selecteer Bolus geven om de bolus te starten.

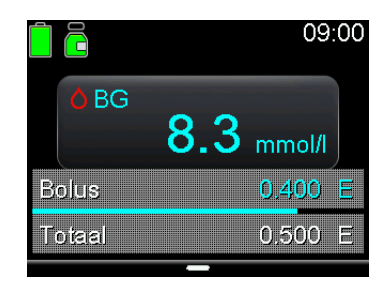

# Toediening van een Square Wave- of Dual Wave-bolus stoppen

Deze paragraaf beschrijft hoe u een bolus moet stoppen die op dat moment wordt toegediend. De basale insulinetoediening wordt niet stopgezet. Als u alle vormen van insulinetoediening wilt stopzetten, moet u de functie Stop alle toediening gebruiken (druk op <sup>©</sup>, selecteer <sup>D</sup><sub>e</sub> en kies **Stop alle toediening**). Deze paragraaf beschrijft hoe u de volgende bolustoedieningen kunt stoppen:

- Toediening van een Dual Wave-bolus tijdens het Nu-gedeelte
- Toediening van een Square Wave-bolus of van het Square-gedeelte van een Dual Wave-bolus

Zie *Toediening van een Normale bolus stoppen, op blz. 71* om de toediening van een Normale bolus te stoppen.

**Opmerking:** Wanneer er op dat moment tegelijkertijd een Normale bolus en een Square Wave-bolus, of een Normale bolus en het Squaregedeelte van een Dual Wave-bolus worden toegediend, worden beide bolussen stopgezet.

#### Toediening van een Dual Wave-bolus tijdens het Nu-gedeelte stopzetten:

 Terwijl de pomp het Nu-gedeelte van een Dual Wave-bolus toedient, drukt u in het beginscherm op 

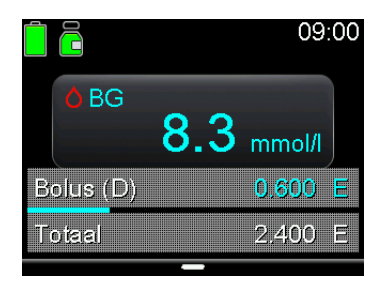

- 2. Selecteer 🔂.
- 3. Selecteer Stop bolus en bevestig daarna met Ja.

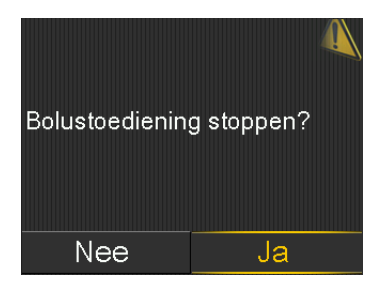

Het Bolus gestopt-scherm verschijnt en geeft de toegediende bolusdosis weer, naast de oorspronkelijk ingestelde bolusdosis. **Opmerking:** Wanneer u een Dual Wave-bolus stopt tijdens het Nugedeelte, wordt het Nu-gedeelte gestopt en het Square-gedeelte geannuleerd.

| Bolus gestopt | 09:00   |
|---------------|---------|
| Toegediend    |         |
| 0.600 v. 2    | 2.400 E |
|               |         |
| Gereed        |         |

4. Selecteer Gereed.

#### Toediening van een Square Wave-bolus of van het Square-gedeelte van een Dual Wave-bolus stopzetten:

- Terwijl de pomp een Square Wave-bolus of het Square-gedeelte van een Dual Wave-bolus toedient, drukt u in het beginscherm op 
   O.
- 2. Selecteer 🖥 en selecteer vervolgens **Bolus**.
- 3. Selecteer **Stop bolus** en bevestig daarna met **Ja**.

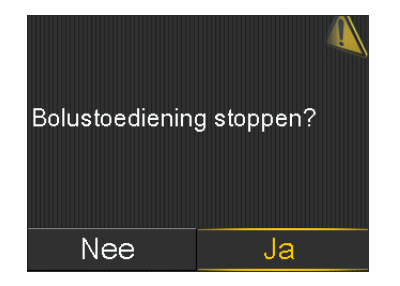

Het Bolus gestopt-scherm verschijnt en geeft de toegediende bolusdosis weer, naast de oorspronkelijk ingestelde bolusdosis.

4. Selecteer Gereed.

| Bolus ges  | stopt    | 09:00   |
|------------|----------|---------|
| Toegediend | d        |         |
| (DS)       | 0.025 v. | 0.200 E |
| Resttijd   |          | 0:28 h  |
|            |          |         |
| Gereed     |          |         |

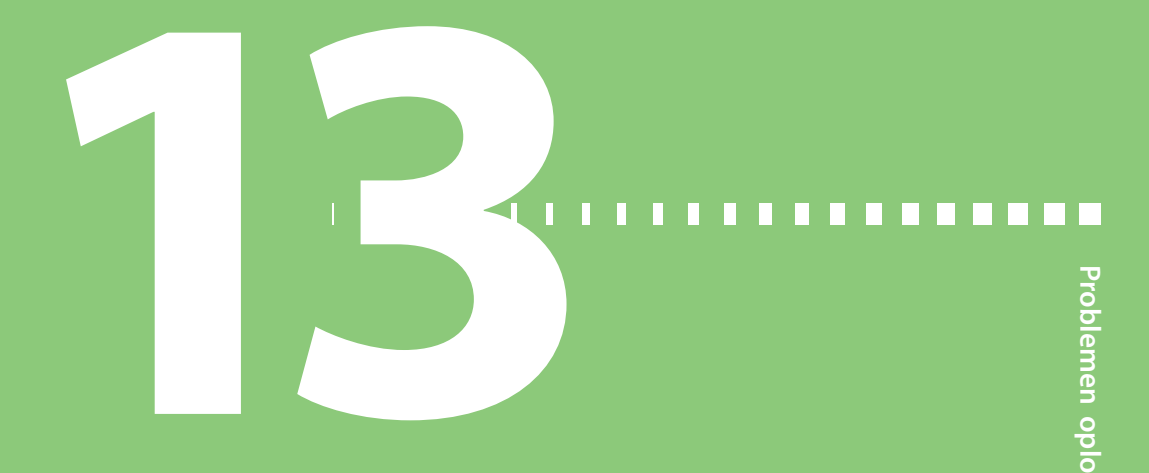

## **Problemen oplossen**

Dit hoofdstuk geeft informatie over veel voorkomende problemen met de MiniMed 780G-insulinepomp en met de sensor, en mogelijke oplossingen daarvoor.

Zie *Lijst met alarmen, waarschuwingen en meldingen, op blz. 245* voor een lijst met alarmen, waarschuwingen en meldingen.

## Problemen met de pomp

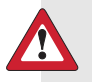

**WAARSCHUWING:** Als er een kritieke pompfout optreedt, wordt het volgende scherm weergegeven en activeert de pomp een sirene:

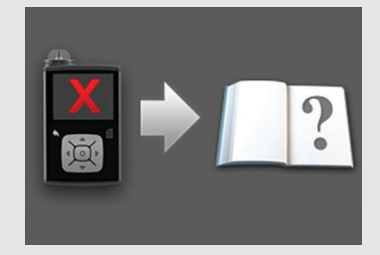

Koppel de pomp onmiddellijk los en gebruik hem niet meer. Neem contact op met het Servicenummer van Medtronic.

Wanneer de pomp is losgekoppeld, is de toediening van insuline nog steeds nodig. Overleg met een zorgprofessional wat bij verwijdering van de pomp het meest geschikte alternatief voor insulinetoediening is.

| Probleem                                                          | Oplossing                                                                                                    |
|-------------------------------------------------------------------|----------------------------------------------------------------------------------------------------|
| De pomp-<br>knoppen zit-<br>ten vast<br>tijdens een<br>vliegreis. | Bij een wisselende luchtdruk kan het gebeuren dat de pompknoppen<br>maximaal 45 minuten niet werken. Zo kunnen de pompknoppen bij-<br>voorbeeld tijdens een vlucht vast komen te zitten en geeft de pomp<br>een alarm af. Dit komt zelden voor. Als dit wel voorkomt, wacht dan<br>totdat het probleem vanzelf verdwijnt of controleer de aansluiting<br>van de AA-batterij: |
|                                                                   | 1. Verwijder het batterijdopje.                                                                                                    |
|                                                                   | 2. Plaats het batterijdopje terug op de pomp.                                                                                                    |
|                                                                   | De pomp controleert de capaciteit van de AA-batterij. Mogelijk<br>moet er een nieuwe AA-batterij worden geplaatst.                                                                                                    |
|                                                                   | 3. Plaats een nieuwe AA-batterij als u via een melding hierom wordt gevraagd. Zie <i>Batterij verwijderen, op blz. 241</i> voor meer informatie over het vervangen van de batterij.                                                                                                    |
|                                                                   | Neem contact op met het Servicenummer van Medtronic voor hulp<br>als deze stappen het probleem niet verhelpen.                                                                                                    |
| De pomp is<br>gevallen.                                           | LET OP: Onderzoek de pomp altijd op scheurtjes<br>voordat de pomp aan water wordt blootgesteld,<br>met name als de pomp gevallen of beschadigd is.<br>Waterlekken kunnen de werking van de pomp ver-<br>storen en leiden tot letsel.                                                                                                    |
|                                                                   | 1. Controleer of alle aansluitingen goed vastzitten.                                                                                                    |
|                                                                   | <ol> <li>Controleer het scherm, de knoppen en de behuizing van de<br/>pomp op scheurtjes en andere beschadigingen.</li> </ol>                                                                                                    |
|                                                                   | 3. Controleer de katheterconnector, de katheter en de andere delen van de infusieset op scheurtjes en andere beschadigingen.                                                                                                    |
|                                                                   | 4. Controleer of de informatie in het Status-scherm en de instellin-<br>gen voor de basale snelheden en de pomp kloppen.                                                                                                    |
|                                                                   | 5. Voer een Zelftest uit. Zie <i>Zelftest, op blz. 159</i> voor meer informa-<br>tie.                                                                                                    |
|                                                                   | 6. Neem zo nodig contact op met het Servicenummer van Medtronic en controleer de BG.                                                                                                    |

| _        |
|----------|
|          |
|          |
| <b>T</b> |
| <b>U</b> |
|          |
| (D       |
| _        |
|          |
|          |
|          |
| _        |
|          |
|          |
| 0        |
| _        |
| 0        |
|          |
|          |
|          |
|          |
| 5        |
| <b>D</b> |
|          |

| Probleem                                                              | Oplossing                                                                                                    |
|-----------------------------------------------------------------------|----------------------------------------------------------------------------------------------------|
| Het pomp-<br>scherm wordt<br>te snel don-<br>ker.                     | Om de pompbatterij te sparen staat de time-out van het pomp-<br>scherm ingesteld op 15 seconden. Zie <i>Weergaveopties, op blz. 157</i><br>voor het verlengen van de tijd. |
| De pomp<br>geeft het Con-<br>troleer instel-<br>lingen-alarm<br>weer. | De pomp is teruggezet op de fabrieksinstellingen. Controleer alle niet<br>in de Startup Wizard uitgevoerde instellingen en voer de waarden zo<br>nodig opnieuw in.         |

| Probleem                                                                               | Opl                                                      | ossing                                                                                                    |
|----------------------------------------------------------------------------------------|----------------------------------------------------------|----------------------------------------------------------------------------------------------------|
| De pompin-<br>stellingen zijn<br>gewist en<br>moeten<br>opnieuw wor-<br>den ingesteld. | Wis<br>toe<br>teru<br>stell<br>opg<br>prof<br>die<br>met | de pompinstellingen alleen wanneer een zorgprofessional u daar-<br>opdracht geeft. Bij bepaalde pompfouten kan de pomp worden<br>iggezet op de fabrieksinstellingen, waardoor de huidige pompin-<br>lingen worden gewist. Zie <i>Instellingen herstellen, op blz. 161</i> om de<br>geslagen pompinstellingen te herstellen. Bespreek met een zorg-<br>fessional wat de benodigde instellingen zijn. Houd de instellingen<br>in de pomp moeten worden ingevoerd, bij de hand voordat u<br>t de onderstaande procedure begint. |
|                                                                                        | Ga a<br>te v                                             | als volgt te werk om de persoonlijke pompinstellingen opnieuw in<br>′oeren met behulp van de Startup Wizard:                                                                                                    |
|                                                                                        | 1.                                                       | Na het resetten van de pomp verschijnt de Startup Wizard.<br>Selecteer de gewenste taal en druk op $©$ .                                                                                                    |
|                                                                                        | 2.                                                       | Selecteer een tijdnotatie en druk vervolgens op $igodot$ .                                                                                                    |
|                                                                                        | 3.                                                       | Voer de huidige tijd in en selecteer vervolgens Volgende.                                                                                                    |
|                                                                                        | 4.                                                       | Voer de huidige datum in en selecteer vervolgens Volgende.                                                                                                    |
|                                                                                        | 5.                                                       | Selecteer de KH-eenheden en druk op $©$ .                                                                                                    |
|                                                                                        | 6.                                                       | Wanneer het Actieve-insulinetijd-scherm verschijnt, selecteert u<br>Volgende. Zie <i>Bolus Wizard-instellingen, op blz. 63</i> voor meer<br>informatie.                                                                                                    |
|                                                                                        | 7.                                                       | Voer de tijdsduur in en selecteer Volgende.                                                                                                    |
|                                                                                        | 8.                                                       | Voer de basale snelheden voor het nieuwe basale patroon in en selecteer vervolgens <b>Volgende</b> . Zie <i>Nieuw basaal patroon toevoe-</i><br><i>gen, op blz. 53</i> voor meer informatie.                                                                                                    |
|                                                                                        | 9.                                                       | Controleer het basale patroon en selecteer vervolgens Volgende.                                                                                                    |
|                                                                                        |                                                          |                                                                                                    |

- In het Startup-scherm verschijnt een melding waarin u wordt gevraagd om nu de Bolus Wizard in te stellen. Voer één van onderstaande handelingen uit:
  - Selecteer Ja om de instellingen voor de Bolus Wizard in te voeren. Zie *Bolus Wizard-instellingen, op blz. 63* voor meer informatie.
  - Selecteer **Nee** om de Setup Bolus Wizard over te slaan.

## Problemen met de sensor

| Probleem                                                      | Oplossing                                                                                                    |  |
|---------------------------------------------------------------|----------------------------------------------------------------------------------------------------|--|
| De pomp<br>heeft geen<br>verbinding<br>meer met de<br>sensor. | Na 30 minuten zonder signaal verschijnt het Geen sensorsignaal-<br>alarm. Volg de instructies op het pompscherm of de onderstaande<br>stappen om het probleem te verhelpen.                                                                                               |  |
|                                                               | <b>Opmerking:</b> Als alle alarmen stil zijn gezet en er een sensoralarm optreedt, wordt dit alarm toch op het scherm weergegeven.                                                                                                    |  |
|                                                               | <ol> <li>Houd pomp dichter bij zender. Selecteer OK. Het kan tot</li> <li>minuten duren voor de pomp het sensorsignaal vindt. Als de<br/>pomp het sensorsignaal nog steeds niet kan vinden, verschijnt<br/>het alarm Signaalstoring?</li> </ol>                           |  |
|                                                               | <ol> <li>Ga uit de buurt van elektronische apparatuur die storing kan<br/>veroorzaken. Selecteer OK. Wacht 15 minuten zodat de pomp<br/>het sensorsignaal kan zoeken. Als er geen signaal wordt opge-<br/>vangen, verschijnt het Controleer aansluiting-alarm.</li> </ol> |  |
|                                                               | <ol> <li>Controleer of de zender goed op de sensor is aangesloten.</li> <li>Selecteer dan OK. De melding "Controleer ingebrachte sensor"<br/>verschijnt.</li> </ol>                                                                                                    |  |
|                                                               | 4. Voer één van onderstaande handelingen uit:                                                                                                    |  |
|                                                               | Als de sensor goed is aangesloten, selecteert u Ja. Neem con-<br>tact op met het Servicenummer van Medtronic als de pomp                                                                                                    |  |

het sensorsignaal niet binnen 15 minuten kan vinden of als het alarm "Geen sensorsignaal. Zie handleiding." wordt weergegeven in de SG-grafiek.

 Als de sensor niet goed op de zender is aangesloten, selecteert u Nee. Het Vervang sensor-alarm verschijnt. Selecteer OK en vervang de sensor.

| Probleem                                                                                  | Oplossing                                                                                                    |
|-------------------------------------------------------------------------------------------|----------------------------------------------------------------------------------------------------|
| Kalibratie is<br>ongeldig.                                                                | De Kalibratie ongeldig-waarschuwing kan in een van de volgende situaties optreden:                                                                                                    |
|                                                                                           | • Het systeem kan de ingevoerde BG-meterwaarde niet gebruiken. U<br>kunt uitsluitend een BG-waarde tussen 2,2 mmol/l en 22,2 mmol/l<br>gebruiken om de sensor te kalibreren. Wacht 15 minuten, was uw<br>handen en probeer het opnieuw.                |
|                                                                                           | <ul> <li>De ingevoerde BG-meterwaarde wijkt te veel af van de recentste<br/>SG-meetwaarde. Controleer de nauwkeurigheid van de BG-meter-<br/>waarde en probeer het opnieuw.</li> </ul>                                                                 |
|                                                                                           | • De zender kan de kalibratie-BG-meterwaarden van de pomp niet<br>ontvangen vanwege een ontbrekend sensorsignaal. Verhelp het<br>probleem met het ontbrekende sensorsignaal. Zie <i>Sensor kalibreren,</i><br><i>op blz. 123</i> voor meer informatie. |
| Het Pompstop<br>door sensor-<br>pictogram<br>wordt met<br>een rode X<br>weergegeven.<br>✓ | Het Pompstop door sensor-pictogram wordt met een rode X weerge-<br>geven wanneer de functie Stop vóór Laag of Stop bij Laag niet<br>beschikbaar is. Dit kan optreden in de volgende situaties:                                                         |
|                                                                                           | • Er is kort geleden een stopgebeurtenis opgetreden. Zie <i>De functie</i><br><i>Stop vóór Laag, op blz. 108 of De functie Stop bij Laag, op blz. 110</i><br>voor meer informatie over de beschikbaarheid van de stopfuncties.                         |
|                                                                                           | • Sensorglucosewaarden niet beschikbaar.                                                                                                    |
|                                                                                           | In de volgende situaties zijn mogelijk geen SG-meetwaarden beschik-<br>baar:                                                                                                    |
|                                                                                           | • De sensor moet worden gekalibreerd. Zie <i>Sensor kalibreren, op blz. 123</i> voor meer informatie.                                                                                                    |
|                                                                                           | • De communicatie tussen de pomp en de sensor is verbroken. Her-<br>stel de communicatie tussen de pomp en de sensor.                                                                                                    |
|                                                                                           | • Er is een sensorfout opgetreden. Wis het alarm en wacht tot de SG-<br>meetwaarden worden hervat. Dit kan 3 uur duren.                                                                                                    |
|                                                                                           | Plaats zo nodig een nieuwe sensor. Als het probleem aanhoudt na<br>het plaatsen van een nieuwe sensor, moet u contact opnemen met<br>het Servicenummer van Medtronic.                                                                                  |

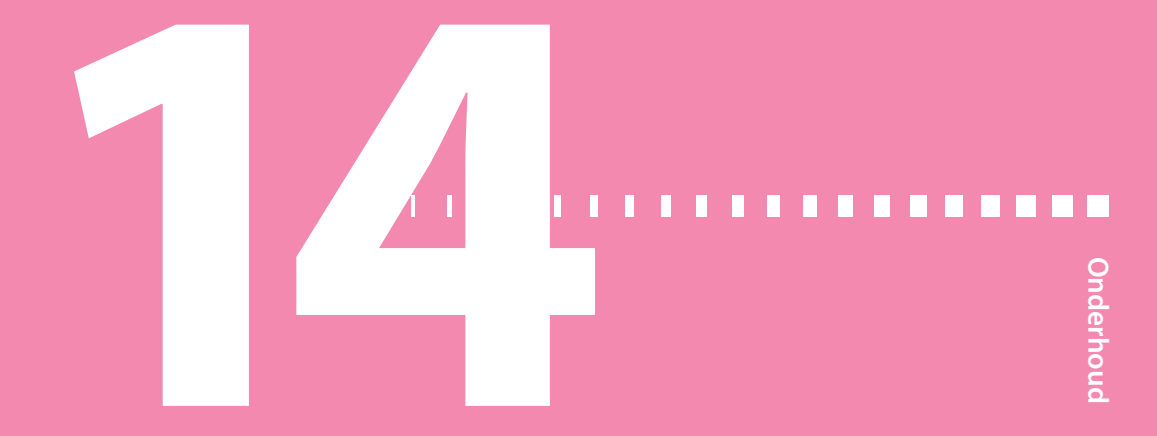

## Onderhoud

Dit hoofdstuk geeft informatie over het onderhouden van de onderdelen van het MiniMed 780G-systeem.

## Onderhoud van de pomp

#### Reinigen van de pomp

Zet de volgende benodigdheden klaar voor het reinigen van de pomp:

- Vier kleine, schone en zachte doekjes
- Een sopje van wat water met milde zeep
- Schoon water
- 70% alcohol
- Schone wattenstaafjes
- Schone wattenbolletjes

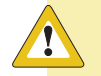

**LET OP:** Gebruik voor het reinigen van de MiniMed 780Ginsulinepomp nooit organische oplosmiddelen, zoals wasbenzine, nagellak-remover of verfverdunner. Gebruik nooit smeermiddelen in combinatie met de pomp. Zorg er tijdens het reinigen van de pomp voor het reservoircompartiment vochtvrij te houden. Als de pomp wordt gereinigd met organische oplosmiddelen, kan dit de werking van de pomp verstoren en leiden tot licht letsel.

#### Reinigen van de pomp:

1. Bevochtig een doek met een sopje van wat water met milde zeep.

- 2. Neem de buitenkant van de pomp af met de doek.
- 3. Bevochtig een schone doek met wat water en verwijder eventuele zeepresten.
- 4. Droog hem af met een schone doek.
- 5. U kunt de pomp afnemen met een 70%-alcoholdoekje.
- 6. Verwijder eventuele batterijaanslag van het batterijdopje met een droog en schoon wattenstaafje.
- 7. Verwijder eventuele batterijaanslag uit het batterijvak met een droge en schone doek.

#### Opbergen van de pomp

Wanneer de pomp niet wordt gebruikt, kunt u hem opbergen.

**WAARSCHUWING:** Als de pomp opgeborgen is geweest, mag u bij nieuwe Bolus Wizard-berekeningen niet vertrouwen op de actieveinsulinewaarde in de pomp. In de opslagmodus wordt de actieveinsulinewaarde gewist. Onnauwkeurige Bolus Wizard-berekeningen kunnen leiden tot een onnauwkeurige insulinetoediening en ernstig letsel.

#### De pomp in opslagmodus zetten:

1. Verwijder de AA-batterij uit de pomp. Zie *Batterij verwijderen, op blz. 241* voor meer informatie.

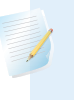

**Opmerking:** Wanneer u de batterij verwijdert, activeert de pomp een Plaats batterij-alarm. Dit alarm duurt 10 minuten of tot u de pomp in de opslagmodus zet.

2. Houd **(**ingedrukt tot het scherm uitgeschakeld wordt.

**LET OP:** Stel de pomp nooit bloot aan temperaturen onder -20 °C (-4 °F) of boven 50 °C (122 °F). Als u de pomp bewaart buiten dit temperatuurbereik, kan de pomp beschadigd raken.
#### De pomp gebruiken na opslag:

1. Plaats een nieuwe AA-batterij in de pomp. Zie *Batterij plaatsen, op blz. 31* voor meer informatie.

Er verschijnt een Pompfout-alarm.

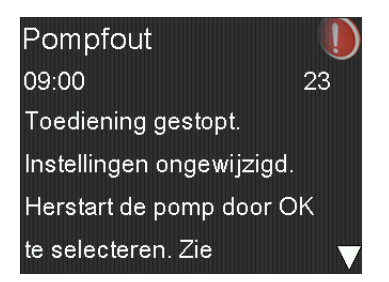

2. Selecteer OK.

De pomp geeft een Geen spanning-alarm weer.

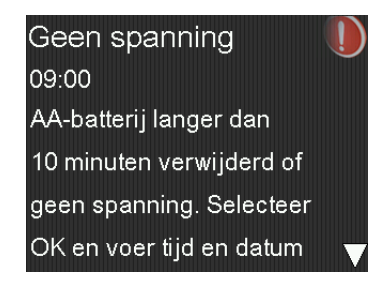

3. Selecteer OK.

Het Tijd en datum-scherm verschijnt.

| Tijd en datum          |             |  |  |  |
|------------------------|-------------|--|--|--|
| Tijd en datum invoeren |             |  |  |  |
| Tijd                   | 09:00       |  |  |  |
| Tijdnotatie 24 h       |             |  |  |  |
| Datum                  | Jan 1, 2019 |  |  |  |
| Opslaan                |             |  |  |  |

- 4. Voer de gewenste tijdnotatie en de actuele tijd en datum in.
- 5. Selecteer Opslaan.

De pomp geeft de waarschuwing Actieve insuline gewist! weer.

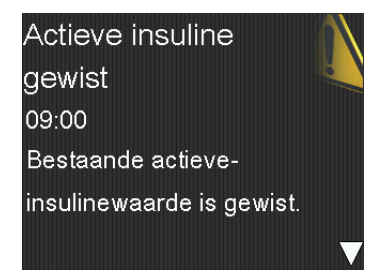

6. Selecteer OK.

Controleer of alle instellingen, bv. voor basale snelheid, goed staan ingesteld. Zet de laatst opgeslagen instellingen zo nodig terug met de optie Instellingen herstellen. Zie *Instellingen herstellen, op blz. 161* voor meer informatie.

 Herhaal de koppelingsprocedure voor de zender en de meter. Zie De pomp en zender aan elkaar koppelen, op blz. 96 voor meer informatie over de zender. Zie De pomp en meter aan elkaar koppelen, op blz. 94 voor meer informatie over de meter.

### Afvalverwerking van de pomp

Neem contact op met het Servicenummer van Medtronic voor meer informatie over het wegwerpen van het MiniMed 780G-systeem. Houd u altijd aan de lokale afvalverwerkingsregels voor medische hulpmiddelen.

# Onderhoud van de meter

### Meter ontkoppelen van de pomp

Volg deze procedure om de Accu-Chek Guide Link-meter te ontkoppelen van de pomp.

#### Meter ontkoppelen van de pomp:

1. Druk in het beginscherm op  $\bigcirc$  en selecteer vervolgens  $\widehat{\mathfrak{F}}$ .

Het Gekoppelde apparaten-scherm verschijnt.

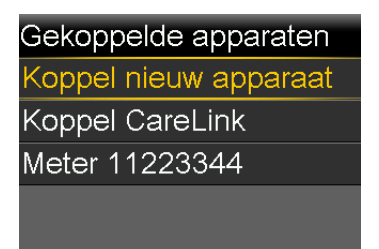

 Selecteer het serienummer van de meter om het apparaat te ontkoppelen. Het serienummer van de Accu-Chek Guide Link-meter staat achter op de meter.

Het Apparaatinformatie-scherm verschijnt.

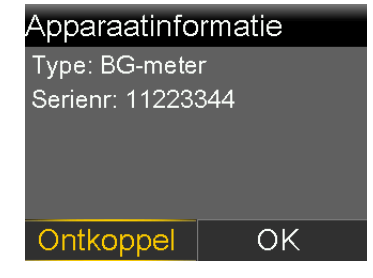

3. Selecteer Ontkoppel.

Het Apparaat ontkoppelen?-scherm verschijnt.

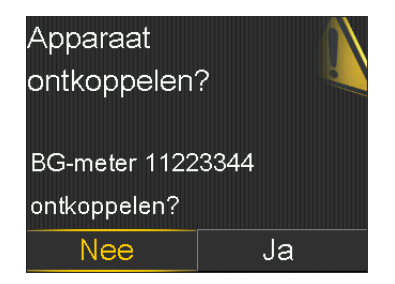

4. Selecteer Ja om te bevestigen. Selecteer Nee om te annuleren.

#### De pomp uit een meter wissen

Raadpleeg de gebruiksaanwijzing bij de Accu-Chek Guide Link voor de stappen om de pomp uit een meter te wissen.

# Onderhoud van de zender en sensor

### Zender ontkoppelen van de pomp

Volg deze procedure om de zender te ontkoppelen van de pomp, ook wanneer de zender moet worden vervangen.

#### Zender ontkoppelen van de pomp:

1. Druk in het beginscherm op  $\bigcirc$  en selecteer vervolgens  $\widehat{\mathfrak{F}}$ .

Het Gekoppelde apparaten-scherm verschijnt.

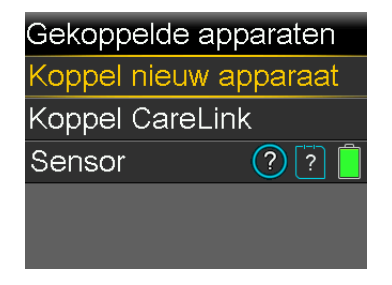

2. Selecteer Sensor.

Het Apparaatinformatie-scherm verschijnt.

| Sensor       |            |
|--------------|------------|
| Resttijd     | ?          |
| Kal verloopt |            |
| Laatste kal  |            |
| BG           | mmol/l     |
| Туре         | CGM-zender |
| Ontkoppel    | ОК         |

3. Selecteer **Ontkoppel**.

Het Apparaat ontkoppelen?-scherm verschijnt.

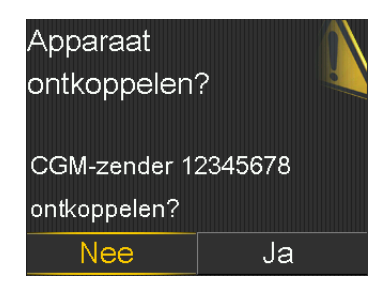

4. Selecteer Ja om te bevestigen. Selecteer Nee om te annuleren.

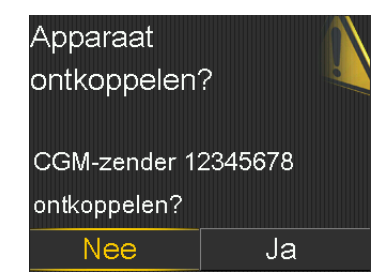

#### Zender loskoppelen van de sensor

Raadpleeg de gebruiksaanwijzing bij de zender voor instructies voor het loskoppelen van de zender van de sensor.

#### Sensor verwijderen

Raadpleeg de gebruiksaanwijzing bij de sensor voor instructies voor het verwijderen van de sensor.

#### Reinigen van de zender

Raadpleeg de gebruiksaanwijzing bij de zender voor instructies voor het reinigen van de zender.

### Opbergen van de zender

Raadpleeg de gebruiksaanwijzing bij de zender voor instructies voor het opbergen van de zender.

# Batterij verwijderen

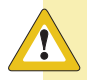

**LET OP:** Verwijder de batterij alleen als u die vervangt door een nieuwe, of als u de pomp langere tijd opbergt. De pomp kan geen insuline toedienen terwijl de batterij verwijderd is. Zorg er bij het vervangen van een batterij voor, om binnen 10 minuten de nieuwe batterij te plaatsen, om het Plaats batterij-alarm te wissen en een Geen spanning-alarm te voorkomen. Als er een Geen spanning-alarm optreedt, moet u de tijd en datum opnieuw instellen.

#### Batterij verwijderen:

- 1. Wis eventuele alarmen of waarschuwingen voordat u de batterij uit de pomp verwijdert.
- 2. Gebruik de pompclip of een munt om het batterijdopje los te draaien en te verwijderen.
- 3. Verwijder de batterij.

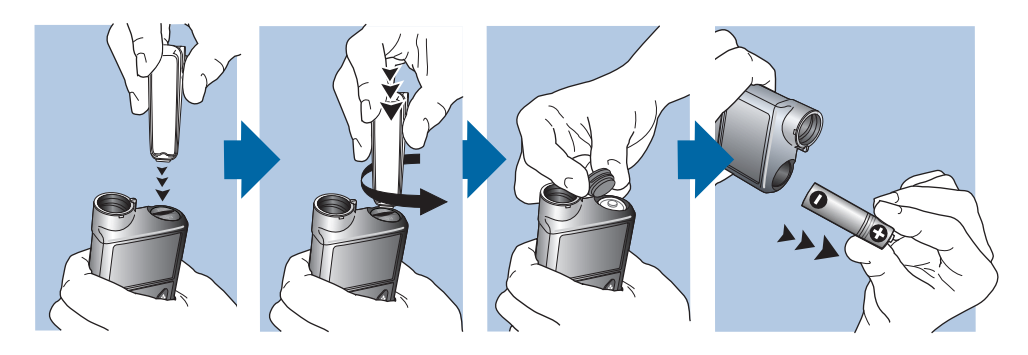

- 4. Gooi oude batterijen weg in overeenstemming met de afvalverwerkingsregels voor batterijen (geen verbranding), of neem contact op met een zorgprofessional voor afvalverwerkingsinstructies.
- 5. Wacht na het verwijderen van de batterij tot het Plaats batterij-scherm verschijnt voordat u de nieuwe batterij plaatst.

Zie *Opbergen van de pomp, op blz. 236* voor meer informatie als u de batterij verwijdert om de pomp langere tijd op te bergen.

Bijlage A: Lijst met alarmen, waarschuwingen en meldingen

#### 

# Lijst met alarmen, waarschuwingen en meldingen

Deze bijlage geeft informatie over de alarmen, waarschuwingen en meldingen die in het MiniMed 780G-systeem kunnen optreden.

# Pompalarmen, -waarschuwingen en -meldingen

De volgende tabel geeft een overzicht van de meest voorkomende en belangrijkste alarmen, waarschuwingen en meldingen met betrekking tot de MiniMed 780G-insulinepomp. De tabel geeft ook een beschrijving van de betekenis, de gevolgen en oorzaken van deze meldingen, en de stappen om het probleem te verhelpen.

**Opmerking:** Gebruik de MiniMed Mobile-app om de sensorgrafiek op een mobiel apparaat te bekijken. Lees en bevestig altijd alle alarmen en waarschuwingen op de pomp. Als de pomp meerdere alarmen of waarschuwingen tegelijkertijd activeert, verschijnt slechts één van deze alarmen of waarschuwingen op het mobiele apparaat.

| Titel en tekst                                                                                        | Туре                   | Verklaring                                                                                                    | Volgende stappen                                                                                                    |
|----------------------------------------------------------------------------------------------------|------------------------|----------------------------------------------------------------------------------------------------|----------------------------------------------------------------------------------------------------|
| Actieve insuline<br>gewist<br>Bestaande actieve-<br>insulinewaarde is<br>gewist.                      | Waar-<br>schu-<br>wing | De actieve-insuline-<br>waarde staat nu op<br>0 eenheden. Dit kan<br>zich voordoen omdat<br>sommige alarmen auto-<br>matisch de actieve-insu-<br>linewaarde wissen.                                                                                                    | <ul> <li>Selecteer OK om de<br/>waarschuwing te wissen.</li> <li>De bijgehouden actieve<br/>insuline van vóór de her-<br/>start van de pomp<br/>wordt niet meegenomen<br/>in nieuwe Bolus Wizard-<br/>berekeningen. Vraag een<br/>zorgprofessional hoelang<br/>u moet wachten nadat<br/>de actieve-insuline-<br/>waarde is gewist voor u<br/>weer kunt vertrouwen<br/>op de berekening van<br/>de actieve insuline door<br/>de Bolus Wizard.</li> <li>Controleer in de Daghis-<br/>torie de tijd en dosis van<br/>de laatste bolus.</li> </ul> |
| AutoStop<br>Insulinetoediening<br>gestopt: geen<br>knoppen inge-<br>drukt gedurende<br>AutoStop-tijd. | Alarm                  | De insulintoediening is<br>momenteel gestopt<br>door AutoStop. Auto-<br>Stop is een functie die<br>de insulinetoediening<br>automatisch stopzet en<br>een alarm activeert<br>nadat u gedurende een<br>bepaalde periode geen<br>knoppen indrukt. De<br>insulinetoediening<br>wordt gestopt totdat u<br>het alarm wist en de<br>basale insulinetoedie-<br>ning hervat. | <ul> <li>Selecteer Basaal hervat-<br/>ten om het alarm te<br/>wissen en de basale<br/>insulinetoediening te<br/>hervatten.</li> <li>BG controleren en zo<br/>nodig behandelen.</li> </ul>                                                                                                    |

| Titel en tekst                                                                            | Туре           | Verklaring                                                  | Volgende stappen                                                                                                    |
|-------------------------------------------------------------------------------------------|----------------|-------------------------------------------------------------|----------------------------------------------------------------------------------------------------|
| <b>Batterijfout</b><br>Plaats nieuwe AA-<br>batterij.                                     | Alarm          | De batterij in de pomp<br>is bijna leeg.                    | <ul> <li>Selecteer OK om het<br/>alarm te wissen.</li> <li>Oude batterij verwijde-<br/>ren en een nieuwe AA-</li> </ul>                     |
| Ongeschikte bat-                                                                          | Alarm          | De genlaatste hatterii is                                   | batterij plaatsen.                                                                                                    |
| terij                                                                                     | / lumm         | niet geschikt voor de                                       | batterij om het alarm te                                                                                                    |
| Zie handleiding.                                                                          |                | pomp.                                                       | <ul> <li>Plaats nieuwe AA-batte-<br/>rij.</li> </ul>                                                                                        |
| Bolus niet toege-<br>diend                                                                | Waar-<br>schu- | Er werd wel een bolus-<br>waarde ingevoerd, maar            | <ul> <li>Selecteer OK om de<br/>waarschuwing te wissen.</li> </ul>                                                                          |
| Time-out voordat<br>bolus werd toege-<br>diend. Desgewenst<br>bolus opnieuw<br>instellen. | wing           | de bolus werd niet bin-<br>nen 30 seconden toege-<br>diend. | <ul> <li>Indien bolustoediening<br/>gewenst was: BG contro-<br/>leren, boluswaarden<br/>opnieuw invoeren en<br/>bolus toedienen.</li> </ul> |
| Bolus gestopt                                                                             | Alarm          | De batterij is leeg                                         | • Noteer de niet-toege-                                                                                                    |
| Bolustoediening of                                                                        |                | geraakt terwijl een bolus<br>of canulevulling werd          | diende hoeveelheid<br>insuline.                                                                                                    |
| niet worden her-                                                                          |                | toegediend of u heeft                                       | • Vervang de AA-batterij.                                                                                                    |
| vat. XX.XXX van<br>YY.YYY E toege-                                                        |                | de melding Bolus her-<br>vatten? niet gewist.               | <ul> <li>Selecteer OK om het<br/>alarm te wissen.</li> </ul>                                                                                |
| diend. ZZ.ZZZ E<br>niet toegediend.                                                       |                |                                                             | • De resterende (niet-toe-<br>gediende) bolusdosis zo                                                                                       |
| opnieuw instellen.                                                                        |                |                                                             | nodig alsnog toedienen.                                                                                                    |

| Titel en tekst                                                                                                    | Туре                   | Verklaring                                                                                                    | Volgende stappen                                                                                                    |
|----------------------------------------------------------------------------------------------------|------------------------|----------------------------------------------------------------------------------------------------|----------------------------------------------------------------------------------------------------|
| Controleer instel-<br>lingen<br>Startup Wizard vol-<br>tooid. Controleer/<br>wijzig overige<br>instellingen.                                                                                                    | Waar-<br>schu-<br>wing | Enkele instellingen zijn<br>gewist of teruggezet op<br>de fabrieksinstellingen.                                                      | <ul> <li>Selecteer OK om de<br/>waarschuwing te wissen.</li> <li>Controleer alle niet in de<br/>Startup Wizard uitge-<br/>voerde instellingen en<br/>voer de waarden zo<br/>nodig opnieuw in.</li> </ul>                                                                                                    |
| Kritieke pompfout<br>Toediening<br>gestopt. Pomp<br>werkt niet goed.<br>Pomp niet gebrui-<br>ken. Verwijder<br>infusieset uit uw<br>lichaam. Overweeg<br>andere vorm van<br>insulinetoediening.<br>Zie handleiding. | Alarm                  | In de pomp is een fout<br>opgetreden die niet kan<br>worden opgelost. De<br>pomp heeft bijvoor-<br>beeld een mechanisch<br>probleem. | <ul> <li>De pomp kan geen insu-<br/>line toedienen. Infusieset<br/>loskoppelen en pomp niet<br/>meer gebruiken.</li> <li>Overweeg andere vorm<br/>van insulinetoediening.</li> <li>BG controleren en zo<br/>nodig behandelen.</li> <li>Schrijf de foutcode op<br/>die in het alarmscherm<br/>wordt weergegeven.</li> <li>Neem contact op met<br/>het Servicenummer van<br/>Medtronic voor hulp<br/>met de pomp.</li> </ul> |

| Titel en tekst                                                                                                    | Туре    | Verklaring                                                                                                    | Volgende stappen                                                                                                    |
|----------------------------------------------------------------------------------------------------|---------|----------------------------------------------------------------------------------------------------|----------------------------------------------------------------------------------------------------|
| Max insulinetoe-<br>diening bereikt<br>Toediening<br>gestopt. Contro-<br>leer BG. Zie hand-<br>leiding voor meer<br>informatie.                                  | Alarm   | De pomp heeft de insu-<br>linetoediening gestopt<br>omdat de maximale<br>insulinetoediening<br>per uur is bereikt. Deze<br>maximale toediening is<br>gebaseerd op de instel-<br>lingen voor maximale<br>bolus en maximaal<br>basaal. Als dit alarm<br>optreedt tijdens een<br>bolus, wordt de toedie-<br>ning niet voltooid maar<br>geannuleerd.                                          | <ul> <li>Controleer BG.</li> <li>Selecteer Basaal hervat-<br/>ten.</li> <li>Bolushistorie controleren<br/>en insulinebehoefte<br/>opnieuw (laten) beoor-<br/>delen.</li> <li>Monitor de BG.</li> </ul>                                                                                                    |
| Apparaatlimiet<br>U moet een reeds<br>aanwezig apparaat<br>(apparaattype) ver-<br>wijderen voordat u<br>een nieuw appa-<br>raat kunt koppelen<br>(apparaattype). | Melding | De pomp is al gekop-<br>peld aan het maximale<br>aantal apparaten van dit<br>type.<br>In de onderstaande lijst<br>staat het maximale aan-<br>tal van elk <i>apparaattype</i><br>dat aan de pomp kan<br>worden gekoppeld:<br>• Meter – vier Accu-<br>Chek Guide Link-<br>meters<br>• CGM – één Guardian<br>Link (3)-zender<br>(MMT-7911WW)<br>• Mobiel apparaat – één<br>compatibel mobiel | <ul> <li>Selecteer OK om de<br/>melding te wissen.</li> <li>Ga naar het Apparaatbe-<br/>heer-scherm en selecteer<br/>het apparaat dat u uit<br/>de lijst met apparaten<br/>wilt wissen.</li> <li>Selecteer Wissen en ver-<br/>volgens Ja om te beves-<br/>tigen of Nee om te<br/>annuleren.</li> <li>Koppel de pomp aan<br/>het gewenste apparaat.</li> </ul> |

| Titel en tekst                                                                                                    | Туре                   | Verklaring                                                                | Volgende stappen                                                                                                    |
|----------------------------------------------------------------------------------------------------|------------------------|---------------------------------------------------------------------------|----------------------------------------------------------------------------------------------------|
| Apparaat niet<br>compatibel<br>Het apparaat kan<br>niet worden<br>gebruikt met deze<br>pomp.                                            | Waar-<br>schu-<br>wing | De pomp kan niet aan<br>het geselecteerde appa-<br>raat worden gekoppeld. | <ul> <li>Selecteer <b>OK</b> om de<br/>waarschuwing te wissen.</li> <li>Neem contact op met<br/>het Servicenummer van<br/>Medtronic voor hulp.</li> </ul>                                                                                                    |
| Apparaat niet<br>gevonden<br>Zorg ervoor dat<br>het apparaat zich<br>binnen het bereik<br>bevindt en in de<br>koppelingsmodus<br>staat. | Waar-<br>schu-<br>wing | De pomp is niet aan het<br>apparaat gekoppeld.                            | <ul> <li>Selecteer OK om de<br/>waarschuwing te wissen.</li> <li>Controleer of het appa-<br/>raat niet al aan een<br/>pomp gekoppeld is.</li> <li>Controleer of het appa-<br/>raat klaar is om aan de<br/>pomp te worden gekop-<br/>peld.</li> <li>Houd de pomp uit de<br/>buurt van elektronische<br/>apparaten die storing<br/>kunnen veroorzaken,<br/>zoals mobiele telefoons<br/>en andere draadloze<br/>apparaten.</li> <li>Houd het apparaat dich-<br/>ter bij de pomp.</li> <li>Probeer opnieuw om de<br/>pomp aan het apparaat<br/>te koppelen.</li> </ul> |
| Canule vullen?<br>Selecteer Vullen<br>om de canule te<br>vullen, of selecteer<br>Gereed als dit niet<br>nodig is.                       | Alarm                  | Het Canule vullen?-<br>scherm is al 15 minuten<br>actief.                 | <ul> <li>Selecteer Vullen om de canule te vullen.</li> <li>Als u de canule niet hoeft te vullen, selecteert u Gereed om deze procedure over te slaan.</li> </ul>                                                                                                    |

| Titel en tekst                                                                                                    | Туре                   | Verklaring                                                                                                    | Volgende stappen                                                                                                    |
|----------------------------------------------------------------------------------------------------|------------------------|----------------------------------------------------------------------------------------------------|----------------------------------------------------------------------------------------------------|
| Hoge BG XX.X<br>mmol/I<br>Controleer de infu-<br>sieset. Controleer<br>op ketonen. Over-<br>weeg insuline-<br>injectie. BG<br>monitoren. BG<br>bevestigen? | Waar-<br>schu-<br>wing | De BG-meterwaarde is<br>hoger dan 13,9 mmol/l.<br>Dit alarm treedt op in<br>de Manuele modus. Zie<br><i>SmartGuard-alarmen en -<br/>meldingen, op blz. 279</i><br>voor Hoge BG<br>XX.X mmol/l wanneer<br>de SmartGuard-functie<br>actief is.                                                                                               | <ul> <li>Selecteer Nee om te<br/>voorkomen dat de<br/>pomp de externe BG-<br/>meterwaarde gebruikt.<br/>Selecteer Ja om de BG-<br/>waarde te bevestigen.</li> <li>BG controleren en zo<br/>nodig behandelen.</li> </ul> |
| Plaats batterij<br>Toediening<br>gestopt. Vervang<br>batterij nu.                                                                                          | Alarm                  | De batterij werd uit de<br>pomp verwijderd.<br>Wanneer de batterij<br>werd verwijderd terwijl<br>een bolus werd toege-<br>diend, ziet u de melding<br>Bolus hervatten? en<br>hoort u een geluidssig-<br>naal wanneer u een<br>nieuwe batterij plaatst.<br>In de melding wordt<br>aangegeven hoeveel<br>van de bolus al is toege-<br>diend. | <ul> <li>Plaats nieuwe AA-batterij.</li> <li>Het alarm wordt gewist als u een nieuwe batterij plaatst.</li> <li>De pomp wordt over 10 minuten uitgeschakeld tenzij u een nieuwe batterij plaatst.</li> </ul>            |

| VerstoppingAlarmDe pomp heeft een blokkering van de basaal- of bolu<br>sinsulinetoediening<br>waargenomen.• Controleer BG en ker<br>nen. Zo nodig een in<br>line-injectie toediener<br>• Infusieset en reservor<br>verwijderen.Ieer reservoir en<br>infusieset.• Selecteer Terugdraai<br>om de procedure te<br>starten met een nieuv<br>reservoir.• Selecteer Terugdraai<br>om de procedure te<br>starten met een nieuv<br>infusieset en neieuv<br>infusieset en neieuv<br>en neieuv<br>en neiev<br>en neiev<br>en neiev<br>en neiev<br>en neiev<br>infusieset en | Titel en tekst                                                                                                    | Туре                 | Verklaring                                                                                                    | Volgende stappen                                                                                                    |
|----------------------------------------------------------------------------------------------------|----------------------------------------------------------------------------------------------------|----------------------|----------------------------------------------------------------------------------------------------|----------------------------------------------------------------------------------------------------|
| dens de toediening va<br>een bolus:<br>• Controleer in het Da<br>historie-scherm hoev<br>bolusinsuline al is to<br>diend voordat het po<br>palarm optrad.                                                                                                    | Titel en tekst<br>Verstopping<br>Controleer BG.<br>Overweeg keto-<br>nentest. Contro-<br>leer reservoir en<br>infusieset. | <b>Type</b><br>Alarm | Verklaring<br>De pomp heeft een blokke-<br>ring van de basaal- of bolu-<br>sinsulinetoediening<br>waargenomen. | <ul> <li>Volgende stappen</li> <li>Controleer BG en ketonen. Zo nodig een insuline-injectie toedienen.</li> <li>Infusieset en reservoir verwijderen.</li> <li>Selecteer Terugdraaien om de procedure te starten met een nieuwe infusieset en nieuw reservoir.</li> <li>Als het alarm optreedt tij-</li> </ul>         |
| Overweeg toediening<br>van resterende bolus<br>sis als geen bolusins<br>via injectie is toege-                                                                                                    |                                                                                                    |                      |                                                                                                    | <ul> <li>dens de toediening van<br/>een bolus:</li> <li>Controleer in het Dag-<br/>historie-scherm hoeveel<br/>bolusinsuline al is toege-<br/>diend voordat het pom-<br/>palarm optrad.</li> <li>Overweeg toediening<br/>van resterende bolusdo-<br/>sis als geen bolusinsuline<br/>via injectie is toege-</li> </ul> |

WAARSCHUWING: Maak gedurende enige tijd (te bepalen door een zorgprofessional) na het toedienen van een handmatige injectie met een insulinespuit of -pen geen gebruik van de Smart-Guard-functie. Handmatige injecties worden niet meegerekend in de SmartGuard-functie. Daarom kan de SmartGuard-functie te veel insuline toedienen. Te veel insuline kan hypoglykemie veroorzaken. Vraag een zorgprofessional hoelang na een handmatige insuline-injectie u de SmartGuard-functie kunt hervatten.

| Titel en tekst                                                                                                    | Туре  | Verklaring                                                                                                    | Volgende stappen                                                                                                    |
|----------------------------------------------------------------------------------------------------|-------|----------------------------------------------------------------------------------------------------|----------------------------------------------------------------------------------------------------|
| Verstopping<br>Controleer BG.<br>Overweeg keto-<br>nentest. Geschat<br>volume in reser-<br>voir 0 E. Vervang<br>reservoir en infu-<br>sieset. | Alarm | De pomp heeft waarge-<br>nomen dat de insuline-<br>toediening is<br>geblokkeerd en dat er<br>geen insuline in het<br>reservoir zit. | <ul> <li>Controleer BG en ketonen. Zo nodig een insuline-injectie toedienen.</li> <li>Infusieset en reservoir verwijderen.</li> <li>Selecteer Terugdraaien om de procedure te starten met een nieuwe infusieset en nieuw reservoir.</li> <li>Als het alarm optreedt tijdens de toediening van een bolus:</li> <li>Controleer in het Daghistorie-scherm hoeveel bolusinsuline al is toegediend voordat het pompalarm optrad.</li> <li>Overweeg toediening van resterende bolusdosis als geen bolusinsuline via injectie is toegediend.</li> </ul> |
| Verstopping<br>Vullen van canule<br>gestopt. Verwijder<br>infusieset uit uw<br>lichaam. Vervang<br>reservoir en infu-<br>sieset.              | Alarm | De pomp heeft waarge-<br>nomen dat de insuline-<br>toediening was<br>geblokkeerd tijdens het<br>vullen van de canule.               | <ul> <li>Controleer BG en ketonen. Zo nodig een insuline-injectie toedienen.</li> <li>Infusieset en reservoir verwijderen.</li> <li>Selecteer Terugdraaien om de procedure te starten met een nieuwe infusieset en nieuw reservoir.</li> </ul>                                                                                                    |

| Titel en tekst                                                                                                    | Туре  | Verklaring                                                                                                    | Volgende stappen                                                                                                    |
|----------------------------------------------------------------------------------------------------|-------|----------------------------------------------------------------------------------------------------|----------------------------------------------------------------------------------------------------|
| Verstopping<br>Vullen van kathe-<br>ter gestopt. Verwij-<br>der reservoir en<br>selecteer Terug-<br>draaien om<br>opnieuw te begin-<br>nen. | Alarm | De pomp heeft waarge-<br>nomen dat de insuline-<br>toediening was<br>geblokkeerd tijdens het<br>vullen van de katheter.<br>Mogelijk probleem bij<br>aansluiting van katheter<br>op reservoir. | <ul> <li>Reservoir verwijderen.<br/>Selecteer Terugdraaien<br/>om katheter-vulproce-<br/>dure opnieuw te starten</li> <li>Katheter van reservoir<br/>loskoppelen.</li> <li>Katheter controleren op<br/>knikken en vernauwin-<br/>gen.</li> <li>Doorgaan met stappen<br/>op pompscherm, met<br/>dezelfde infusieset en<br/>hetzelfde reservoir.</li> <li>Als dit alarm opnieuw<br/>optreedt, vervangt u de</li> </ul> |
| Plaatsen mislukt                                                                                                    | Alarm | U heeft tijdens het                                                                                                    | Reservoir verwijderen                                                                                                    |
| Verwijder reservoir<br>en selecteer                                                                                                    |       | plaatsen op 속 gedrukt.                                                                                                    | om opnieuw te begin-<br>nen.                                                                                                    |
| Terugdraaien om<br>opnieuw te begin-<br>nen.                                                                                                |       |                                                                                                    | <ul> <li>Selecteer Terugdraaien<br/>en volg de instructies op<br/>het scherm.</li> </ul>                                                                                                    |

| Titel en tekst                                                                                                    | Туре                   | Verklaring                                                                                                    | Volgende stappen                                                                                                    |
|----------------------------------------------------------------------------------------------------|------------------------|----------------------------------------------------------------------------------------------------|----------------------------------------------------------------------------------------------------|
| Pompbatterij laag<br>Vervang batterij<br>spoedig.                                                                              | Waar-<br>schu-<br>wing | De batterij in de pomp<br>is bijna leeg. De reste-<br>rende batterijlevensduur<br>bedraagt 10 uur of min-<br>der. | <ul> <li>Selecteer OK om de<br/>waarschuwing te wissen.</li> <li>Vervang de AA-batterij<br/>zo snel mogelijk. Anders<br/>wordt de insulinetoedie-<br/>ning gestopt en ver-<br/>schijnt het Vervang<br/>batterij nu-alarm.</li> <li>Als de pomp bezig is<br/>met het toedienen van<br/>een bolus of het vullen<br/>van de canule, moet u<br/>wachten tot dit proces<br/>voltooid is voordat u de<br/>batterij vervangt.</li> </ul> |
| Lage BG X.X<br>mmol/I<br>Behandel lage BG.<br>Geen bolus<br>nemen voordat BG<br>normaal is. BG<br>monitoren. BG<br>bevestigen? | Waar-<br>schu-<br>wing | De BG-meterwaarde is<br>lager dan 3,9 mmol/l.                                                                     | <ul> <li>Selecteer Nee om te<br/>voorkomen dat de<br/>pomp de externe BG-<br/>meetwaarde gebruikt.</li> <li>Selecteer Ja om de BG-<br/>waarde te bevestigen.</li> <li>BG controleren en zo<br/>nodig behandelen.</li> </ul>                                                                                                    |

| Titel en tekst                                                                                                    | Туре                   | Verklaring                                                                                                    | Volgende stappen                                                                                                    |
|----------------------------------------------------------------------------------------------------|------------------------|----------------------------------------------------------------------------------------------------|----------------------------------------------------------------------------------------------------|
| Laag reservoir<br>XX eenheden over.<br>Vervang reservoir.                                                                                                    | Waar-<br>schu-<br>wing | Het insulinereservoir is<br>bijna leeg, op basis van<br>het aantal eenheden dat<br>is ingesteld in de Laag<br>reservoir-herinnering.                                                      | <ul> <li>Selecteer OK om de<br/>waarschuwing te wissen.</li> <li>Vervang het reservoir<br/>spoedig.</li> <li>Als u het reservoir na de<br/>eerste waarschuwing<br/>niet vervangt, volgt er<br/>een tweede Laag reser-<br/>voir-waarschuwing wan-<br/>neer het niveau in het<br/>insulinereservoir is<br/>gedaald tot de helft van<br/>de oorspronkelijke waar-<br/>schuwingshoeveelheid.</li> </ul>                                                                                        |
| Instell.beheerfout<br>Toediening<br>gestopt. Backup-<br>instellingen gewist<br>uit instellingenbe-<br>heer. Huidige<br>instellingen wer-<br>ken goed. Herstart<br>de pomp door OK<br>te selecteren. Zie<br>handleiding. | Alarm                  | Er is een pompfout<br>opgetreden en de<br>pomp moet opnieuw<br>worden gestart. De<br>backup-instellingen zijn<br>verloren gegaan, maar<br>de huidige instellingen<br>zijn niet gewijzigd. | <ul> <li>Herstart de pomp door<br/>OK te selecteren. De hui-<br/>dige instellingen zijn niet<br/>gewijzigd. Alleen de<br/>backup-instellingen zijn<br/>verloren gegaan.</li> <li>Volg de instructies op<br/>het pompscherm tijdens<br/>het herstarten van de<br/>pomp.</li> <li>Als de pomp bezig was<br/>met het toedienen van<br/>een bolus of het vullen<br/>van de canule, moet u<br/>de Daghistorie controle-<br/>ren en de insulinebe-<br/>hoefte (laten)<br/>beoordelen.</li> </ul> |

| Titel en tekst                                                                                                    | Туре  | Verklaring                                                                                                    | Volgende stappen                                                                                                    |
|----------------------------------------------------------------------------------------------------|-------|----------------------------------------------------------------------------------------------------|----------------------------------------------------------------------------------------------------|
| Max vulvolume<br>bereikt<br>3 <i>X.X</i> E. Kwamen er<br>druppels uit de<br>katheter?                                           | Alarm | U heeft voor het vullen<br>van de katheter meer<br>eenheden gebruikt dan<br>werd verwacht. Er moet<br>nu insuline bij het uit-<br>einde van de katheter<br>tevoorschijn komen. | <ul> <li>Als u druppels insuline<br/>aan het uiteinde van de<br/>katheter ziet, selecteert u<br/>Ja.</li> <li>Als u geen druppels<br/>insuline aan het uiteinde<br/>van de katheter ziet,<br/>selecteert u Nee.</li> <li>Volg de instructies op<br/>het pompscherm.</li> </ul>                               |
| Max vulvolume<br>bereikt<br>4 <i>X.X</i> E. Verwijder<br>reservoir en selec-<br>teer Terugdraaien<br>om opnieuw te<br>beginnen. | Alarm | U heeft voor het vullen<br>van de katheter meer<br>eenheden gebruikt dan<br>werd verwacht. Er moet<br>nu insuline bij het uit-<br>einde van de katheter<br>tevoorschijn komen. | <ul> <li>Reservoir verwijderen.</li> <li>Controleer of er nog<br/>insuline in het reservoir<br/>zit. Als er nog insuline in<br/>het reservoir zit, kan het-<br/>zelfde reservoir worden<br/>gebruikt.</li> <li>Selecteer Terugdraaien<br/>om procedure voor<br/>nieuw reservoir te star-<br/>ten.</li> </ul> |
| <b>Geen reservoir</b><br><b>gevonden</b><br>Eerst terugdraaien<br>voordat u het<br>reservoir plaatst.                           | Alarm | Er zit geen reservoir in<br>de pomp of het reser-<br>voir is niet juist op zijn<br>plaats vastgeklikt.                                                                         | <ul> <li>Selecteer Terugdraaien.</li> <li>Controleer of er insuline<br/>in het reservoir zit.</li> <li>Controleer of het reser-<br/>voir juist geplaatst is<br/>wanneer de pomp daar<br/>om vraagt.</li> </ul>                                                                                               |

| Titel en tekst                                                                                                    | Туре  | Verklaring                                                                                                    | Volgende stappen                                                                                                    |
|----------------------------------------------------------------------------------------------------|-------|----------------------------------------------------------------------------------------------------|----------------------------------------------------------------------------------------------------|
| Spanning onder-<br>broken<br>Toediening<br>gestopt. Upload<br>uw instellingen<br>naar CareLink of<br>schrijf ze op. Zie<br>handleiding. | Alarm | De interne energiebron<br>van de pomp kan niet<br>worden opgeladen. De<br>pomp werkt nu alleen<br>op de AA-batterij.                                                                  | <ul> <li>Selecteer OK om het<br/>alarm te wissen.</li> <li>BG controleren en zo<br/>nodig behandelen.</li> <li>Bewaar zo snel mogelijk<br/>de pompinstellingen,<br/>want de AA-batterij gaat<br/>niet meer lang mee.</li> </ul> |
|                                                                                                    |       |                                                                                                    | <ul> <li>Neem contact op met<br/>het Servicenummer van<br/>Medtronic voor hulp<br/>met de pomp.</li> </ul>                                                                                                    |
| Geen spanning<br>AA-batterij langer<br>dan 10 minuten<br>verwijderd of geen<br>spanning. Selec-<br>teer OK en voer<br>tijd en datum     | Alarm | De batterij is langer dan<br>tien minuten uit de<br>pomp geweest, waar-<br>door de pomp zonder<br>spanning heeft gezeten.<br>De datum en tijd moe-<br>ten opnieuw worden<br>ingesteld | <ul> <li>Selecteer <b>OK</b> om naar<br/>het Tijd en datum-<br/>scherm te gaan.</li> <li>Voer de gewenste tijd-<br/>notatie en de actuele<br/>tijd en datum in.</li> </ul>                                                      |
| opnieuw in.                                                                                                    |       | ingesteid.                                                                                                    |                                                                                                    |

| Titel en tekst                                                                                                    | Туре  | Verklaring                                                                                                    | Volgende stappen                                                                                                    |
|----------------------------------------------------------------------------------------------------|-------|----------------------------------------------------------------------------------------------------|----------------------------------------------------------------------------------------------------|
| Pompfout<br>Toediening<br>gestopt. Huidige<br>instellingen gewist.<br>Herstart de pomp<br>door OK te selec-<br>teren en program-<br>meer uw<br>instellingen<br>opnieuw. Zie<br>handleiding. | Alarm | De pomp heeft een fout<br>aangetroffen en wordt<br>opnieuw gestart. De<br>pompinstellingen wor-<br>den teruggezet op de<br>fabrieksinstellingen. | <ul> <li>Herstart de pomp door<br/>OK te selecteren.</li> <li>Volg de instructies op<br/>het pompscherm tijdens<br/>het herstarten van de<br/>pomp.</li> <li>Na de herstart van de<br/>pomp de instellingen<br/>controleren en de waar-<br/>den zo nodig opnieuw<br/>invoeren.</li> <li>Als de backup-instellin-<br/>gen onlangs werden<br/>opgeslagen via Instellin-<br/>genbeheer, gebruikt u<br/>de optie Instellingen<br/>herstellen.</li> <li>Als de pomp bezig was<br/>met het toedienen van<br/>een bolus of het vullen<br/>van de canule, moet u<br/>de Daghistorie controle-<br/>ren en de insulinebe-<br/>hoefte opnieuw (laten)<br/>beoordelen.</li> <li>Als dit alarm vaker<br/>optreedt, noteert u de<br/>foutcode die in het<br/>alarmscherm staat (u<br/>kunt deze ook terugvin-<br/>den in de Alarmhistorie).<br/>Neem contact op met<br/>het Servicenummer van</li> </ul> |

| Titel en tekst                                                                                                   | Туре  | Verklaring                                | Volgende stappen                                                                                                    |
|----------------------------------------------------------------------------------------------------|-------|-------------------------------------------|----------------------------------------------------------------------------------------------------|
| <b>Pompfout</b><br>Toediening                                                                                    | Alarm | Er is een pompfout<br>opgetreden. De pomp | <ul> <li>Herstart de pomp door</li> <li>OK te selecteren.</li> </ul>                                                                                                    |
| gestopt. Instellin-<br>gen ongewijzigd.<br>Herstart de pomp<br>door OK te selec-<br>teren. Zie handlei-<br>ding. |       | moet opnieuw worden<br>gestart.           | <ul> <li>Als de pomp bezig was<br/>met het toedienen van<br/>een bolus of het vullen<br/>van de canule, moet u<br/>de Daghistorie controle-<br/>ren en de insulinebe-<br/>hoefte opnieuw (laten)<br/>beoordelen.</li> </ul>                              |
|                                                                                                    |       |                                           | <ul> <li>Als dit alarm vaker<br/>optreedt, noteert u de<br/>foutcode die in het<br/>alarmscherm staat (u<br/>kunt deze ook terugvin-<br/>den in de Alarmhistorie).<br/>Neem contact op met<br/>het Servicenummer van<br/>Medtronic voor hulp.</li> </ul> |

| Titel en tekst                                                                                                    | Туре  | Verklaring                                                                                                    | Volgende stappen                                                                                                    |
|----------------------------------------------------------------------------------------------------|-------|----------------------------------------------------------------------------------------------------|----------------------------------------------------------------------------------------------------|
| Pompfout<br>Toediening<br>gestopt. Instellin-<br>gen ongewijzigd.<br>Selecteer OK om<br>door te gaan. Zie<br>handleiding. | Alarm | De pomp heeft een fout<br>aangetroffen maar een<br>herstart is niet nodig.<br>Het probleem is opge-<br>lost. De instellingen zijn<br>niet gewijzigd. | <ul> <li>Selecteer OK om de<br/>basale insulinetoediening<br/>te hervatten.</li> <li>Als de pomp bezig was<br/>met het toedienen van<br/>een bolus of het vullen<br/>van de canule, moet u<br/>de Daghistorie controle-<br/>ren en de insulinebe-<br/>hoefte opnieuw (laten)<br/>beoordelen.</li> <li>Als dit alarm vaker<br/>optreedt, noteert u de<br/>foutcode die in het<br/>alarmscherm staat (u<br/>kunt deze ook terugvin-</li> </ul> |
|                                                                                                    |       |                                                                                                    | den in de Alarmhistorie).<br>Neem contact op met                                                                                                    |
|                                                                                                    |       |                                                                                                    | Medtronic voor hulp.                                                                                                    |

| Titel en tekst                                                                                                    | Туре                   | Verklaring                                                                                                    | Volgende stappen                                                                                                    |
|----------------------------------------------------------------------------------------------------|------------------------|----------------------------------------------------------------------------------------------------|----------------------------------------------------------------------------------------------------|
| Pomp herstart<br>Toediening<br>gestopt. Instellin-<br>gen ongewijzigd.<br>Selecteer OK om<br>door te gaan. Zie<br>handleiding.           | Alarm                  | De pomp heeft een pro-<br>bleem aangetroffen en<br>is opnieuw gestart. De<br>instellingen zijn niet<br>gewijzigd.                               | <ul> <li>Selecteer OK om door te gaan.</li> <li>Als de pomp bezig was met het toedienen van een bolus of het vullen van de canule, moet u de Daghistorie controleren en de insulinebehoefte opnieuw (laten) beoordelen.</li> <li>Als dit alarm vaker optreedt, noteert u de foutcode die in het alarmscherm staat (u kunt deze ook terugvinden in de Alarmhistorie). Neem contact op met het Servicenummer van Medtronic voor hulp.</li> </ul> |
| Vervang batterij<br>Minder dan<br>30 minuten batte-<br>rijspanning. Ver-<br>vang batterij nu,<br>zodat insulinetoe-<br>diening doorgaat. | Waar-<br>schu-<br>wing | De batterij is binnen<br>30 minuten leeg.                                                                                                    | <ul> <li>Selecteer <b>OK</b> om de<br/>waarschuwing te wissen.</li> <li>Vervang de AA-batterij.</li> </ul>                                                                                                    |
| Vervang batterij<br>nu<br>Toediening<br>gestopt. Vervang<br>batterij om toedie-<br>ning te hervatten.                                    | Alarm                  | Insulinetoediening<br>gestopt vanwege te laag<br>energieniveau. De batte-<br>rij is niet vervangen na<br>de Pompbatterij laag-<br>waarschuwing. | Vervang direct de batterij<br>om de insulinetoediening<br>te hervatten.                                                                                                    |

| Titel en tekst                                                                                                    | Туре                   | Verklaring                                                                                                    | Volgende stappen                                                                                                    |
|----------------------------------------------------------------------------------------------------|------------------------|----------------------------------------------------------------------------------------------------|----------------------------------------------------------------------------------------------------|
| Geschat volume<br>in reservoir 0 E<br>Vervang reservoir,<br>zodat insulinetoe-<br>diening doorgaat.                      | Waar-<br>schu-<br>wing | Het reservoirniveau is<br>geschat op 0 eenheden.                                                                                                    | <ul> <li>Selecteer <b>OK</b> om de<br/>waarschuwing te wissen.</li> <li>Vervang het reservoir.</li> </ul>                                                                                                    |
| Bolus hervatten?<br>XXX van YYY E toe-<br>gediend. Toedie-<br>ning van ZZZ E<br>hervatten?                               | Melding                | De toediening van een<br>Normale bolus is onder-<br>broken omdat de<br>pompbatterij werd ver-<br>wijderd. Als er sinds de<br>onderbreking minder<br>dan tien minuten ver-<br>streken zijn, kan deze<br>bolus worden hervat. | <ul> <li>Controleer de melding<br/>om te zien hoeveel van<br/>de bolus is toegediend.</li> <li>Selecteer Annuleren als<br/>u de resterende bolus-<br/>toediening wilt annule-<br/>ren.</li> <li>Selecteer Hervatten als<br/>u de bolustoediening<br/>wilt hervatten.</li> </ul>               |
| Dual Bolus her-<br>vatten?<br>XX van YY E toege-<br>diend. Toediening<br>van ZZ E gedu-<br>rende XX:XX h her-<br>vatten? | Melding                | De toediening van het<br>Square-gedeelte van<br>een Dual Wave-bolus is<br>onderbroken. Als er<br>sinds de onderbreking<br>minder dan tien minu-<br>ten verstreken zijn, kan<br>deze bolus worden her-<br>vat.               | <ul> <li>Controleer de melding<br/>om te zien hoeveel van<br/>de Dual Wave-bolus is<br/>toegediend.</li> <li>Selecteer Annuleren als<br/>u de resterende bolus-<br/>toediening wilt annule-<br/>ren.</li> <li>Selecteer Hervatten als<br/>u de bolustoediening<br/>wilt hervatten.</li> </ul> |

| Titel en tekst                                                                                                    | Туре    | Verklaring                                                                                                    | Volgende stappen                                                                                                    |
|----------------------------------------------------------------------------------------------------|---------|----------------------------------------------------------------------------------------------------|----------------------------------------------------------------------------------------------------|
| Dual Bolus her-<br>vatten?<br>XX van YY E toege-<br>diend. Toediening<br>van ZZ E nu en<br>AA E Square gedu-<br>rende XX:XX h her-<br>vatten? | Melding | De toediening van het<br>Nu-gedeelte van een<br>Dual Wave-bolus is<br>onderbroken omdat de<br>pompbatterij werd ver-<br>wijderd. Als er sinds de<br>onderbreking minder<br>dan tien minuten ver-<br>streken zijn, kan deze<br>bolus worden hervat. | <ul> <li>Controleer de melding<br/>om te zien hoeveel van<br/>de Dual Wave-bolus is<br/>toegediend.</li> <li>Selecteer Annuleren als<br/>u de resterende bolus-<br/>toediening wilt annule-<br/>ren.</li> <li>Selecteer Hervatten als<br/>u de bolustoediening<br/>wilt hervatten.</li> </ul>   |
| Square Bolus her-<br>vatten?<br>XX van YY E toege-<br>diend gedurende<br>XX:XX h. Toedie-<br>ning van ZZ E<br>gedurende XX:XX h<br>hervatten? | Melding | De toediening van een<br>Square Wave-bolus is<br>onderbroken. Als er<br>sinds de onderbreking<br>minder dan tien minu-<br>ten verstreken zijn, kan<br>deze bolus worden her-<br>vat.                                                               | <ul> <li>Controleer de melding<br/>om te zien hoeveel van<br/>de Square Wave-bolus is<br/>toegediend.</li> <li>Selecteer Annuleren als<br/>u de resterende bolus-<br/>toediening wilt annule-<br/>ren.</li> <li>Selecteer Hervatten als<br/>u de bolustoediening<br/>wilt hervatten.</li> </ul> |

| Titel en tekst                                                                                              | Туре  | Verklaring                              | Volgende stappen                                                                                                    |
|----------------------------------------------------------------------------------------------------|-------|-----------------------------------------|----------------------------------------------------------------------------------------------------|
| Terugdraaien ver-<br>eist<br>Toediening                                                                     | Alarm | De pomp heeft een fout<br>aangetroffen. | <ul> <li>Nadat de pomp klaar is<br/>met terugdraaien, selec-<br/>teert u OK om het alarm</li> </ul>                                                                                                    |
| gestopt. Terug-                                                                                             |       |                                         | te wissen.                                                                                                    |
| draaien was vereist<br>vanwege een<br>pompfout. Selec-<br>teer OK om door<br>te gaan. Zie hand-<br>leiding. |       |                                         | <ul> <li>Selecteer Reservoir+set         <ul> <li>in het Menu-scherm om</li> <li>procedure voor nieuw</li> <li>reservoir te starten met</li> <li>een nieuwe infusieset en</li> <li>een nieuw reservoir.</li> </ul> </li> <li>Zie Reservoir en infusieset</li> <li>plaatsen, op blz. 77 voor</li> <li>meer informatie.</li> </ul> |
|                                                                                                    |       |                                         | <ul> <li>Als dit alarm vaker<br/>optreedt, neemt u con-<br/>tact op met het Service-<br/>nummer van Medtronic<br/>voor hulp.</li> </ul>                                                                                                    |

| Titel en tekst                                                    | Туре  | Verklaring                                                                      | Volgende stappen                                                                                                    |
|-------------------------------------------------------------------|-------|---------------------------------------------------------------------------------|----------------------------------------------------------------------------------------------------|
| Vastzittende knop<br>Knop langer dan<br>3 minuten inge-<br>drukt. | Alarm | De pomp heeft waarge-<br>nomen dat een knop<br>ongewoon lang is inge-<br>drukt. | <ul> <li>Selecteer OK om het<br/>alarm te wissen.</li> <li>Als dit alarm opnieuw<br/>optreedt, neemt u con-<br/>tact op met het Service-<br/>nummer van Medtronic<br/>voor hulp met de pomp.</li> </ul>                         |
|                                                                   |       |                                                                                 | <ul> <li>Als het alarm niet kan<br/>worden gewist</li> <li>Zie Problemen met de<br/>pomp, op blz. 227.</li> <li>Overweeg een andere<br/>vorm van insulinetoedie-<br/>ning, want de pomp<br/>dient geen insuline meer</li> </ul> |
|                                                                   |       |                                                                                 | <ul> <li>BG controleren en zo<br/>nodig behandelen.</li> <li>Neem contact op met<br/>het Servicenummer van<br/>Medtronic voor hulp<br/>met de pomp.</li> </ul>                                                                  |

## CGM (sensor)-alarmen, -waarschuwingen en -meldingen

De volgende tabel geeft een overzicht van de meest voorkomende en belangrijkste alarmen, waarschuwingen en meldingen met betrekking tot de sensorglucosewaarden en de status van de zender en sensor. De tabel geeft ook een beschrijving van de betekenis, de gevolgen en oorzaken van deze meldingen, en de stappen om het probleem te verhelpen.

| Titel en tekst                                                                                                    | Туре                   | Verklaring                                                                                                    | Volgende stappen                                                                                                    |
|----------------------------------------------------------------------------------------------------|------------------------|----------------------------------------------------------------------------------------------------|----------------------------------------------------------------------------------------------------|
| Alarm vóór<br>Hoog<br>Sensorglucose<br>bijna op boven-<br>grens. Controleer<br>BG.                                        | Waar-<br>schu-<br>wing | De SG-meet-<br>waarde is bijna<br>op de ingestelde<br>bovengrens.                                                                                                    | <ul> <li>Selecteer <b>OK</b> om de waarschuwing te wissen.</li> <li>Controleer BG.</li> <li>Volg de instructies van een zorgprofessional en monitor de BG.</li> </ul>      |
| Alarm vóór Laag<br>Sensorglucose<br>bijna op onder-<br>grens. Controleer<br>BG.                                           | Waar-<br>schu-<br>wing | De SG-meet-<br>waarde is bijna<br>op de ingestelde<br>ondergrens.                                                                                                    | <ul> <li>Selecteer OK om de waarschu-<br/>wing te wissen.</li> <li>Controleer BG.</li> <li>Volg de instructies van een zorg-<br/>professional en monitor de BG.</li> </ul> |
| Alarm bij Hoog<br>XX.X mmol/l<br>Sensorglucose<br>hoog. Controleer<br>BG.                                                 | Waar-<br>schu-<br>wing | De SG-meet-<br>waarde is gelijk<br>aan of hoger dan<br>de ingestelde<br>bovengrens.                                                                                                    | <ul> <li>Selecteer <b>OK</b> om de waarschuwing te wissen.</li> <li>Controleer BG.</li> <li>Volg de instructies van een zorgprofessional en monitor de BG.</li> </ul>      |
| Alarm bij Laag<br>X.X mmol/I<br>Sensorglucose<br>laag. Controleer<br>BG.                                                  | Waar-<br>schu-<br>wing | De SG-meet-<br>waarde is gelijk<br>aan of lager dan<br>de ingestelde<br>ondergrens.                                                                                                    | <ul> <li>Selecteer OK om de waarschuwing te wissen.</li> <li>Controleer BG.</li> <li>Volg de instructies van een zorgprofessional en monitor de BG.</li> </ul>             |
| Alarm bij Laag<br>X.X mmol/I<br>Lage sensorglu-<br>cose. Insulinetoe-<br>diening gestopt<br>om XX:XX. Con-<br>troleer BG. | Alarm                  | De SG-meet-<br>waarde is gelijk<br>aan of lager dan<br>de ingestelde<br>ondergrens. De<br>pomp heeft de<br>insulinetoedie-<br>ning stopgezet<br>vanwege een<br>Stop vóór Laag-<br>of Stop bij Laag-<br>gebeurtenis. | <ul> <li>Selecteer <b>OK</b> om het alarm te wissen.</li> <li>Controleer BG.</li> <li>Volg de instructies van een zorgprofessional en monitor de BG.</li> </ul>            |

| Titel en tekst                                                                                              | Туре                   | Verklaring                                                                                                    | Volgende stappen                                                                                                    |
|----------------------------------------------------------------------------------------------------|------------------------|----------------------------------------------------------------------------------------------------|----------------------------------------------------------------------------------------------------|
| Basaal hervat<br>Basaal is hervat<br>om XX:XX na<br>pompstop door<br>sensor. Contro-<br>leer BG.            | Melding                | De pomp hervat<br>de basale insuli-<br>netoediening na<br>het optreden van<br>een Stop vóór<br>Laag- of Stop bij<br>Laag-gebeurtenis.                                                                                | <ul> <li>Selecteer OK om de melding te<br/>wissen.</li> <li>Controleer BG.</li> <li>Volg de instructies van een zorg-<br/>professional en monitor de BG.</li> </ul>   |
| Basaal hervat<br>Basaal hervat om<br>XX:XX vanwege<br>gewijzigde Laag-<br>instellingen. Con-<br>troleer BG. | Waar-<br>schu-<br>wing | De pomp hervat<br>de basale insuli-<br>netoediening na<br>het optreden van<br>een Stop vóór<br>Laag- of Stop bij<br>Laag-gebeurtenis,<br>omdat de functie<br>Stop vóór Laag<br>of Stop bij Laag<br>is uitgeschakeld. | <ul> <li>Selecteer OK om de waarschuwing te wissen.</li> <li>Controleer BG.</li> <li>Volg de instructies van een zorgprofessional en monitor de BG.</li> </ul>        |
| <b>Basaal hervat</b><br>Maximale stop-<br>tijd van 2 h<br>bereikt. Contro-<br>leer BG.                      | Waar-<br>schu-<br>wing | De pomp hervat<br>de basale insuli-<br>netoediening<br>twee uur na het<br>optreden van<br>een Stop vóór<br>Laag- of Stop bij<br>Laag-gebeurtenis.                                                                    | <ul> <li>Selecteer <b>OK</b> om de waarschuwing te wissen.</li> <li>Controleer BG.</li> <li>Volg de instructies van een zorgprofessional en monitor de BG.</li> </ul> |

| Titel en tekst                                                                                                    | Туре                   | Verklaring                                                                                                    | Volgende stappen                                                                                                    |
|----------------------------------------------------------------------------------------------------|------------------------|----------------------------------------------------------------------------------------------------|----------------------------------------------------------------------------------------------------|
| Basaal hervat<br>Maximale stop-<br>tijd van 2 h<br>bereikt. SG nog<br>steeds onder<br>ondergrens. Con-<br>troleer BG. | Alarm                  | De pomp hervat<br>de basale insuli-<br>netoediening<br>twee uur na het<br>optreden van<br>een Stop vóór<br>Laag- of Stop bij<br>Laag-gebeurtenis. | <ul> <li>De pomp heeft de basale insuli-<br/>netoediening hervat, maar de SG-<br/>meetwaarde is nog steeds gelijk<br/>aan of lager dan de ondergrens.</li> <li>Selecteer OK om het alarm te<br/>wissen.</li> <li>Controleer BG.</li> <li>Volg de instructies van een zorg-<br/>professional en monitor de BG.</li> </ul> |
| BG niet ontvan-<br>gen<br>Houd pomp<br>dichtbij zender.<br>Selecteer OK om<br>BG opnieuw naar<br>zender te sturen.    | Waar-<br>schu-<br>wing | De zender heeft<br>de kalibratie-BG-<br>meterwaarde van<br>de pomp niet<br>ontvangen.                                                             | <ul> <li>Verklein de afstand tussen pomp<br/>en zender.</li> <li>Selecteer OK om de waarschu-<br/>wing te wissen en voer vervol-<br/>gens een nieuwe BG-<br/>meterwaarde in.</li> </ul>                                                                                                    |

| Titel en tekst                                                                                                    | Туре                   | Verklaring                                                                                                    | Volgende stappen                                                                                                    |
|----------------------------------------------------------------------------------------------------|------------------------|----------------------------------------------------------------------------------------------------|----------------------------------------------------------------------------------------------------|
| Kalibratie ongel-<br>dig<br>Wacht ten min-<br>ste 15 minuten.<br>Was uw handen,<br>test BG opnieuw<br>en kalibreer. | Waar-<br>schu-<br>wing | Het systeem kan<br>de ingevoerde<br>BG-meterwaar-<br>den niet gebrui-<br>ken voor het<br>kalibreren van de<br>sensor.                                                    | <ul> <li>Was uw handen grondig en<br/>droog ze goed af. Zie <i>Een BG-meetwaarde voor kalibratie invoe-ren, op blz. 124.</i></li> <li>Selecteer OK om de waarschu-<br/>wing te wissen.</li> <li>Voer na 15 minuten een nieuwe<br/>BG-meterwaarde voor kalibratie in<br/>volgens de instructies in <i>Sensor<br/>kalibreren, op blz. 123.</i> Als ook bij<br/>de tweede kalibratie, die ten min-<br/>ste 15 minuten na de eerste kali-<br/>bratie mag worden uitgevoerd,<br/>een Kalibratie ongeldig-alarm<br/>optreedt, wordt een Vervang sen-<br/>sor-alarm geactiveerd.</li> </ul> |
|                                                                                                    |                        |                                                                                                    | <ul> <li>Neem zo nodig contact op met<br/>het Servicenummer van<br/>Medtronic voor hulp.</li> </ul>                                                                                                    |
| Vervang sensor<br>Plaats nieuwe<br>sensor en<br>nieuwe sensor<br>starten.                                           | Waar-<br>schu-<br>wing | U heeft <b>Nee</b><br>geselecteerd in<br>de Controleer<br>ingebrachte sen-<br>sor-melding,<br>waarmee u aan-<br>geeft dat de sen-<br>sor niet volledig<br>is ingebracht. | <ul> <li>Selecteer OK om de waarschuwing te wissen.</li> <li>Vervang de sensor. Zie de gebruiksaanwijzing bij de sensor voor meer informatie.</li> <li>Zie Sensor starten, op blz. 122 wanneer u de sensor heeft vervangen.</li> </ul>                                                                                                    |

| Titel en tekst                                                                                                    | Туре                   | Verklaring                                                                                                    | Volgende stappen                                                                                                    |
|----------------------------------------------------------------------------------------------------|------------------------|----------------------------------------------------------------------------------------------------|----------------------------------------------------------------------------------------------------|
| Vervang sensor<br>Tweede kalibratie<br>ongeldig. Plaats<br>nieuwe sensor.                                              | Waar-<br>schu-<br>wing | Deze waarschu-<br>wing wordt<br>geactiveerd als er<br>twee Kalibratie<br>ongeldig-alarmen<br>na elkaar zijn<br>opgetreden.                               | <ul> <li>Selecteer <b>OK</b> om de waarschuwing te wissen.</li> <li>Vervang de sensor. Zie de gebruiksaanwijzing bij de sensor voor meer informatie.</li> </ul>                                                                                                    |
| Vervang sensor<br>Sensor werkt niet<br>goed. Plaats<br>nieuwe sensor.                                                  | Waar-<br>schu-<br>wing | Dit alarm treedt<br>op wanneer de<br>zender vaststelt<br>dat er in de sen-<br>sor een pro-<br>bleem is<br>opgetreden dat<br>niet kan worden<br>opgelost. | <ul> <li>Selecteer <b>OK</b> om de waarschuwing te wissen.</li> <li>Vervang de sensor. Zie de gebruiksaanwijzing bij de sensor voor meer informatie.</li> </ul>                                                                                                    |
| <b>Controleer aan-<br/>sluiting</b><br>Controleer of<br>zender goed op<br>sensor is aange-<br>sloten. Selecteer<br>OK. | Waar-<br>schu-<br>wing | De pomp kan de<br>zender niet vin-<br>den en ontvangt<br>geen sensorsig-<br>naal.                                                                        | <ul> <li>Selecteer OK om de waarschuwing te wissen.</li> <li>Als de sensor volledig is ingebracht, selecteert u Ja. Als de sensor niet volledig is ingebracht, selecteert u Nee.</li> <li>Als de sensor niet volledig was ingebracht, brengt u een nieuwe sensor in.</li> <li>Indien nodig raadpleegt u <i>Problemen met de pomp, op blz. 227</i> voor meer hulp.</li> </ul> |

| Titel en tekst                                                       | Туре                   | Verklaring                                                                                                    | Volgende stappen                                                                                                    |
|----------------------------------------------------------------------|------------------------|----------------------------------------------------------------------------------------------------|----------------------------------------------------------------------------------------------------|
| <b>BG nu invoeren</b><br>Voer BG in om<br>sensor te kalibre-<br>ren. | Waar-<br>schu-<br>wing | Er is een BG-<br>meterwaarde ver-<br>eist voor<br>kalibratie van de<br>sensor. SG-meet-<br>waarden kunnen<br>pas worden ont-<br>vangen als de<br>sensor gekali-<br>breerd is. | <ul> <li>Selecteer OK om de waarschuwing te wissen. Als u geen BGmeterwaarde invoert, verschijnt het BG nu invoeren-alarm opnieuw in de volgende situaties</li> <li>Na 30 minuten als er niet eerder een Snooze-tijd is ingesteld.</li> <li>Na de eerder ingevoerde Snooze-tijd, als deze tijdsduur één uur of korter was.</li> </ul>                              |
|                                                                      |                        |                                                                                                    | <ul> <li>Na één uur als de eerder<br/>ingevoerde Snooze-tijd lan-<br/>ger was dan één uur.</li> </ul>                                                                                                    |
|                                                                      |                        |                                                                                                    | <ul> <li>Selecteer Snooze en stel de<br/>gewenste Snooze-tijd in. U kunt<br/>de Snooze-tijd instellen tussen<br/>vijf minuten en vier uur, met een<br/>stapgrootte van vijf minuten.</li> <li>Selecteer OK. Als u vóór het ver-<br/>strijken van de Snooze-tijd geen<br/>BG-meterwaarde invoert, ver-<br/>schijnt het BG nu invoeren-alarm<br/>opnieuw.</li> </ul> |
|                                                                      |                        |                                                                                                    | <ul> <li>Voer een BG-meterwaarde in om<br/>de sensor te kalibreren.</li> </ul>                                                                                                    |
| Titel en tekst                                                                                                    | Туре                   | Verklaring                                                                                                    | Volgende stappen                                                                                                    |
|----------------------------------------------------------------------------------------------------|------------------------|----------------------------------------------------------------------------------------------------|----------------------------------------------------------------------------------------------------|
| <b>BG nu invoeren</b><br>Voer BG in om<br>sensor te kalibre-<br>ren. Sensorinfor-<br>matie niet meer<br>beschikbaar.                                      | Waar-<br>schu-<br>wing | Er is een BG-<br>meterwaarde ver-<br>eist voor<br>kalibratie van de<br>sensor. SG-meet-<br>waarden kunnen<br>pas worden ont-<br>vangen als de<br>sensor gekali-<br>breerd is. | <ul> <li>Selecteer OK om de waarschuwing te wissen. Als u binnen 30 minuten geen BG-meterwaarde invoert, verschijnt het BG nu invoeren-alarm opnieuw.</li> <li>Selecteer Snooze, stel de gewenste Snooze-tijd in en selecteer OK. Als u vóór het verstrijken van de Snooze-tijd geen BG-meterwaarde invoert, verschijnt het BG nu invoeren-alarm opnieuw.</li> <li>Voer een BG-meterwaarde in om de sensor te kalibreren.</li> </ul> |
| Hoge SG<br>Glucose was lan-<br>ger dan 3 uur<br>13,9 mmol/l of<br>hoger. Controleer<br>de infusieset.<br>Controleer op<br>ketonen. Monitor<br>uw glucose. | Waar-<br>schu-<br>wing | SG was<br>13,9 mmol/l of<br>hoger gedurende<br>drie uur.                                                                                                    | <ul> <li>Selecteer <b>OK</b> om de waarschuwing te wissen.</li> <li>BG controleren en zo nodig behandelen.</li> </ul>                                                                                                    |
| Geen sensorsig-<br>naal<br>Houd pomp<br>dichter bij zen-<br>der. Signaal vin-<br>den kan 15 min<br>duren.                                                 | Waar-<br>schu-<br>wing | Geen zendersig-<br>naal ontvangen<br>gedurende<br>30 minuten tij-<br>dens of na initia-<br>lisatie van de<br>sensor.                                                          | <ul> <li>Houd de pomp dichter bij de zender. Het kan tot 15 minuten duren voor de communicatie tussen de pomp en de zender tot stand is gebracht.</li> <li>Selecteer OK om de waarschuwing te wissen.</li> </ul>                                                                                                    |
| Zenderbatterij<br>laag<br>Laad zender bin-<br>nen 24 h op.                                                                                                | Waar-<br>schu-<br>wing | De batterij van<br>de zender moet<br>binnen 24 uur<br>worden opgela-<br>den.                                                                                                  | <ul> <li>Selecteer OK om de waarschu-<br/>wing te wissen.</li> <li>Laad de zender zo snel mogelijk<br/>op.</li> </ul>                                                                                                    |

| Titel en tekst                                                                                           | Туре  | Verklaring                                                                                                    | Volgende stappen                                                                                         |
|----------------------------------------------------------------------------------------------------|-------|----------------------------------------------------------------------------------------------------|----------------------------------------------------------------------------------------------------|
| Lage SG X.X<br>mmol/l<br>SG ligt onder<br>3,0 mmol/l. BG c<br>ontroleren en zo<br>nodig behande-<br>len. | Alarm | De SG-meet-<br>waarde is<br>gedaald tot aan<br>of onder<br>3,0 mmol/l. Dit<br>alarm is in de<br>fabriek ingesteld<br>en kan niet wor-<br>den gewijzigd of<br>uitgeschakeld.<br>Dit alarm kan<br>niet worden stil<br>gezet en is altijd<br>actief, ongeacht<br>of de pomp in<br>de SmartGuard-<br>functie of de<br>Manuele modus<br>werkt. | <ul> <li>Selecteer OK om het alarm te wissen.</li> <li>BG controleren en zo nodig behandelen.</li> </ul> |
|                                                                                                    |       |                                                                                                    |                                                                                                    |

**Opmerking:** X.X staat voor de huidige SG-meetwaarde die op de pomp verschijnt. Dit alarm blijft actief totdat het gewist wordt, zelfs als de glucosewaarden tot boven 3,0 mmol/l stijgen.

| Medisch appa-  | Alarm | De pomp is        | <ul> <li>Selecteer Sluiten.</li> </ul> |
|----------------|-------|-------------------|----------------------------------------|
| raat           |       | gestopt vanwege   | • Bel onmiddellijk het alarmnum-       |
| BEL HET ALARM- |       | een lage SG en    | mer voor hulp.                         |
| NUMMER. Ik heb |       | er is niet binnen |                                        |
| diabetes.      |       | 10 minuten op     |                                        |
|                |       | het alarm gerea-  |                                        |
|                |       | geerd.            |                                        |

| Titel en tekst                                                                                            | Туре                   | Verklaring                                                                                                    | Volgende stappen                                                                                                    |
|----------------------------------------------------------------------------------------------------|------------------------|----------------------------------------------------------------------------------------------------|----------------------------------------------------------------------------------------------------|
| Geen kalibratie<br>Controleer sen-<br>sorsignaal. Kali-<br>breer vóór XX:XX.                              | Waar-<br>schu-<br>wing | De zender heeft<br>de kalibratie-BG-<br>meterwaarden<br>van de pomp<br>niet ontvangen.                                                                                                    | <ul> <li>Selecteer OK om de waarschuwing te wissen.</li> <li>Controleer de statuspictogrammen in het beginscherm om te zien of de pomp een signaal van de sensor ontvangt. Zie Problemen met de sensor, op blz. 231 als er geen sensorsignaal is.</li> <li>Op het tijdstip dat op het pompscherm wordt weergegeven, voert u een BG-meterwaarde in of bevestigt u een BG-meterwaarde in of bevestigt u een BG-meterwaarde zodat de SG-meetwaarde vorden gemonitord.</li> </ul> |
| Geen kalibratie<br>Controleer sen-<br>sorsignaal. Con-<br>troleer BG<br>opnieuw en kali-<br>breer sensor. | Waar-<br>schu-<br>wing | De zender heeft<br>de vereiste kali-<br>bratie-BG-meter-<br>waarden van de<br>pomp niet ont-<br>vangen.<br>Het systeem<br>moet worden<br>gekalibreerd om<br>de SG-meetwaar-<br>den te kunnen<br>hervatten. In de<br>sensorgrafiek<br>wordt "Kalibratie<br>vereist" weerge-<br>geven. | <ul> <li>Selecteer <b>OK</b> om de waarschuwing te wissen.</li> <li>Voer opnieuw een vingerprikmeting en kalibratie uit.</li> </ul>                                                                                                    |

| Titel en tekst                                                                                                  | Туре                   | Verklaring                                                                                                    | Volgende stappen                                                                                                    |
|----------------------------------------------------------------------------------------------------|------------------------|----------------------------------------------------------------------------------------------------|----------------------------------------------------------------------------------------------------|
| Signaalstoring?<br>Ga uit de buurt<br>van elektronische<br>apparatuur. Sig-<br>naal vinden kan<br>15 min duren. | Waar-<br>schu-<br>wing | De communica-<br>tie tussen pomp<br>en zender kan<br>worden ver-<br>stoord door<br>interferentie van<br>een ander elek-<br>tronisch appa-<br>raat.                                     | <ul> <li>Ga uit de buurt van andere elek-<br/>tronische apparatuur. Het kan tot<br/>15 minuten duren voor de pomp<br/>en de zender met elkaar commu-<br/>niceren.</li> <li>Selecteer OK om de waarschu-<br/>wing te wissen.</li> </ul>                                                                                                    |
| <b>Stijgalarm</b><br>Sensorglucose<br>stijgt snel.                                                              | Waar-<br>schu-<br>wing | De SG-meet-<br>waarde stijgt met<br>een snelheid<br>gelijk aan of<br>hoger dan de<br>voor Stijgalarm-<br>grens ingestelde<br>waarde.                                                   | <ul> <li>Selecteer OK om de waarschu-<br/>wing te wissen.</li> <li>Controleer BG met een meter.</li> <li>Volg de instructies van een zorg-<br/>professional.</li> </ul>                                                                                                    |
| Sensor aangeslo-<br>ten<br>Selecteer Nieuwe<br>sensor starten of<br>Zelfde sensor<br>aansluiten.                | Melding                | De zender heeft<br>waargenomen<br>dat er een sensor<br>is aangesloten.<br>De pomp wil<br>weten of dit een<br>nieuwe sensor is,<br>of dat een oude<br>sensor opnieuw<br>is aangesloten. | <ul> <li>Als u een nieuwe sensor heeft<br/>aangesloten, selecteert u Nieuwe<br/>sensor starten.</li> <li>Als er een sensor is aangesloten<br/>die al in gebruik was, selecteert u<br/>Zelfde sensor aansluiten.</li> <li>In beide gevallen verschijnt in<br/>het beginscherm de melding<br/>"Opwarmen sensor bezig" wan-<br/>neer de sensor gereed is voor<br/>kalibratie. Wanneer de twee uur<br/>durende initialisatie voltooid is,<br/>ontvangt de pomp de SG-meet-<br/>waarden weer.</li> </ul> |

| Titel en tekst                                                                                                    | Туре                   | Verklaring                                                                                                    | Volgende stappen                                                                                                    |
|----------------------------------------------------------------------------------------------------|------------------------|----------------------------------------------------------------------------------------------------|----------------------------------------------------------------------------------------------------|
| Sensor aangeslo-<br>ten<br>Nieuwe sensor<br>starten.                                                                                                    | Melding                | De pomp heeft<br>gedetecteerd dat<br>dit een nieuwe<br>sensor is, die<br>moet worden<br>opgestart en<br>opgewarmd. | Selecteer <b>Nieuwe sensor starten</b> .<br>Het alarm wordt gesloten en in de<br>sensorgrafiek verschijnt een voort-<br>gangsbalk bij de melding dat de<br>sensor wordt opgewarmd.                  |
| Sensor uitge-<br>werkt<br>Plaats nieuwe<br>sensor.                                                                                                    | Waar-<br>schu-<br>wing | Het einde van de<br>levensduur van<br>de sensor is<br>bereikt.                                                     | <ul> <li>Vervang de sensor. Zie de<br/>gebruiksaanwijzing bij de sensor<br/>voor meer informatie.</li> <li>Selecteer <b>OK</b> om de waarschu-<br/>wing te wissen.</li> </ul>                       |
| Geen sensorsig-<br>naal<br>Zie handleiding.                                                                                                    | Waar-<br>schu-<br>wing | De pomp kan de<br>zender ook na<br>meerdere pogin-<br>gen niet vinden<br>en ontvangt<br>geen sensorsig-<br>naal.   | <ul> <li>Selecteer OK om de waarschuwing te wissen.</li> <li>Als de pomp nog steeds het sensorsignaal niet kan vinden, neemt u contact op met het Servicenummer van Medtronic voor hulp.</li> </ul> |
| Update sensor<br>bezig<br>Update kan 3 uur<br>duren. BG moni-<br>toren. Inge-<br>voerde BG-<br>waarden leiden<br>niet tot kalibratie<br>van de sensor<br>maar kunnen wel<br>worden gebruikt<br>voor therapie. | Waar-<br>schu-<br>wing | Vanwege een tij-<br>delijke situatie is<br>de SG-meet-<br>waarde niet<br>beschikbaar.                              | <ul> <li>Selecteer OK om de waarschuwing te wissen.</li> <li>Volg de instructies op het pompscherm op. De sensor hoeft niet te worden vervangen.</li> </ul>                                         |

| Titel en tekst                                                                                                    | Туре                   | Verklaring                                                                                                    | Volgende stappen                                                                                                    |
|----------------------------------------------------------------------------------------------------|------------------------|----------------------------------------------------------------------------------------------------|----------------------------------------------------------------------------------------------------|
| Sensor opwar-<br>men gestart<br>Opwarmen kan<br>2 h duren. Er ver-<br>schijnt een mel-<br>ding wanneer<br>kalibratie vereist<br>is. | Melding                | Het opwarmen<br>van de sensor is<br>gestart.                                                                                                    | Selecteer <b>OK</b> om de melding te<br>wissen.<br>Tijdens het opwarmen verschijnt in<br>de sensorgrafiek een melding om<br>aan te geven dat de sensor wordt<br>opgewarmd, met daarbij een<br>voortgangsbalk. Het opwarmen<br>duurt maximaal twee uur.<br>Er verschijnt een melding wanneer |
| Stop vóór Laag<br>Toediening<br>gestopt. Sensor-<br>glucose bijna op<br>ondergrens. Con-<br>troleer BG.                             | Waar-<br>schu-<br>wing | De SG-meet-<br>waarde daalt. De<br>insulinetoedie-<br>ning is gestopt<br>conform de<br>instelling voor<br>Stop vóór Laag.<br>De SG is bijna op<br>de ingestelde<br>ondergrens. In<br>de SmartGuard-<br>functie is de<br>functie Stop vóór<br>Laag niet<br>beschikbaar. | <ul> <li>kalibratie vereist is.</li> <li>Selecteer OK om de waarschuwing te wissen.</li> <li>Controleer BG. Zo nodig behandelen volgens aanwijzingen van een zorgprofessional.</li> </ul>                                                                                                   |

| Titel en tekst                                                                | Туре                   | Verklaring                                                                                                    | Volgende stappen                                                                                                    |
|-------------------------------------------------------------------------------|------------------------|----------------------------------------------------------------------------------------------------|----------------------------------------------------------------------------------------------------|
| Stop bij Laag<br>Toediening<br>gestopt. SG X.X<br>mmol/l. Contro-<br>leer BG. | Alarm                  | De SG-meet-<br>waarde is gelijk<br>aan of lager dan<br>de ingestelde<br>ondergrens. In<br>de SmartGuard-<br>functie is de<br>functie Stop bij<br>Laag niet<br>beschikbaar. | <ul> <li>Selecteer OK om het alarm te<br/>wissen.</li> <li>Controleer BG. Zo nodig behan-<br/>delen volgens aanwijzingen van<br/>een zorgprofessional.</li> </ul> |
| Zenderbatterij<br>leeg<br>Laad zender nu<br>op.                               | Waar-<br>schu-<br>wing | De batterij van<br>de zender moet<br>worden opgela-<br>den. Er worden<br>pas weer SG-<br>meetwaarden<br>geregistreerd of<br>verzonden als de<br>zender opgela-<br>den is.  | <ul> <li>Selecteer <b>OK</b> om de waarschuwing te wissen.</li> <li>Laad zender op.</li> </ul>                                                                    |

## SmartGuard-alarmen en -meldingen

De volgende tabel geeft een overzicht van de meest voorkomende en belangrijkste alarmen en meldingen met betrekking tot de SmartGuard-functie. De tabel geeft ook een beschrijving van de betekenis, de gevolgen en oorzaken van deze meldingen, en de stappen om het probleem te verhelpen.

| Titel en tekst                | Туре           | Verklaring                                                        | Volgende stappen                                                     |
|-------------------------------|----------------|-------------------------------------------------------------------|----------------------------------------------------------------------|
| SmartGuard<br>gestart         | Waar-<br>schu- | Een handeling is<br>niet toegestaan                               | <ul> <li>Selecteer OK om de waarschu-<br/>wing te wissen.</li> </ul> |
| Huidige actie<br>geannuleerd. | wing           | tijdens de over-<br>schakeling naar<br>de SmartGuard-<br>functie. | • Laat de pomp eerst overschake-<br>len naar de SmartGuard-functie.  |

| Titel en tekst                                                                                    | Туре                   | Verklaring                                                                                                    | Volgende stappen                                                                                                    |
|---------------------------------------------------------------------------------------------------|------------------------|----------------------------------------------------------------------------------------------------|----------------------------------------------------------------------------------------------------|
| SmartGuard uit<br>Basaal xxxx<br>gestart. Wilt u de<br>SmartGuard-<br>checklist contro-<br>leren? | Waar-<br>schu-<br>wing | <ul> <li>De pomp heeft<br/>de SmartGuard-<br/>functie verlaten<br/>om de volgende<br/>reden:</li> <li>De sensor is<br/>uitgeschakeld.</li> <li>De pomp heeft<br/>gedurende het<br/>maximum van<br/>vier uur basale<br/>insuline toege-<br/>diend op basis<br/>van de insuli-<br/>netoedienings-<br/>historie en niet<br/>de SG-meet-<br/>waarden.</li> </ul> | <ul> <li>Selecteer Nee om het alarm te wissen. Selecteer Ja om de SmartGuard-checklist te bekijken.</li> <li>Voer een BG-meterwaarde in om de sensor te kalibreren.</li> <li>Volg de instructies van een zorgprofessional en monitor de BG. Zie De SmartGuard-functie verlaten, op blz. 151 en De Smart-Guard-functie hervatten, op blz. 152 voor meer informatie.</li> </ul> |
|                                                                                                   |                        | U kunt dit alarm<br>niet stil zetten en<br>het is altijd actief<br>wanneer de<br>pomp de Smart-<br>Guard-functie<br>gebruikt.                                                                                                    |                                                                                                    |

| Titel en tekst                                                                     | Туре                           | Verklaring                                                                                                    | Volgende stappen                                                                                                    |
|------------------------------------------------------------------------------------|--------------------------------|----------------------------------------------------------------------------------------------------|----------------------------------------------------------------------------------------------------|
| Titel en tekst<br>SmartGuard uit<br>Insulinetoedie-<br>ning nog steeds<br>gestopt. | Type<br>Waar-<br>schu-<br>wing | <ul> <li>Verklaring</li> <li>De pomp heeft<br/>de SmartGuard-<br/>functie verlaten<br/>om de volgende<br/>reden:</li> <li>De sensor is<br/>uitgeschakeld.</li> <li>Er is een stop-<br/>gebeurtenis<br/>opgetreden die<br/>niet binnen<br/>vier uur gewist<br/>werd.</li> <li>De pomp heeft<br/>gedurende het<br/>maximum van<br/>vier uur basale<br/>insuline toege-<br/>diend op basis<br/>van de insuli-<br/>netoedienings-<br/>historie en niet<br/>de SG-meet-<br/>waarden.</li> </ul> | <ul> <li>Volgende stappen</li> <li>Voer een BG-meterwaarde in om<br/>de sensor te kalibreren.</li> <li>Hervat de basale insulinetoedie-<br/>ning handmatig, indien van toe-<br/>passing.</li> <li>Volg de instructies van een zorg-<br/>professional en monitor de BG.</li> <li>Zie De SmartGuard-functie verla-<br/>ten, op blz. 151 en De Smart-<br/>Guard-functie hervatten, op<br/>blz. 152 voor meer informatie.</li> </ul> |
|                                                                                    |                                | U kunt dit alarm<br>niet stil zetten en<br>het is altijd actief<br>wanneer de<br>pomp de Smart-<br>Guard-functie<br>gebruikt.                                                                                                    |                                                                                                    |

| Titel en tekst                                                                                                    | Туре                   | Verklaring                                                                                                    | Volgende stappen                                                                                                    |
|----------------------------------------------------------------------------------------------------|------------------------|----------------------------------------------------------------------------------------------------|----------------------------------------------------------------------------------------------------|
| <b>BG nu invoeren</b><br>SmartGuard al<br>7 uur op maxi-<br>male toediening.<br>Voer BG in om<br>door te gaan in<br>SmartGuard.                                                                                                    | Waar-<br>schu-<br>wing | SmartGuard dient<br>al zeven uur de<br>maximale basale<br>snelheid toe.<br>Deze snelheid<br>wordt automa-<br>tisch bepaald<br>door het<br>systeem.                                  | <ul> <li>Selecteer <b>OK</b> om de waarschuwing te wissen.</li> <li>Voer een BG-meterwaarde in om terug te keren naar Autobasaal.</li> <li>Volg de instructies van een zorgprofessional en monitor de BG.</li> </ul> |
| BG nu invoeren<br>SmartGuard al<br>7 uur op maxi-<br>male toediening.<br>Voer BG in om<br>door te gaan in<br>SmartGuard.<br>Deze gebeurtenis<br>trad op na stop-<br>zetten van pomp<br>en u moet actie<br>nemen om toe-<br>diening te her-<br>vatten. | Waar-<br>schu-<br>wing | De pomp is<br>gestopt en de<br>SmartGuard-func-<br>tie kon de SG-<br>meetwaarde niet<br>omlaag brengen.<br>SG blijft naar ver-<br>wachting boven<br>de SmartGuard-<br>streefwaarde. | <ul> <li>Selecteer OK om de waarschuwing te wissen.</li> <li>Voer een BG-meterwaarde in.</li> <li>Volg de instructies van een zorgprofessional en monitor de BG.</li> </ul>                                          |

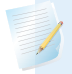

#### Opmerking:

- De titel van het alarm is hetzelfde als het vorige SmartGuard Max toediening-alarm in de tabel.
- Als de pomp gestopt is, wordt er geen insuline toegediend. Het alarm kan echter toch optreden.

| BG nu invoerenWaar-<br>schu-<br>wingDe SmartGuard-<br>functie heeft de<br>tijdslimiet voor<br>minimale toedie-<br>ning bereikt. De<br>minimale toedie-<br>in om door te<br>gaan in Smart-<br>Guard.De SmartGuard-<br>functie heeft de<br>tijdslimiet voor<br>minimale toedie-<br>ning bereikt. De<br>minimale toedie-<br>ning duurt drie<br>tot zes uur. Dit is<br>afhankelijk van<br>de oorzaak van<br>de minimale toe-<br>diening.Selecteer OK om de waarschu-<br>wing te wissen.Voor minimale<br>toediening<br>bereikt. Voer BG<br>in om door te<br>gaan in Smart-<br>Guard Selecteer OK om de waarschu-<br>wing te wissen Voer een BG-meterwaarde in om<br>terug te keren naar Autobasaal.Volg de instructies van een zorg-<br>minimale toedie-<br>ning duurt drie<br>tot zes uur. Dit is<br>afhankelijk van<br>de oorzaak van<br>de minimale toe-<br>diening Voer een BG-meterwaarde in om<br>terug te keren naar Autobasaal. |
|----------------------------------------------------------------------------------------------------|
|                                                                                                    |

| Titel en tekstTypeVerklaringVolgende stappenBG nu invoerenWaar-<br>schu-<br>wingSmartGuard heeft<br>de tijdslimiet<br>wingSmartGuard heeft<br>de tijdslimiet<br>wingSelecteer OK om de waarschu-<br>wing te wissen.SmartGuard heeft<br>de tijdslimiet<br>wingvoor minimale<br>toediening<br>bereikt. De mini-<br>male toediening<br>in om door te<br>gaan in Smart-<br>Guard. Deze<br>gebeurtenis trad<br>op na stopzetten<br>van pomp en u<br>moet actie<br>nemen om toe-<br>diening te her-<br>vatten.TypeVerklaring<br>bmart bereikt. Voer BG<br>duurt drie tot<br>zes uur. Dit is<br>afhankelijk van<br>de oorzaak van<br>de minimale toe-<br>diening.Volg de instructies van een zorg-<br>professional en monitor de BG.Volg de instructies van een zorg-<br>professional en monitor de BG.Selecteer OK om de waarschu-<br>wing te wissen.Volg de instructies van een zorg-<br>professional en monitor de BG.Selecteer OK om de waarschu-<br>wing te wissen.Volg de instructies van een zorg-<br>professional en monitor de BG.Selecteer OK om de waarschu-<br>wing te wissen.Guard. Deze<br>gebeurtenis trad<br>op na stopzettende oorzaak van<br>de minimale toe-<br>diening.Noet actie<br>nemen om toe-<br>diening te her-<br>vatten.selecteer OK om de waarschu-<br>witten.                                                                                                    |                                                                                                    |                        |                                                                                                    |                                                                                                    |
|----------------------------------------------------------------------------------------------------|----------------------------------------------------------------------------------------------------|------------------------|----------------------------------------------------------------------------------------------------|----------------------------------------------------------------------------------------------------|
| BG nu invoerenWaar-<br>schu-<br>wingSmartGuard heeft<br>de tijdslimiet<br>voor minimale<br>toedieningSelecteer OK om de waarschu-<br>wing te wissen.Voor minimale<br>toedieningvoor minimale<br>toediening<br>bereikt. De mini-<br>male toediening<br>duurt drie tot<br>zes uur. Dit is<br>afhankelijk van<br>de oorzaak van<br>op na stopzettenSelecteer OK om de waarschu-<br>wing te wissen.Op na stopzetten<br>van pomp en u<br>memen om toe-<br>diening te her-<br>vatten.Image toesteen<br>sereikt. Voer BG<br>male toesteen<br>de oorzaak van<br>de minimale toe-<br>diening.Selecteer OK om de waarschu-<br>wing te wissen.Voor minimale<br>toediening<br>bereikt. Voer BG<br>in om door te<br>gaan in Smart-<br>Guard. Deze<br>gebeurtenis trad<br>op na stopzettenSelecteer OK om de waarschu-<br>wing te wissen.Voor minimale<br>de oorzaak van<br>op na stopzettenImage toe-<br>diening.Voer een BG-meterwaarde in.<br>Voer een BG-meterwaarde in.<br>Voer een BG-meterwaarde in.<br>Voer de monitor de BG.Selecter DK oor te<br>toediening<br>toediening<br>toediening<br>toediening.Image toe-<br>toe-<br>diening.Voer een BG-meterwaarde in.<br>Voer een BG-meterwaarde in.<br>Voer een BG-meterwaarde in.<br>Voer een BG-meterwaarde in.<br>Voer een BG-meterwaarde<br>toe-<br>toe-<br>toe-<br>de oorzaak van<br>de oorzaak van<br>de oorzaak van<br>de minimale toe-<br>diening.Voer een BG-meterwaarde in.<br>toe-<br>toe-<br>toe-<br>toe-<br>toe-<br>toe-<br>toe-<br>toe-Selecter DK oor te<br>de oorzaak van<br>op na stopzettenImage toe-<br>toe-<br>toe-<br>toe-<br>toe-<br>toe-<br>toe-<br>toe-Selecter DK oor te<br>diening.Image toe-<br>toe-<br>toe-<br>toe-<br>toe-<br>toe-<br>toe-Selecter DK oor te<br> | Titel en tekst                                                                                                    | Туре                   | Verklaring                                                                                                    | Volgende stappen                                                                                                    |
|                                                                                                    | BG nu invoeren<br>SmartGuard heeft<br>de tijdslimiet<br>voor minimale<br>toediening<br>bereikt. Voer BG<br>in om door te<br>gaan in Smart-<br>Guard. Deze<br>gebeurtenis trad<br>op na stopzetten<br>van pomp en u<br>moet actie<br>nemen om toe-<br>diening te her-<br>vatten. | Waar-<br>schu-<br>wing | SmartGuard heeft<br>de tijdslimiet<br>voor minimale<br>toediening<br>bereikt. De mini-<br>male toediening<br>duurt drie tot<br>zes uur. Dit is<br>afhankelijk van<br>de oorzaak van<br>de minimale toe-<br>diening. | <ul> <li>Selecteer OK om de waarschuwing te wissen.</li> <li>Voer een BG-meterwaarde in.</li> <li>Volg de instructies van een zorgprofessional en monitor de BG.</li> </ul> |

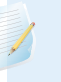

#### Opmerking:

- De titel van het alarm is hetzelfde als het vorige SmartGuard Min toediening-alarm in de tabel.
- Als de pomp gestopt is, wordt er geen insuline toegediend. Het alarm kan echter toch optreden.

| BG nu invoeren                                  | Waar-         | De SmartGuard-                                                                                                    | • Selecteer <b>OK</b> om de waarschu-                                                                                                    |
|-------------------------------------------------|---------------|----------------------------------------------------------------------------------------------------|----------------------------------------------------------------------------------------------------|
| Voer BG in om<br>door te gaan in<br>SmartGuard. | schu-<br>wing | functie heeft een<br>BG-meetwaarde<br>nodig om de<br>betrouwbaarheid<br>van de sensor te<br>kunnen controle-<br>ren | <ul> <li>wing te wissen.</li> <li>Voer een BG-meterwaarde in om<br/>naar Autobasaal terug te keren of<br/>om vanuit de Manuele modus<br/>naar de SmartGuard-functie te<br/>gaan.</li> </ul> |
|                                                 |               |                                                                                                    |                                                                                                    |

| Titel en tekst   | Туре  | Verklaring            | Volgende stappen                        |
|------------------|-------|-----------------------|-----------------------------------------|
| Hoge BG XX.X     | Waar- | De BG-meter-          | Selecteer <b>Nee</b> om te voorkomen    |
| mmol/l           | schu- | waarde is hoger       | dat de pomp de externe BG-meter-        |
| Controleer de    | wing  | dan 13,9 mmol/l.      | waarde gebruikt. Selecteer <b>Ja</b> om |
| infusieset. Con- |       | Dit alarm is          | de BG-waarde te bevestigen.             |
| troleer op keto- |       | alleen van toe-       |                                         |
| nen. BG monitor  |       | passing op de         |                                         |
| en. BG bevesti-  |       | SmartGuard-func-      |                                         |
| gen?             |       | tie. Er is een        |                                         |
|                  |       | soortgelijk alarm     |                                         |
|                  |       | voor de Manuele       |                                         |
|                  |       | modus. Zie <i>CGM</i> |                                         |
|                  |       | (sensor)-alarmen,     |                                         |
|                  |       | -waarschuwingen       |                                         |
|                  |       | en -meldingen, op     |                                         |
|                  |       | blz. 266.             |                                         |

#### CareLink-softwarewaarschuwing en -melding

De volgende tabel geeft een overzicht van de meest voorkomende en belangrijkste alarmen en meldingen met betrekking tot de CareLink-software. De tabel geeft ook een beschrijving van de betekenis, de gevolgen en oorzaken van deze meldingen, en de stappen om het probleem te verhelpen. Als een alarm, waarschuwing of melding hier niet vermeld staat, selecteer dan **OK** om het alarm te wissen en neem contact op met het Servicenummer van Medtronic voor hulp.

| Titel en tekst                                                                                                    | Туре                   | Verklaring                                                                                                    | Volgende stappen                                                                                                    |
|----------------------------------------------------------------------------------------------------|------------------------|----------------------------------------------------------------------------------------------------|----------------------------------------------------------------------------------------------------|
| CareLink-uploa-<br>der niet gevon-<br>den.<br>Volg de instruc-<br>ties op de<br>CareLink-uploa-<br>der.                                                                         | Melding                | De pomp kan de<br>CareLink-uploa-<br>der niet vinden<br>omdat de ver-<br>keerde pomp-<br>code is<br>ingevoerd of er is<br>een time-out<br>opgetreden in de<br>zoekopdracht<br>voordat de<br>pomp de uploa-<br>der kon vinden. | <ul> <li>Selecteer OK om de melding te<br/>wissen.</li> <li>Volg de instructies op de<br/>CareLink-uploader. Zie Apparaat-<br/>gegevens uploaden naar de<br/>CareLink-software, op blz. 99 voor<br/>meer informatie.</li> </ul>                                                |
| Download traag<br>Insulinetoedie-<br>ning ongewij-<br>zigd. CareLink-<br>download kan<br>langer duren dan<br>normaal. Selec-<br>teer OK om door<br>te gaan. Zie<br>handleiding. | Waar-<br>schu-<br>wing | Het downloaden<br>van pompgege-<br>vens duurt lan-<br>ger dan<br>gewoonlijk. Dit<br>heeft geen<br>invloed op de<br>gegevens.                                                                                                  | <ul> <li>Selecteer OK om de waarschuwing te wissen.</li> <li>Wacht tot het downloaden van gegevens is voltooid.</li> <li>Als het probleem aanhoudt of als het downloaden geen voortgang vertoont, neemt u contact op met het Servicenummer van Medtronic voor hulp.</li> </ul> |

# Bijlage B: Productspecificaties

# 

# **Productspecificaties**

Deze bijlage bevat uitgebreide productspecificaties.

# Specificaties en standaardinstellingen

#### Alarmen en waarschuwingen met sirene

De volgende waarschuwingen kunnen in een sirene overgaan als ze niet gewist worden:

- Alarm vóór Hoog
  - Geen sensorsignaal
- Alarm vóór Laag
- Geen kalibratieSignaalstoring?
- Alarm bij Hoog
- Alarm bij Laag
   Hoge SG
- Basaal hervat
   Stijgalarm
- BG niet ontvangen

Kalibratie ongeldig

• BG nu invoeren

- Sensor uitgewerkt
- Geen sensorsignaal

• Update sensor bezig

- Vervang sensor
   Lage SG X.X mmol/l (X.X staat voor 3,0 mmol/l of lager)
- Controleer aansluiting
  - Zenderbatterij leeg

De MiniMed 780G-insulinepomp geeft een sirene af als een alarm niet binnen tien minuten gewist wordt. In deze periode van tien minuten piept en/of trilt de pomp, afhankelijk van de instellingen voor geluid en trillen.

| Minuten | Geluid | Trillen | Geluid en trillen |
|---------|--------|---------|-------------------|
| 0-5     | Piepen | Trillen | Piepen en trillen |

| Minuten | Geluid            | Trillen           | Geluid en trillen |
|---------|-------------------|-------------------|-------------------|
| 6-9     | Piepen en trillen | Geluid en trillen | Piepen en trillen |
| 10      | Sirene en trillen | Sirene en trillen | Sirene en trillen |

**Opmerking:** Wanneer dit scherm verschijnt, activeert het Medisch apparaat-alarm de sirene.

Medisch apparaat 09:00 BEL HET ALARMNUMMER. Ik heb diabetes.

#### Grenswaarden voor hoogte

- Grensbereik tijdens bedrijf: 70,33 kPa (10,2 psiA) tot 106,18 kPa (15,4 psiA)
- Grensbereik tijdens opslag: 49,64 kPa (7,2 psiA) tot 106,18 kPa (15,4 psiA)

#### Schermverlichting

| Туре                             | LED (light-emitting diode)                                        |
|----------------------------------|-------------------------------------------------------------------|
| Time-out                         | 15 seconden (standaard), 30 seconden, één minuut,<br>drie minuten |
| Time-out bij bijna lege batterij | 15 seconden (standaard), 30 seconden                              |

#### **Basaaltoediening**

| -                                     |                                                                                                    |
|---------------------------------------|----------------------------------------------------------------------------------------------------|
| Bereik toedieningssnelheid            | 0 tot 35 eenheden per uur of de maximale basale<br>snelheid (wat het laagst is).                                                                                                  |
| Standaard maximale basale<br>snelheid | 2 eenheden per uur                                                                                                    |
| Basale patronen                       | Maximaal 8 patronen. Elk patroon beslaat een<br>periode van 24 uur en kan maximaal 48 snelheden<br>bevatten. De snelheden worden ingesteld met een<br>stapgrootte van 30 minuten. |

| Namen basale patronen | Vaste namen: Basaal 1, Basaal 2, Basaal 3, Basaal 4,<br>Basaal 5, Werkdag, Vrije dag, Dag ziek           |
|-----------------------|----------------------------------------------------------------------------------------------------|
| Stapgrootte           | • 0,025 eenheden per uur voor basale hoeveelheden<br>in het bereik 0 tot 0,975 eenheden                  |
|                       | <ul> <li>0,05 eenheden per uur voor basale hoeveelheden<br/>in het bereik 1 tot 9,95 eenheden</li> </ul> |
|                       | <ul> <li>0,1 eenheden per uur voor basale hoeveelheden<br/>van 10 tot 35 eenheden</li> </ul>             |

#### **BG-meterwaarde**

De BG-meterwaarde verwijst naar de recentst van de meter ontvangen BG-waarde. Wanneer een Accu-Chek Guide Link-meter wordt gebruikt, verschijnt de meetwaarde in het beginscherm wanneer de sensorfunctie uit staat. Wanneer een bolus geprogrammeerd wordt, verschijnt de meetwaarde ook in het Bolus Wizardscherm.

| Geldigheid | 12 minuten          |
|------------|---------------------|
| Bereik     | 0,6 tot 33,3 mmol/l |

#### **Bolustoediening**

| Bolussnelheid-opties         | • Standaard: 1,5 eenheden/minuut                                     |
|------------------------------|----------------------------------------------------------------------|
|                              | • Snel: 15 eenheden/minuut                                           |
| Stapgrootte bij programmeren | • 0,025 eenheden                                                     |
| bolus                        | • 0,05 eenheden                                                      |
|                              | • 0,1 eenheden                                                       |
| Hoeveelheid vloeistof/slag   | $\bullet$ 0,25 $\mu l$ (microliter) voor pompslag van 0,025 eenheden |
|                              | $\cdot$ 0,5 $\mu$ l voor pompslag van 0,05 eenheden                  |
|                              | • 2,0 µl voor pompslag van 0,2 eenheden                              |

#### Standaardinstellingen Bolus Wizard

**Opmerking:** In de SmartGuard-functie wordt de Bolus Wizard de Bolusfunctie genoemd.

| Onderdeel                           | Stan-<br>daard | Grenswaarde          | Max.<br>beschik-<br>bare tijd-<br>vakken | Stapgrootte                                                                   |
|-------------------------------------|----------------|----------------------|------------------------------------------|-------------------------------------------------------------------------------|
| KH-eenheden                         | Gram           | -                    | 8                                        | -                                                                             |
| Insuline per kool-<br>hydraat-ratio | Geen           | 1–200 g/E            | 8                                        | 0,1 g/E voor 1–9,9<br>g/E;<br>1 g/E voor ratio's<br>van 10 g/E tot<br>200 g/E |
| Insulinegevoelig-<br>heid*          | Geen           | 0,28–<br>22,2 mmol/l | 8                                        | 0,06 mmol/l                                                                   |
| Streef-BG*                          | Geen           | 3,3–13,9 mmol/l      | 8                                        | 0,06 mmol/l                                                                   |
| Actieve-insulinetijd                | 4 uur          | 2 tot 8 uur          | 1                                        | 15 minuten                                                                    |

\* Alleen van toepassing op de Manuele modus.

#### **Specificaties Bolus Wizard**

De Bolus Wizard gebruikt vier formules voor het berekenen van de geschatte bolusdosis, afhankelijk van de huidige bloedglucosewaarde. De volgende formules gelden alleen voor koolhydraten in grammen.

 Als de huidige BG-meetwaarde hoger is dan de bovengrens van het bloedglucose-streefbereik (streef-BG hoog), trekt de Bolus Wizard eerst de actieve insuline af van de geschatte correctiedosis, waarna de waarde bij de geschatte KH-dosis wordt opgeteld voor de uiteindelijke totale bolusdosis. Is de correctiedosis na aftrek van de actieve-insulinewaarde echter negatief (kleiner dan nul), dan wordt de totale bolusdosis berekend op basis van alleen de geschatte KH-dosis.

| (     | Schatting | voeding) |
|-------|-----------|----------|
| · · · |           |          |

(Schatting correctie)

Totale schatting<br/>bolus= $\frac{A}{B}$ + $\frac{C-D}{E}$ - actieve insulinewaarbij:A = Voeding (gram)<br/>B = KH-ratio<br/>C = Huidige BG<br/>D = Streef-BG Hoog<br/>E = Insulinegevoeligheid-- actieve insulineSchatting voeding:KH-ratio = Eenheden insuline---

Schatting correctie:

(Huidige BG - Streef-BG Hoog) ÷ Insulinegevoeligheid - Actieve insuline = Eenheden insuline

Totale schatting bolus:

Schatting voeding + Schatting correctie = Eenheden insuline

 Is de huidige BG lager dan de ondergrens van het bloedglucose-streefbereik (streef-BG Laag), dan telt de Bolus Wizard de geschatte correctiedosis op bij de geschatte KH-dosis voor de uiteindelijke totale bolusdosis.

|                           | (Schatting voeding)                                                                                    | (Schatting corre    | ectie)              |
|---------------------------|----------------------------------------------------------------------------------------------------|---------------------|---------------------|
| Totale schatting<br>bolus | = <u>A</u><br>B                                                                                        | + <u>C - D</u><br>E |                     |
| waarbij:                  | A = Voeding (gram)<br>B = KH-ratio<br>C = Huidige BG<br>D = Streef-BG Laag<br>E = Insulinegevoeligheid |                     |                     |
| Schatting voedin          | ıg:                                                                                                    |                     |                     |
| KH-grammen ÷ I            | KH-ratio = Eenheder                                                                                    | n insuline          |                     |
| Schatting correct         | tie:                                                                                                   |                     |                     |
| (Huidige BG - Str         | eef-BG Laag) ÷ Insu                                                                                    | linegevoeligheid =  | = Eenheden insuline |
| Totale schatting          | bolus:                                                                                                 |                     |                     |
| Schatting voedin          | g + Schatting corre                                                                                    | ctie = Eenheden i   | nsuline             |

3. Ligt de huidige BG-meetwaarde binnen de waarden voor streef-BG hoog en streef-BG laag, dan wordt de totale bolusdosis berekend op basis van alleen de geschatte KH-dosis.

|                    | (Schatting voeding) |
|--------------------|---------------------|
| Totale schatting   | Voeding (gram)      |
| bolus <sup>–</sup> | KH-ratio            |
|                    |                     |

Schatting voeding:

KH-grammen ÷ KH-ratio = Eenheden insuline

**Opmerking:** Wanneer de huidige BG-meetwaarde onder de ondergrens van het BG-streefbereik ligt, negeert de Bolus Wizard de actieve-insulinewaarde.

Totale schatting bolus = Schatting voeding

4. Als er geen BG-meetwaarde wordt ingevoerd, wordt de totale bolusdosis berekend op basis van alleen de geschatte KH-dosis.

De volgende lijst bevat situaties waar u eveneens rekening mee moet houden als u de Bolus Wizard gebruikt.

- Als een Dual Wave-bolusdosis vanwege de maximale bolus of aangebrachte wijzigingen lager uitvalt dan de schatting, wordt eerst het Square-gedeelte van de bolus verminderd.
- Op basis van de instelling voor de actieve-insulinetijd houdt de pomp bij hoeveel insuline er nog in het lichaam actief is. Dit wordt als Actievelnsuline of ActIns weergegeven in het beginscherm en in de schermen Bolus, Manuele bolus, Voorkeuze bolus en Daghistorie. Hierdoor wordt toediening van te veel insuline voorkomen, waardoor het risico van hypoglykemie kleiner wordt.
- De Bolus Wizard kan voor het berekenen van de geschatte bolusdosis gebruikmaken van de huidige BG-meetwaarde, KH-eenheden en actieve insuline.

De actieve-insulinegrafiek laat zien hoelang een insulinebolus de glucose verlaagt nadat de bolus is toegediend. Hoe snel het percentage resterende insuline wordt verlaagd, hangt af van hoelang de insuline actief is in het lichaam.

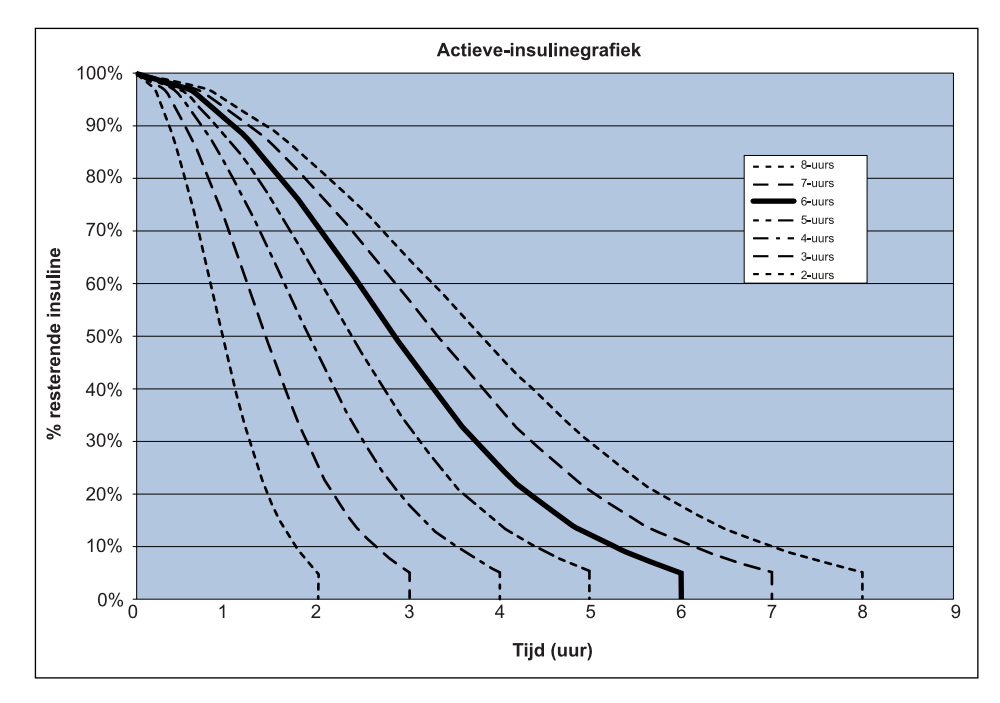

Aangepaste grafiek ontleend aan Mudaliar and colleagues, Diabetes Care, Volume 22, Number 9, Sept. 1999, page 1501.

#### **KH-ratio**

| Maximaal aantal ratio-instellingen | Bereik                 |
|------------------------------------|------------------------|
| 8                                  | 1 tot 200 gram/eenheid |

#### Afgiftenauwkeurigheid

Voor een basale snelheid van 1,0 E/h is de afgiftenauwkeurigheid  $\pm 5\%$ .

Voor een basale snelheid van 0,025 E/h is de afgiftenauwkeurigheid  $\pm 10\%$ .

Afgiftenauwkeurigheid voor bolusvolumes < 0,1 eenheden is  $\pm 20\%$  en afgiftenauwkeurigheid voor bolusvolumes  $\ge 0,1$  eenheden is  $\pm 5\%$ .

- Alle Normale bolussen worden toegediend binnen 16 minuten, 41 seconden ±3 seconden met de Standaard-snelheid (25 eenheden, met 1,5 eenheden per minuut), en binnen 1 minuut, 41 seconden ±3 seconden met de Snel-snelheid (25 eenheden, met 15 eenheden per minuut).
- De gegenereerde maximale infusiedruk en occlusiedrempeldruk bij een reservoir van 3,0 ml is tijdens de toediening 90,67 kPa (13,15 psi). Het gemiddelde resterende bolusvolume dat na het verhelpen van de verstopping wordt gegenereerd, is 0,0112 ml (equivalent van 1,12 eenheden E-100insuline).
- Hieronder wordt een representatieve afgiftenauwkeurigheidscurve weergegeven. De trompetcurve laat de maximale percentagewijziging zien van de verwachte insulinedosis voor een gegeven tijdsinterval, ook wel het observatievenster genoemd, gedurende de infusie van insuline. De bovenste curve komt overeen met positieve wijzigingen en de onderste curve met negatieve wijzigingen.

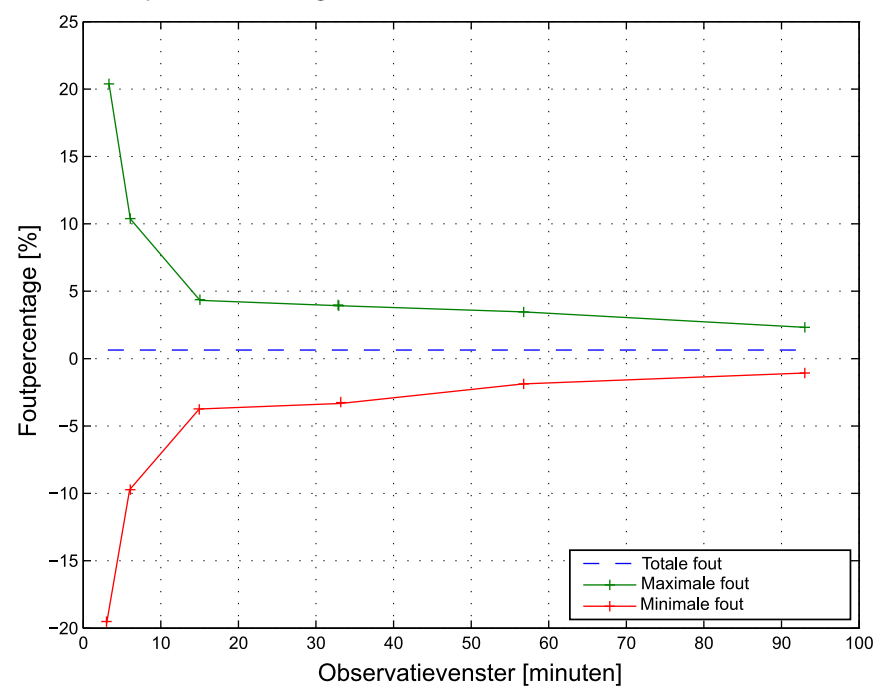

Trompetcurve met gemiddelde snelheid van 1 eenheid/uur

#### **Easy Bolus**

Met de functie Easy Bolus kan de gebruiker een Normale bolus instellen en toedienen wanneer de pomp in de slaapstand staat. Dit gebeurt met  $\land$  en met behulp van geluids- en trilsignalen.

| Bereik in geluidmodus  | 0 tot 20 stappen of tot maximale-bolusgrens (wat het eerst komt) |
|------------------------|------------------------------------------------------------------|
| Bereik in trilmodus    | 0 tot 20 stappen of tot maximale-bolusgrens (wat het eerst komt) |
| Standaard stapgrootte  | 0,1 eenheden                                                     |
| Instelbare stapgrootte | 0,1 tot 2 eenheden per stap tot maximale-bolus-<br>grens         |

#### Omgevingscondities

Het MiniMed 780G-systeem is berekend op de meeste omstandigheden die u in het dagelijkse leven tegenkomt. Zie *Veiligheidsinformatie voor de gebruiker, op blz. 6* voor meer informatie over omgevingsomstandigheden, zoals blootstelling aan magnetische velden en straling, waterdichtheid en extreme temperaturen.

- Het opslagtemperatuurbereik van de pomp zonder de AA-batterij bedraagt
   -20 °C (-4 °F) tot 50 °C (122 °F).
- Het bedrijfstemperatuurbereik van de pomp bedraagt 5 °C (41 °F) tot 40 °C (104 °F).
- Het luchtdrukbereik tijdens bedrijf bedraagt 700 hPa (10,2 psi) tot 1060 hPa (15,4 psi).
- Het luchtdrukbereik tijdens opslag bedraagt 496,4 hPa (7,2 psi) tot 1060 hPa (15,4 psi).
- Het relatieve-luchtvochtigheidsbereik tijdens bedrijf bedraagt 20% tot 90%.
- Het relatieve-luchtvochtigheidsbereik tijdens opslag bedraagt 5% tot 95%.

#### **Essentiële werking**

De pomp handhaaft de volgende functies om toediening van te weinig of te veel insuline te voorkomen:

- Afgiftenauwkeurigheid
- Detectie van verstoppingen

- Detectie van een leeg reservoir
- Detectie van geen spanning
- Pomptherapiestatus onderdeel gebruikersinterface: lcd-scherm
- Aankondiging en weergave van meldingen onderdelen gebruikersinterface: piëzo-elektrische luidspreker, lcd-scherm (van toepassing op alle bovenstaande functies)

#### Infusieset en canule vullen

- De canule kan worden gevuld met 0,025 eenheden tot 5,1 eenheden, met een stapgrootte van 0,025 eenheden.
- De Standaard-vulsnelheid bedraagt 1,5 eenheden per minuut.

De Snel-vulsnelheid bedraagt 15 eenheden per minuut.

- Tijdens het vullen van de katheter verschijnt er bij 30 eenheden een waarschuwing. Er volgt een tweede waarschuwing bij 40 eenheden, met de instructie om de pomp terug te draaien.
- De voor het vullen van de infusieset gebruikte insuline wordt geregistreerd in de Daghistorie. Deze insuline wordt NIET meegerekend in de dagdosis (TDD) in het Samenvatting-scherm.

#### Infusiedruk

Tijdens de katheter-vulprocedure is de maximale infusiedruk en occlusiedruk 172,4 kPa (25 psi).

#### Standaardinstellingen insulinetoediening

#### Bolusinstellingen

| Onderdeel                    | Standaardinstel-<br>ling | Grenswaarde   | Stapgrootte |
|------------------------------|--------------------------|---------------|-------------|
| Bolus Wizard:                | Uit                      | -             | -           |
| Easy Bolus:                  | Uit                      | -             | -           |
| Easy Bolus-stap-<br>grootte: | 0,1 E                    | 0,1 E tot 2 E | -           |

| Onderdeel                                 | Standaardinstel-<br>ling | Grenswaarde                 | Stapgrootte |
|-------------------------------------------|--------------------------|-----------------------------|-------------|
| Bolusstapgrootte:                         | 0,10 E                   | 0,025 E<br>0,05 E<br>0,10 E | -           |
| Dual/Square-<br>bolus:                    | Uit                      | -                           | -           |
| Max bolus:                                | 10 E                     | 0 tot 25 E (per<br>bolus)   | -           |
| BG-controle na<br>bolus-herinne-<br>ring: | Uit                      | 0:30 tot 5:00               | 0:30        |

## Basaalinstellingen

| Onderdeel                                        | Standaardinstel-<br>ling | Grenswaarde                                 | Stapgrootte                                                                                                   |
|--------------------------------------------------|--------------------------|---------------------------------------------|----------------------------------------------------------------------------------------------------|
| Max basaal                                       | 2 E/h                    | 0–35 E/h                                    | 0,025 E voor 0,025–<br>0,975 E/h<br>0,05 E voor 1,00–9,95 E/h<br>0,1 E bij snelheden van<br>10,0 E/h en hoger |
| Basale snelheid                                  | 0,000 E/h                | 0,000 E/h tot<br>Max basaal-instel-<br>ling | 0,025 E voor 0,025–<br>0,975 E/h<br>0,05 E voor 1,00–9,95 E/h<br>0,1 E bij snelheden van<br>10,0 E/h en hoger |
| Tijdelijk basaal-<br>type                        | Procent                  | Procent, Snelheid                           | N.v.t.                                                                                                    |
| Procentuele tijde-<br>lijke basale snel-<br>heid | 100%                     | 0–200%                                      | 5%                                                                                                    |

| Onderdeel                     | Standaardinstel-<br>ling   | Grenswaarde               | Stapgrootte                                                                                                   |
|-------------------------------|----------------------------|---------------------------|----------------------------------------------------------------------------------------------------|
| Tijdelijke basale<br>snelheid | Actuele basale<br>snelheid | 0,0 E/h tot Max<br>basaal | 0,025 E voor 0,025–<br>0,975 E/h<br>0,05 E voor 1,00–9,95 E/h<br>0,1 E bij snelheden van<br>10,0 E/h en hoger |

#### Laag reservoir-herinnering

De waarden zijn gebaseerd op de weergegeven hoeveelheid, niet op de werkelijke hoeveelheid.

| Alarmbereik                                       | Stapgrootte | Standaard-<br>waarde |
|---------------------------------------------------|-------------|----------------------|
| Eerste herinnering na 5 tot 50 eenheden. Tweede   | 1 eenheid   | 20 eenheden          |
| herinnering bij de helft resterend van ingestelde |             |                      |
| hoeveelheid. De tweede herinnering is automa-     |             |                      |
| tisch en kan niet worden gewijzigd.               |             |                      |

#### Max bolus

| Bereik    | 0 tot 25 eenheden |
|-----------|-------------------|
| Standaard | 10 eenheden       |

#### Normale bolus

Bereik is 0,025 tot 25 eenheden insuline, en wordt beperkt door de Max bolusinstelling.

#### Detectie van verstoppingen

Wanneer een verstopping wordt ontdekt, verschijnt het Verstopping-alarm. Het verstoppingsalarm wordt geactiveerd bij een hoeveelheid van 2,23 gemiste eenheden insuline (standaard bolus) of 1,97 gemiste eenheden insuline (snelle bolus). In de volgende tabel ziet u de verstoppingsdetectie voor vier verschillende situaties bij gebruik van E-100-insuline.

| Snelheid                                                      | Minimale tijd<br>vóór alarm | Gemiddelde tijd<br>vóór alarm | Maximale tijd<br>vóór alarm |
|---------------------------------------------------------------|-----------------------------|-------------------------------|-----------------------------|
| Bolustoediening (10 een-<br>heden met Standaard-<br>snelheid) | 71 seconden                 | 95 seconden                   | 136 seconden                |
| Bolustoediening (10 een-<br>heden met Snel-snelheid)          | 9 seconden                  | 10 seconden                   | 14 seconden                 |
| Basaaltoediening (1,0 E/h)                                    | 2,00 uur                    | 2,50 uur                      | 3,80 uur                    |
| Basaaltoediening<br>(0,025 E/h)                               | 123,38 uur                  | 142,03 uur                    | 178,33 uur                  |

**Opmerking:** Bepaalde factoren (zoals veranderingen in de omgevingstemperatuur of de aanwezigheid van lucht in de infusieset of het reservoir) kunnen de afgifte van het verstoppingsalarm vertragen.

#### Procentuele tijdelijke basale snelheid

De standaardwaarde is 100 procent van basale programmering. Als er bijvoorbeeld zes eenheden basale insuline per dag worden toegediend, zal de standaardinstelling voor tijdelijk basaal zes eenheden per dag zijn.

| Bereik      | 0 tot 200%                    |
|-------------|-------------------------------|
| Standaard   | 100% van basale programmering |
| Stapgrootte | 5%                            |

#### Veiligheidscontroles

Eén enkele foutsituatie leidt al tot stopzetting van de insulinetoediening door de pomp. Maximale infusie bij één enkele foutsituatie: 0,2 eenheden.

#### Afmetingen pomp

De afmetingen van de pomp in centimeters zijn niet groter dan 9,68 lang x 5,36 breed x 2,49 dik.

De afmetingen van de pomp in inches zijn niet groter dan 3,81 lang x 2,18 breed x 1,01 dik.

#### Pompgeheugen

De gebruiksinstellingen en de pomphistorie worden opgeslagen in het pompgeheugen. De pomp bewaart 90 dagen aan historie om te bekijken.

#### **Gewicht pomp**

De insulinepomp weegt zonder batterij en verbruiksartikelen minder dan 106 gram.

#### Sensor standaardinstellingen

| Hoog-sensorinstellingen |                                       |                                                                            |             |
|-------------------------|---------------------------------------|----------------------------------------------------------------------------|-------------|
| Onderdeel               | Standaard-<br>instelling              | Grenswaarde                                                                | Stapgrootte |
| Hoge SG-alarm-<br>grens | 13,8 mmol/l                           | 5,6 tot 22,2 mmol/l                                                        | 0,2 mmol/l  |
| Vast Hoge SG-<br>alarm  | Aan (kan niet<br>uit worden<br>gezet) | 13,9 mmol/l gedurende 3 uur                                                | -           |
| Alarm vóór Hoog         | Uit                                   | -                                                                          | -           |
| Alarm bij Hoog          | Uit                                   | -                                                                          | -           |
| Tijdsduur tot<br>Hoog   | 15 minuten                            | 5 tot 30 minuten                                                           | 5 minuten   |
| Stijgalarm              | Uit                                   | -                                                                          | -           |
| Stijggrens              | Twee pijlen<br>omhoog                 | • 1 pijl omhoog<br>(0,056 mmol/l/min)                                      |             |
|                         |                                       | <ul> <li>2 pijlen omhoog</li> <li>(0,111 mmol/l/min)</li> </ul>            |             |
|                         |                                       | <ul> <li>3 pijlen omhoog</li> <li>(0,167 mmol/l/min)</li> </ul>            |             |
|                         |                                       | <ul> <li>Aangepaste grens</li> <li>(0,050 tot 0,275 mmol/l/min)</li> </ul> |             |
| Hoog-alarm-<br>snooze   | 1 uur                                 | 5 minuten tot 3 uur                                                        | 5 minuten   |

| Laag-sensorinstellingen |                                       |                     |             |
|-------------------------|---------------------------------------|---------------------|-------------|
| Onderdeel               | Standaard-<br>instelling              | Grenswaarde         | Stapgrootte |
| Lage SG-alarm-<br>grens | 3,4 mmol/l                            | 2,8 tot 5,0 mmol/l  | 0,2 mmol/l  |
| Vast Lage SG-<br>alarm  | Aan (kan niet<br>uit worden<br>gezet) | 3,0 mmol/l          | -           |
| Stop vóór Laag          | Uit                                   | -                   | -           |
| Stop bij Laag           | Uit                                   | -                   | -           |
| Alarm vóór Laag         | Uit                                   | -                   | -           |
| Alarm bij Laag          | Uit                                   | -                   | -           |
| Laag-alarm-<br>snooze   | 20 minuten                            | 5 minuten tot 1 uur | 5 minuten   |
| Hervat basaal-<br>alarm | Uit                                   | -                   | -           |
|                         |                                       |                     |             |

#### SmartGuard-instellingen

| Onderdeel                              | Standaard-<br>instelling | Grenswaarde           | Stapgrootte |
|----------------------------------------|--------------------------|-----------------------|-------------|
| SmartGuard                             | Uit                      | -                     | -           |
| Streefwaarde                           | 5,5 mmol/l               | 5,5 tot 6,7 mmol/l    | 0,6 mmol/l  |
| Autocorrectie                          | Aan                      | 6,7 mmol/l            | -           |
| Tijdelijke streef-<br>waarde           | Uit                      | 8,3 mmol/l            | -           |
| Tijdsduur tijde-<br>lijke streefwaarde | 2 uur                    | 30 minuten tot 24 uur | 30 minuten  |

#### Geluidsfrequentie

De volgende tabel bevat een opsomming van de geluidssignalen van de pomp met de bijbehorende frequenties:

| Naam geluidssignaal                      | Frequentie                                                  |
|------------------------------------------|-------------------------------------------------------------|
| Alarm                                    | 1655 Hz, gevolgd door 3310 Hz                               |
| Alternatief alarm                        | 1850 Hz                                                     |
| Sirene (bij onbeantwoord alarm)          | 1655 Hz, gevolgd door 3310 Hz                               |
| Waarschuwing                             | 934 Hz                                                      |
| Hoge SG                                  | 1312 Hz, gevolgd door 1410 Hz, 1500 Hz, 1619 Hz,<br>1722 Hz |
| Lage SG                                  | 1722 Hz, 1619 Hz, 1500 Hz, 1410 Hz, 1312 Hz                 |
| Geen SG                                  | 1485 Hz, gevolgd door 1395 Hz, 1320 Hz, 1395 Hz             |
| Meldingssignaal                          | 1655 Hz                                                     |
| Meldingssignaal bij stopzetten           | 2100 Hz, gevolgd door 1800 Hz en 2100 Hz                    |
| Herinneringssignaal                      | 934 Hz                                                      |
| Katheter vullen-signaal                  | 1850 Hz                                                     |
| Bolustoediening annuleren-sig-<br>naal   | 1485 Hz, gevolgd door 1655 Hz en 1485 Hz                    |
| Plaatsen voltooid-signaal                | 934 Hz                                                      |
| Bezig met reservoir plaatsen-<br>signaal | 1850 Hz                                                     |
| Easy Bolus-activering                    | 1045 Hz                                                     |
| Easy Bolus, stap 1                       | 1175 Hz                                                     |
| Easy Bolus, stap 2                       | 1320 Hz                                                     |
| Easy Bolus, stap 3                       | 1395 Hz                                                     |
| Easy Bolus, stap 4                       | 1570 Hz                                                     |
| Easy Bolus, stap 5                       | 1760 Hz                                                     |

# Mededeling IEC60601-1-2:4e editie

# IEC60601-1-2:4e editie; Bijzondere voorzorgsmaatregelen ten aanzien van EMC voor medische elektrische apparatuur

- 1. Bijzondere voorzorgsmaatregelen ten aanzien van elektromagnetische compatibiliteit (EMC): Dit op het lichaam gedragen hulpmiddel is bedoeld om te worden gebruikt in een gangbare woonomgeving, huisomgeving, openbare omgeving of werkomgeving waar sprake is van gebruikelijke niveaus van uitgestraalde "E"-velden (V/m) of "H"-velden (A/m), zoals mobiele telefoons, wifi-netwerken, draadloze bluetooth-technologie, elektrische blikopeners, magnetrons en inductieovens. Deze apparatuur produceert en gebruikt energie in het radiofrequentiegebied en kan deze uitstralen, en kan, indien niet volgens de meegeleverde instructies geïnstalleerd en gebruikt, schadelijke storing veroorzaken aan radiocommunicatie.
- 2. Draagbare en mobiele RF-communicatieapparatuur kan ook op medische elektrische apparatuur van invloed zijn. Als een RF-storing optreedt afkomstig van een mobiele of stationaire RF-zender, ga dan uit de buurt van de RF-zender die de storing veroorzaakt.

#### IEC60601-1-2:4e editie; 5.2.1.1

U mag het MiniMed 780G-systeem niet naast andere elektrische apparatuur gebruiken. Als gebruik naast andere apparatuur noodzakelijk is, moet u controleren of het MiniMed 780G-systeem naar behoren blijft werken.

# Conformiteitsverklaring fabrikant

#### Conformiteitsverklaring fabrikant - Elektromagnetische emissie

De MiniMed 780G-insulinepomp is bedoeld voor gebruik in de hieronder gespecificeerde elektromagnetische omgeving. Zie erop toe dat de MiniMed 780G-insulinepomp in een dergelijke omgeving wordt gebruikt.

| Emissietest                                                                                                  | Conformiteit                                                                                                    | Elektromagnetische omgeving -<br>richtlijnen                                                                                                    |
|----------------------------------------------------------------------------------------------------|----------------------------------------------------------------------------------------------------|----------------------------------------------------------------------------------------------------|
| RF-emissie<br>Test: 47 CFR Part 15,<br>Subpart C Section<br>15.247/FCC Part 15 Sub-<br>part B Section 15.109 | <ul> <li>6 dB en 99%<br/>bandbreedten:<br/>Voldoet</li> <li>Maximaal uit-<br/>gangsvermogen:<br/>Voldoet</li> <li>TX-emissie van<br/>parasitaire signa-<br/>len: Voldoet</li> <li>Spectrale vermo-<br/>gensdichtheid:<br/>Voldoet</li> <li>Uitgestraalde<br/>emissies bij band-<br/>grens: Voldoet</li> </ul> | De MiniMed 780G-insulinepomp<br>moet elektromagnetische energie<br>uitzenden om de beoogde functie te<br>kunnen uitvoeren. Elektronische<br>apparatuur die zich in de buurt<br>bevindt, kan worden gestoord. |
| Harmonische emissie<br>IEC 61000-3-2                                                                         | Niet van toepassing                                                                                                    |                                                                                                    |
| Spanningsschommelin-<br>gen en flikkering<br>IEC 61000-3-3                                                   | Niet van toepassing                                                                                                    |                                                                                                    |
| RF-emissie                                                                                                   | Voldoet                                                                                                    | De MiniMed 780G-insulinepomp is                                                                                                    |
| CISPR 11 (2009)+A1                                                                                           | Groep 1, klasse B                                                                                                    | geschikt voor gebruik in vliegtuigen<br>en in alle omgevingen, inclusief huis-                                                                                                    |
| RTCA DO 160G (2010)<br>20.5 en 21.5                                                                          | Voldoet                                                                                                    | houdelijke omgevingen en omgevin-<br>gen die zijn aangesloten op het<br>openbare laagspanningsnetwerk<br>voor de stroomvoorziening van huis-<br>houdens.                                                     |

#### Conformiteitsverklaring fabrikant - Elektromagnetische immuniteit

De MiniMed 780G-insulinepomp is bedoeld voor gebruik in de hieronder gespecificeerde elektromagnetische omgeving. Zie erop toe dat de MiniMed 780G-insulinepomp in een dergelijke omgeving wordt gebruikt.

| Immuniteitstest                                                 | IEC 60601 Test-<br>niveau                                                                    | Conformiteits-<br>niveau                  | Elektromagnetische<br>omgeving - richtlijnen                                              |
|-----------------------------------------------------------------|----------------------------------------------------------------------------------------------|-------------------------------------------|-------------------------------------------------------------------------------------------|
| Statische ontlading<br>(ESD)<br>IEC 61000-4-2,<br>60601-1-2     | ±8 kV contact<br>±2, 4, 8, 15 kV<br>lucht                                                    | ±8 kV contact<br>±2, 4, 8, 15 kV<br>lucht | Voor gebruik in een<br>normale huishoude-<br>lijke, commerciële of<br>ziekenhuisomgeving. |
| Geleide stoornissen<br>opgewekt door RF-<br>velden              | 3 Vrms<br>150 kHz tot<br>80 MHz<br>6 Vrms<br>ISM-band tussen<br>150 kHz en 80<br>MHz         | Niet van toe-<br>passing                  | Deze eis geldt niet<br>voor dit apparaat op<br>batterijvoeding.                           |
| Snelle elektrische tran-<br>siënten en lawines<br>IEC 61000-4-4 | ±2 kV<br>100 kHz herha-<br>lingsfrequentie                                                   | Niet van toe-<br>passing                  | Deze eis geldt niet<br>voor dit apparaat op<br>batterijvoeding.                           |
| Stootspanningen<br>IEC 61000-4-5                                | Van fase naar<br>fase: ±0,5 kV,<br>±1 kV<br>Van fase naar<br>aarde: ±0,5 kV,<br>±1 kV, ±2 kV | Niet van toe-<br>passing                  | Deze eis geldt niet<br>voor dit apparaat op<br>batterijvoeding.                           |

| Conformiteitsverklaring fabrikant - Elektromagnetische immuniteit                                                               |                                                                                                    |                                                           |                                                                                                    |
|----------------------------------------------------------------------------------------------------|----------------------------------------------------------------------------------------------------|-----------------------------------------------------------|----------------------------------------------------------------------------------------------------|
| Kortstondige span-<br>ningsdalingen, -onder-<br>brekingen en<br>spanningsvariaties in<br>de netvoedingskabels<br>IEC 61000-4-11 | 0% U <sub>T</sub> ;<br>0,5 cyclus (bij 0°,<br>45°, 90°, 135°,<br>180°, 225°, 270°<br>en 315°)<br>0% U <sub>T</sub> ; 1 cyclus<br>(bij 0°) | Niet van toe-<br>passing                                  | Deze eis geldt niet<br>voor dit apparaat op<br>batterijvoeding.                                                                                                    |
|                                                                                                    | 70% gedurende<br>25/30 cycli<br>(bij 0°)                                                                                                  |                                                           |                                                                                                    |
|                                                                                                    | 250/300 cycli                                                                                                    |                                                           |                                                                                                    |
| Elektromagnetisch veld<br>bij netfrequentie<br>(50/60 Hz)<br>IEC 61000-4-8, IEC<br>60601-1-2                                    | 30 A/m (continu<br>veld gedurende<br>60 seconden)                                                                                         | 30 A/m<br>400 A/m vol-<br>gens IEC<br>60601-2-24:<br>1998 | De bij de netfrequen-<br>tie optredende magne-<br>tische velden mogen<br>niet sterker zijn dan<br>gebruikelijk is voor een<br>normale locatie in een<br>normale commerciële<br>of ziekenhuisomge-<br>ving. |
| Nabijheid van velden<br>van draadloze RF-com-<br>municatieapparatuur<br>IEC 61000-4-3                                           | IEC 60601-1-2:20<br>14, Tabel 9                                                                                                    | IEC 60601-1-2:2<br>014, Tabel 9                           | Voor gebruik in een<br>normale huishoude-<br>lijke, commerciële of<br>ziekenhuisomgeving.                                                                                                    |
| <b>Opmerking:</b> $U_T$ is de netspanning vóór toepassing van het testniveau.                                                   |                                                                                                    |                                                           |                                                                                                    |
#### Conformiteitsverklaring fabrikant - Elektromagnetische immuniteit

De MiniMed 780G-insulinepomp is bedoeld voor gebruik in de hieronder gespecificeerde elektromagnetische omgeving. De gebruiker van de MiniMed 780G-insulinepomp dient erop toe te zien dat het apparaat in een dergelijke elektromagnetische omgeving wordt gebruikt.

| lmmuniteits-<br>test                                        | IEC 60601<br>Testniveau                                | Conformi-<br>teitsniveau                               | Elektromagnetische omgeving -<br>richtlijnen                                                                                                    |
|-------------------------------------------------------------|--------------------------------------------------------|--------------------------------------------------------|----------------------------------------------------------------------------------------------------|
| Uitgestraalde<br>RF<br>IEC<br>61000-4-3<br>IEC<br>60601-1-2 | 10 V/m<br>80 MHz tot<br>2,7 GHz<br>80% AM bij<br>1 kHz | 10 V/m<br>80 MHz tot<br>2,7 GHz<br>80% AM bij<br>1 kHz | Draagbare en mobiele RF-communica-<br>tieapparatuur mag niet worden<br>gebruikt op een kleinere afstand van<br>enig onderdeel van de MiniMed 780G-<br>insulinepomp (inclusief kabels) dan<br>30 cm (12 inch). |
| EN 301<br>489-17                                            |                                                        |                                                        | De veldsterkte van vaste RF-zenders,<br>vast te stellen via elektromagnetisch<br>onderzoek ter plaatse, moet lager zijn<br>dan het conformiteitsniveau voor elk<br>frequentiebereik.                          |
|                                                             |                                                        |                                                        | Er kan interferentie optreden in de<br>nabijheid van apparatuur die is<br>gemarkeerd met het volgende sym-<br>bool:                                                                                           |
|                                                             |                                                        |                                                        | ((·•))                                                                                                    |

# Draadloze communicatie

De MiniMed 780G-insulinepomp communiceert door middel van een smartverbinding.

| Werkfrequentie/modulatie-<br>type(n)                  | 2,4 GHz-band, GFSK |
|-------------------------------------------------------|--------------------|
| Effectief uitgestraald vermogen<br>(ERP)              | 1,48 mW (1,69 dBm) |
| Effectief isotropisch uitgestraald<br>vermogen (EIRP) | 2,42 mW (3,83 dBm) |

# Bekendmaking opensourcesoftware

In dit document wordt de opensourcesoftware aangewezen die afzonderlijk kan worden aangeroepen, uitgevoerd, gekoppeld, betrokken of op andere wijze benut voor dit product.

Dergelijke opensourcesoftware is gelicentieerd aan gebruikers onderworpen aan de bepalingen en voorwaarden van de afzonderlijke software-gebruikslicentie voor dergelijke opensourcesoftware.

Het gebruik van de opensourcesoftware door u valt geheel onder de bepalingen en voorwaarden van de desbetreffende licentie.

De bron- en doelcode, en toepasselijke licentie voor alle opensourcesoftware kunnen worden verkregen op de volgende website(s):

- LZ4-compressiebibliotheek (v1.9.1): http://www.lz4.org
- SWIG (v3.0.12): http://www.swig.org
- FNV-1-hash-algoritme (v5.1): http://www.isthe.com/chongo/tech/comp/fnv/ en http://www.isthe.com/chongo/src/fnv/fnv64.c
- CRC32-algoritme: https://opensource.apple.com/source/xnu/xnu 792.13.8/bsd/ libkern/crc32.c

# Symbolentabel

| Volg de gebruiksaanwijzing                                                                                             | 8               |
|----------------------------------------------------------------------------------------------------|-----------------|
| Fabrikant                                                                                                    |                 |
| Productiedatum                                                                                                    | M               |
| Vervaldatum                                                                                                    | R               |
| Eén per verpakking                                                                                                    | (1X)            |
| Recyclen: Elektronische apparatuur                                                                                     | X               |
| Catalogusnummer                                                                                                    | REF             |
| Serienummer                                                                                                    | SN              |
| Configuratie of uniek versienummer                                                                                     | CONF            |
| Bereik opslagtemperatuur                                                                                               | -20 °C<br>-4 °F |
| Bereik opslagvochtigheid                                                                                               | 5%              |
| MR-onveilig: Uit de buurt houden van apparatuur voor magnetische-<br>resonantiebeeldvorming (MRI)                      |                 |
| Type BF-apparaat (bescherming tegen elektrische schokken)                                                              | <b>†</b>        |
| Identificatienummer voor wereldwijde radiofrequentiecertificering                                                      | RF              |
| Niet-ioniserende elektromagnetische straling                                                                           | (((•••))        |
| Pomp: Beschermd tegen verblijf onder water (drukwaterdicht);<br>onderdompeling op 3,6 meter of 12 ft gedurende 24 uur. | IPX8            |

# 

Woordenlijst

# Woordenlijst

| Aandrijfstang        | Een onderdeel van de insulinepomp dat tegen het<br>reservoir duwt en de insuline door de katheter stuwt.                                                          |
|----------------------|----------------------------------------------------------------------------------------------------|
| Actieve insuline     | Bolusinsuline die is toegediend door de insulinepomp en<br>de bloedglucosespiegel nog steeds verlaagt.                                                            |
| Actieve-insulinetijd | Een Bolus Wizard-instelling die wordt gebruikt om aan te<br>geven hoelang bolusinsuline wordt meegerekend als<br>actieve insuline.                                |
| Activity Guard       | Een afdekking ter bescherming van het reservoir tijdens<br>lichamelijke activiteiten en bij gebruik van de<br>insulinepomp door kinderen.                         |
| Alarm                | Een pieptoon of trilsignaal met een melding om u erop<br>te wijzen dat de insulinepomp geen insuline meer<br>toedient. Bij een alarm is direct ingrijpen vereist. |
| Alarm bij Laag       | Een waarschuwing als de SG-meetwaarde de ondergrens<br>bereikt of eronder zakt.                                                                                   |
| Alarm vóór Laag      | Een waarschuwing als de SG-meetwaarde de ondergrens<br>nadert.                                                                                                    |
| Alarmgrenzen         | De instellingen die bepalen wanneer een Lage SG- of<br>Hoge SG-alarm wordt geactiveerd.                                                                           |
| Alarmhistorie        | Een functie die informatie over recente alarmen en waarschuwingen opslaat.                                                                                        |

| Autobasaal                           | De automatisch aangepaste basale insuline die op basis<br>van de huidige SG-meetwaarden door de SmartGuard-<br>functie wordt toegediend.                                                                                              |
|--------------------------------------|----------------------------------------------------------------------------------------------------|
| Autocorrectie                        | Een correctiebolus die automatisch door het<br>MiniMed 780G-systeem wordt toegediend om de tijd<br>binnen het streefbereik te maximaliseren. Autocorrectie<br>wordt alleen toegepast wanneer de SmartGuard-functie<br>wordt gebruikt. |
| AutoStop                             | Een functie die de insulinetoediening stopzet en een<br>alarm activeert als u gedurende een bepaalde periode<br>geen knoppen indrukt. De insulinetoediening wordt<br>hervat zodra het alarm wordt gewist.                             |
| Basaal patroon                       | Een set van één of meer basale snelheden die een periode van 24 uur beslaat.                                                                                                    |
| Basale insuline                      | Insuline die continu door de insulinepomp wordt<br>toegediend om te voldoen aan de insulinebehoefte<br>tussen de maaltijden in en tijdens de slaap.                                                                                   |
| Basale snelheid                      | De instelling voor de hoeveelheid basale insuline die continu per uur wordt toegediend.                                                                                                    |
| BG                                   | Afkorting van 'bloedglucose'. Zie <i>Bloedglucose (BG</i> ) voor meer informatie.                                                                                                    |
| BG-controle na bolus-<br>herinnering | Een herinnering om na het programmeren van een<br>bolus de bloedglucosewaarde te controleren. De<br>herinnering verschijnt na het verstrijken van een<br>ingestelde periode.                                                          |
| BG-meter                             | Een apparaat voor het meten van het glucoseniveau in<br>het bloed.                                                                                                    |
| Bloedglucose (BG)                    | Glucose die aanwezig is in het bloed. De<br>bloedglucosespiegel wordt gewoonlijk gemeten met een<br>BG-meter.                                                                                                    |
| Blokkeringsmodus                     | Een functie die de mogelijkheden voor het wijzigen van<br>instellingen beperkt. Bepaalde functies kunnen nog wel<br>worden uitgevoerd, zoals het stopzetten van de                                                                    |

|                                     | insulinetoediening, het testen van de pomp en het<br>wissen van alarmen en waarschuwingen.                                                                                                    |
|-------------------------------------|----------------------------------------------------------------------------------------------------|
| Bolusinsuline                       | Insuline die wordt gebruikt voor het compenseren van<br>een verwachte stijging van de bloedglucosespiegel als<br>gevolg van koolhydraten, of voor het verlagen van een<br>hoge BG-meetwaarde tot het BG-streefbereik.                                                                                             |
| Bolussnelheid                       | De toedieningssnelheid voor bolusinsuline.                                                                                                    |
| Bolus Wizard                        | Een functie die de individuele Bolus Wizard-instellingen<br>gebruikt voor het berekenen van een geschatte<br>bolusdosis op basis van de BG-waarde en het aantal<br>koolhydraten dat is ingevoerd. Deze instellingen<br>betreffen onder meer KH-ratio, Insulinegevoeligheid,<br>Streef-BG en Actieve-insulinetijd. |
| Bovengrens                          | De instelling die de insulinepomp gebruikt om te<br>bepalen wanneer moet worden gewaarschuwd voor een<br>hoge sensorglucosespiegel.                                                                                                    |
| Canule                              | Een kort, dun, flexibel buisje dat in het onderhuidse<br>weefsel wordt ingebracht. De insuline wordt via de<br>canule in het lichaam afgegeven.                                                                                                    |
| CGM                                 | Afkorting van 'continue glucosemonitoring'. Zie <i>Continue glucosemonitoring (CGM</i> ) voor meer informatie.                                                                                                    |
| Continue<br>glucosemonitoring (CGM) | Een registratiesysteem waarbij een onderhuids geplaatste<br>glucosesensor continu de hoeveelheid glucose in het<br>onderhuidse weefselvocht meet.                                                                                                    |
| Correctiebolus                      | Insuline die wordt gebruikt voor het verlagen van een<br>hoge BG- of SG-meetwaarde tot een streefwaarde.                                                                                                    |
| CT-scan                             | Afkorting van 'computertomografiescan'.                                                                                                    |
| Daghistorie                         | Details van de gebeurtenissen die in de insulinepomp<br>zijn ingevoerd of van de handelingen die met de pomp<br>zijn uitgevoerd.                                                                                                    |
| Diabetische ketoacidose             | Een ernstige complicatie bij een laag insulineniveau en<br>een verhoogde bloedglucosespiegel, waarbij het lichaam<br>het vet aanbreekt als energiebron. Bij dit proces worden<br>ketonen geproduceerd, waardoor de zuur-basebalans                                                                                |

|                                       | van het lichaam wordt verstoord, hetgeen een<br>levensbedreigende situatie kan opleveren.                                                                                                    |
|---------------------------------------|----------------------------------------------------------------------------------------------------|
| Dual Wave-bolus                       | Een bolustype waarbij een dosis insuline wordt<br>toegediend als een combinatie van een Normale bolus<br>gevolgd door een Square Wave-bolus.                                                                                                    |
| Easy Bolus                            | Een functie waarmee een Normale bolus wordt<br>toegediend in vooraf ingestelde stappen met slechts een<br>geluid- of trilbevestiging.                                                                                                    |
| ЕМС                                   | Afkorting van 'elektromagnetische compatibiliteit'.                                                                                                    |
| Energiebesparingsmodus                | Een toestand waarbij de insulinepomp volledig<br>functioneel is, maar het scherm donker wordt om<br>energie te besparen.                                                                                                    |
| ESD                                   | Afkorting van 'electrostatic discharge' (statische ontlading).                                                                                                    |
| Gemiste maaltijdbolus-<br>herinnering | Een herinnering wanneer er geen bolus is toegediend in de ingestelde periode (meestal rond de maaltijden).                                                                                                    |
| Gevoeligheid                          | Zie Insulinegevoeligheid voor meer informatie.                                                                                                    |
| GPS                                   | Afkorting van 'Global Positioning System'.                                                                                                    |
| Herinnering                           | Een melding die ervoor moet zorgen dat een handeling<br>niet wordt vergeten.                                                                                                    |
| Hervat basaal-alarm                   | Een waarschuwing van de insulinepomp als deze de<br>basale insulinetoediening automatisch heeft hervat na<br>een Stop vóór Laag- of Stop bij Laag-gebeurtenis omdat<br>de SG-meetwaarden aan de gestelde criteria voldoen. U<br>wordt altijd gewaarschuwd als de basaaltoediening is<br>hervat omdat de maximale stoptijd van twee uur is<br>verstreken. |
| Infusieplaats                         | De locatie op het lichaam waar de infusieset is<br>ingebracht.                                                                                                    |
| Infusieset                            | Katheter die aan één kant wordt aangesloten op het<br>reservoir, en aan de andere kant is voorzien van een<br>naald of canule die in het lichaam wordt ingebracht. De<br>insuline wordt vanaf de insulinepomp via de infusieset<br>afgegeven in het lichaam.                                                                                             |

| Ingeschakeld          | Een toestand waarbij het pompscherm aan staat. Het<br>beginscherm verschijnt tenzij een ander scherm in<br>gebruik is.                                                                                |
|-----------------------|----------------------------------------------------------------------------------------------------|
| Insulinegevoeligheid  | De mate waarmee één eenheid insuline uw<br>bloedglucose verlaagt. De insulinegevoeligheid wordt<br>gebruikt voor het berekenen van correctiebolussen.                                                 |
| Interstitieel vocht   | Het vocht dat de cellen in het lichaam omgeeft.                                                                                                    |
| i.v.                  | Afkorting van 'intraveneus'.                                                                                                    |
| Kalibratieherinnering | Een herinnering dat de sensor opnieuw gekalibreerd<br>moet worden.                                                                                                    |
| Kalibreren            | De procedure waarbij een BG-meterwaarde wordt<br>gebruikt voor het berekenen van SG-waarden.                                                                                                    |
| KH-bolus              | Een dosis insuline voor het compenseren van een<br>verwachte stijging van het glucoseniveau als gevolg van<br>koolhydraten.                                                                           |
| KH-ratio              | Het aantal grammen koolhydraten dat wordt<br>gecompenseerd door één eenheid insuline. De KH-ratio<br>(koolhydraat-ratio) wordt gebruikt voor het berekenen<br>van de bolusdosis.                      |
| Manuele bolus         | Een functie voor het handmatig invoeren en toedienen<br>van een dosis insuline.                                                                                                    |
| Manuele modus         | De term Manuele modus verwijst naar de<br>systeemfuncties die worden gebruikt wanneer de<br>SmartGuard-functie inactief is.                                                                           |
| Max basaal            | De maximale hoeveelheid basale insuline die per uur kan<br>worden toegediend.                                                                                                    |
| Max bolus             | De maximale bolushoeveelheid die kan worden<br>toegediend in één dosis.                                                                                                    |
| Meldingen             | Meldingen hebben tot taak om aandacht te vragen en<br>om verschillende soorten informatie over te dragen.<br>Hiertoe behoren onder meer alarmen, waarschuwingen,<br>herinneringen en statusmeldingen. |
| Meter                 | Een bloedglucosemeter.                                                                                                    |

| MRI                     | Afkorting van 'magnetic resonance imaging'.                                                                                                    |
|-------------------------|----------------------------------------------------------------------------------------------------|
| NiMH                    | Afkorting van 'nikkel-metaalhydride'.                                                                                                    |
| Normale bolus           | Een bolustype waarbij een gehele dosis insuline<br>onmiddellijk wordt toegediend.                                                                                                    |
| Ondergrens              | De instelling die de insulinepomp gebruikt om te<br>bepalen wanneer moet worden gewaarschuwd voor een<br>lage sensorglucosespiegel en de insulinetoediening moet<br>worden gestopt.                                  |
| Overdrachtbeveiliging   | Kunststof onderdeel dat op het reservoir is aangebracht.<br>Wordt gebruikt om het reservoir aan te sluiten op de<br>insulineampul tijdens het vullen van het reservoir met<br>insuline.                              |
| Pompstop                | Onder de Pompstop-functies vallen ook de functie Stop<br>vóór Laag en Stop bij Laag.                                                                                                    |
| Reservoir               | Een klein tankje dat is gevuld met insuline en in de<br>insulinepomp wordt geplaatst.                                                                                                    |
| RF                      | Afkorting van 'radiofrequentie'.                                                                                                    |
| Sensor (glucosesensor)  | Het kleine onderdeeltje van het CGM-systeem dat vlak<br>onder de huid wordt ingebracht om de glucosespiegel<br>in het onderhuidse weefselvocht te meten.                                                             |
| Sensorglucose (SG)      | Glucose die aanwezig is in het onderhuidse<br>weefselvocht. De sensorglucosespiegel wordt gemeten<br>door een glucosesensor.                                                                                         |
| Serienr                 | Afkorting van 'serienummer'.                                                                                                    |
| SG                      | Afkorting van 'sensorglucose'. Zie <i>Sensorglucose (SG)</i> voor meer informatie.                                                                                                    |
| Slaapstand              | Een toestand waarbij de insulinepomp volledig<br>functioneel is, maar het scherm donker is. De<br>insulinepomp gaat automatisch in de slaapstand<br>wanneer er ongeveer twee minuten geen knoppen zijn<br>ingedrukt. |
| SmartGuard-bolusfunctie | Een functie waarmee op basis van een optionele<br>koolhydraat- en BG- of SG-waarde de aanbevolen<br>bolusdosis wordt berekend. De gebruiker kan ervoor                                                               |

|                            | kiezen één van de twee of beide optionele waarden in<br>te voeren.                                                                                                    |
|----------------------------|----------------------------------------------------------------------------------------------------|
| SmartGuard-functie         | Een insulinetoedieningsfunctie waarmee de basale<br>insulinetoediening automatisch wordt gereguleerd zodat<br>de bloedglucosespiegel op een sensorglucose-<br>streefwaarde wordt gehouden.  |
| Square Wave-bolus          | Een bolus die gelijkmatig verdeeld over de ingestelde periode wordt toegediend.                                                                                                    |
| Stijgalarm                 | Een waarschuwing als de SG-meetwaarde snel stijgt.                                                                                                    |
| Stop bij Laag              | Een functie die de insulinetoediening stopzet wanneer<br>de SG-meetwaarde de ondergrens bereikt of eronder<br>zakt.                                                                         |
| Stop vóór Laag             | Een functie die de insulinetoediening stopzet wanneer<br>de sensor heeft berekend dat de SG-meetwaarde de<br>ondergrens nadert.                                                             |
| Streef-BG                  | De meetwaarden voor Hoge BG en Lage BG die worden<br>gebruikt voor de correctie van de bloedglucosespiegel<br>wanneer u gebruikmaakt van de Bolus Wizard.                                   |
| TDD (dagdosis)             | Afkorting van 'totale dagelijkse dosis', oftewel dagdosis.                                                                                                    |
| Terugdraaien               | Een functie waardoor de aandrijfstang terugkeert naar<br>zijn beginstand. Er kan dan een nieuw reservoir in de<br>insulinepomp geplaatst worden.                                            |
| Tijdelijke basale snelheid | Een functie voor het tijdelijk verhogen of verlagen van<br>de huidige basale snelheid gedurende de ingestelde<br>periode.                                                                   |
| Toediening stoppen         | Een functie die alle vormen van insulinetoediening<br>stopzet totdat de toediening wordt hervat. Wanneer de<br>toediening wordt hervat, wordt alleen de basale insuline<br>opnieuw gestart. |
| Vergrendeling              | Een functie die het onbedoeld indrukken van knoppen<br>voorkomt.                                                                                                    |
| Verstopping                | Een blokkering of vernauwing van de canule of katheter<br>waardoor de insulinestroom wordt belemmerd.                                                                                       |

| Vervang infusieset-<br>herinnering | Een herinnering dat de infusieset moet worden<br>vervangen.                                                                                                    |
|------------------------------------|----------------------------------------------------------------------------------------------------|
| Voorkeuze bolus                    | Een functie voor het vooraf instellen en opslaan van een<br>bolus voor specifieke maaltijden of snacks die regelmatig<br>worden genuttigd.                                        |
| Voorkeuze tijdelijk basaal         | Een functie voor het vooraf instellen en opslaan van<br>tijdelijke basale snelheden voor herhaald gebruik.                                                                        |
| Waarschuwing                       | Een pieptoon of trilsignaal met een melding om u te<br>wijzen op een situatie die mogelijk uw aandacht vraagt.                                                                    |
| Zender                             | Een apparaat dat op een glucosesensor wordt<br>aangesloten. De zender verzamelt de gegevens die de<br>sensor heeft gemeten en stuurt deze draadloos door<br>naar de insulinepomp. |

# 

Index

# Index

#### Α

Aanduidingen, gebruiksaanwijzing 3 Accessoires 24 Actieve insuline Hoeveelheid bekijken 36 Informatie 64 Wissen 162 Actieve insuline gewist-waarschuwing 246 Actieve-insulinetijd Informatie 64 Wijzigen 206 Afvalverwerking van de pomp 238 Alarm bij Hoog Beschrijving 267 Informatie 106 Instellen 114 Alarm bij Laag Alarm 267 Informatie 113 Instellen 119 Alarm vóór Hoog Beschrijving 267 Informatie 105 Instellen 114 Alarm vóór Laag Beschrijving 303 Informatie 110 Instellen 119 Alarmen Alarm bij Laag 267 Audio-opties 188 AutoStop 246

Batterijfout 247 Bolus gestopt 247 Canule vullen? 250 Geen reservoir gevonden 257 Geen spanning 258 Informatie 186, 187 Instell.beheerfout 256 Kritieke pompfout 248 Lage SG 274 Max insulinetoediening bereikt 249 Max vulvolume bereikt 257 Medisch apparaat 274 Meldingslampje 188 Ongeschikte batterij 247 Plaats batterij 251 Plaatsen mislukt 254 Pomp 245 Pomp herstart 262 Pompfout 259, 260, 261 Rood pictogram 188 Spanning onderbroken 258 Terugdraaien vereist 265 Vastzittende knop 266 Verstopping 252, 253, 254 Vervang batterij nu 262 Alarmen stil zetten Informatie 127 Alarmhistorie 174 Alarmstilte Annuleren 129 In SmartGuard 153 Informatie 127

Apparaat koppelen 96, 99 Meter 94 Mobiel apparaat 99 Zender 96 Apparaat niet compatibel-alarm 250 Apparaat niet gevonden-alarm 250 Apparaatlimiet-melding 249 Audio Instellingen 43 Stil zetten 127 Autobasaal 135 Autocorrectie Informatie 135 Instellen 137 AutoStop 164 AutoStop-alarm 246

#### B

Basaal Beginscherm 35 Dagelijkse toedieningshoeveelheid 171 Historie 171 Informatie 51 Max basaal 52 Patronen 53 Samenvatting 169 Snelheid 51 Tijdelijk basaal 55 Toediening 51 Voorkeuze tijdelijk basaal 193 Basaal hervat Alarm 269 Melding 268 Waarschuwing 268 Basaal-scherm Informatie 44 Basale patronen Bewerken 197 Informatie 53 Kopiëren 197 Toevoegen 53 Wijzigen 198 Wissen 197

Basale patronen-scherm Informatie 44 Basale snelheid Informatie 51 Batterij Afvalverwerking 242 Alarm 247, 251, 262 Batterijvak, plaats 30 Informatie 31 Pictogram 37 Plaatsen 31 Pompclip 242 Vervangen 31 Verwijderen 242 Waarschuwing 255, 262 Batterijfout-alarm 247 Beginscherm CGM 104 Manuele modus 35 SmartGuard 141 Bekijken Historie pompinstellingen 164 Informatie over basaaltoediening 44 Beveiliging van pomp 20 Beveiliging van systeem 20 ΒG Beginscherm 35 Bevestigen 60 BG-waarde invoeren in de SmartGuard-functie 143 Een BG-waarde invoeren in de Manuele modus 59 Samenvatting-scherm 172 BG invoeren In de Manuele modus 59 In SmartGuard 143 Voor kalibratie 124 BG niet ontvangen-alarm 269 BG nu invoeren-alarm 272, 273, 282, 283, 284 BG-controle na bolus-herinnering 183

Blokkeringsmodus In SmartGuard 152 Informatie 158 Pictogram 39 Bolus Bolus Wizard 61, 62 Dagelijkse toedieningshoeveelheid 171 Dual Wave 210 Easy Bolus 214 Historie 171, 172 Informatie 60 Instellingen 203 Manuele bolus 61, 71 Max bolus instellen 61 Normale bolus 69, 71 Opties 61 Samenvatting 169, 171, 172 SmartGuard 143 Snelheid 204 Square Wave 207 Stapgrootte 203 Stoppen 71, 220 Typen 201 Voorkeuze 217 Bolus gestopt-alarm 247 Bolus hervatten-melding 263 Bolus niet toegediend-alarm 247 Bolus Wizard Actieve-insulinetijd 64 Dual Wave 211 Informatie 61 Instellingen 63 Insulineqevoeligheid 63 Normale bolus 69 Square Wave 207 Streef-BG 63 Uitschakelen 68 Wijzigen 204 Bovengrens Informatie 105 Instellen 115

## С

Canule Informatie 31 Vullen 89 Vullen stoppen 90 Canule vullen?-alarm 250 Canule-alarm 250 CareLink-software 99 CareLink-uploader niet gevondenmelding 286 Continue glucosemonitoring (CGM) Beginscherm 104 Hoge SG-instellingen 105 Instellingen 105 Lage SG-instellingen 106 Pomp koppelen, zender 96 Sensor kalibreren 123 Sensorfunctie inschakelen 114 Sensorglucosewaarde 126 Sensorgrafiek 126 Controleer aansluiting-waarschuwing 271 Controleer instellingen-waarschuwing 248 Correcties Bolus 145

# D

Daghistorie 173 Datum Startup Wizard 33 Wijzigen 157 Detectie van verstoppingen Alarm 301 Download traag-waarschuwing 286 Dual Bolus hervatten-melding 263, 264 Dual Bolus hervatten-melding 263, 264 Dual Wave Bolus Wizard 211 Informatie 210 Manuele bolus 213 Voorbeeld 202 Dual Wave-bolus Stoppen 220 

### E

Easy Bolus Informatie 214 Instellen 215 Toedienen 216 Elektromagnetische emissie Informatie 306 Elektromagnetische immuniteit Informatie 307

#### G

Geen kalibratie-alarm 275 Geen reservoir gevonden-alarm 257 Geen sensorsignaal-alarm 273, 277 Geen spanning-alarm 258 Geluid en trillen Aanpassen 43 Scherm 43 Gemiste maaltijdbolus-herinnering 183 Geschat volume in reservoirwaarschuwing 263 Gestopte toediening, hervatten Automatisch 113 Handmatig 120 Grafiek CGM 126 Historie 175 SmartGuard 142

#### Н

Herinneringen BG-controle na bolus 183 Gemiste maaltijdbolus 183 Informatie 181 Kalibratie 186 Laag reservoir 184 Persoonlijk 182 Vervang infusieset 185 Hervat basaal-alarm 113 Hervatten, gestopte toediening Handmatig 120 Informatie 57 Na een pompstopgebeurtenis 113 Historie Alarmhistorie 174 Daghistorie 173 Grafiek 176 Pompinstellingen bekijken 164 Samenvatting 169 SG-overzicht 174 Tijd binnen bereik 176 Historie en grafiek 169 Inleiding 169 Hoge BG-alarm 251 Hoge SG-alarm Informatie 106, 273 Hoge SG-instellingen Informatie 105 Instellen 114 Hoog-alarmsnooze 117

## I

Inbrengplaatsen infusieset 88 Infusieset Canule vullen?-alarm 250 Inbrengplaatsen 88 Informatie 77 Instellen 77 Katheter vullen 84 Overzicht 30 Plaatsen 88 Reservoir-alarm 254 Type 22 Instell.beheerfout-alarm 256 Instellingen Bolus 203 Bolus Wizard 63 CGM 105 Lage SG 106 Periode van 24 uur 45 Startup 33 Instellingen voor trillen 43 Insuline Basaal 51 Basale patronen 53 Bolus 60

Max vulvolume bereikt-alarm 257 Pictogram 37 Toediening instellen 51 Verstopping-alarm 252, 253, 254 Insulinegevoeligheid Informatie 63 Instellen 66 Wijzigen 205 Insulinetoediening Blokkeringsmodus 158 Hervatten 57, 113, 120 Stoppen 57, 71, 108, 110, 164, 220 Insulinetoediening stoppen AutoStop 164 Handmatig 57 In SmartGuard 138 Stop bij Laag 110 Stop vóór Laag 108

#### Κ

Kalibratie BG-waardebereik 60 Herinnering 186 Pictogram 38 Richtlijnen 123, 124 Sensor 123 Wanneer 123 Kalibratie ongeldig-alarm 270 Kalibreren Fout 271 Katheter Afbeelding 30 Max vulvolume bereikt-alarm 257 Vullen 84 KH-bolus Herinnering 183 In SmartGuard 147 KH-ratio Informatie 63 Instellen 65 Wijzigen 204 Kritieke pompfout-alarm 248

#### L

Laag reservoir Herinnering 184 Waarschuwing 184, 256 Laag-alarmsnooze 120 Laag-management Samenvatting 173 Lage BG-alarm 255 Lage SG-alarm Beschrijving 274 Informatie 108 Lage SG-instellingen Informatie 106 Instellen 118 Wijzigen 119 Lampje, melding 188

#### Μ

Manuele bolus Dual Wave 213 Easy Bolus 216 Informatie 61 Normale bolus 71 Square Wave 209 Max basaal Alarm 249 Informatie 52 Max bolus Alarm 249 Informatie 61 Max insulinetoediening bereikt-alarm 249 Max vulvolume bereikt-alarm 257 Medisch apparaat-alarm 274 Meldingen Apparaatlimiet 249 Basaal hervat 268 Bolus hervatten 263 CareLink-uploader niet gevonden. 286 CGM 266 Dual Bolus hervatten 263, 264 Informatie 182, 186, 189 Lampie 188 Overzicht 189

Pomp 245, 285 Sensor aangesloten 276 Sensor opwarmen gestart 278 Square Bolus hervatten 264 Meldingslampje 189 Menu Bloedglucose-scherm 41 Gekoppelde apparaten-scherm 41 Geluid en trillen-scherm 43 Historie en grafiek-scherm 41 Instellingen-scherm 41 Insuline-scherm 41 Openen 40 Overzicht 41 Pictogrammen 41 Reservoir+set-scherm 41 SmartGuard-scherm 41 Statusscherm 41 Meter Koppelen 94 Ontkoppelen 238 Mobiel apparaat Uploaden 99

#### Ν

Noodgevallenset 4 Normale bolus Bolus Wizard 69 Informatie 69 Manuele bolus 71 Stoppen 71 Toediening 69 Voorbeeld 202

### 0

Ondergrens Informatie 107 Onderhoud Afvalverwerking van de pomp 238 Batterij verwijderen 241 Meter ontkoppelen 238 Opbergen van de pomp 236 Reinigen van de pomp 235 Zender ontkoppelen 240 Ongeschikte batterij-alarm 247 Opslagmodus 236 Opties Basale patronen 53 Bolussnelheid 291 Bolustoediening 61 Geluid en trillen 43 Instellingenbeheer 160 Scherm 157 Statusscherm 43 Zelftest 159

#### Ρ

Patronen, basaal Bewerken 197 Informatie 53 Kopiëren 197, 198 Toevoegen 53, 196 Wijzigen 198 Wissen 197 Persoonlijke herinneringen 182 Pictogrammen Menu 40 Pompstop 112 SmartGuard-grafiek 141 Status 36 Plaats batterij-alarm 251 Plaatsen Infusieset 88 Reservoir 84 Sensor 121 Plaatsen mislukt-alarm 254 Pomp Afvalverwerking 238 Alarmen 245 Knoppen 28 Koppelen, meter 94 Koppelen, mobiel apparaat 99 Koppelen, zender 96 Meldingen 245

Index

Meldingslampje 28 Onderdelen, afbeelding 30 Ontkoppelen, meter 238 Ontkoppelen, zender 240 Opbergen 236 Overzicht 30 Reinigen 235 Terugdraaien 78 Verbindingsstatus 37 Waarschuwingen 245 Pomp herstart-alarm 262 Pomp uit slaapstand halen 29 Pompbatterij laag-waarschuwing 255 Pompclip Batterijdopje vastdraaien met 32 Batterijdopje verwijderen met 242 Pompfout-alarm 259, 260, 261 Pompinstellingen Beheren 160 Herstellen 161 Historie bekijken 164 Opslaan 161 Wissen 162 Pompinstellingen herstellen 161 Pompinstellingen opslaan 161 Pompknoppen 28 Problemen oplossen 227 Problemen met de pomp 227 Problemen met de sensor 231

#### R

Reinigen Pomp 235 Zender 241 Reservoir Aansluiten 80 Afbeelding 30 Geen reservoir gevonden-alarm 257 Informatie 77 Instellen 77 Laag reservoir-waarschuwing 256 Max vulvolume bereikt-alarm 257 Modellen 22 Overdrachtbeveiliging 81 Overzicht 31, 238 Pictogram 37 Plaatsen 84 Plaatsen mislukt-alarm 254 Verwijderen 78 Vullen 80 Zuiger 81 Rood lampje 189

# S

Samenvatting-scherm BG 172 Bolus 171, 172 Bolus Wizard 171 Informatie 169 Laag-management 173 Overzicht 170 Overzicht insulinetoediening 171 Sensor 172 SmartGuard 172 Tijd binnen bereik 170 Schatting voeding 294 Scherm Beginscherm 35 Blokkeringsmodus 39, 152, 158, 159 Samenvatting 169, 173, 174, 177 Selecteer Tijdnotatie 33 Taal 33 Tijd en datum 157 Welkomstscherm 33 Schermverlichting Batterijgebruik 31 Instellen 157 Sensor Beginscherm 104 BG niet ontvangen-alarm 269 De zender koppelen 96 Functie inschakelen 114 Functie uitschakelen 125 Kalibratie-alarm 270, 272, 273 Kalibratiepictogram 38 Kalibreren 123, 124

Levensduurpictogram 39 Opnieuw aansluiten 125 Plaatsen 121 Samenvatting-scherm 172 Starten 122 Uitgewerkt-alarm 277 Verwijderen 241 Sensor aangesloten-melding 276 Sensor opwarmen gestart-melding 278 Sensor uitgewerkt-alarm 277 Sensoralarmen Alarmstilte annuleren 129 Stil zetten 127, 129 Sensorglucose (SG) Grafiek 126 Historie 126 Hoge SG-instellingen 105 Lage SG-instellingen 106 Sensorgrafiek CGM 126 Informatie 104 SG-overzicht 174 Signaalstoring-alarm 276 Slaapstand 29 SmartGuard Afsluiten 151 Beginscherm 141 Blijven 149 Blokkeringsmodus in 152 Bolus 143 Boluscorrecties 145 Checklist 139 Een BG-waarde invoeren 143 Gebruik 142 Informatie 133 Inleiding 133 Instellen 137 Meldingen 279 Pompstop-functies 138 Sensorgrafiek 142 Terugkeren naar 152 Tijdelijke streefwaarde 148 Tijdelijke streefwaarde instellen 148

Voorbereiden 135 Voorwaarden voor het activeren 138 Waarschuwingen 279 SmartGuard gestart-alarm 279 SmartGuard uit-alarm 280, 281 Snelheid Basaal 51 Max basaal 52 Tijdelijk basaal 55 Voorkeuze tijdelijk basaal 193 Spanning onderbroken-alarm 258 Square Bolus hervatten-melding 264 Square Wave Bolus Wizard 207 Informatie 207 Instellen 207 Manuele bolus 209 Voorbeeld 202 Square Wave-bolus Stoppen 220 Starten Sensor 122 Startup Wizard Informatie 33 Statuspictogrammen Blokkeringsmodus 39 CGM 104 Hoeveelheid insuline 37 Informatie 36 Sensorkalibratie 38 Sensorlevensduur 39 Tijd 35 Verbindingspictogram 37 Statusscherm Informatie 43 Pomp 44 Sensor 44 SmartGuard-checklist 44 Stijgalarm Beschrijving 276 Informatie 106 Instellen 116

Index

Stijggrens Informatie 106 Instellen 116 Stop bij Laag Alarm 279 In SmartGuard 138 Informatie 110 Instellen 119 Niet beschikbaar 112 Stop vóór Laag In SmartGuard 138 Informatie 108 Instellen 119 Niet beschikbaar 112 Waarschuwing 278 Stoppen Bolus 71, 220 Insulinetoediening 57 Streef-BG Informatie 63 Wijzigen 205 Streefwaarde BG 63 SmartGuard 134 Systeemoverzicht 30

# Т

Taal Instellen 33 Wijzigen 164 TDD (dagdosis) 171 Terugdraaien 84 Terugdraaien vereist-alarm 265 Tijd Startup Wizard 157 Wijzigen 157 Tijd binnen bereik Informatie 176 Tijdelijke basale snelheid Informatie 55 Starten 56 Typen 55 Tijdelijke streefwaarde Annuleren 149 Instellen 148 Tijdsduur tot Hoog Informatie 106 Instellen 115 Toediening 41 Trendpijlen Pictogrammen 39

#### U

Update sensor bezig-waarschuwing 277

#### V

Vastzittende knop-alarm 266 Veiligheid Contra-indicaties 6 Informatie 3 Richtlijnen voor insuline 22 Risico's 7 Toepassing 6 Voorzorgsmaatregelen 18 Waarschuwingen 10 Verbruiksartikelen Infusieset 22 Reservoir 22 Verstopping-alarm 252, 253, 254 Vervang batterij nu-alarm 262 Vervang batterij-alarm 262 Vervang infusieset-herinnering 185 Vervang sensor-alarm 270, 271 Voorkeuze bolus Informatie 217 Instellen 217 Toedienen 220 Wijzigen 219 Voorkeuze tijdelijk basaal Annuleren 196 Bewerken 194 Informatie 193 Instellen 193 Starten 195

#### W

Waarschuwingen Actieve insuline gewist 246 Alarm bij Hoog 267 Alarm bij Laag 267 Alarm vóór Hoog 267 Alarm vóór Laag 267 Apparaat niet compatibel 250 Apparaat niet gevonden 250 Audio-opties 189 Basaal hervat 268, 269 BG niet ontvangen 269 BG nu invoeren 272, 273, 282, 283, 284 Bolus niet toegediend 247 Controleer aansluiting 271 Controleer instellingen 248 Download traag 286 Geel pictogram 189 Geen kalibratie 275 Geen sensorsignaal 273, 277 Geschat volume in reservoir 263 Hoge BG 251, 285 Hoge SG 273 Informatie 186, 189 Kalibratie ongeldig 270 Laag reservoir 256 Meldingslampje 189 Overzicht 189 Pomp 245, 285 Pompbatterij laag 255 Sensor uitgewerkt 277 Signaalstoring? 276 SmartGuard 279 SmartGuard gestart 279 SmartGuard uit 280, 281 Stijgalarm 276 Stil zetten 127 Stop bij Laag 279 Stop vóór Laag 278 Update sensor bezig 277 Vervang batterij 262

Vervang sensor 270, 271 Zenderbatterij laag 273 Zenderbatterij leeg 279 Weergaveopties 157 Werkingsmodus Blokkering 158 Manueel 35 Slaapstand 29 Wissen Actieve insuline 162 Pompinstellingen 162

### Ζ

Zelftest 159 Zender Aansluiten 122 Communicatie 37 Koppelen 96 Ontkoppelen 240 Opladen 96 Zenderbatterij laag-alarm 273 Zenderbatterij leeg-alarm 279

# Medtronic

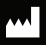

Medtronic MiniMed 18000 Devonshire Street Northridge, CA 91325 USA 1800 646 4633 +1 818 576 5555 www.medtronicdiabetes.com

EC REP Medtronic B.V. Earl Bakkenstraat 10 6422 PJ Heerlen The Netherlands

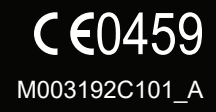

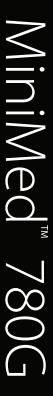